2.4GHz wireless sensors series

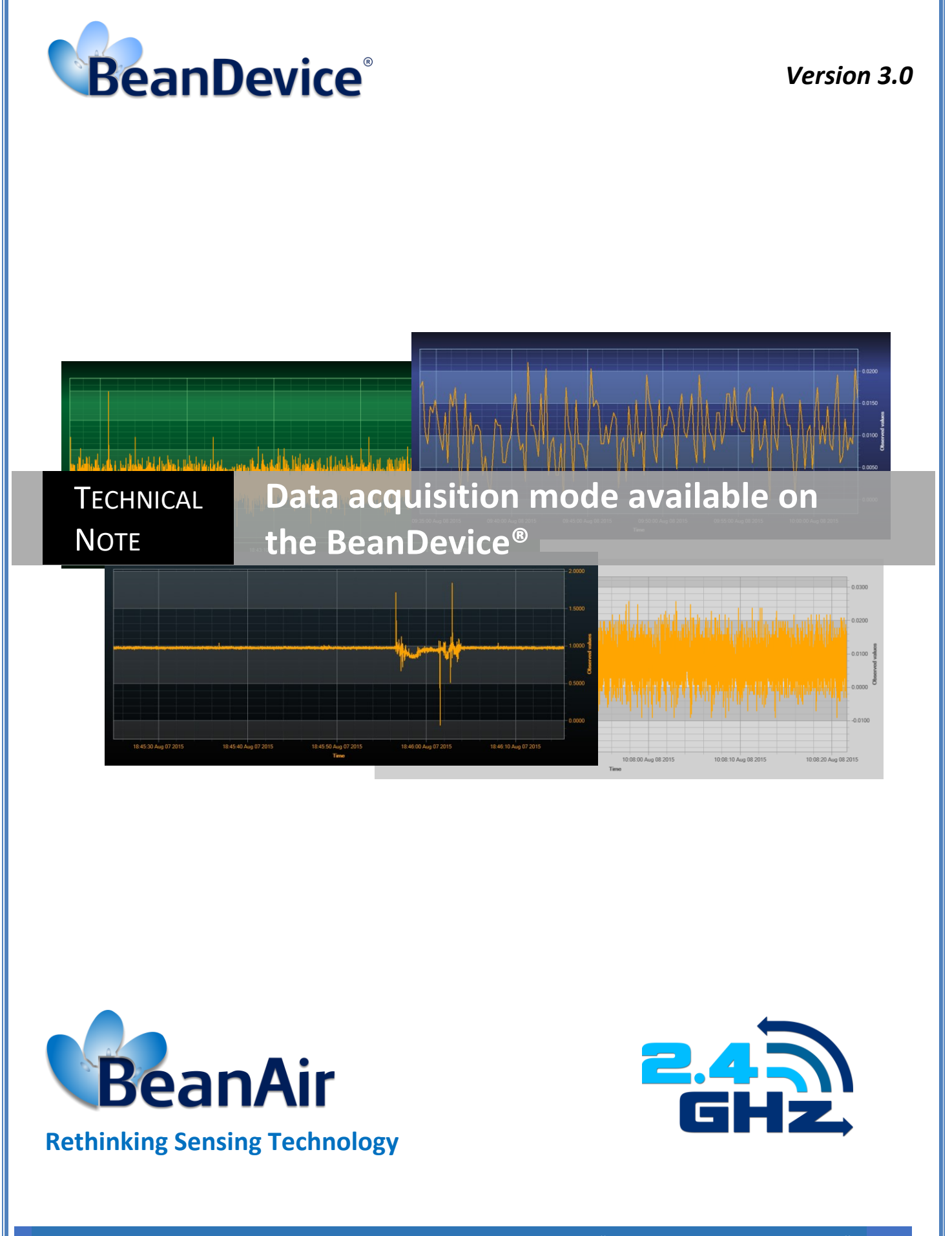

| DOCUMENT                                                                       |                                    |              |      |  |
|--------------------------------------------------------------------------------|------------------------------------|--------------|------|--|
| Document ID                                                                    | RF-TN-008                          | Version      | V3.0 |  |
| External reference Date 09/12/2020                                             |                                    |              |      |  |
| Author                                                                         | Fahd ESSID, Application/Support Er | ngineer      |      |  |
|                                                                                |                                    | Project Code |      |  |
| Document's name Data acquisition mode available on the BeanDevice <sup>®</sup> |                                    |              |      |  |

| Function   | Destination         | For<br>validation | For<br>info |
|------------|---------------------|-------------------|-------------|
| Writer     | Aymen Jegham        | ✓                 |             |
| Reader     | Mohamed-Yosri Jaou. | ✓                 |             |
| Validation | Antje Jacob         |                   | ✓           |

| DIFFUSION  |                                                       |               |             |  |
|------------|-------------------------------------------------------|---------------|-------------|--|
| Function   | Destination                                           | For<br>action | For<br>info |  |
| Reader n°1 | Maxime Obr., Embedded software engineer               | ✓             |             |  |
| Reader n°2 | Mohamed-Yosri Jaouadi., Embedded<br>software engineer | ~             |             |  |

| UPDATES |            |              |                                                                                                    |  |
|---------|------------|--------------|----------------------------------------------------------------------------------------------------|--|
| Version | Date       | Auteur       | Evolution & Status                                                                                       |  |
| V1.5    | 17/09/2014 | Maxime Obr.  | Commissioning mode & Multicasting process added                                                          |  |
| V1.6    | 24/03/2016 | Rasha FRIJI  | Time synchronization process<br>Multicasting and commissioning details<br>Data acquisition modes videos  |  |
| V1.7    | 04/08/2016 | Salah Riahi  | Standalone operation updated + examples<br>Streaming Mode suppressed<br>Timeout commissioning suppressed |  |
| V1.8    | 22/12/2016 | Salah Riahi  | Multicasting video added<br>Diagnostic Status video added                                                |  |
| V1.9    | 17/05/2018 | Aymen Jegham | S.E.T mode description added                                                                             |  |
| V2.0    | 16/06/2018 | Aymen Jegham | More info added about SET mode<br>- SET operation mode<br>- Flowchart Diagram<br>- Example               |  |

|        | UPDATES    |                          |                                                                                                    |  |  |
|--------|------------|--------------------------|----------------------------------------------------------------------------------------------------|--|--|
| V2.1   | 25/07/2018 | Aymen Jegham             | <ul><li>Screenshot update</li><li>SET mode thresholds</li></ul>                                                                                                    |  |  |
| V2.2   | 23/09/2018 | Youssef Shahine          | Start and Stop function added                                                                                                    |  |  |
| V2.3   | 19/10/2018 | Fahd ESSID               | <ul> <li>Commissioning mode deleted<br/>Start and Stop function added</li> <li>SET mode thresholds update</li> <li>Velocity Alarm update</li> <li>Data Acquisition mode update</li> <li>DAQ status added</li> <li>Multicasting with Commissioning mode deleted</li> <li>Multicasting update</li> </ul> |  |  |
| V2.4   | 04/12/2018 | Fahd ESSID               | <ul> <li>Online/Offline Data Analysis added</li> <li>Resonance frequency monitoring tips added</li> </ul>                                                                                                    |  |  |
| V2.4.1 | 10/05/2019 | Mohamed Bechir<br>Besbes | Weblinks Update                                                                                                    |  |  |
| V2.5   | 03/07/2019 | Fahd ESSID               | Online/Offline Data Analysis Update                                                                                                    |  |  |
| V2.6   | 28/08/2019 | Seddik ATTIG             | <ul> <li>Pictures update for the BeanDevice AX-3D</li> <li>S.E.T mode on the BeanDevice Hi-Inc &amp; Hi-Inc Xrange</li> <li>S.E.T mode on the BeanDevice process sensors AN-XX</li> </ul>                                                                                                    |  |  |
| V2.7   | 29/01/2020 | Seddik ATTIG             | <ul><li>Update the SET mode section</li><li>Update screen shots</li></ul>                                                                                                    |  |  |
| V2.8   | 29/06/2020 | Seddik ATTIG             | PPV Restrictions                                                                                                    |  |  |
| V2.9   | 23/10/2020 | Seddik ATTIG             | Triple AAA configuration                                                                                                    |  |  |
| V3.0   | 09/12/2020 | Seddik ATTIG             | Update the document with the new skin interface                                                                                                    |  |  |

### Disclaimer

The contents are confidential and any disclosure to persons other than the officers, employees, agents or subcontractors of the owner or licensee of this document, without the prior written consent of Beanair GmbH, is strictly prohibited.

Beanair makes every effort to ensure the quality of the information it makes available. Notwithstanding the foregoing, Beanair does not make any warranty as to the information contained herein, and does not accept any liability for any injury, loss or damage of any kind incurred by use of or reliance upon the information.

Beanair disclaims any and all responsibility for the application of the devices characterized in this document, and notes that the application of the device must comply with the safety standards of the applicable country, and where applicable, with the relevant wiring rules.

Beanair reserves the right to make modifications, additions and deletions to this document due to typographical errors, inaccurate information, or improvements to programs and/or equipment at any time and without notice.

Such changes will, nevertheless be incorporated into new editions of this document.

Copyright: Transmittal, reproduction, dissemination and/or editing of this document as well as utilization of its contents and communication thereof to others without express authorization are prohibited. Offenders will be held liable for payment of damages. All rights are reserved.

Copyright © Beanair GmbH 2018

## Contents

| 1. | TECHNICAL SUPPORT                                                    | 12 |
|----|----------------------------------------------------------------------|----|
| 2. | VISUAL SYMBOLS DEFINITION                                            | 13 |
| 3. | ACRONYMS AND ABBREVIATIONS                                           | 14 |
| 4. | AIM OF THIS DOCUMENT                                                 | 15 |
| 5. | PROS/CONS OF EACH DATA ACQUISITION MODE                              | 16 |
| 6. | DATA ACQUISITION MODE AVAILABLE ON THE BEANDEVICE <sup>®</sup>       | 17 |
| 7. | SYSTEM OVERVIEW                                                      | 18 |
|    | 7.1 Captions                                                         | 18 |
|    | 7.2 Low duty cycle Data Acquisition (LDCDA)                          | 18 |
|    | 7.2.1 Operation Mode                                                 | 18 |
|    | 7.2.2 Data acquisition cycle                                         | 20 |
|    | 7.3 « Survey » Mode                                                  | 20 |
|    | 7.3.1 Operation mode                                                 | 20 |
|    | 7.3.2 Data acquisition cycle                                         | 22 |
|    | 7.4 Streaming mode                                                   | 22 |
|    | 7.4.1 Operation mode                                                 | 22 |
|    | 7.4.2 Maximum sampling rate                                          | 26 |
|    | 7.5 Streaming with Event Trigger (S.E.T.) mode                       | 27 |
|    | 7.5.1 Operating mode                                                 | 27 |
|    | 7.6 Smart Shock detection (available only on the BeanDevice® AX-3DS) | 28 |
|    | 7.6.1 Description                                                    | 28 |
|    | 7.6.2 During a shock detection                                       | 29 |
|    | 7.6.3 During a Survey                                                | 30 |
| 8. | SYNCHRONUOUS MULTICASTING                                            | 31 |
|    | 8.1 Beandevice <sup>®</sup> compatbility                             | 31 |
|    | 8.2 System Overview                                                  | 31 |
|    | 8.3 Description                                                      | 33 |
|    | 8.4 Starting data acquisition at the same time                       | 36 |

|     | 8.5  | Mult     | icasting with Several BeanGateway <sup>®</sup> on the field        |     |
|-----|------|----------|--------------------------------------------------------------------|-----|
| 9.  | DAT  |          | UISITION MODE CONFIGURATION FROM THE BEANSCAPE <sup>®</sup>        |     |
|     | 9.1  | Tab:     | Data Acquisition configuration                                     | 40  |
|     |      | 9.1.1    | Overview                                                           |     |
|     |      | 9.1.2    | Data acquisition mode                                              |     |
|     |      | 9.1.3    | Parameters related to "Low duty cycle Data acquisition mode"       |     |
|     |      | 9.1.4    | Parameters related to "Alarm" Data acquisition mode                |     |
|     |      | 9.1.5    | Parameters related to "Streaming mode"                             |     |
|     |      | 9.1.6    | Parameters related to S.E.T mode (Streaming with Event Trigger)    |     |
|     | 9.2  | Alarn    | n Threshold configuration from the BeanScape <sup>®</sup>          |     |
|     |      | 9.2.1    | Overview                                                           |     |
|     |      | 9.2.2    | How to set an alarm threshold (survey mode)                        |     |
|     |      | 9.2.3    | How to set an alarm threshold for the Alarm mode                   | 53  |
|     |      | 9.2.4    | Alarm Thresholds description                                       | 54  |
|     |      | 9.2.5    | How to set an alarm threshold (S.E.T mode)                         |     |
|     |      |          |                                                                    |     |
| 10. | ON   | LINE AI  | ND OFFLINE DATA ANALYSIS TOOL                                      |     |
|     | 10.1 | . Offlir | ne data analysis tool                                              |     |
|     |      | 10.1.1   | FFT (Fast Fourier Transform) waveform analysis module              |     |
|     |      | 10.1.2   | Particle Velocity                                                  | 70  |
|     | 10.2 | Onlin    | e data analysis tool                                               | 79  |
|     |      | 10.2.1   | Online FFT and FFT report                                          | 79  |
|     |      | 10.2.2   | Online Velocity and Velocity report                                |     |
|     |      | 10.2.3   | IIR Software Filter                                                |     |
|     |      | 10.2.4   | Number of Points                                                   |     |
|     |      | 10.2.5   | Online Waveform Configuration                                      | 100 |
|     |      | 10.2.6   | Acceleration Unit                                                  | 100 |
|     |      | 10.2.7   | S.E.T Threshold                                                    |     |
| 11. | APF  | PENDIC   | E 1: CONFIGURATION EXAMPLES                                        |     |
|     | 11.1 | Low      | duty cycle acquisition mode                                        |     |
|     |      | 11.1.1   | Configuration                                                      |     |
|     |      | 11.1.2   | Graph visualization                                                |     |
|     | 11.2 | Surve    | ey mode                                                            |     |
|     |      | 11.2.1   | Alarm mode configuration                                           |     |
|     |      | 11.2.2   | Graph visualization                                                |     |
|     | 11.3 | Strea    | ming Mode                                                          | 107 |
|     |      | 11.3.1   | Streaming mode configuration (with "continuous monitoring" option) | 107 |
|     |      | 11.3.2   | Streaming Mode configuration (with "one shot" option)              | 109 |
|     |      | 11.3.3   | Streaming Mode configuration (with "burst" option)                 | 111 |
|     |      |          |                                                                    |     |

|     | 11.3.4 Graph visualization                                                                 | 113   |
|-----|--------------------------------------------------------------------------------------------|-------|
|     | 11.4 SSD (Smart Shock Detection)                                                           | 114   |
|     | 11.4.1 Step 1: configure the measurement range of your accelerometer                       | 115   |
|     | 11.4.2 Step 2: Configure the SSD profile                                                   | 116   |
|     | 11.4.3 Step 3: Set SSD Data acquisition mode                                               | 120   |
|     | 11.4.4 Graph display                                                                       | 122   |
|     | 11.5 Streaming with event trigger (SET Mode)                                               | 122   |
|     | 11.6 Synchronuous Multicasting                                                             | 127   |
|     | 11.6.1 Step 1: Build your multicast group                                                  | 127   |
|     | 11.6.2 Step 2: Select the Data Acquisition mode                                            | 127   |
|     | 11.6.3 Step 3: Click on Start to run your multicast                                        | 128   |
| 12. | APPENDICE2: HOW TO SET UP THE RIGHT SAMPLING RATE TO GET THE RIGHT STRUCTURE RESONANCE 130 | VALUE |
|     | 12.1 The right Sampling Rate setting                                                       | 130   |
| 13. | APPENDICE 3: FLOWCHART DIAGRAM (FOR EXPERT USER ONLY)                                      | 133   |
|     | 13.1 "LDCDA" Data acquisition mode with Sleeping Power management                          | 133   |
|     | 13.2 « Survey » Data acquisition mode with Sleeping Power management                       | 134   |
|     | 13.3 « Streaming » Data acquisition Mode with Sleeping Power management                    | 135   |
|     | 13.4 SSD (Smart Shock Detection)                                                           | 136   |
|     | 13.4.1 Shock Detection Flowchart                                                           | 136   |
|     | 13.4.2 Self-test Flowchart                                                                 | 137   |
|     | 13.5 SET mode (Streaming with event trigger)                                               | 138   |
| 14. | APPENDICE 4: HOW TO PREVENT A BEANSCAPE® CRASH                                             | 139   |
|     | 14.1 Disable keep alive function                                                           | 139   |
|     | 14.1.1 Disable the Keep Alive on your BeanGateway $^{\circ}$                               | 139   |
| 15. | APPENDICE 5: DATA SAMPLING ACCURACY IN STREAMING MODE (FOR ADVANCED USERS)                 | 143   |
|     | 15.1 Time-synchronization over the wireless sensor networks                                | 144   |
|     | 15.2 Crystal specifications                                                                | 145   |

## List of Tables

| Table 1: Pros/Cons of each data acquisition configuration               | 16 |
|-------------------------------------------------------------------------|----|
| Table 2: Data Acquisition mode available on the BeanDevice <sup>®</sup> | 17 |

## List of Figures

| Figure 47: Overview: FFT window                                                   | 65       |
|-----------------------------------------------------------------------------------|----------|
| Figure 46: Browsing TX files on FFT tool                                          | 64       |
| Figure 45:FFT tool options                                                        | 64       |
| Figure 44: FFT tool window                                                        | 63       |
| Figure 43: Overview S.E.T mode settings                                           | 62       |
| Figure 42: Overview Alarm thresholds (S.E.T mode)                                 | 61       |
| Figure 41: Overview Alarm thresholds (S.E.T mode)                                 | 60       |
| Figure 40: S.E.T mode Alarm threshold configuration                               | 60       |
| Figure 39: S.E.T mode setting                                                     | 59       |
| Figure 38: Overview: Alarm thresholds (S.E.T mode)                                | 59       |
| Figure 37: Acceleration/Velocity S.E.T mode thresholds configuration              | 58       |
| Figure 36: Overview: Alarm window (Survey mode)                                   | 58       |
| Figure 35: Alarm thresholds (Survey mode)                                         | 57       |
| Figure 34: Exceeded thresholds displayed on Sensors alarms window                 | 57       |
| Figure 33: Sensors alarms window                                                  | 56       |
| Figure 32: Sensors alarm window on BeanScape Tools menu                           | 56       |
| Figure 31: Alarm measurements with unipolar configuration                         | 55       |
| Figure 30: Alarm measurement                                                      | 55       |
| Figure 29: Alarm mode Alarm threshold configuration                               | 54       |
| Figure 28: Alarm mode Alarm setting                                               | 54       |
| Figure 27: Alarm & S.E.T mode Alarm window                                        | 50       |
| Figure 26: Set mode status window                                                 | 48       |
| Figure 25 :SET mode configuration tab                                             | 48       |
| Figure 24 :Streaming status window                                                | 46       |
| Figure 23: Streaming Data acquisition configuration tab                           | 46       |
| Figure 22 :Survey status window                                                   | 44       |
| Figure 21 : Survey Data acquisition configuration tab                             | 44       |
| Figure 20 : Low Duty Cycle status window                                          | 43       |
| Figure 19 : Low Duty cycle Data acquisition configuration Tab                     | 43       |
| Figure 18: Current data acquisition mode tab                                      | 41       |
| Figure 17: Data Acquisition Configuration Tab                                     | 40       |
| Figure 16: BeanDevice <sup>®</sup> profile                                        | 39       |
| Figure 15: Manual Radio Channel selection                                         | 38       |
| Figure 14: KF Channel and PAN ID configuration on the BeanGateway <sup>®</sup>    | 3/       |
| Figure 15: Iviuiticasting with several BeanGateway <sup>×</sup> on the Same field | 3b       |
| Figure 12: Nulticast Group view                                                   | 35       |
| Figure 11. Dealiscape - profile overview                                          | 33<br>⊐⊂ |
| Figure 10: OTAC excitations in Multicast Group                                    | 22       |
| Figure 10: OTAC exchanging in Multicast Group                                     | <br>۲۲   |
| Figure 9: OTAC Requests + Multicast Group                                         | 50<br>21 |
| Figure 8: SSD Mode timeline during s self test                                    | 30       |
| Figure 7: SSD Mode timeline                                                       | 29       |
| Figure 6: Streaming with event trigger (S F T) mode timeline                      | 25       |
| Figure 5: Streaming mode with "Burst" option timeline                             | 27       |
| Figure 4: Streaming mode with "one shot" ontion timeline                          | 25<br>24 |
| Figure 3: Streaming mode timeline                                                 |          |
| Figure 2: Survey mode Timeline                                                    | 15       |
| Figure 1: I DCDA mode Timeline                                                    | 19       |

| Figure 48: FFT generation                                                                                                    | 65                                     |
|----------------------------------------------------------------------------------------------------|----------------------------------------|
| Figure 49: FFT generated View                                                                                                    | 65                                     |
| Figure 50: Generated FFT Log files                                                                                                    | 66                                     |
| Figure 51: Graph display (Offline Data Analysis)                                                                                                    | 66                                     |
| Figure 52: Selecting a graph to display                                                                                                    | 67                                     |
| Figure 53: Selected graph display                                                                                                    | 67                                     |
| Figure 54: FFT offline data analysis time errors                                                                                                    | 68                                     |
| Figure 55: FFT Shift activation                                                                                                    | 68                                     |
| Figure 56: Gird of FFTShift spectra                                                                                                    | 69                                     |
| Figure 57: DIN on BeanScape <sup>®</sup> top menu                                                                                                    | 70                                     |
| Figure 58: DIN window                                                                                                    | 70                                     |
| Figure 59: Browsing TX files into Particle Velocity tool                                                                                                    | 75                                     |
| Figure 60: Particle Velocity result generation                                                                                                    | 76                                     |
| Figure 61: Particle Velocity Display Window                                                                                                    | 76                                     |
| Figure 62: VPPV & DIN buttons                                                                                                    | 77                                     |
| Figure 63: VPPV Report                                                                                                    | 77                                     |
| Figure 64: DIN Report                                                                                                    | 77                                     |
| Figure 65: Online FFT Configuration frame                                                                                                    | 79                                     |
| Figure 66: FFT Spectrum                                                                                                    | 80                                     |
| Figure 67: Online FFT Configuration frame                                                                                                    | 80                                     |
| Eigure 68: FFT log files folder                                                                                                    |                                        |
| Figure 69:Enabling Automatic FFT Report                                                                                                    | 81                                     |
| Figure 70: Report Folder                                                                                                    | 81                                     |
| Figure 71: FET Report (S F T mode)                                                                                                    |                                        |
| Figure 72: FFT Shift Snectrum                                                                                                    | 86                                     |
| Figure 72: 111 Shift Speet and Speet and Speet |                                        |
| Figure 73: Velocity Granh                                                                                                    |                                        |
| Figure 75: Velocity Graph BPV and PVS                                                                                                    | 20<br>29                               |
| Figure 75: DIN 1150 Real Time Granh DDV & DVS                                                                                                    | 20                                     |
| Figure 77: DIN 4150-3 Report email                                                                                                    | وی<br>۵۵                               |
| Figure 78: Velocity Log Folder/Files                                                                                                    |                                        |
| Figure 70: PDV/Log Folder/Files                                                                                                    | <br>م2                                 |
| Figure 80: Velocity Advanced Configuration                                                                                                    |                                        |
|                                                                                                    | 101                                    |
| Figure 81: Overview: Low Duty Cycle Configuration                                                                                                    | 101                                    |
| Figure 81: Overview: Low Duty Cycle Configuration                                                                                                    | 1117                                   |
| Figure 81: Overview: Low Duty Cycle Configuration<br>Figure 82: Low Duty Cycle Graph visualization                                                                                                    | 103                                    |
| Figure 81: Overview: Low Duty Cycle Configuration<br>Figure 82: Low Duty Cycle Graph visualization<br>Figure 83: Overview: Survey mode Configuration<br>Figure 84: Survey mode Craph visualization                                                                                                    | 103                                    |
| Figure 81: Overview: Low Duty Cycle Configuration<br>Figure 82: Low Duty Cycle Graph visualization<br>Figure 83: Overview: Survey mode Configuration<br>Figure 84: Survey mode Graph visualization<br>Figure 85: Overview: Streaming mode Configuration with Continuous Monitoring option                                                                                                    | 103<br>104<br>106                      |
| Figure 81: Overview: Low Duty Cycle Configuration<br>Figure 82: Low Duty Cycle Graph visualization<br>Figure 83: Overview: Survey mode Configuration<br>Figure 84: Survey mode Graph visualization<br>Figure 85: Overview: Streaming mode Configuration with Continuous Monitoring option<br>Figure 85: Overview: Streaming mode Configuration with One Shot option                                                                                                    | 103<br>104<br>106<br>107               |
| Figure 81: Overview: Low Duty Cycle Configuration<br>Figure 82: Low Duty Cycle Graph visualization<br>Figure 83: Overview: Survey mode Configuration<br>Figure 84: Survey mode Graph visualization<br>Figure 85: Overview: Streaming mode Configuration with Continuous Monitoring option<br>Figure 86: Overview: Streaming mode Configuration with One Shot option<br>Figure 87: Overview: Streaming mode Configuration with One Shot option                                                                                                    | 103<br>104<br>106<br>107<br>109        |
| <ul> <li>Figure 81: Overview: Low Duty Cycle Configuration</li> <li>Figure 82: Low Duty Cycle Graph visualization</li> <li>Figure 83: Overview: Survey mode Configuration</li> <li>Figure 84: Survey mode Graph visualization</li> <li>Figure 85: Overview: Streaming mode Configuration with Continuous Monitoring option</li> <li>Figure 86: Overview: Streaming mode Configuration with One Shot option</li> <li>Figure 87: Overview: Streaming mode Configuration with Burst option</li> </ul>                                                                                                    | 103<br>104<br>106<br>107<br>109<br>111 |
| <ul> <li>Figure 81: Overview: Low Duty Cycle Configuration</li> <li>Figure 82: Low Duty Cycle Graph visualization</li> <li>Figure 83: Overview: Survey mode Configuration</li> <li>Figure 84: Survey mode Graph visualization</li> <li>Figure 85: Overview: Streaming mode Configuration with Continuous Monitoring option</li> <li>Figure 86: Overview: Streaming mode Configuration with One Shot option</li> <li>Figure 87: Overview: Streaming mode Configuration with Burst option</li> <li>Figure 88: Streaming mode Graph visualization</li> </ul>                                                                                                    |                                        |
| <ul> <li>Figure 81: Overview: Low Duty Cycle Configuration</li> <li>Figure 82: Low Duty Cycle Graph visualization</li> <li>Figure 83: Overview: Survey mode Configuration</li> <li>Figure 84: Survey mode Graph visualization</li> <li>Figure 85: Overview: Streaming mode Configuration with Continuous Monitoring option</li> <li>Figure 86: Overview: Streaming mode Configuration with One Shot option</li> <li>Figure 87: Overview: Streaming mode Configuration with Burst option</li> <li>Figure 88: Streaming mode Graph visualization</li> <li>Figure 89: Sensor measurement range configuration</li> </ul>                                                                                                    |                                        |
| Figure 81: Overview: Low Duty Cycle Configuration<br>Figure 82: Low Duty Cycle Graph visualization<br>Figure 83: Overview: Survey mode Configuration<br>Figure 84: Survey mode Graph visualization<br>Figure 85: Overview: Streaming mode Configuration with Continuous Monitoring option<br>Figure 86: Overview: Streaming mode Configuration with One Shot option<br>Figure 87: Overview: Streaming mode Configuration with Burst option<br>Figure 88: Streaming mode Graph visualization<br>Figure 88: Streaming mode Graph visualization<br>Figure 89: Sensor measurement range configuration<br>Figure 90: SSD profile configuration                                                                                                    |                                        |
| <ul> <li>Figure 81: Overview: Low Duty Cycle Configuration</li> <li>Figure 82: Low Duty Cycle Graph visualization</li> <li>Figure 83: Overview: Survey mode Configuration</li> <li>Figure 84: Survey mode Graph visualization</li> <li>Figure 85: Overview: Streaming mode Configuration with Continuous Monitoring option</li> <li>Figure 86: Overview: Streaming mode Configuration with One Shot option</li> <li>Figure 87: Overview: Streaming mode Configuration with Burst option</li> <li>Figure 88: Streaming mode Graph visualization</li> <li>Figure 89: Sensor measurement range configuration</li> <li>Figure 90: SSD profile configuration</li> <li>Figure 91: Overview: Shock Detection mode configuration</li> </ul>                                                                                                    |                                        |
| Figure 81: Overview: Low Duty Cycle Configuration<br>Figure 82: Low Duty Cycle Graph visualization<br>Figure 83: Overview: Survey mode Configuration<br>Figure 84: Survey mode Graph visualization<br>Figure 85: Overview: Streaming mode Configuration with Continuous Monitoring option<br>Figure 86: Overview: Streaming mode Configuration with One Shot option<br>Figure 87: Overview: Streaming mode Configuration with Burst option<br>Figure 88: Streaming mode Graph visualization<br>Figure 89: Sensor measurement range configuration<br>Figure 90: SSD profile configuration<br>Figure 91: Overview: Shock Detection mode configuration<br>Figure 92: Shock Detection mode Graph visualization                                                                                                    |                                        |
| Figure 81: Overview: Low Duty Cycle Configuration<br>Figure 82: Low Duty Cycle Graph visualization<br>Figure 83: Overview: Survey mode Configuration<br>Figure 84: Survey mode Graph visualization<br>Figure 85: Overview: Streaming mode Configuration with Continuous Monitoring option<br>Figure 86: Overview: Streaming mode Configuration with One Shot option<br>Figure 87: Overview: Streaming mode Configuration with Burst option<br>Figure 88: Streaming mode Graph visualization<br>Figure 89: Sensor measurement range configuration<br>Figure 90: SSD profile configuration<br>Figure 91: Overview: Shock Detection mode configuration<br>Figure 92: Shock Detection mode Graph visualization<br>Figure 93: Setting the type of threshold (S.E.T mode)                                                                                                    |                                        |
| Figure 81: Overview: Low Duty Cycle Configuration<br>Figure 82: Low Duty Cycle Graph visualization<br>Figure 83: Overview: Survey mode Configuration<br>Figure 84: Survey mode Graph visualization<br>Figure 85: Overview: Streaming mode Configuration with Continuous Monitoring option<br>Figure 86: Overview: Streaming mode Configuration with One Shot option<br>Figure 87: Overview: Streaming mode Configuration with Burst option<br>Figure 88: Streaming mode Graph visualization<br>Figure 88: Streaming mode Graph visualization<br>Figure 89: Sensor measurement range configuration<br>Figure 90: SSD profile configuration<br>Figure 91: Overview: Shock Detection mode configuration<br>Figure 93: Setting the type of threshold (S.E.T mode)<br>Figure 94: Acceleration Alarm thresholds for the S.E.T mode                                                                                                    |                                        |
| Figure 81: Overview: Low Duty Cycle Configuration<br>Figure 82: Low Duty Cycle Graph visualization<br>Figure 83: Overview: Survey mode Configuration<br>Figure 84: Survey mode Graph visualization<br>Figure 85: Overview: Streaming mode Configuration with Continuous Monitoring option<br>Figure 86: Overview: Streaming mode Configuration with One Shot option<br>Figure 87: Overview: Streaming mode Configuration with Burst option<br>Figure 88: Streaming mode Graph visualization<br>Figure 89: Sensor measurement range configuration<br>Figure 90: SSD profile configuration<br>Figure 91: Overview: Shock Detection mode configuration.<br>Figure 92: Shock Detection mode Graph visualization<br>Figure 93: Setting the type of threshold (S.E.T mode)<br>Figure 94: Acceleration Alarm thresholds for the S.E.T mode<br>Figure 95: Velocity Alarm thresholds                                                                                                    |                                        |
| Figure 81: Overview: Low Duty Cycle Configuration<br>Figure 82: Low Duty Cycle Graph visualization<br>Figure 83: Overview: Survey mode Configuration with Continuous Monitoring option<br>Figure 85: Overview: Streaming mode Configuration with One Shot option<br>Figure 86: Overview: Streaming mode Configuration with One Shot option<br>Figure 87: Overview: Streaming mode Configuration with Burst option<br>Figure 88: Streaming mode Graph visualization<br>Figure 89: Sensor measurement range configuration<br>Figure 90: SSD profile configuration<br>Figure 91: Overview: Shock Detection mode configuration<br>Figure 92: Shock Detection mode Graph visualization<br>Figure 93: Setting the type of threshold (S.E.T mode)<br>Figure 95: Velocity Alarm thresholds for the S.E.T mode<br>Figure 96: AAA Alarm configuration                                                                                                    |                                        |

| Figure 98: S.E.T mode configuration                                      |     |
|--------------------------------------------------------------------------|-----|
| Figure 99: The S.E.T mode recording                                      |     |
| Figure 100: The Monitoring is OK                                         |     |
| Figure 101: Overview : Multicasting interface                            |     |
| Figure 102: Overview : Multicast Group Management                        |     |
| Figure 103: Overview : Active Multicast Group                            |     |
| Figure 104: Wrong sampling rate value for resonance frequency monitoring |     |
| Figure 105: Wrong resonance frequency value                              | 131 |
| Figure 106: Right sampling rate for good resonance frequency monitoring  |     |
| Figure 107: Right resonance frequency value                              |     |
| Figure 108: BeanGateway configuration panel on BeanScape                 |     |
| Figure 109: BeanScape Tools menu                                         | 141 |
| Figure 110: BeanScape configuration window                               | 141 |
| Figure 111: KeepAlive option on BeanScape configuration window           | 142 |
| Figure 112: RTC timeline                                                 | 143 |
|                                                                          |     |

#### **1. TECHNICAL SUPPORT**

For general contact, technical support, to report documentation errors and to order manuals, contact *Beanair Technical Support Center* (BTSC) at:

#### tech-support@Beanair.com

For detailed information about where you can buy the Beanair equipment/software or for recommendations on accessories and components visit:

#### www.Beanair.com

To register for product news and announcements or for product questions contact Beanair's Technical Support Center (BTSC).

Our aim is to make this user manual as helpful as possible. Keep us informed of your comments and suggestions for improvements.

Beanair appreciates feedback from the users of our information.

#### 2. VISUAL SYMBOLS DEFINITION

| Symbols | Definition                                                                                                    |
|---------|----------------------------------------------------------------------------------------------------|
|         | <u>Caution or Warning</u> – Alerts the user with important information about<br>Beanair wireless sensor networks (WSN), if this information is not<br>followed, the equipment /software may fail or malfunction. |
|         | <u>Danger</u> – This information MUST be followed if not you may damage the equipment permanently or bodily injury may occur.                                                                                    |
| 1       | <u>Tip or Information</u> – Provides advice and suggestions that may be useful when installing Beanair Wireless Sensor Networks.                                                                                 |

#### 3. ACRONYMS AND ABBREVIATIONS

| AES     | Advanced Encryption Standard                      |
|---------|---------------------------------------------------|
| ССА     | Clear Channel Assessment                          |
| CSMA/CA | Carrier Sense Multiple Access/Collision Avoidance |
| GTS     | Guaranteed Time-Slot                              |
| Ksps    | Kilo samples per second                           |
| LLC     | Logical Link Control                              |
| LQI     | Link quality indicator                            |
| LDCDA   | Low duty cycle data acquisition                   |
| МАС     | Media Access Control                              |
| PAN     | Personal Area Network                             |
| PER     | Packet error rate                                 |
| RF      | Radio Frequency                                   |
| SD      | Secure Digital                                    |
| WSN     | Wireless sensor Network                           |

#### 4. AIM OF THIS DOCUMENT

The aim of this document is to describe closely all the parameters related to the LAN configuration of your BeanGateway<sup>®</sup>.

#### 5. PROS/CONS OF EACH DATA ACQUISITION MODE

The following table presents the advantages & limits of the different Data acquisition mode:

|                                             | Low Duty<br>Cycle                                                                                                  | Alarm      | Streaming                                                              | Survey                                                                                                    | Smart Shock<br>Detection                                         | S.E.T                                                                    |
|---------------------------------------------|----------------------------------------------------------------------------------------------------|------------|------------------------------------------------------------------------|----------------------------------------------------------------------------------------------------|------------------------------------------------------------------|--------------------------------------------------------------------------|
| Wireless<br>Stack<br>compatibility          |                                                                                                    | IEEE       | 802.15.4E – 2.4C                                                       | GHz                                                                                                    |                                                                  |                                                                          |
| Low<br>consumption                          |                                                                                                    |            | <u>.</u>                                                               |                                                                                                    |                                                                  |                                                                          |
| Low Duty<br>Cycle                           |                                                                                                    |            | 1s to 1day                                                             |                                                                                                    |                                                                  |                                                                          |
| Data<br>sampling<br>( sample per<br>second) | N.A.                                                                                                    |            | 1 Sps to 3<br>Ksps<br>maximum(per<br>channel)                          | N.A.                                                                                                    | 1 Sps to 1 Ksps<br>maximum                                       | 1 Sps to 1 Ksps<br>maximum (per<br>channel)                              |
| Data<br>acquisition<br>type                 | Static Static                                                                                                    |            | Dynamic                                                                | Static                                                                                                    | Dynamic /<br>static                                              | Dynamic                                                                  |
| Class of<br>application                     | Static Monitoring<br>measurement on remote<br>with sleeping sites<br>mode (lack of<br>external<br>power<br>supply) |            | Dynamic<br>measurement:<br>Vibration,<br>acceleration,<br>strain gauge | Monitoring on<br>remote sites (<br>lack of external<br>power supply)<br>with a better<br>robustness of<br>the solution | Shock and<br>impact<br>detection<br>(BeanDevice®<br>AX-3DS only) | Land survey<br>/monitoring<br>remote sites<br>with high<br>sampling rate |
| Network<br>Size                             |                                                                                                    | <b>SSS</b> | 3                                                                      | <b>@@@</b> @                                                                                                    | <b>I</b>                                                         |                                                                          |

Table 1: Pros/Cons of each data acquisition configuration

#### 6. DATA ACQUISITION MODE AVAILABLE ON THE BEANDEVICE®

The following table presents the different Data acquisition mode available on the BeanDevice®:

| Data acquisition<br>Mode                   | BeanDevice®<br>ONE-T/ ONE-TH/ONE-<br>TIR (Ecosensor<br>products) | BeanDevice®<br>AX-3D/AX-3D<br>Xrange | BeanDevice®<br>INC/HI-INC/HI-<br>INC Xrange<br>(Xtend version<br>not included) | BeanDevice®<br>INC/HI-INC/HI-<br>INC Xrange<br>(Xtend<br>version) | BeanDevice®<br>AN-420/AN-<br>V/AN-mV<br>(Xtender<br>version not<br>included) | BeanDevice®<br>AN-420/AN-<br>V/AN-mV<br>(Xtender<br>version) | BeanDevice®<br>AX-3DS |
|--------------------------------------------|------------------------------------------------------------------|--------------------------------------|--------------------------------------------------------------------------------|-------------------------------------------------------------------|------------------------------------------------------------------------------|--------------------------------------------------------------|-----------------------|
| Low Duty Cycle Data<br>Acquisition (LDCDA) | Ø                                                                |                                      | $\bigotimes$                                                                   | $\bigotimes$                                                      | $\bigotimes$                                                                 |                                                              | $\bigotimes$          |
| Survey                                     | Ø                                                                |                                      |                                                                                |                                                                   |                                                                              |                                                              |                       |
| Streaming                                  |                                                                  |                                      | $\bigotimes$                                                                   |                                                                   |                                                                              |                                                              | $\bigotimes$          |
| Smart shock<br>detection                   |                                                                  |                                      |                                                                                |                                                                   |                                                                              |                                                              |                       |
| S.E.T                                      |                                                                  |                                      |                                                                                |                                                                   |                                                                              |                                                              |                       |

Table 2: Data Acquisition mode available on the BeanDevice®

#### 7. SYSTEM OVERVIEW

#### 7.1 CAPTIONS

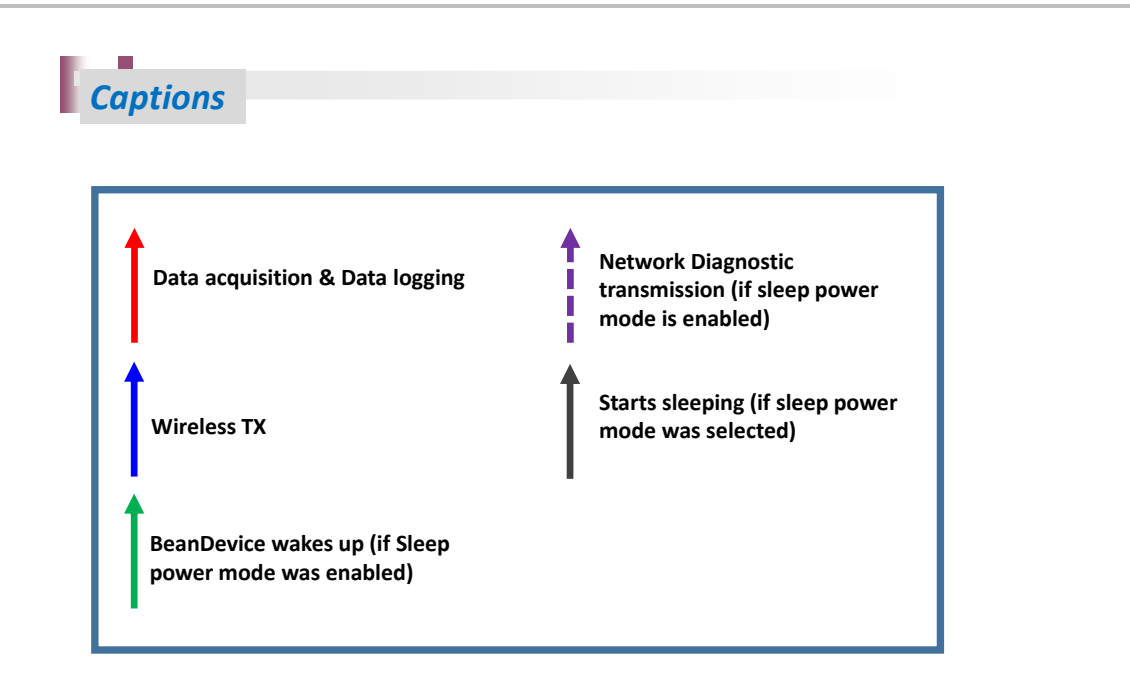

#### 7.2 LOW DUTY CYCLE DATA ACQUISITION (LDCDA)

#### 7.2.1 Operation Mode

LDCDA is suitable for static measurement (tilt, pressure, temperature....) requiring a low power operation on your BeanDevice<sup>®</sup>.

Measurement duty cycle can be configured between one Data acquisition & transmission per second to 1 Data acquisition & transmission per day.

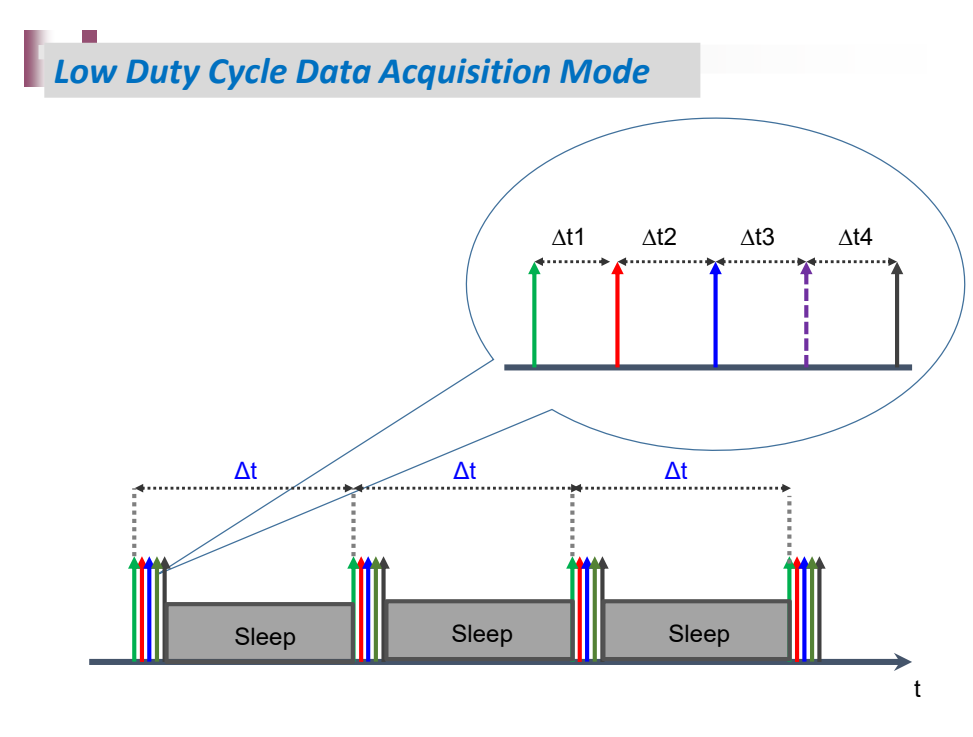

Figure 1: LDCDA mode Timeline

In Low Duty Cycle Data acquisition (LDCDA), the **BeanDevice®** operates as follows:

- ✓ <u>Step 1</u>: A Data acquisition is performed;
- <u>Step 2</u>: If Datalogger feature is enabled: The Data acquisition is registered on the BeanDevice<sup>®</sup> Datalogger;
- <u>Step 3:</u> If "Wireless transmission" option is enabled: The Data acquisition is transmitted to the BeanGateway <sup>®</sup>;
- ✓ <u>Step 4</u>: A Network diagnostic is performed and transmitted to the BeanGateway <sup>®</sup> (depending on the diagnostic cycle defined by the user)
- ✓ <u>Step 5</u>: The BeanDevice<sup>®</sup> goes to sleep (if "sleep" power mode is enabled)

**G**o to the <u>LDCDA Flowchart diagram section</u> for a flowchart representation of the LDCDA Data acquisition mode.

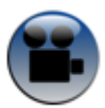

See "Diagnostic Status" YouTube video

#### 7.2.2 Data acquisition cycle

Data acquisition cycle is user-definable from the **BeanScape**<sup>®</sup>, it includes a series of protection mechanisms against unauthorized configurations:

| Data Acquisition cycle | (depending on the power mode<br>status)                                 | Data acquisition duty cycle (in seconds) |
|------------------------|-------------------------------------------------------------------------|------------------------------------------|
| Minimum values         | The BeanDevice <sup>®</sup> is<br>operating with "Sleep<br>power mode"  | 4s                                       |
|                        | The BeanDevice <sup>®</sup> is<br>operating with "Active"<br>power mode | 1s                                       |
| Maximum value          |                                                                         | 1day (86400 seconds)                     |

If a short Data acquisition cycle is configured, the battery life will decrease rapidly. For a better battery life, make sure that its power mode is configured in "sleep mode" or "sleep mode

# For further information about the power mode on the BeanDevice<sup>®</sup>, please read the following technical note <u>TN\_RF\_010 - « BeanDevice<sup>®</sup> Power Management »</u>

#### 7.3 « SURVEY » MODE

#### 7.3.1 Operation mode

Same operation mode than alarm mode with beacon transmission informing its status:

- ✓ Data acquisition is done with a duty cycle of *Cm* (configurable with the *BeanScape*<sup>®</sup>);
- ✓ Data transmission is done with a duty cycle of *Ct* = *N*\**Cm*, N is configurable from the *BeanScape*<sup>®</sup> supervision software;
- ✓ Whenever an alarm threshold (user-configurable) is reached (4 alarm threshold levels High/Low), an alarm notification is transmitted to the *BeanGateway*<sup>®</sup>;

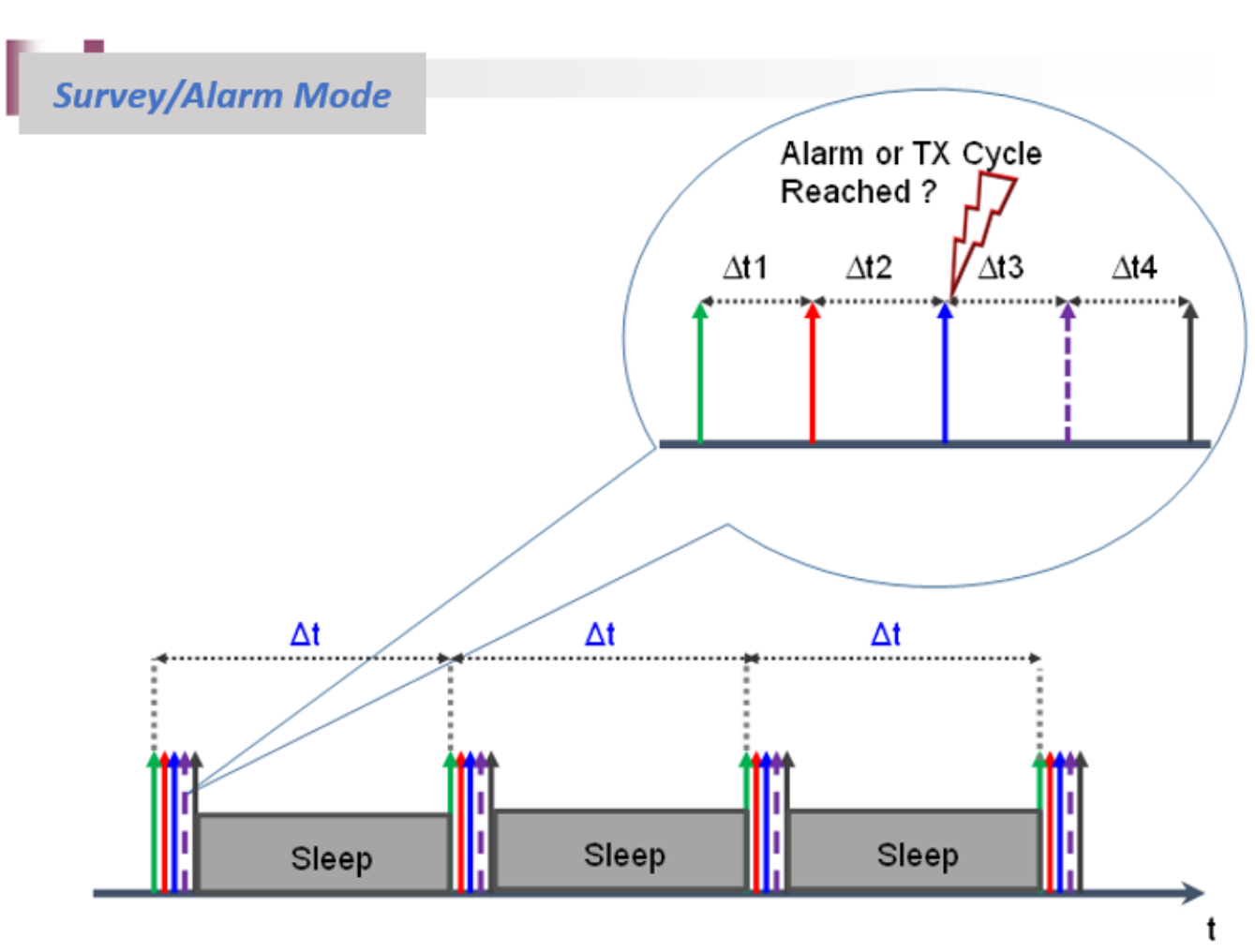

Figure 2: Survey mode Timeline

In survey mode, the BeanDevice® operates as follows:

- ✓ <u>Step 1</u>: The BeanDevice<sup>®</sup> wakes up (if sleep mode is selected), all the sensors connected to the BeanDevice<sup>®</sup> are also activated;
- <u>Step 2</u>: A Data acquisition is performed;
- ✓ <u>Step3</u>: If the Data logger function is enabled: the Data acquisition is registered on the BeanDevice<sup>®</sup> Data logger if an alarm threshold is reached <sup>®</sup> or a measurement cycle is reached;
- ✓ <u>Step 4:</u> If "Wireless transmission" option is enabled: The Data acquisition is transmitted to the BeanGateway <sup>®</sup> if an alarm threshold is reached or a transmission cycle is reached;
- <u>Step 5:</u> A Network diagnostic is performed and transmitted to the BeanGateway<sup>®</sup> (depending on diagnostic cycle defined by the user);
- ✓ <u>Step 6:</u> The BeanDevice<sup>®</sup> goes to sleep (if sleep mode is selected);

If the alarms thresholds are not defined correctly, you can end up with spurious and untimely alarms. Do not forget to properly configure the alarms thresholds before starting the alarm mode. **Read the section "Alarm threshold configuration from the BeanScape®".** 

**G**o to the <u>Alarm Flowchart diagram section</u> for a flowchart representation of the Alarm measurement mode.

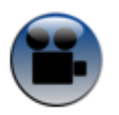

See "Diagnostic Status" YouTube video

#### 7.3.2 Data acquisition cycle

Same process than LDCDA mode

#### 7.4 STREAMING MODE

#### 7.4.1 Operation mode

Streaming mode is dedicated to dynamic Data acquisition (vibration, strain gage, deformation, acceleration...); it's suitable for users requiring a high Data sampling rate (maximum sampling rate is 3 KSps).

#### For completing this type of Data acquisition, the BeanDevice® provides others options:

- « Continuous monitoring » option: Data acquisition is transmitted to the BeanGateway <sup>®</sup> in a
   continuous flow rate. This mode is adapted for continuous monitoring on machines.
- « Burst » option: Data acquisition is transmitted to the BeanGateway<sup>®</sup> in a burst flow rate
- « One Shot » option: Data acquisition is transmitted to the BeanGateway <sup>®</sup> during a period time, then the acquisition will be Stopped.

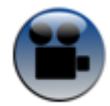

See "Diagnostic Status" YouTube video

#### 7.4.1.1 Streaming with "continuous monitoring" option

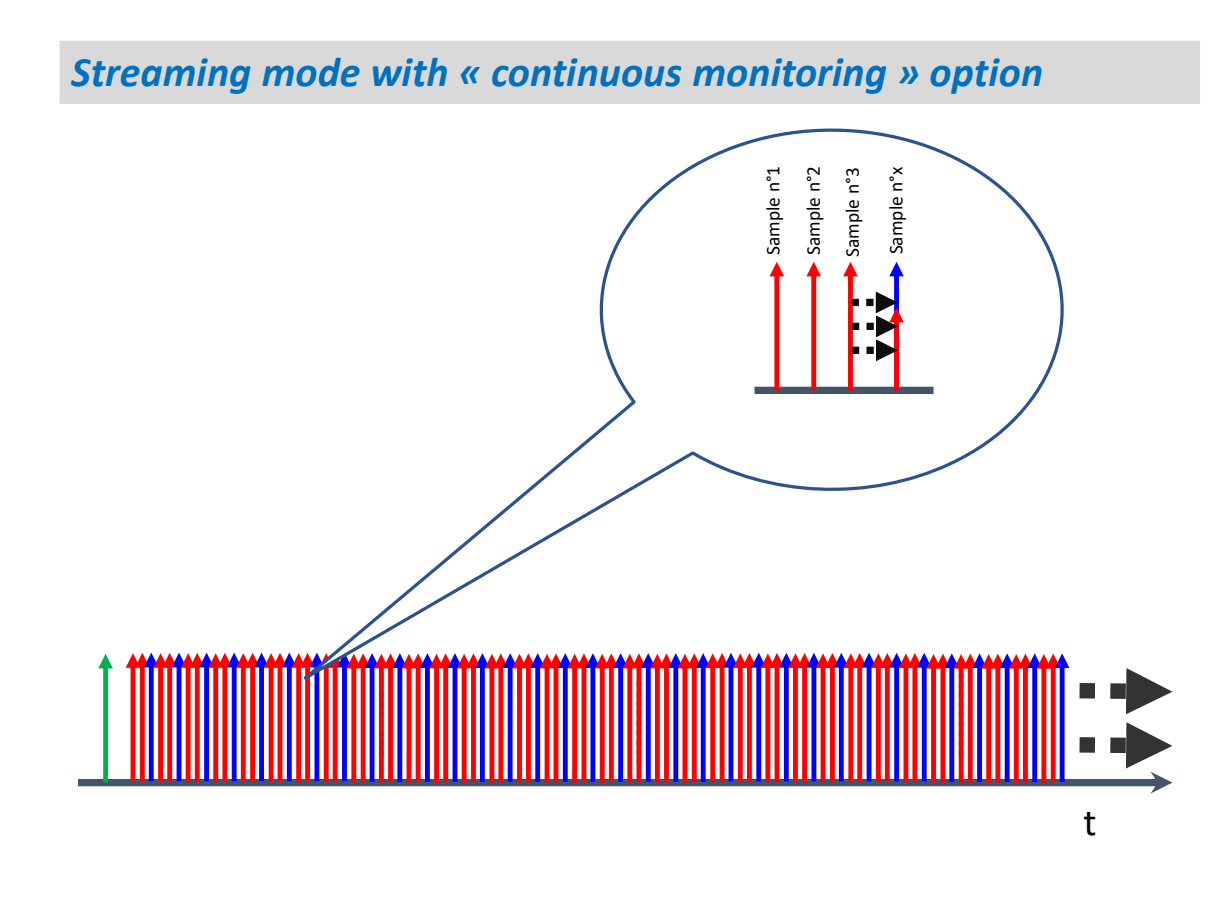

Figure 3: Streaming mode timeline

- ✓ **<u>Step 1</u>**: A Data acquisition is performed with a high sampling rate, and buffered ;
- <u>Step 2</u>: If Data logger function is enabled: The Data acquisition is backed up on the BeanDevice<sup>®</sup> Data logger;
- <u>Step 3:</u> If "Wireless transmission" option is enabled: If Data buffer is full, a Data packet is transmitted to the BeanGateway <sup>®</sup>;
- ✓ <u>Step 4</u>: Step 1 to Step 3 are repeated without stopping;

#### 7.4.1.2 Streaming mode with "One shot" option

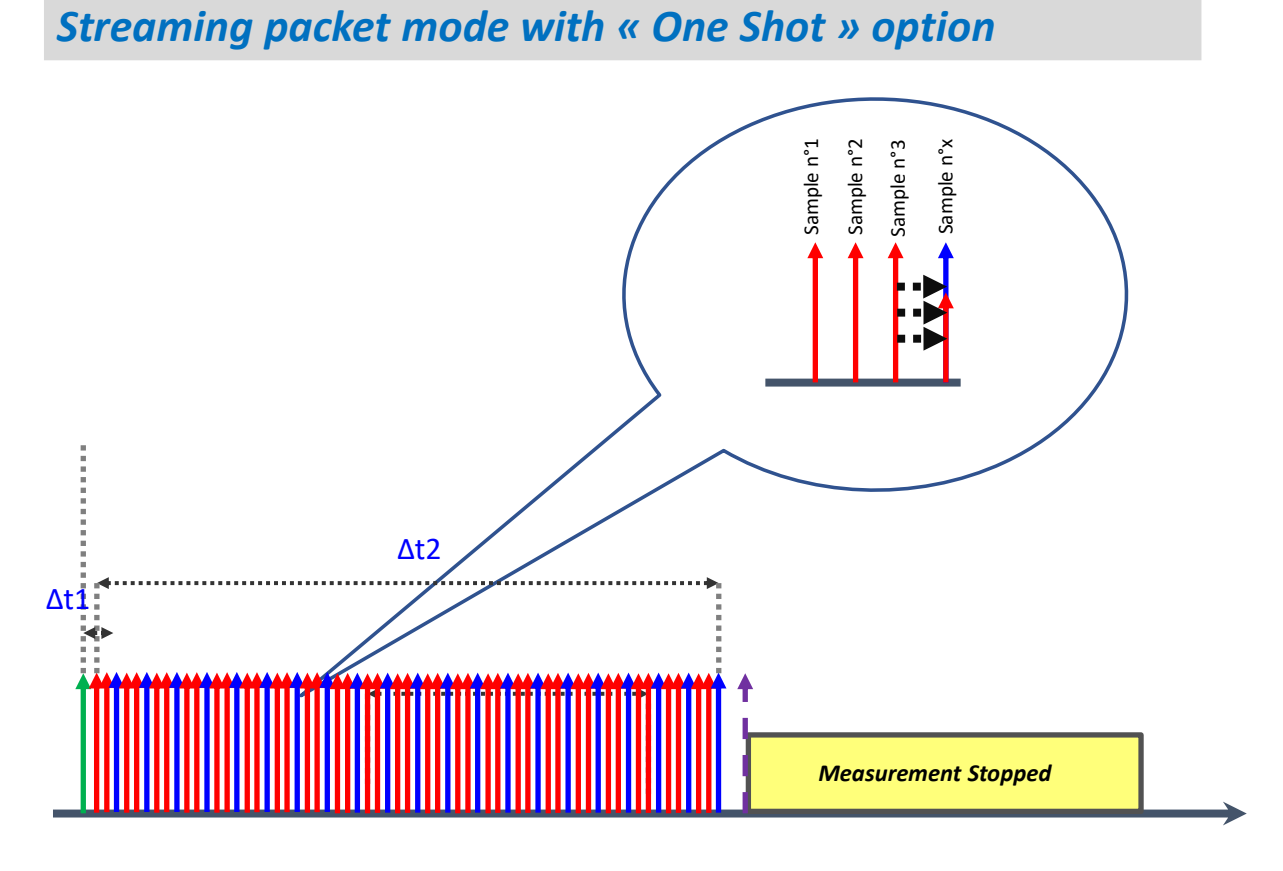

Figure 4: Streaming mode with "one shot" option timeline

- ✓ <u>Step 1</u>: A Data acquisition is performed with a high sampling rate, and buffered ;
- ✓ <u>Step 2</u>: If "Datalogger" option is enabled: the Data acquisition is backed up on the BeanDevice<sup>®</sup> Data logger;
- <u>Step 3:</u> If "Wireless transmission" option is enabled: If Data buffer is full, a Data packet is transmitted to the BeanGateway <sup>®</sup>;
- Step 4: Step 1 to Step 3 are repeated until the sampling duration is completed;
- <u>Step 5</u>: A Network diagnostic is performed and transmitted to the BeanGateway<sup>®</sup> (depending on diagnostic cycle defined by the user)
- Step 6: The Data acquisition will be Stopped, and will wait for a new OTAC request;

#### 7.4.1.3 Streaming mode with "Burst" option

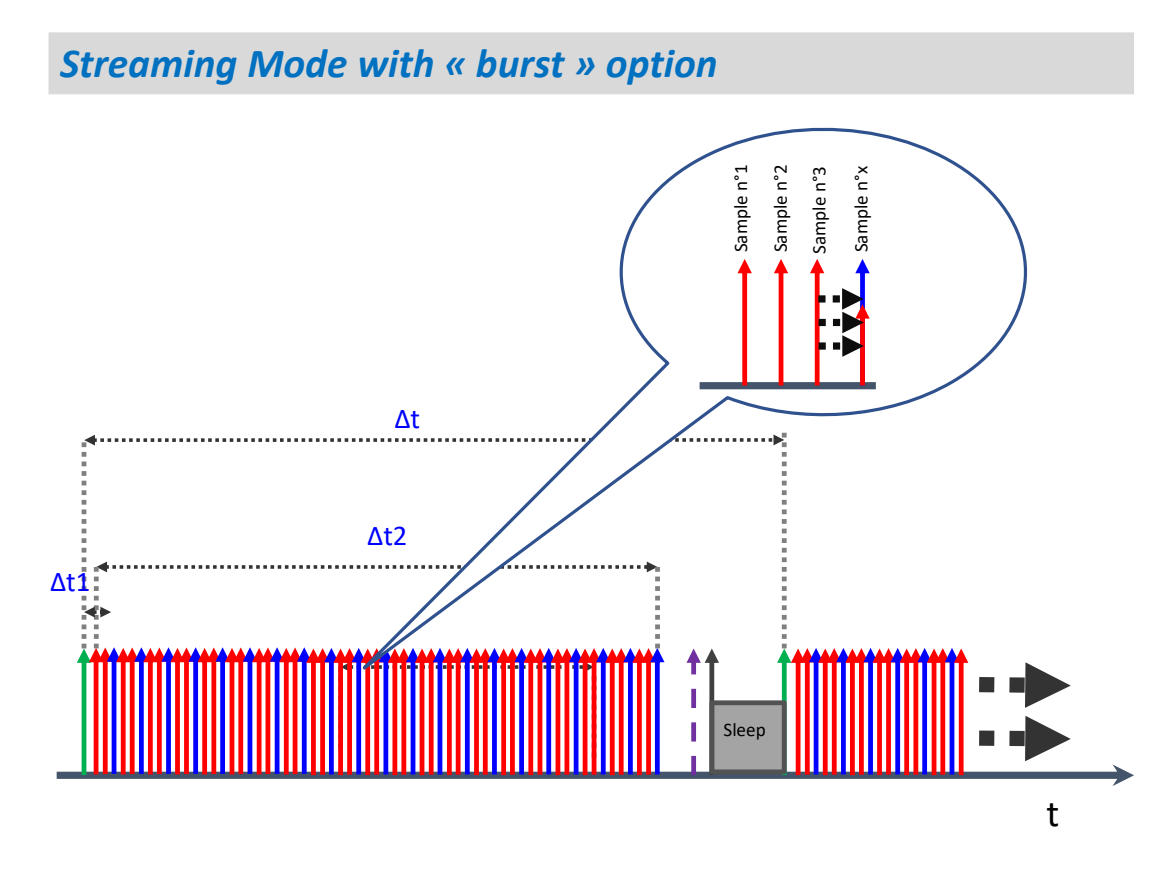

Figure 5: Streaming mode with "Burst" option timeline

- ✓ <u>Step 1</u>: A Data acquisition is performed with a high sampling rate, and then buffered ;
- <u>Step 2</u>: If Data logger option is enabled: the Data acquisition is backed up on the BeanDevice<sup>®</sup> Data logger;
- <u>Step 3:</u> If "Wireless transmission" option is enabled: If Data buffer is full, a Data packet is transmitted to the BeanGateway <sup>®</sup>;
- Step 4: Step 1 to Step 3 are repeated until the sampling duration is completed;
- ✓ <u>Step 5</u>: A Network diagnostic is performed and transmitted to the **BeanGateway** <sup>®</sup> (depending on diagnostic cycle defined by the user);
- ✓ <u>Step 6</u>: The BeanDevice<sup>®</sup> goes to sleep power mode (if sleep mode power mode is enabled);

#### 7.4.2 Maximum sampling rate

The following table describes the maximum sampling rate depending on the number of sensor channels activated.

| BeanDevi       | ce® Model     | BeanDevice <sup>®</sup> AX-3D | BeanDevice® AX-3D<br>XRange | BeanDevice <sup>®</sup> HI-<br>INC & INC & HI-<br>INC XRange | BeanDevice®<br>AX-3DS | BeanDevice®<br>AN-V/AN-mV/AN-420 |
|----------------|---------------|-------------------------------|-----------------------------|--------------------------------------------------------------|-----------------------|----------------------------------|
| Number<br>of   | 1 Channel     | 3 KSPS                        | 3 KSPS                      | 60 SPS                                                       | 1 KSPS                | 400 SPS                          |
| enabled<br>DAQ | 2<br>Channels | 1,5 KSPS                      | 1,5 KSPS                    | 60 SPS                                                       | 1 KSPS                | 400 SPS                          |
| channel        | 3<br>Channels | 1 KSPS                        | 1 KSPS                      | 60 SPS                                                       | 1 KSPS                | 400 SPS                          |
|                | 4<br>Channels | N.A.                          | N.A.                        | N.A.                                                         | N.A.                  | 400 SPS                          |

*Take notice*: 1 KSPS == 1Ksamples per second with a resolution of 16-bits

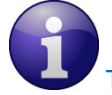

The WSN comes with the following restrictions:

Data acquisition duration must be lower than Data acquisition cycle. The BeanDevice<sup>®</sup> settles a margin of 10s between these two parameters.

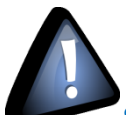

<u>Streaming mode</u>: PER (Packet Error Rate) will increase proportionately with the sampling rate, mainly if several BeanDevice<sup>®</sup> are connected on the same WSN. It is highly recommended to test several WSN topologies in order to find the right suitability between the WSN size and the sampling rate. For further information, read the technical note: <u>RF TN 003- "Aggregation capacity of wireless sensor networks"</u>

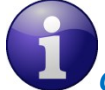

Go to the <u>Streaming Flowchart diagram section</u> for a flowchart representation of the Streaming measurement mode.

#### 7.5 STREAMING WITH EVENT TRIGGER (S.E.T.) MODE

#### 7.5.1 Operating mode

The streaming with event trigger mode allows user to receive notification on BeanScape<sup>®</sup> software also via email when the measurement reaches the preconfigured thresholds, the measurement is in streaming mode with high sampling rates (up to 1Ksps) unlike in the alarm mode.

- ✓ Data acquisition is done with a high sampling rate up to 1 Ksps (configurable with the BeanScape<sup>®</sup>), the operation is the same than streaming with continuous monitoring;
- ✓ The notification cycle is a cyclic period when the BeanDevice<sup>®</sup> wakes up from sleep, performs acquisition, and sends notification even if an alarm threshold is not reached.
- ✓ Whenever an alarm threshold (user-configurable) is reached (three levels of alarm threshold are available action/alert/alarm), an alarm notification is transmitted to the *BeanScape®*;
- ✓ Data acquisition duration represents the measurement duration after a threshold is reached.
- ✓ Pre-trigger duration is corresponding to the period before the threshold is reached

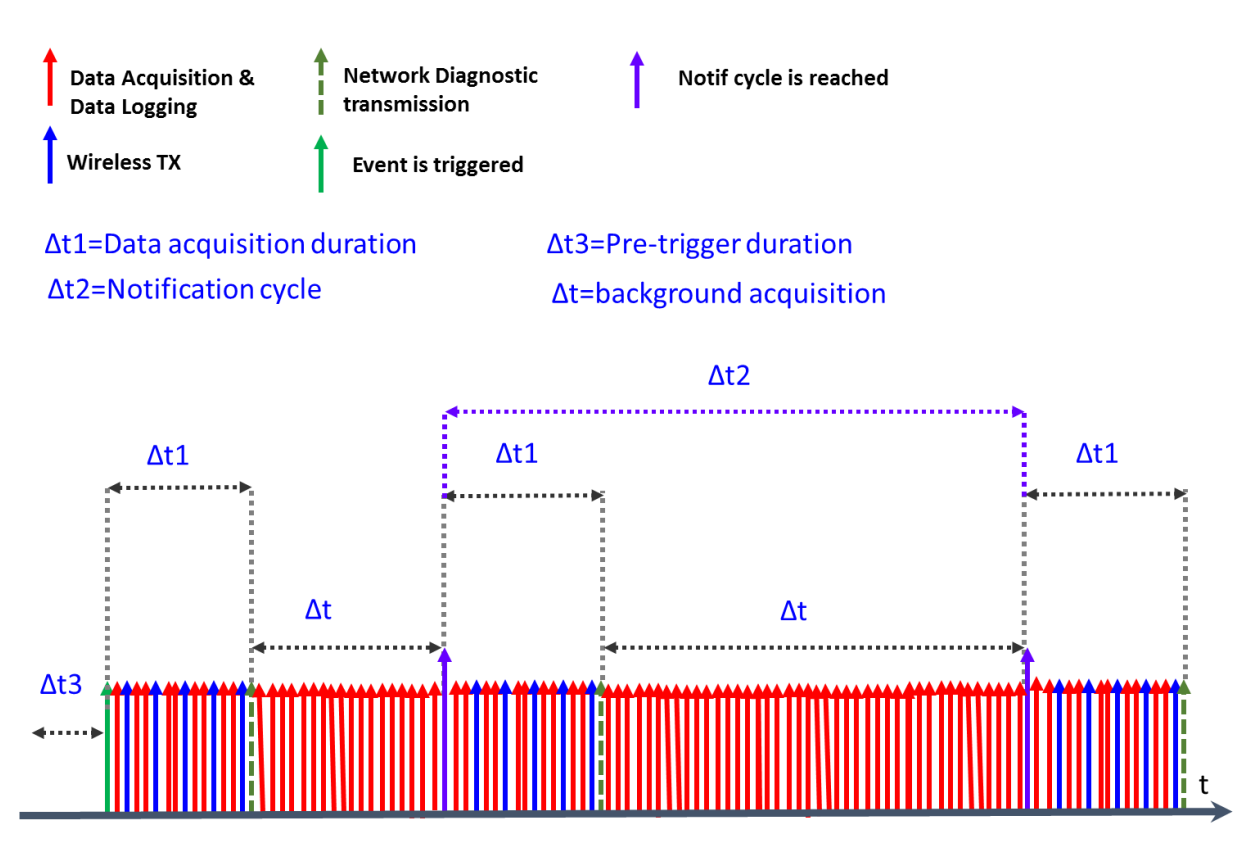

Figure 6: Streaming with event trigger (S.E.T.) mode timeline

- Δt : Exactly like the streaming mode, the BeanDevice<sup>®</sup> is in continuous acquisition mode & wireless transmission. When the measurement threshold is reached, data acquisition will be recorded on the local PC and displayed on the BeanScape<sup>®</sup> software;
- Δt3 (Pre-trigger duration ): Up to 10s of data acquisition before the threshold can be recorded ;
- Δt1 (Data Acquisition duration) : The maximum data acquisition duration is 1 minute(60 seconds)
- Δt2: User can receive a notification about the good operation of the wireless sensor on the monitoring site. When a notification cycle occurs, the BeanDevice<sup>®</sup> transmits data measurement during Δt1.

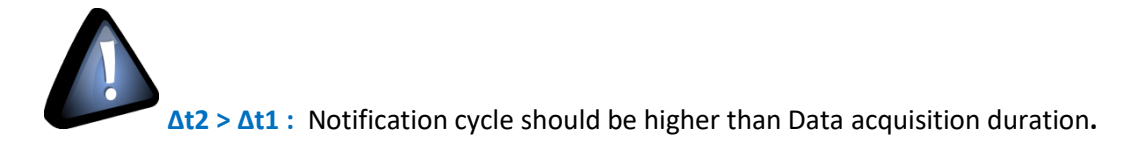

#### 7.6 SMART SHOCK DETECTION (AVAILABLE ONLY ON THE BEANDEVICE® AX-3DS)

#### 7.6.1 Description

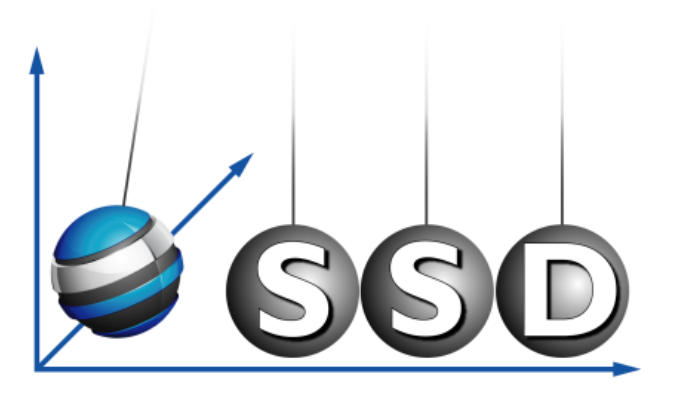

The BeanDevice<sup>®</sup> AX-3DS integrates *Smart Shock Detection* technology which permits to detect & recognize a shock event during the sleeping mode of the *BeanDevice<sup>®</sup> AX-3DS*.

#### The BeanDevice® wakes up on two conditions:

- Survey Cycle: A survey frame is transmitted; the transmission cycle is configurable from the BeanScape<sup>®</sup>. The user can choose to enable or disable this option;
- Whenever a shock event is detected, all the measurement Data are transmitted instantly;

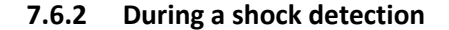

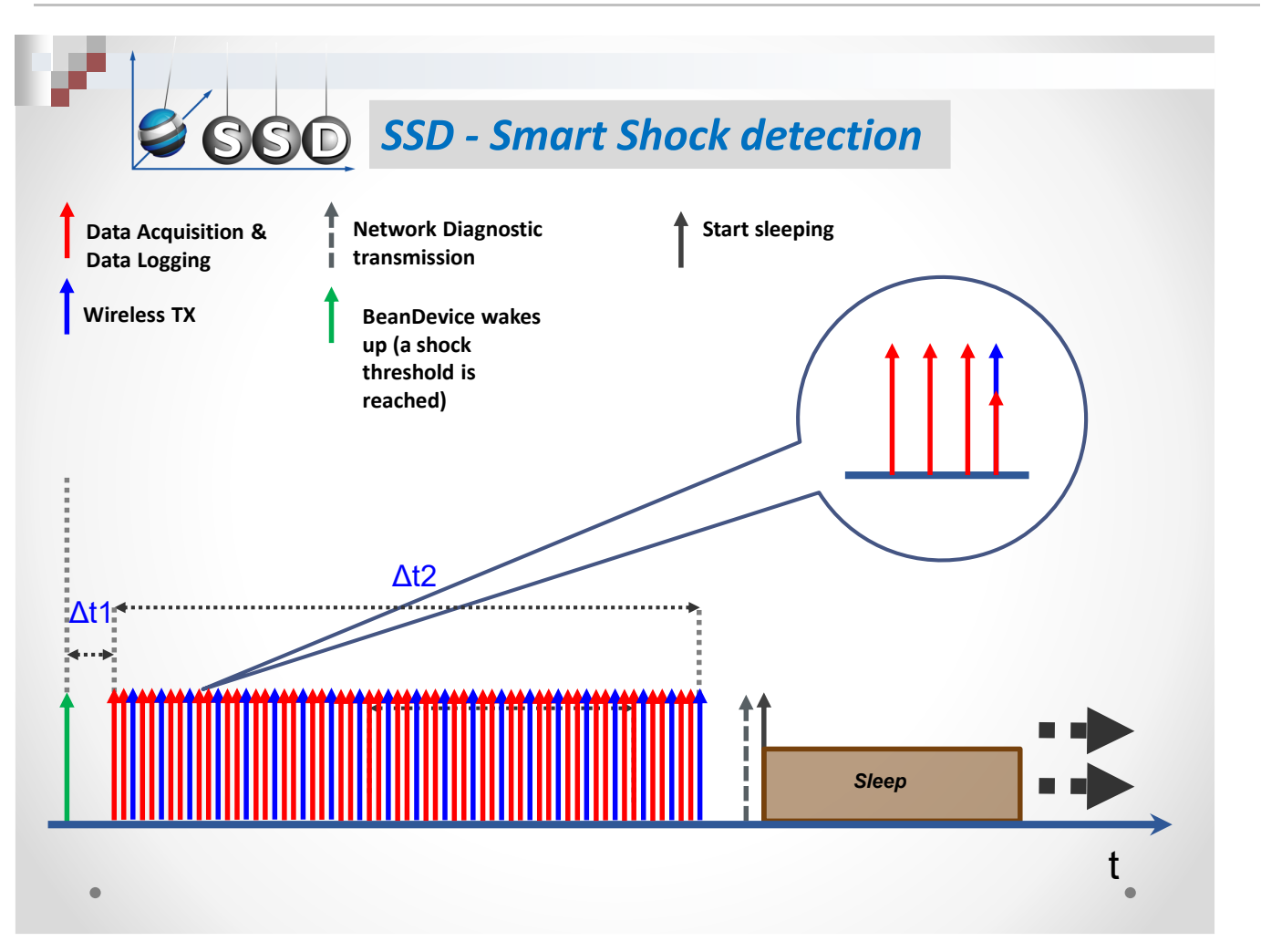

#### Figure 7: SSD Mode timeline

 $\Delta t1 = 12.5 \text{ ms}$ , Latency time between the BeanDevice<sup>®</sup> wakes up and the first Data acquisition

**Δt2** - Data sampling duration. This value can be configured by the user from the BeanScape<sup>®</sup> software.

- ✓ <u>Step 1</u>: A shock threshold is reached (user-configurable), the BeanDevice<sup>®</sup> wakes up;
- ✓ <u>Step 2</u>: A Data acquisition is performed with a high sampling rate, and buffered ;
- <u>Step3</u>: If Datalogger feature is enabled: the Data acquisition is registered on the BeanDevice<sup>®</sup> Datalogger;
- <u>Step 4:</u> If a Data Transmission function is enabled: The Data acquisition is transmitted to the BeanGateway <sup>®</sup>;
- $\checkmark$  <u>Step 5</u>: Step 2 to Step 4 are repeated until the sampling duration ( $\Delta$ t2) is completed;
- Step 6: A Network diagnostic is automatically performed and transmitted to the BeanGateway <sup>®</sup>

✓ <u>Step 7:</u> The BeanDevice<sup>®</sup> goes to sleep

#### 7.6.3 During a Survey

If survey function is activated, the BeanDevice® wakes up on a duty cycle:

- ✓ <u>Step 1</u>: The BeanDevice<sup>®</sup> wakes up;
- ✓ <u>Step 2</u>: A Data acquisition is performed;
- <u>Step 4:</u> If a Data Transmission function is enabled: The Data acquisition is transmitted to the BeanGateway <sup>®</sup>;
- Step 5: A Network diagnostic is automatically performed and transmitted to the BeanGateway <sup>®</sup>
- ✓ <u>Step 6</u>: The BeanDevice<sup>®</sup> goes to sleep

#### The Datalogger is not activated during a survey

| ••• <u>•</u> •                                    | SD SSD - Sr<br>(du                                                                                                    | nart Shock detection<br>ıring a self-test) |    |
|---------------------------------------------------|----------------------------------------------------------------------------------------------------|--------------------------------------------|----|
| Data Acquisition &<br>Data Logging<br>Wireless TX | <ul> <li>Network Diagnostic<br/>transmission</li> <li>BeanDevice wakes<br/>up (a shock<br/>threshold is<br/>reached)</li> </ul> | Start sleeping                             |    |
|                                                   | Sleep                                                                                                    |                                            |    |
| ٠                                                 |                                                                                                    |                                            | t, |

Figure 8: SSD Mode timeline during s self test

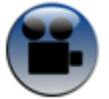

See "Diagnostic Status" YouTube video

Beanair GmbH

#### 8. SYNCHRONUOUS MULTICASTING

#### 8.1 BEANDEVICE® COMPATBILITY

Synchronous multicasting is only available on the following BeanDevice®:

- Beandevice<sup>®</sup> AX-3D
- Beandevice<sup>®</sup> AX-3D Xrange
- Beandevice<sup>®</sup> INC (not available on the Xtend version)
- Beandevice<sup>®</sup> HI-INC (not available on the Xtend version)
- Beandevice<sup>®</sup> HI-INC Xrange (not available on the Xtend version)
- Beandevice<sup>®</sup> AN-V/AN-mV/AN-420

#### **8.2 SYSTEM OVERVIEW**

A synchronous multicast routing enables the delivery of an OTAC request to a set of BeanDevice<sup>®</sup> that have been configured as members of a multicast group within the WSN.

<u>Step1</u>: The BeanScape<sup>®</sup> transmits to the BeanGateway <sup>®</sup> a message containing the OTAC request followed by the multicast group;

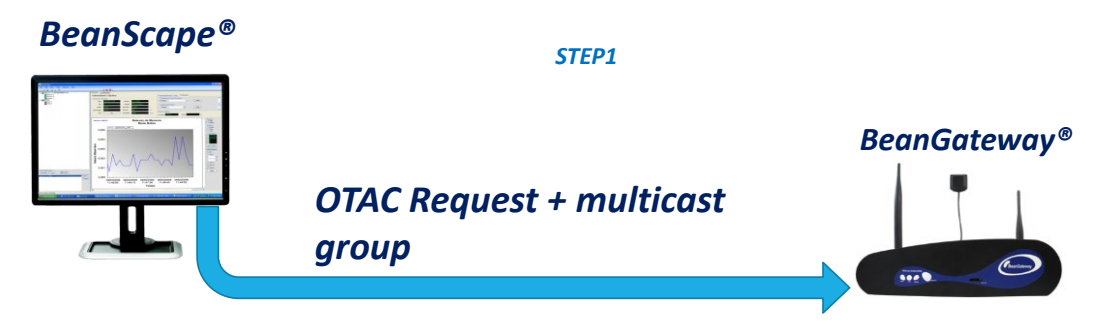

Figure 9: OTAC Requests + Multicast Group

*Step2*: OTAC request is distributed to each BeanDevice<sup>®</sup> belonging to the same multicast group. The BeanDevice<sup>®</sup> sends an ACK (acknowledgment) if the OTAC request is accepted.

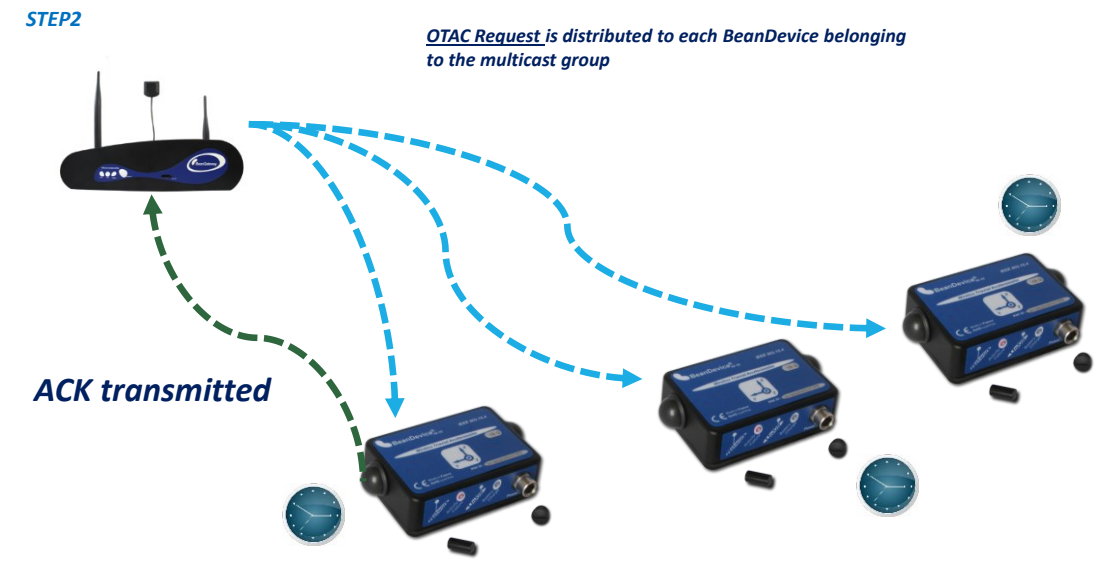

Figure 10: OTAC exchanging in Multicast Group

<u>Step 3</u>: If the OTAC request is linked to a Data acquisition mode, it will start at the same time for all the BeanDevice<sup>®</sup> belonging to the same multicast group. The user can configure a <u>starting delay</u> (minimum value 10s).

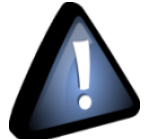

Multicasting function is not suitable for:

- Sensors operating at very high sampling rate ,
- Large number of sensors (more than 6 sensors);

Due to its synchronous data transmission, too many collision will occur during data transmission. We suggest you to use Multicasting with limited sensors 4-6 maximum operating at 5-40Hz sampling rate maximum. However if you need to work with higher sampling rate, we suggest you to use Tx+Log option, when the sensors are in stopped condition you can download data logs from sensors itself without facing problems.

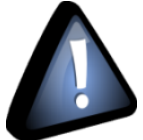

If the OTAC request is linked to data download, it will be executed sequentially. Once the download is finished from one BeanDevice<sup>®</sup> in the multicasting group, the download starts with the next BeanDevice<sup>®</sup>. If a download process is interrupted on a BeanDevice<sup>®</sup>, it restarts for several trials.

To avoid a download interruption, before to send the Download request make sure that:

- Your BeanDevice<sup>®</sup> are not out of range of your BeanGateway<sup>®</sup>.
- You have enough power on your BeanDevice<sup>®</sup>

#### **8.3 DESCRIPTION**

- 1. Click on the BeanGateway® profile
- 2. Select « Multicasting » tab

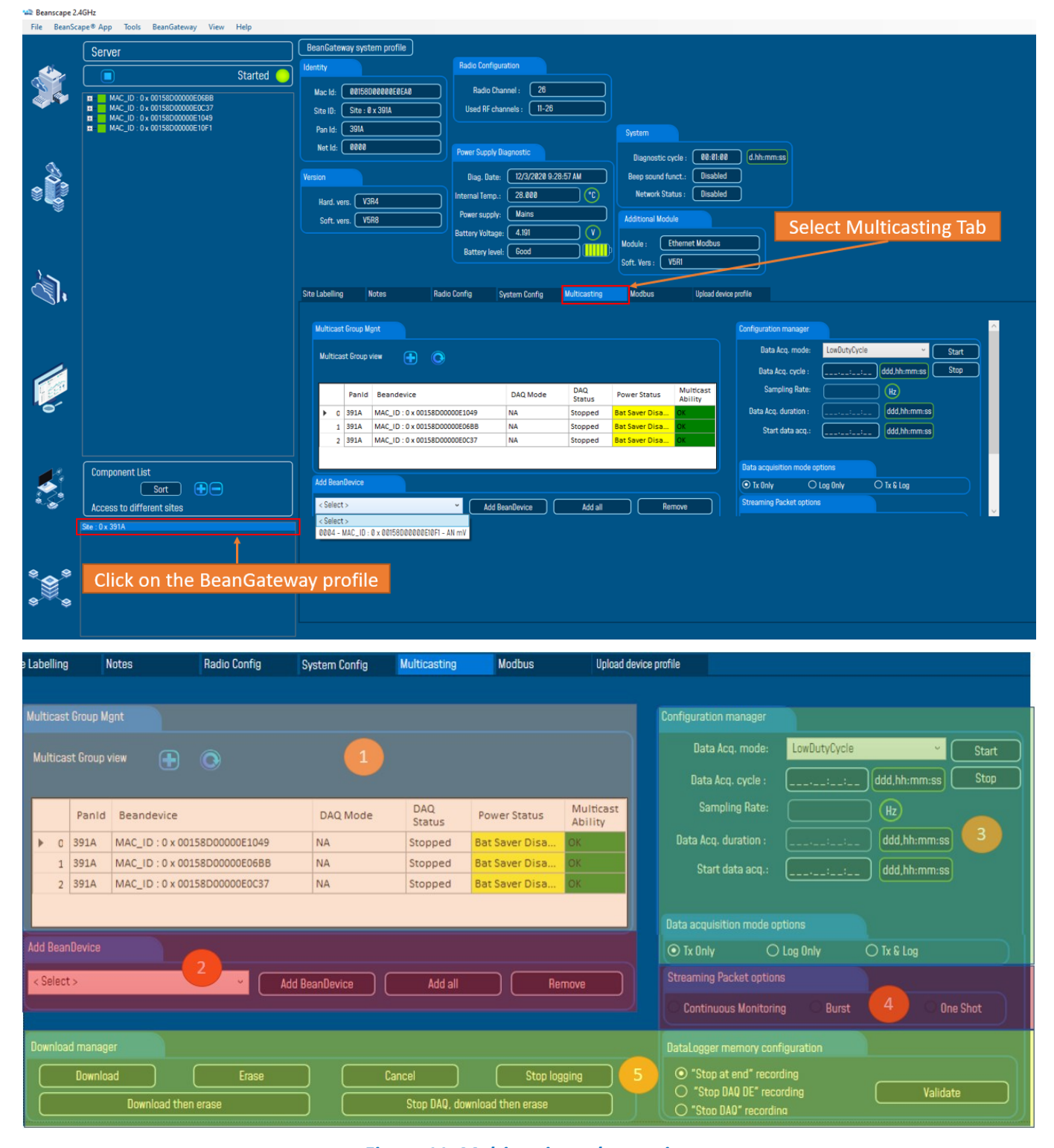

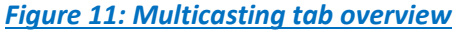

| Field                             | Parameters                          | Description                                                                                                    |  |  |  |  |  |  |  |  |
|-----------------------------------|-------------------------------------|----------------------------------------------------------------------------------------------------|--|--|--|--|--|--|--|--|
| Multicast Group<br>management (1) | /                                   | <ul> <li>Displays the list of BeanDevice<sup>®</sup> linked to the Multicast Group</li> <li>✓ BeanDevice<sup>®</sup>: BeanDevice<sup>®</sup> MAC ID</li> <li>✓ DAQ Mode : Current Data acquisition mode</li> <li>✓ DAQ Status : Current Data acquisition mode status</li> <li>✓ Power Status: Current Power mode status</li> <li>✓ Multicast Ability: OK or NOK. If NOK, you have to Stop acquisition in your BeanDevice<sup>®</sup>.</li> </ul> |  |  |  |  |  |  |  |  |
| Add<br>BeanDevice® (2)            | Select                              | Select the BeanDevice® from the scroll list                                                                                                    |  |  |  |  |  |  |  |  |
|                                   | Add BeanDevice®                     | Add a BeanDevice <sup>®</sup> to your Multicast group                                                                                                    |  |  |  |  |  |  |  |  |
|                                   | Add all                             | Add all the BeanDevice <sup>®</sup> to your Multicast group                                                                                                    |  |  |  |  |  |  |  |  |
|                                   | Remove                              | Remove a BeanDevice <sup>®</sup> from your Multicast group                                                                                                    |  |  |  |  |  |  |  |  |
| Configuration<br>Manager (3)      | /                                   | Same setting than "Data acquisition mode" configuration Tab<br>available on the BeanDevice® profile<br><u>Click here for more information</u><br>These parameters are dispatched to the Multicast group.<br>Before to Multicast a new data acquisition mode, make sure that<br>your BeanDevice® is in stopped condition.                                                                                                    |  |  |  |  |  |  |  |  |
| Download<br>manager (5)           | Download                            | Same setting than "Datalogger" configuration Tab available on the BeanDevice® profile                                                                                                    |  |  |  |  |  |  |  |  |
|                                   | Stop                                | These parameters are dispatched to the Multicast group.                                                                                                    |  |  |  |  |  |  |  |  |
|                                   | Erase                               | Your BeanDevice <sup>®</sup> don't need to be in stopped condition.                                                                                                    |  |  |  |  |  |  |  |  |
|                                   | Cancel                              |                                                                                                    |  |  |  |  |  |  |  |  |
|                                   | Download, Erase<br>and Stop         |                                                                                                    |  |  |  |  |  |  |  |  |
|                                   | Stop DAQ,<br>Download then<br>erase |                                                                                                    |  |  |  |  |  |  |  |  |
|                                   | Datalogger memory configuration     |                                                                                                    |  |  |  |  |  |  |  |  |

By clicking on "*Multicast group view*", a second window will open. It will display the following information:

| Site         | Labellin                 | 9        | Notes        | Radio Config                  | System Conf        | ig Multicasting           | Modbus           |                  | Upload device p | profile                    |                            |                              |               |
|--------------|--------------------------|----------|--------------|-------------------------------|--------------------|---------------------------|------------------|------------------|-----------------|----------------------------|----------------------------|------------------------------|---------------|
|              | Aulticas                 | st Group | Mgnt         |                               | Multicas           | t Group vie               | w Access         | 5                |                 | Configuration mar          | hager                      |                              |               |
|              | Multicast Group view 📑 💽 |          |              |                               |                    |                           |                  |                  |                 | Data Acq. r<br>Data Acq. c | node: LowDutyCyc<br>ycle : | cle v (9<br>: (ddd,hh:mm:ss) | Start<br>Stop |
|              |                          | Pan      | ld Beand     | evice                         | DAQ Mo             | de DAQ<br>Status          | Power State      | us Mult<br>Abili | icast<br>ty     | Sampling                   | Rate:                      |                              |               |
|              | <u>۱</u>                 | 391A     | MAC_IE       | : 0 x 00158D00000E1049        | NA                 | Stopped                   | Bat Saver Di     | sa OK            |                 | Data Acq. dura             | tion : (:                  | : ddd,hh:mm:ss               |               |
|              | 1                        | 391A     | MAC_ID       | : 0 x 00158D00000E06BB        | NA                 | Stopped                   | Bat Saver Di     | sa OK            |                 | Start data                 | aco.:                      | es-mm-dd bb                  |               |
|              | 2                        | 391A     | MAC_IE       | : 0 x 00158D00000E0C37        | NA                 | Stopped                   | Bat Saver Di     | sa OK            |                 |                            |                            |                              |               |
|              | dd Doo                   |          |              |                               |                    |                           | Data acquisition | mode options     |                 | _                          |                            |                              |               |
| Ĺ            | iuu bea                  | IDEVICE  |              |                               |                    |                           |                  |                  |                 | • Tx Only                  | O Log Only                 | O Tx & Log                   |               |
|              | < Selec                  | :t>      |              | ~ (                           | Add BeanDevice     | Add all                   |                  | Remove           |                 | Streaming Packe            | t options                  |                              | _             |
| <b>%</b> ⊉ B | eandevio                 | e Group  | Management   | /iew(Pan Id:391A)             |                    |                           |                  |                  |                 |                            |                            |                              | ×             |
|              | Panid                    | NetId    | Platform     | Beandevice                    | PowerStatus        | MulticastStatus           | DownloadStatus   | LoggerStatus     | UsedMemory      | LogOption                  | Data acquisition<br>Status |                              |               |
| <b>▶</b> 0   | 391A                     | 0001     | AX 3D        | MAC_ID : 0 x 00158D00000E1049 | Bat Saver Disabled | Data acquisition finished | NA               | Ready            | 0%              | "Stop DAQ" recording       | Stopped                    |                              |               |
| 1            | 391A                     | 0002     | Hi Inc       | MAC_ID : 0 x 00158D00000E06BB | Bat Saver Disabled | Data acquisition finished | NA               | Ready            | 0%              | "Stop DAQ" recording       | Stopped                    |                              |               |
| 2            | 391A                     | 0003     | AX 3D Xrange | MAC_ID : 0 x 00158D00000E0C37 | Bat Saver Disabled | Data acquisition finished | NA               | Ready            | 0%              | "Stop DAQ" recording       | Stopped                    |                              |               |
|              |                          |          |              |                               |                    |                           |                  |                  |                 |                            |                            |                              |               |

#### Figure 12: Multicast Group view

| Parameters              | Description                                                        |
|-------------------------|--------------------------------------------------------------------|
| NetID                   | BeanDevice <sup>®</sup> Network Address                            |
| Platform                | BeanDevice <sup>®</sup> product version                            |
| BeanDevice <sup>®</sup> | BeanDevice <sup>®</sup> MAC Address                                |
| Power Status            | BeanDevice <sup>®</sup> power mode status (Active, Sleep, Standby) |
| Multicast Status        | Several Multicast statuses are available (MSG Sent)                |
| Download Status         | Datalogger download status (N.A., Successful)                      |
| Logger Status           | Datalogger status (Ready)                                          |
| Used Memory             | % of used memory on the datalogger                                 |
| LogOption               | Datalogger options when the flash memory is full (SC recording,)   |
| Data acquisition status | Data acquisition options                                           |

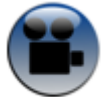

See "Synchronizing Acquisition with the Multicasting" YouTube video

#### 8.4 STARTING DATA ACQUISITION AT THE SAME TIME

When using multi-casting function, BeanDevice<sup>®</sup> starts data acquisition at the same time when the following data acquisition mode are used:

- In low duty cycle mode;
- In streaming mode with one-shot option;
- In streaming with burst mode: only during the first data acquisition cycle;

A synchronization accuracy of ±2.5ms is reached over the WSN:

- Clock-drift is ±10 ppm at 25°C, to resynchronize your BeanDevice<sup>®</sup> clock without any physical intervention, you can restart your BeanDevice<sup>®</sup> from your BeanScape<sup>®</sup> software.
- The maximum number of BeanDevice<sup>®</sup> is 6;
- Log only mode is used in "<u>Data Acquisition mode options</u>", data loss can be avoided by selecting this option;

| Data acquisition | mode options |            |  |
|------------------|--------------|------------|--|
| ⊙ Tx Only        | 🔿 Log Only   | ⊖ Tx & Log |  |

#### 8.5 MULTICASTING WITH SEVERAL BEANGATEWAY® ON THE FIELD

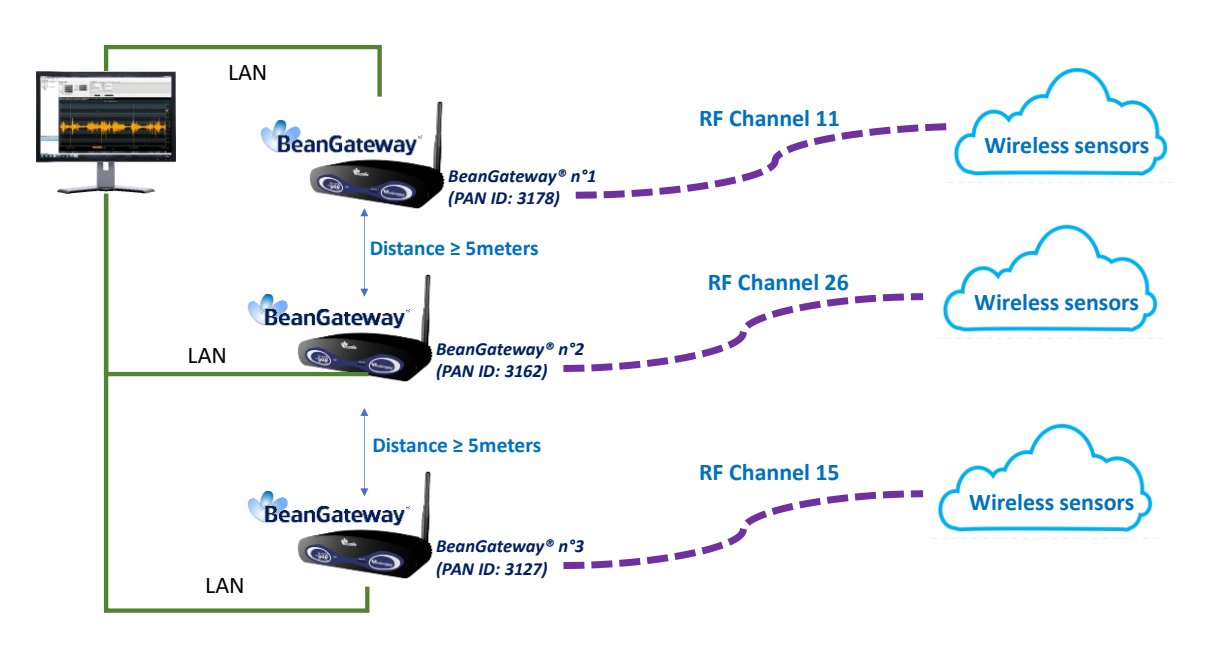

Figure 13: Multicasting with several BeanGateway® on the same field

If you are using several BeanGateway<sup>®</sup> on the same field, before to start to deploy your wireless sensors, the following network configuration is highly recommended to avoid network conflicts:
- 1. The distance between each BeanGateway® should be at least 5-10 meters;
- 2. PAN ID should be different between the BeanGateway®;
- 3. RF Channel between each BeanGateway® should be spaced by two RF channels;

If you are using several BeanGateway<sup>®</sup> on different fields, before to start to deploy your wireless sensors, only the PAN ID should be different between the BeanGateway<sup>®</sup>.

| Beanscape 2.4 | IGHz                                                                                                    |                                                                                                    |
|---------------|----------------------------------------------------------------------------------------------------|----------------------------------------------------------------------------------------------------|
|               | Desk period         View         Help           Server         Started         Started           MAC_ID:0x0015800000060688         MAC_ID:0x001580000006137         Started           MAC_ID:0x0015800000061091         MAC_ID:0x0015800000061091         Started           MAC_ID:0x0015800000061091         MAC_ID:0x0015800000061091         Started | BeanGateway system profile         Identity       Radio Configuration         Mac Id:       CeltS000000000000000000000000000000000000                                                                                                    |
| PAN<br>RF cha | I ID Configuration                                                                                                    | Battery level:       Good         Module:       Ethemet Modbus         Soft. Vers:       VSRI         Ste Labelling       Notes         Radio Config       System Config         Multicasting       Modbus         Uplead device profile         Authorized RF Channels config.         New Pan Id (Hex.):       0x38LL C         Validate         Tit 2: 3: 14: 15: 16: 17: 18: 19: 28: 21: 22: 23: 24: 25: 26         Radio channel configuration         Channel List         Validate         Network Configuration         Scan duration         Validate |
|               | Component List<br>Sort<br>Access to different sites<br>Ste : 0x 391A                                                                                                    | Minifees Sensor Network dag tool<br>Energy Scan <selection><br/>Request<br/>Max. network depth :<br/>Validate<br/>Validate</selection>                                                                                                    |

Figure 14: RF Channel and PAN ID configuration on the BeanGateway®

| Beanscape 2.4                         | IGHz                                |                                         |                                   |                                        |
|---------------------------------------|-------------------------------------|-----------------------------------------|-----------------------------------|----------------------------------------|
| File BeanSca                          | pe® App Tools BeanGateway View Help |                                         |                                   |                                        |
|                                       | Server                              | BeanGateway system profile              |                                   |                                        |
|                                       | 🔲 Started 🔵                         | Identity                                | Radio Configuration               |                                        |
|                                       | MAC ID : 0 x 00158D00000E06BB       | Mac Id: 00158D00000E0EA0                | Radio Channel : 26                |                                        |
|                                       | MAC_ID : 0 x 00158D00000E0C37       | Site ID: Site : 0 x 391A                | Used RF channels : 11-26          |                                        |
|                                       | MAC_ID : 0 x 00158D00000E10F1       | Pan Id: 391A                            |                                   | System                                 |
|                                       |                                     | Net Id: 0000                            | Power Supply Diagnostic           | Disapartia curla . 00-01-00 d bb-mm-ss |
| Ŕ                                     |                                     | Version                                 | Diag. Date: 12/3/2020 10:32:57 AM | Reen sound funct - Disabled            |
|                                       |                                     |                                         | Internal Temp : 34 000            | Network Status : Disabled              |
| × 🗐                                   |                                     | Hard. vers. V3R4                        | Rever events                      |                                        |
|                                       |                                     | Soft. vers. V5R8                        | Potters: Voltage: 4 101           | Additional Module                      |
|                                       |                                     |                                         | Dattery voltage: 4.161            | Module : Ethernet Modbus               |
|                                       |                                     |                                         |                                   | Soft. Vers : V5R1                      |
|                                       |                                     |                                         |                                   |                                        |
|                                       |                                     | Site Labelling Notes Radio              | Config System Config Multicasting | Modbus Upload device profile           |
|                                       |                                     | Panld Configuration                     | Authorized RF Cl                  | hannels config.                        |
|                                       |                                     | New Pan Id (Hex.) : 0x39                | 11 12 13 14                       | 15 16 17 18 19 20 21 22 23 24 25 26    |
| 4                                     |                                     | Radio channel configuration             |                                   | Validate                               |
|                                       |                                     | Channel List                            | Vetwork Configu                   |                                        |
| 1 Stell                               |                                     | Scan duration Ch_Auto                   | Validate                          |                                        |
| 0                                     |                                     | Ch_11<br>Ch_12                          |                                   |                                        |
|                                       |                                     | Wireless Sensor Network diag.1<br>Ch_13 |                                   |                                        |
|                                       |                                     | Energy Scan Ch_15                       | Request                           | Validate                               |
| 12                                    | Component List                      | Ch_16                                   |                                   |                                        |
|                                       | Sort                                | Ch_17                                   |                                   |                                        |
| ~~                                    | Access to different sites           | Ch_19                                   |                                   |                                        |
|                                       | Site : 0 x 391A                     | Ch_20                                   |                                   |                                        |
|                                       |                                     | Ch_22                                   |                                   |                                        |
| ~ ~                                   |                                     | Ch_23                                   |                                   |                                        |
| ₹```````````````````````````````````` |                                     | Ch_25                                   |                                   |                                        |
| ****                                  |                                     | 01_20                                   |                                   |                                        |
|                                       |                                     |                                         |                                   |                                        |

Figure 15: Manual Radio Channel selection

PAN ID and RF channels must be changed before to deploy your wireless sensors (before connect the BeanDevice<sup>®</sup> to the BeanGateway<sup>®</sup>), otherwise you will lose the wireless links to your BeanDevice<sup>®</sup>.

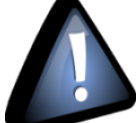

Firstly, change the PAN ID then the RF Channel. By changing the PAN ID, the RF channel will automatically switch to the Channel 26

Please consult the BeanGateway<sup>®</sup> user manual for more information about the BeanGateway<sup>®</sup> configuration.

Go to <u>Appendices 4</u> for further information about clock management and clock-drift.

# 9. DATA ACQUISITION MODE CONFIGURATION FROM THE BEANSCAPE®

- 1. Open your BeanScape®
- 2. Click on your BeanDevice® profile
- 3. Click on "Data Acq. config tag"

| Seanscape 2.4GHz |                                                                                                    |                                                                                                    |                                                                                                    |                                                                                                    |   |
|------------------|----------------------------------------------------------------------------------------------------|----------------------------------------------------------------------------------------------------|----------------------------------------------------------------------------------------------------|----------------------------------------------------------------------------------------------------|---|
| File BeanSca     | Grit         Cools         Advanced func.         Off.Data Analysis         Vie           Server         Started         Started         Started <ul> <li>MAC_ID: 0 x 00159D000000008088</li> <li>On.Y</li> <li>MAC_ID: 0 x 00159 00000000037</li> <li>Gn.Y</li> <li>MAC_ID: 0 x 00159 00000001049</li> <li>On.Y</li> <li>MAC_ID: 0 x 00158 00000001049</li> <li>On.Y</li> <li>MAC_ID: 0 x 00158 00000001049</li> <li>On.Y</li> <li>MAC_ID: 0 x 00158 00000001051</li> <li>Gn_Temp_0</li> <li>Gn_Temp_1</li> <li>Gn_Temp_0</li> <li>Gn_Temp_0</li></ul> | W Help           BeanDevice system profile           Identity           Mac Id:         00155000000000000000000000000000000000         | Network Diagnostic<br>Network quality:<br>PE8: 30.30<br>Power Supply Diagnostic<br>Diag. Date: 12/3/2020 10:48:18 AM<br>Internal Temp.: 22.125<br>Power supply: Mains<br>Power mode: Bat Saver Disabled<br>Battery Voltage: 4.177 | System<br>Diagnostic cycle: 00:00:10 hh.mm.ss<br>Hicryklus: 00:00:01 hh.mm.ss<br>Sensor Info<br>Meas.Range: -15 / -15<br>Sensitivity: 0.0010<br>Cut off frequency: 1000 (kz |   |
| Click o          | on the BeanDevice profile                                                                                                    | Batalogger<br>Status: Ready<br>Tatening Mode Status<br>Waiting Sent Deleted<br>Config. frame is: Deleted<br>Config. frame is: Deleted  | Battery level: Good Memory option: "Stop DAQ" recording Memory option: "Stop DAQ" recording Datalogger System cont Custum display Notes                                                                                           | Memory used: 0 (%)<br>re Scanner Configuration<br>fig. Power mode managt Online Data Analysis<br>Data Acq. config. Sensor Config                                            | L |
|                  | Component List                                                                                                    | DAQ Status : Stopped<br>Data Acq. mode: NA<br>Data Acq. cycel : NA ddd.h<br>Sampling rate : NA ddd.h<br>Data Acq. duration : NA ddd.hh | Usta acquisition mode configuration Data Acq. mode: LosOutyQi Data Acq. cycle : LosOutyQi Data Acq. cycle : LosOutyQi Data acquisition mode options ktz mmn:ss                                                                    | Cla V<br>Start Stop Tx & Log                                                                                                    |   |
|                  | Sort Access to different sites                                                                                                    | Tx Log                                                                                                    | Click o                                                                                                    | n the Data Acq tab                                                                                                    |   |

Figure 16: BeanDevice® profile

## 9.1 TAB: DATA ACQUISITION CONFIGURATION

#### 9.1.1 Overview

| Datalogger               | System config.                | Power mode managt | Online Data Analysis |  |  |  |
|--------------------------|-------------------------------|-------------------|----------------------|--|--|--|
| Custum display           | Notes                         | Data Acq. config. | Sensor Config        |  |  |  |
| Data acquisition mode    | configuration                 |                   |                      |  |  |  |
| Data Acq. mode:          | Streaming                     | · ) [             | Start                |  |  |  |
| Data Acq. cycle :        | ;;;                           | ddd,hh:mm:ss      | Stop                 |  |  |  |
| Sampling rate :          | 10 ~ (                        | Hz                |                      |  |  |  |
| Data Acq. duration :     | ;;                            | ddd,hh:mm:ss      |                      |  |  |  |
|                          |                               |                   |                      |  |  |  |
| Data acquisition mode o  | Data acquisition mode options |                   |                      |  |  |  |
| ⊙ Tx Only C              | ) Log Only 🛛 🔿 T              | x & Log           |                      |  |  |  |
| Streaming Packet options |                               |                   |                      |  |  |  |
| O Continuous Monitori    | ns 🔿 Burst                    | 🔿 One Shot        |                      |  |  |  |

Figure 17: Data Acquisition Configuration Tab

Stop button is available on the following BeanDevice®:

- BeanDevice<sup>®</sup> INC/HI-INC/HI-INC Xrange
- BeanDevice<sup>®</sup> AN-420/AN-V/AN-mV
- BeanDevice<sup>®</sup> AX-3D/AX-3D Xrange

By clicking on **Stop** button, you will stop data acquisition and data recording, the BeanDevice<sup>®</sup> will operate in active power mode and will wait for a new data acquisition.

Stop button is not available on the following BeanDevice®:

- BeanDevice<sup>®</sup> INC Xtend
- BeanDevice<sup>®</sup> ONE-T/ONE-TH/ONE-TIR/ONE-TIR-MED

Current Data acquisition is displayed on "Current Data acquisition mode" frame:

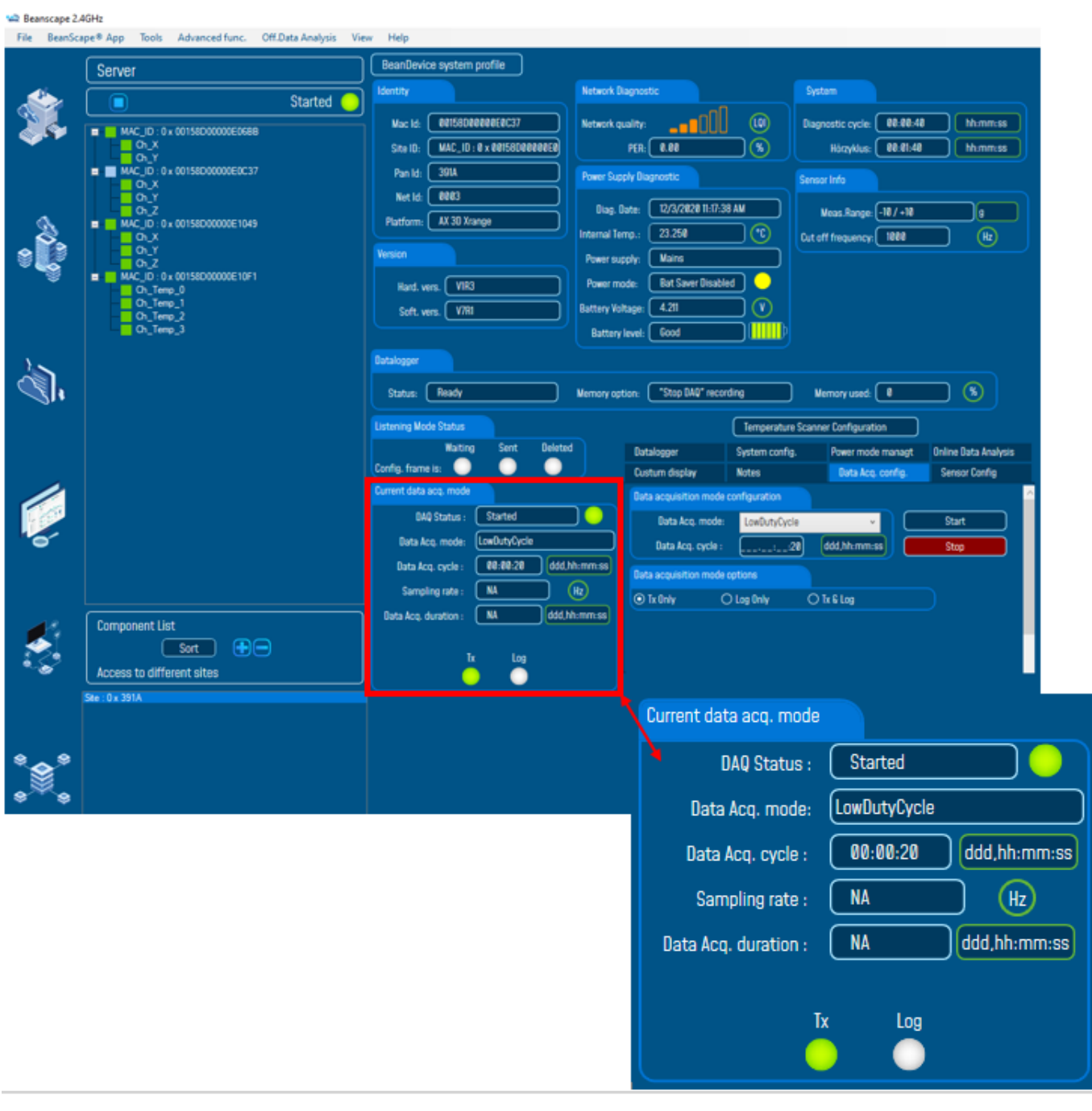

Figure 18: Current data acquisition mode tab

## 9.1.2 Data acquisition mode

| Data acquisition<br>mode                   | Description                                                                                                    |
|--------------------------------------------|----------------------------------------------------------------------------------------------------|
| DAQ Status                                 | Displays current DAQ Status: <b>Started</b> or <b>Stopped</b><br>If <b>Started</b> , there is an ongoing data acquisition.<br>If <b>Stopped</b> , data acquisition is not performed.                                                                                                    |
| Low duty cycle Data<br>Acquisition (LDCDA) | Low duty cycle Data acquisition is dedicated for static measurement (tilt,<br>pressure, temperature) requiring a low power on your BeanDevice <sup>®</sup> . The duty<br>cycle can be configured between 1 Data acquisition & transmission per<br>second to 1 Data acquisition & transmission per day. |
| Alarm                                      | Survey mode is a mix between the LDCDA mode and Alarm mode. A Data acquisition is transmitted:                                                                                                    |
|                                            | <ul> <li>Whenever an alarm threshold (user-configurable) is reached (4 alarm threshold levels High/Low).</li> <li>A transmission cycle is reached; the transmission cycle is configurable through the BeanScape<sup>®</sup> 1s to 24h;</li> </ul>                                                      |
| Streaming                                  | Streaming is suitable for users requiring a high Data sampling rate. To achieve these performances, data sampling is transmitted by packet;                                                                                                    |
| SSD (Smart Shock<br>Detection)             | Smart shock detection mode is only available on the BeanDevice® AX-3DS.<br>If a shock threshold is detected, the BeanDevice® starts to transmit all the                                                                                                    |
| S.E.T(streaming with<br>event trigger)     | Streaming with event trigger mode operates like Streaming mode (high sampling rate), but data acquisition is displayed on the BeanScape <sup>®</sup> software if a threshold is reached.                                                                                                    |
|                                            | User can enable a notification by email when the measurement reaches the preconfigured thresholds.                                                                                                    |

## 9.1.3 Parameters related to "Low duty cycle Data acquisition mode"

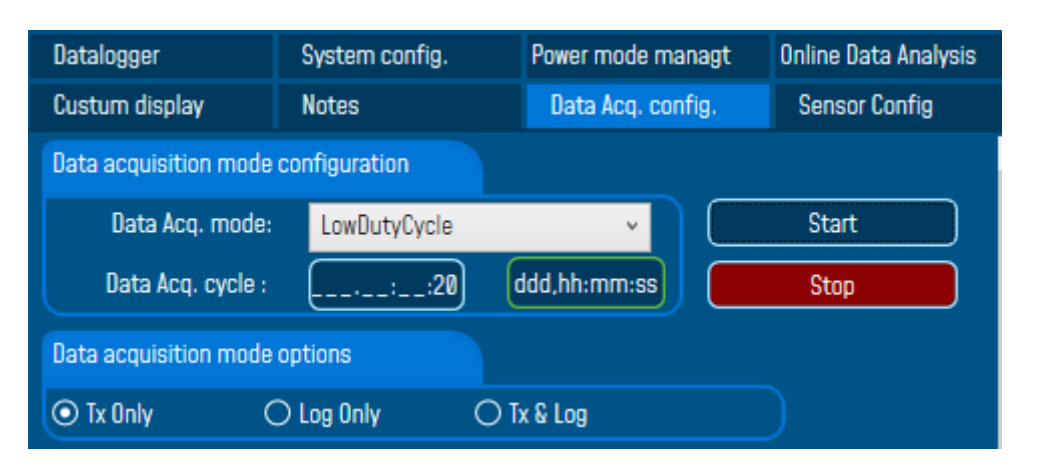

Figure 19 : Low Duty cycle Data acquisition configuration Tab

| Current data acq. mode |                       |
|------------------------|-----------------------|
| DAQ Status :           | Started               |
| Data Acq. mode:        | LowDutyCycle          |
| Data Acq. cycle :      | 00:00:20 ddd,hh:mm:ss |
| Sampling rate :        | NA Hz                 |
| Data Acq. duration :   | NA ddd,hh:mm:ss       |
|                        |                       |
| Б                      | < Log                 |
|                        |                       |

Figure 20 : Low Duty Cycle status window

| Par                                                         | ameters        | Desc                                                    | riptions                                                                                                    |
|-------------------------------------------------------------|----------------|---------------------------------------------------------|----------------------------------------------------------------------------------------------------|
| • Select the Data acquisition cycle between 1s and 24hours. |                | lect the Data acquisition cycle between 1s and 24hours. |                                                                                                    |
| Dati                                                        | acqui<br>on Cy | • Th                                                    | e format is: Day: Hour: Minute: Second                                                                                                    |
| E                                                           | S              | TX on                                                   | ly: The BeanDevice <sup>®</sup> transmits the Data acquisition <u>without</u> Data logging                                                  |
| acquisitic<br>e options                                     |                | Log o                                                   | nly: The BeanDevice <sup>®</sup> logs the Data acquisition <u>without</u> wireless transmission                                             |
|                                                             |                | TX & I                                                  | Log: The BeanDevice <sup>®</sup> transmits <u>and</u> logs the Data acquisition;                                                            |
| Data a                                                      | mod            | For fu<br>– <u>TN</u>                                   | rther information about the Data logger function, read the technical note TN_RF_007<br><u>RF_007 – "BeanDevice® Datalogger User Guide "</u> |

Data acquisition duration and Sampling rate parameters are not available for low duty cycle data acquisition.

## 9.1.4 Parameters related to "Alarm" Data acquisition mode

| Datalogger                    | System config.                      | Power mode managt | Online Data Analysis |  |  |  |  |
|-------------------------------|-------------------------------------|-------------------|----------------------|--|--|--|--|
| Custum display                | Notes                               | Data Acq. config. | Sensor Config        |  |  |  |  |
| Data acquisition mode         | Data acquisition mode configuration |                   |                      |  |  |  |  |
| Data Acq. mode:               | Alarm                               | ~ ) (             | Start                |  |  |  |  |
| Data Acq. cycle :             |                                     | ddd,hh:mm:ss      | Stop                 |  |  |  |  |
| Sampling Rate:                |                                     | Hz                |                      |  |  |  |  |
| Transmission ratio : 1        |                                     |                   |                      |  |  |  |  |
| Data acquisition mode options |                                     |                   |                      |  |  |  |  |
| Ty Only C                     |                                     | v £ Lon           |                      |  |  |  |  |

Figure 21 : Alarm Data acquisition configuration tab

| Current data acq. mode |                       |
|------------------------|-----------------------|
| DAQ Status :           | Started               |
| Data Acq. mode:        | Alarm                 |
| Data Acq. cycle :      | 00:00:05 ddd,hh:mm:ss |
| Sampling rate :        | NA Hz                 |
| Transmission cycle :   | 00:00:05 ddd,hh:mm:ss |
|                        |                       |
| Б                      | < Log                 |
|                        |                       |

Figure 22 :Alarm status window

# RF-TN-008

| Parameters              | Description                                                                                                    |
|-------------------------|----------------------------------------------------------------------------------------------------|
| ata<br>iisition<br>ycle | Select the Data acquisition cycle between 1s and 24hours.<br>The format is: Day: Hour: Minute: Second                                                 |
| Ú<br>acdn<br>D          |                                                                                                    |
| NO                      | Select the transmission ratio                                                                                                    |
| smissi<br>Ratio         | Transmission cycle is calculated as follow:                                                                                                    |
| Tran.<br>F              | Transmission Cycle = "Transmission Ratio" * "Data Acquisition Cycle"                                                                                  |
| a                       | <b>TX only</b> : The BeanDevice <sup>®</sup> transmits the Data acquisition without Data logging                                                      |
| pou                     | Log only: The BeanDevice <sup>®</sup> logs the Data acquisition <u>without</u> wireless transmission                                                  |
| isition r<br>tions      | <b>TX &amp; Log</b> : The BeanDevice <sup>®</sup> transmits <b>and</b> logs the Data acquisition;                                                     |
| Jata acqu<br>op         | For further information about the Data logger function, read the technical note TN_RF_007<br>– <u>TN_RF_007 – "BeanDevice® DataLogger User Guide"</u> |
|                         |                                                                                                    |

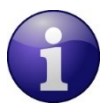

Sampling rate parameter is not available for the Alarm Data acquisition mode.

## 9.1.5 Parameters related to "Streaming mode"

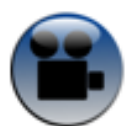

# Watch our streaming acquisition mode video on our YouTube channel

| Datalogger                                 | System config.                      | Power mode managt | Online Data Analysis |  |  |  |  |
|--------------------------------------------|-------------------------------------|-------------------|----------------------|--|--|--|--|
| Custum display                             | Notes                               | Data Acq. config. | Sensor Config        |  |  |  |  |
| Data acquisition mode                      | Data acquisition mode configuration |                   |                      |  |  |  |  |
| Data Acq. mode:                            | Streaming                           | ~ ) (             | Start                |  |  |  |  |
| Data Acq. cycle :                          | ;;;                                 | ddd,hh:mm:ss      | Stop                 |  |  |  |  |
| Sampling rate :                            | 10 ~                                | Hz                |                      |  |  |  |  |
| Data Acq. duration :                       | ;;;                                 | ddd,hh:mm:ss      |                      |  |  |  |  |
|                                            |                                     |                   |                      |  |  |  |  |
| Data acquisition mode                      | Data acquisition mode options       |                   |                      |  |  |  |  |
| ⊙ Tx Only O Log Only O Tx & Log            |                                     |                   |                      |  |  |  |  |
| Streaming Packet options                   |                                     |                   |                      |  |  |  |  |
| ⊙ Continuous Monitorin≬ ○ Burst ○ One Shot |                                     |                   |                      |  |  |  |  |

Figure 23: Streaming Data acquisition configuration tab

| Current data acq. mode |                       |
|------------------------|-----------------------|
| DAQ Status :           | Started               |
| Data Acq. mode:        | Streaming             |
| Data Acq. cycle :      | NA ddd,hh:mm:ss       |
| Sampling rate :        | 100 Hz                |
| Data Acq. duration :   | Continue ddd,hh:mm:ss |
| D                      | < Log                 |

Figure 24 :Streaming status window

| Parameters                | Description                                                                                                    |
|---------------------------|----------------------------------------------------------------------------------------------------|
| 2                         | Select the Data acquisition cycle between 1s and 24hours.                                                                                                    |
| Data<br>quisitio<br>Cycle | The format is: Day: Hour: Minute: Second                                                                                                    |
| ασσ                       | This parameter is enabled if the " <b>Burst</b> " option is selected                                                                                                    |
| rate                      | Select the sampling rate of your BeanDevice <sup>®</sup> between 1 sample per second and 3000 samples/s maximum (depending on the BeanDevice <sup>®</sup> product used). The resolution is 1 sample per second.<br>Choose carefully the sampling rate value:                                                                  |
| Sampling                  | <ul> <li>The PER (Packet Error Rate) may increase if a high sampling rate value is settled on your BeanDevice<sup>®</sup>. For further information, read the technical note <u><i>RF_TN_003-"Aggregation capacity of wireless sensor networks"</i></u></li> <li>Power consumption increases with the sampling rate</li> </ul> |
| c                         | Defines the duration of the streaming Data acquisition.                                                                                                    |
| sitio                     | The format is Day: Hour: Minute: Second                                                                                                    |
| acqui                     | "Data acquisition duration" value should be lower than "Data acquisition cycle".                                                                                                    |
| Data du                   | This parameter is enabled if the " <i>Burst</i> " or " <i>One Shot</i> " options are selected.                                                                                                    |
| uo<br>si                  | <i>TX only</i> : The BeanDevice <sup>®</sup> transmits the Data acquisition <u>without</u> Data logging                                                                                                    |
| uisiti<br>ptior           | Log only: The BeanDevice <sup>®</sup> logs the Data acquisition <u>without</u> wireless transmission                                                                                                    |
| acq<br>de o               | <b>TX &amp; Log</b> : The BeanDevice <sup>®</sup> transmits <u>and</u> logs the Data acquisition;                                                                                                    |
| Data                      | For further information about the Data logger function, read the technical note<br>TN_RF_007 – <u>TN_RF_007 – "BeanDevice® DataLogger User Guide "</u>                                                                                                    |
| suo                       | <ul> <li><i>« Continuous monitoring » option</i>: Data acquisition is transmitted to the<br/><i>BeanGateway</i> <sup>®</sup> in a continuous flow rate.</li> </ul>                                                                                                    |
| ning Opti                 | <i>« Burst » option</i> : Data acquisition is transmitted to the <i>BeanGateway</i> <sup>®</sup> in a burst flow rate                                                                                                    |
| Strean                    | <b>« One Shot » option</b> : Data acquisition is transmitted to the <b>BeanGateway</b> <sup>®</sup> during a period time, and then the acquisition will be Stopped.                                                                                                    |

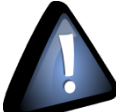

When starting the Streaming mode, BeanScape<sup>®</sup> stops to display the full Battery health status information on the Power Supply Diagnostic frame until stopping the Streaming.

#### 9.1.6 Parameters related to S.E.T mode (Streaming with Event Trigger)

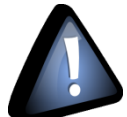

S.E.T. mode is now available for the BeanDevice<sup>®</sup> Smart Sensors AX-3D, AX-3D Xrange, Inc, Hi-Inc and Hi-Inc Xrange also for the BeanDevice<sup>®</sup> Process Sensors AN-XX (AN-V/AN-mV/AN-420).

| Datalogger                               | System config. | Power mode managt | Online Data Analysis |  |  |  |  |
|------------------------------------------|----------------|-------------------|----------------------|--|--|--|--|
| Custum display                           | Notes          | Data Acq. config. | Sensor Config        |  |  |  |  |
| Data acquisition mode                    | configuration  |                   | ^                    |  |  |  |  |
| Data Acq. mode:                          | S.E.T          | ~ ) (             | Start                |  |  |  |  |
| Notif Cycle :                            | :25:           | ddd,hh:mm:ss      | Stop                 |  |  |  |  |
| Sampling rate :                          | 125 ~ (        | Hz                |                      |  |  |  |  |
| Data Acq. duration :                     | ;;60           |                   |                      |  |  |  |  |
| Pre-trigger.duration: 100 🗢 ddd,hh:mm:ss |                |                   |                      |  |  |  |  |
| Data acquisition mode options            |                |                   |                      |  |  |  |  |
| Ty Only C                                | Log Oply 💦 🔿 T | v £ Lon           |                      |  |  |  |  |

Figure 25 :SET mode configuration tab

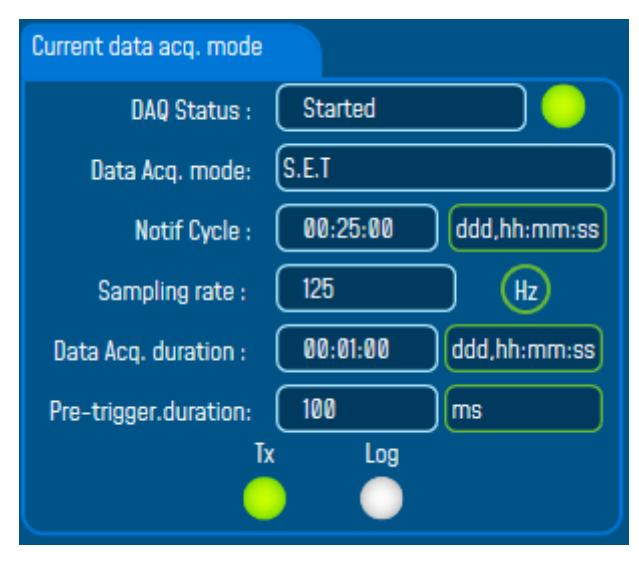

Figure 26: Set mode status window

| Parameters                              | Description                                                                                                    |
|-----------------------------------------|----------------------------------------------------------------------------------------------------|
| Notif Cycle                             | Select the Notif cycle between 1s and 24hours.<br>The format is: Day: Hour: Minute: Second<br>Data acquisition will be performed every cycle and reports will be sent using SMTP                                                                                                    |
| Sampling rate                           | <ul> <li>Select the sampling rate of your BeanDevice<sup>®</sup> between 1 sample per second and 1000 samples/s maximum. The resolution is 1 sample per second.</li> <li>Choose carefully the sampling rate value:</li> <li>✓ The PER (Packet Error Rate) may increase if a high sampling rate value is settled on your BeanDevice<sup>®</sup>. For further information, read the technical note <u>RF TN 003- "Aggregation capacity of wireless sensor networks"</u></li> <li>✓ Power consumption increases with the sampling rate</li> </ul> |
| Data<br>acquisition<br>duration         | Defines the duration of the streaming Data acquisition.<br>The format is Day: Hour: Minute: Second<br>"Data acquisition duration" value should be lower than "Notif cycle" and also less<br>than 1 minute (60 seconds)                                                                                                    |
| Data<br>acquisiti<br>on mode<br>options | <i>TX only</i> : The BeanDevice <sup>®</sup> transmits the Data acquisition <u>without</u> Data logging<br><i>Log only</i> : NA for S.E.T mode<br><i>TX &amp; Log:</i> NA for S.E.T mode                                                                                                    |
| Streaming<br>Packet<br>Options          | <ul> <li><i>« Continuous monitoring » option</i>: Data acquisition is transmitted to the <i>BeanGateway</i> <sup>®</sup> in a continuous flow rate (by Default)</li> <li><i>« Burst » option</i>: NA for S.E.T mode</li> <li><i>« One Shot » option</i>: NA for S.E.T mode</li> </ul>                                                                                                    |

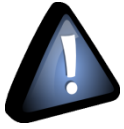

When starting the S.E.T mode, BeanScape<sup>®</sup> stops to display the full Battery health status information on the Power Supply Diagnostic frame until stopping the S.E.T mode.

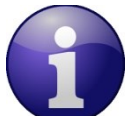

When S.E.T mode is enabled, Data Logger is not available, that implies that the data acquisition mode options will be disabled except Tx only.

## 9.2 ALARM THRESHOLD CONFIGURATION FROM THE BEANSCAPE®

#### 9.2.1 Overview

You can configure each channel of your BeanDevice<sup>®</sup> separately by selecting the channel and then going to the Alarm config tab in the configuration panel.

Two systems of thresholds are available, AAA (Alert Action Alarm) for S.E.T mode and (Alert/Alarm) for survey mode. For more info please review the examples below

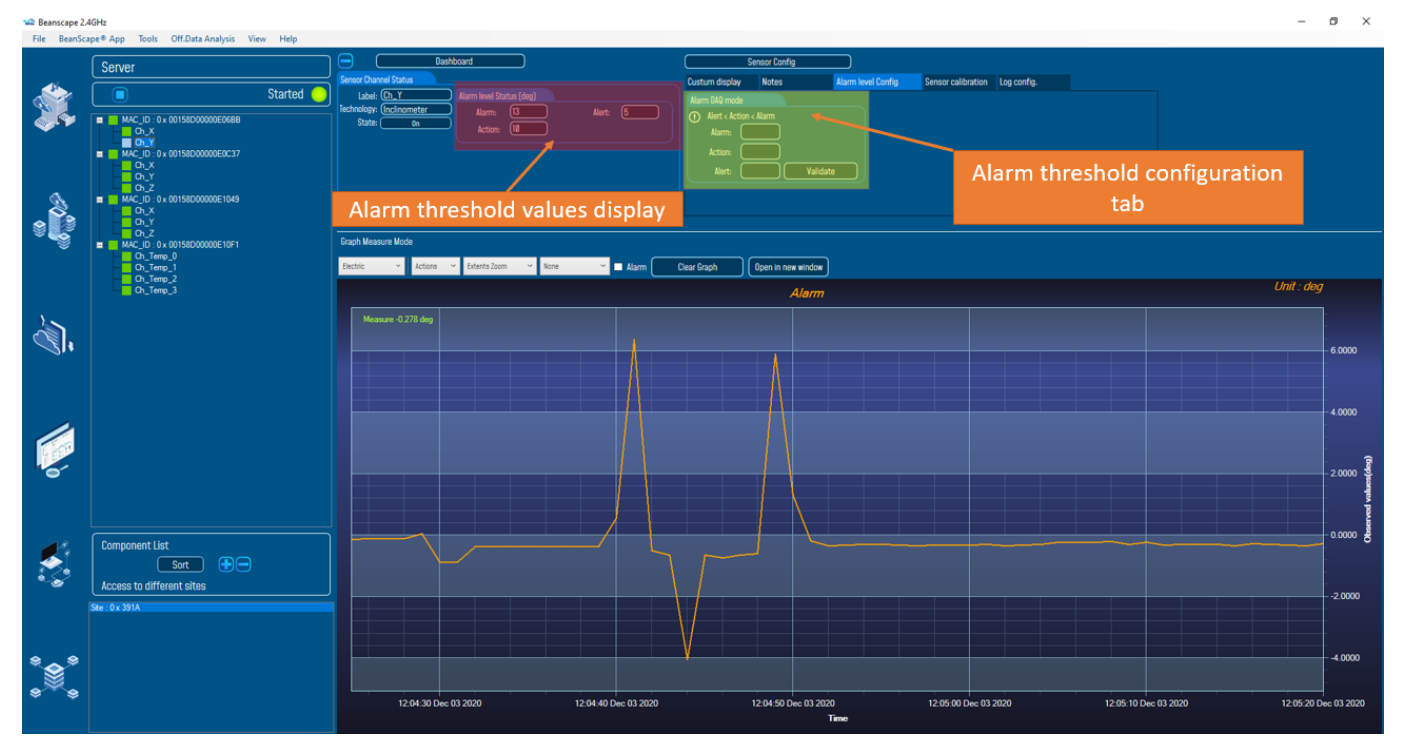

Figure 27: Alarm & S.E.T mode Alarm window

#### 9.2.2 How to set an alarm threshold (survey mode)

#### 9.2.2.1 Relation between alarm threshold

This section is related to alarm threshold management on the BeanDevice<sup>®</sup>.

Four alarms thresholds are available. The user can remotely configure the threshold values from the BeanScape®:

- 2 high level thresholds: High Level Alarm>= High Level Alert
- 2 low level thresholds: Low level alert>= Low Level Alarm

Alarms threshold are organized as follows:

High Level Alarm>= High Level Alert> Low Level Alert>= Low Level Alarm

## Several configurations are possible:

### High Level Alarm> High Level Alert and Low-Level Alert > Low Level Alarm

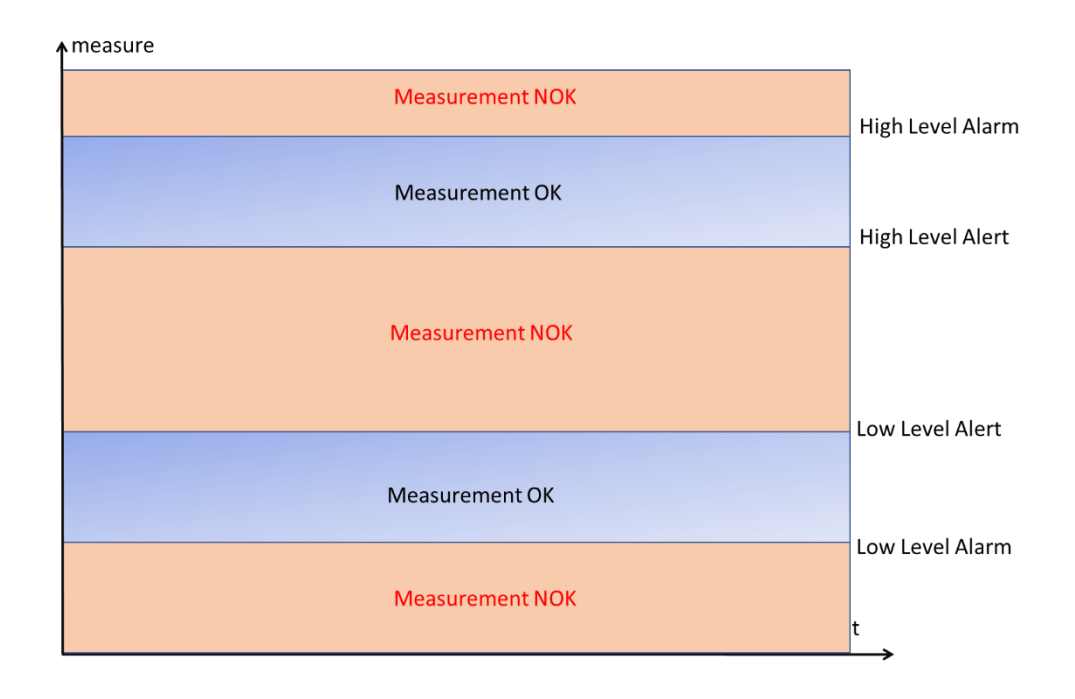

### High Level Alarm = High Level Alert & Low Level Alert = Low Level Alarm

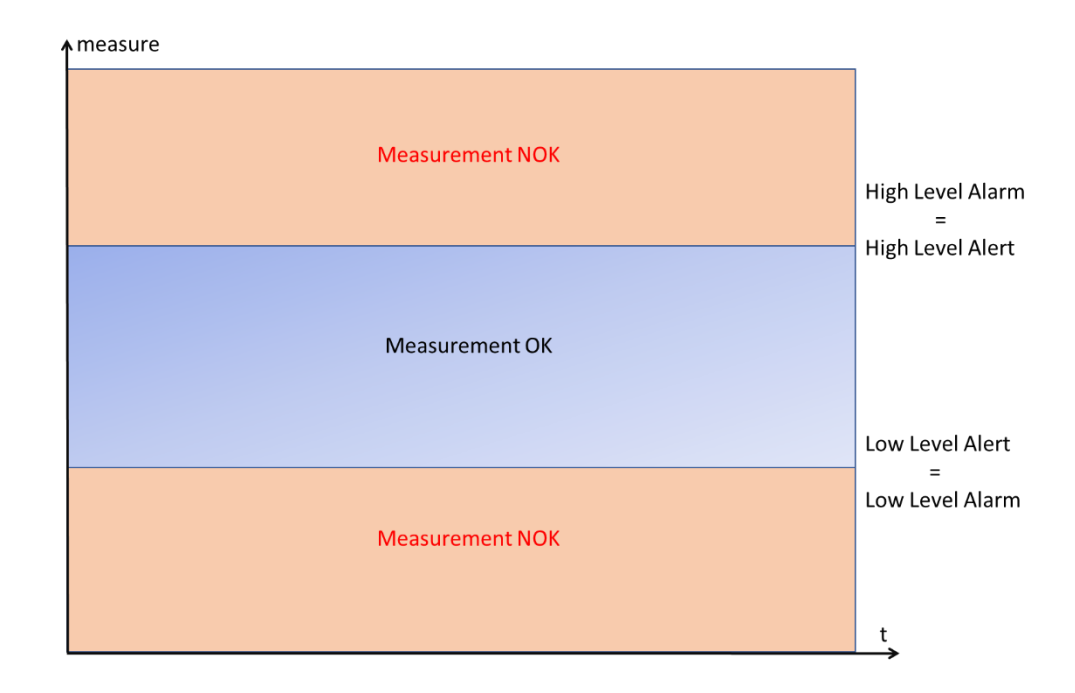

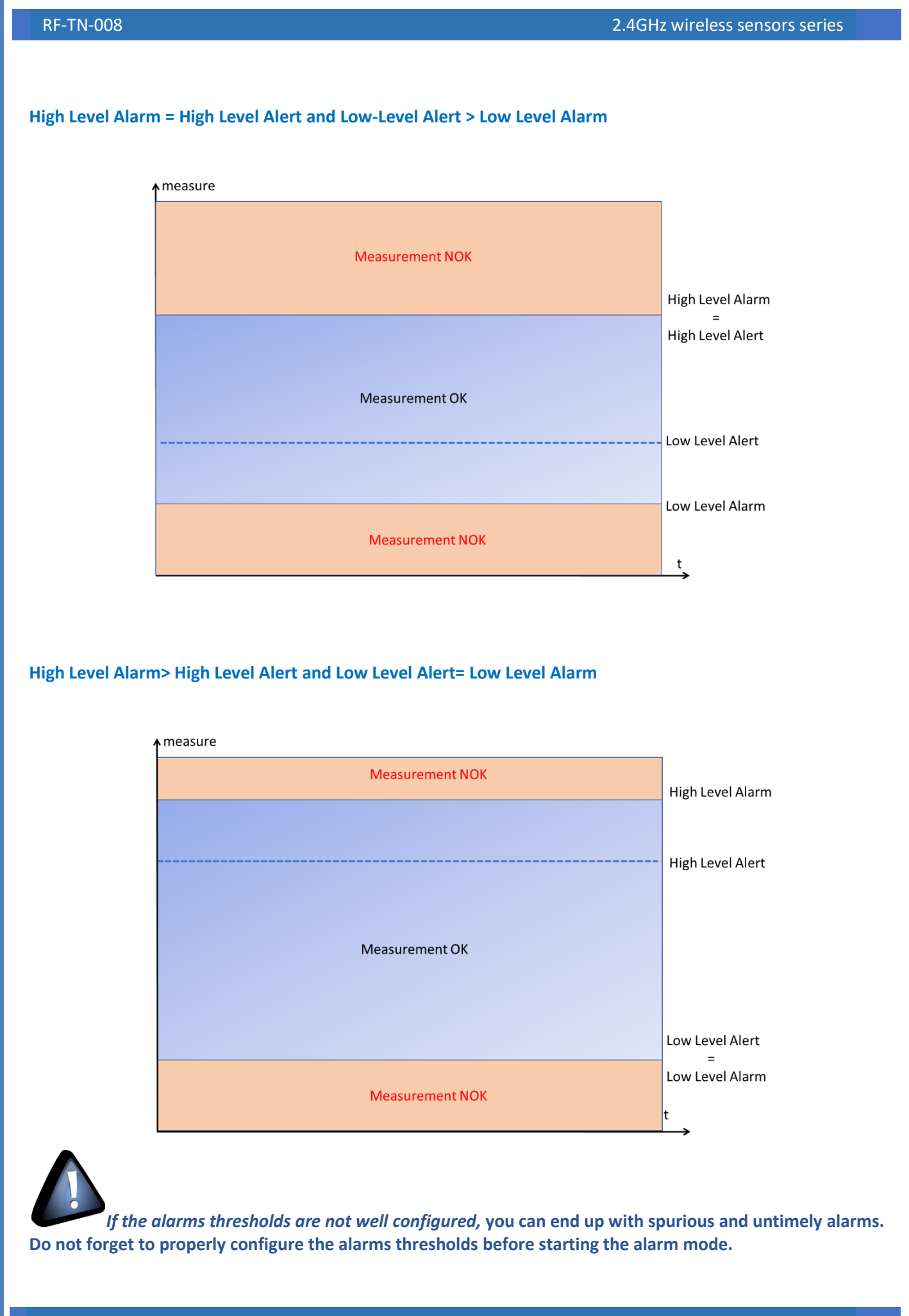

#### 9.2.3 How to set an alarm threshold for the Alarm mode

From the BeanDevice<sup>®</sup> 2.4GHz firmware version V7R5 the Alarm threshold architecture was improved and changed from 4 levels of Alarm to 3 Alarm levels for both Alarm mode and also SET mode.

The threshold is based on AAA (Alert/Action/Alarm) with:

# Alert value < Action value < Alarm value

Measurement exceeding each threshold will result in notification sent with the appropriate reports and info via email and audio notification on the computer will take place.

To configure your thresholds, click on Alarm and S.E.T Config tab after selecting the related measurement channel.

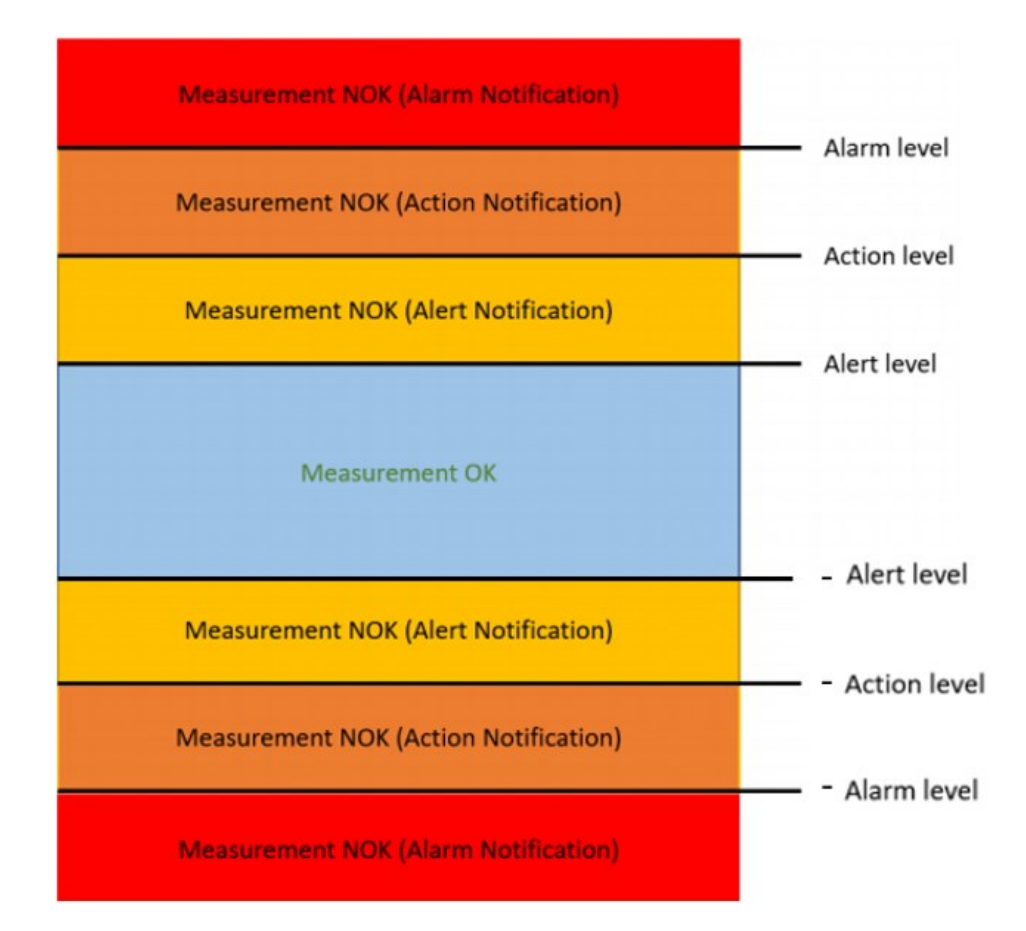

## 9.2.3.1 Configuration from the BeanScape<sup>®</sup> software

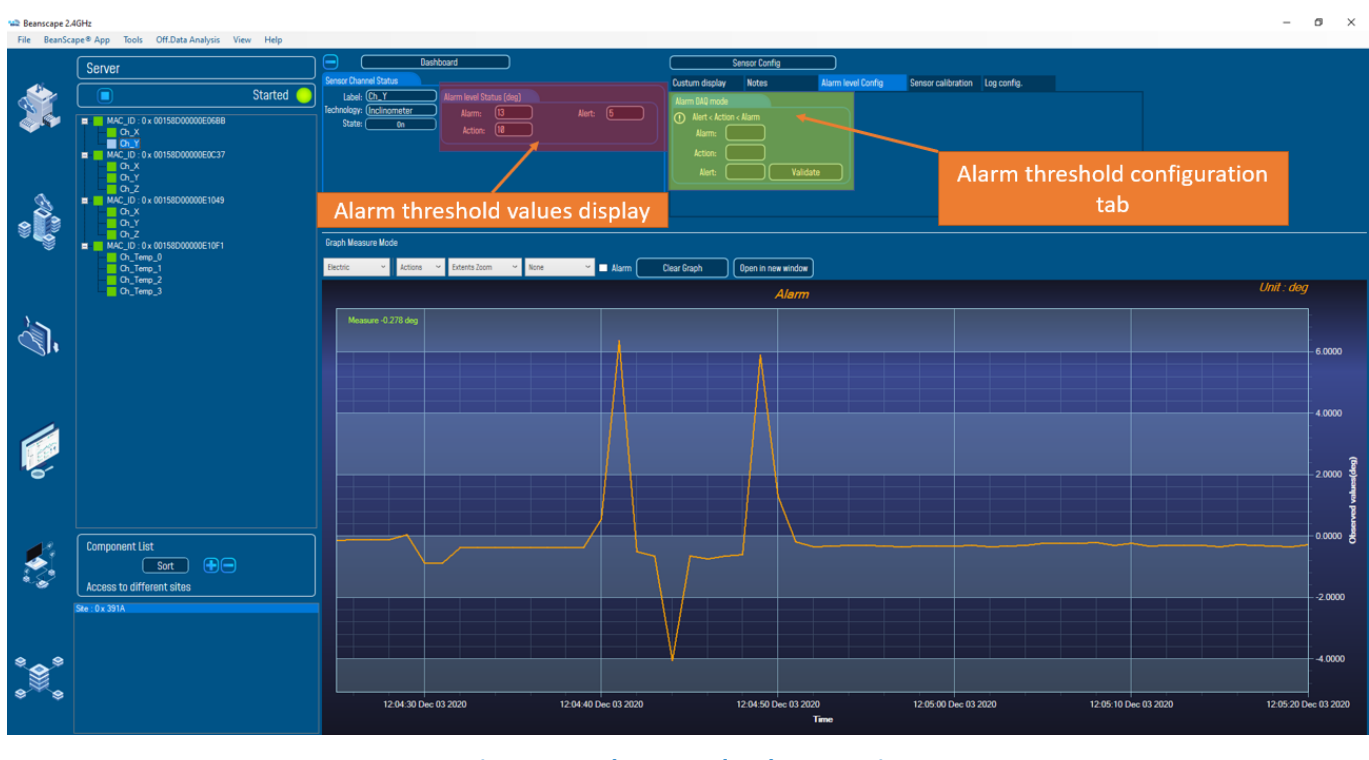

## Figure 28: Alarm mode Alarm setting

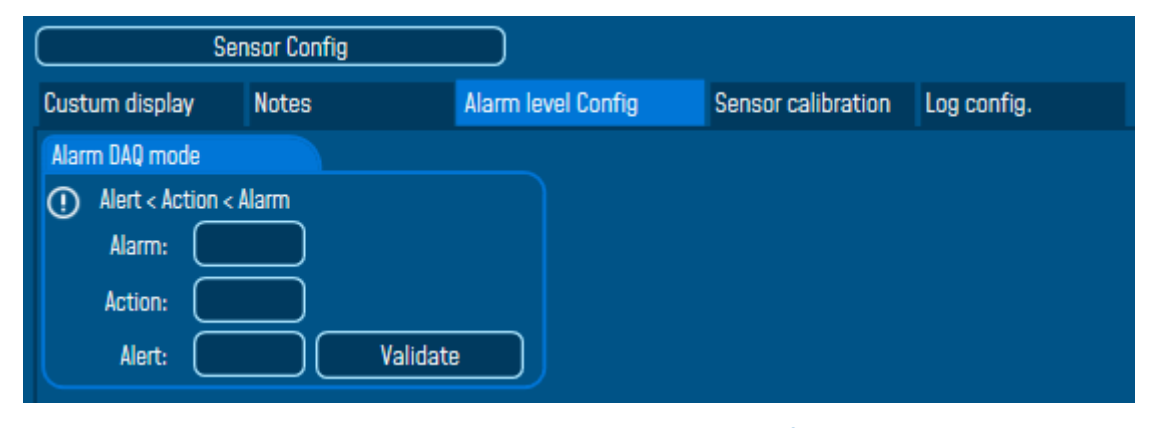

## Figure 29: Alarm mode Alarm threshold configuration

## 9.2.4 Alarm Thresholds description

## 9.2.4.1 <u>Alarm Thresholds on AX-3D/Hi-Inc/AX-3DS/AN-XX Bipolar</u>

The triple AAA are operating as an absolute value, user enter just the absolute value and an alarm notification will occur if a value reaches the positive or the negative value.

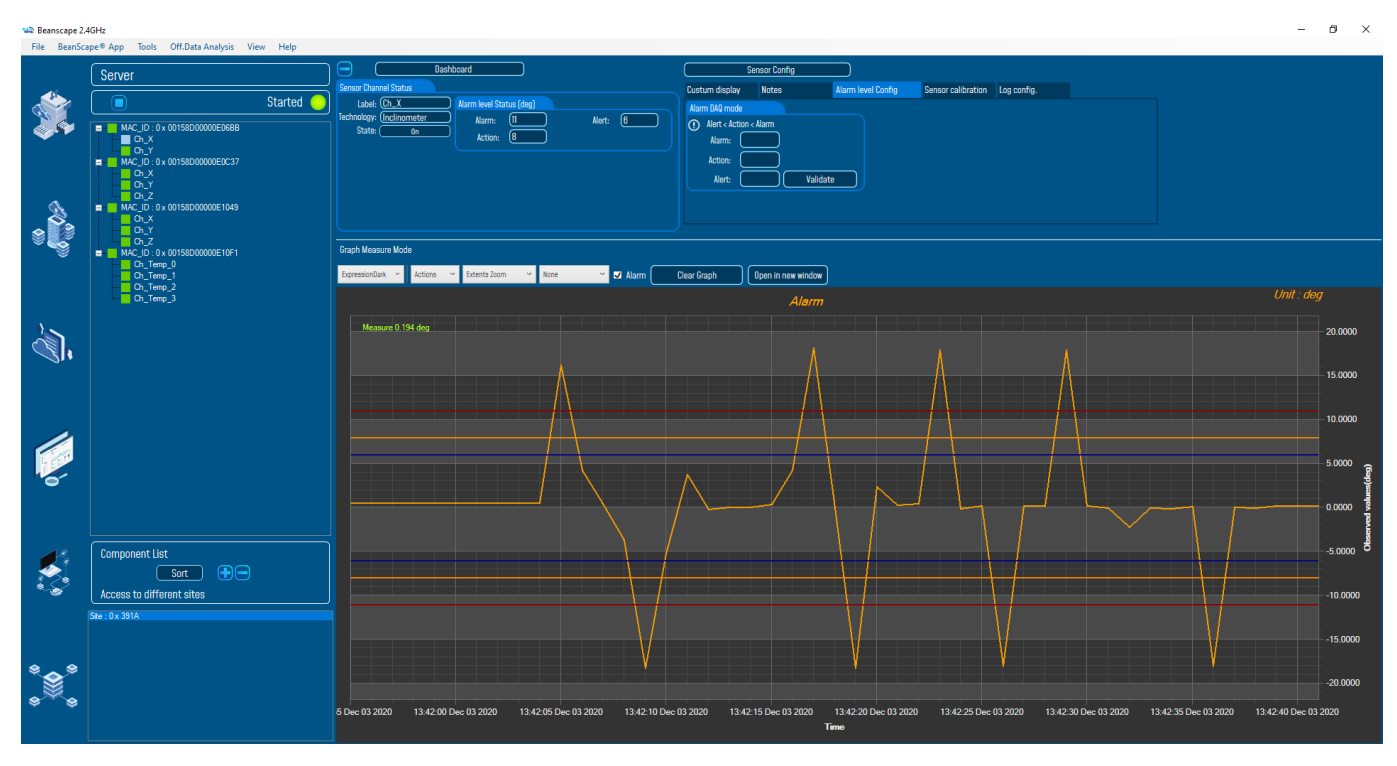

## Figure 30: Alarm measurement

## 9.2.4.2 Alarm Thresholds on AN-XX Unipolar/ Eco sensors

The triple AAA are working only with the positive values which are higher than the thresholds.

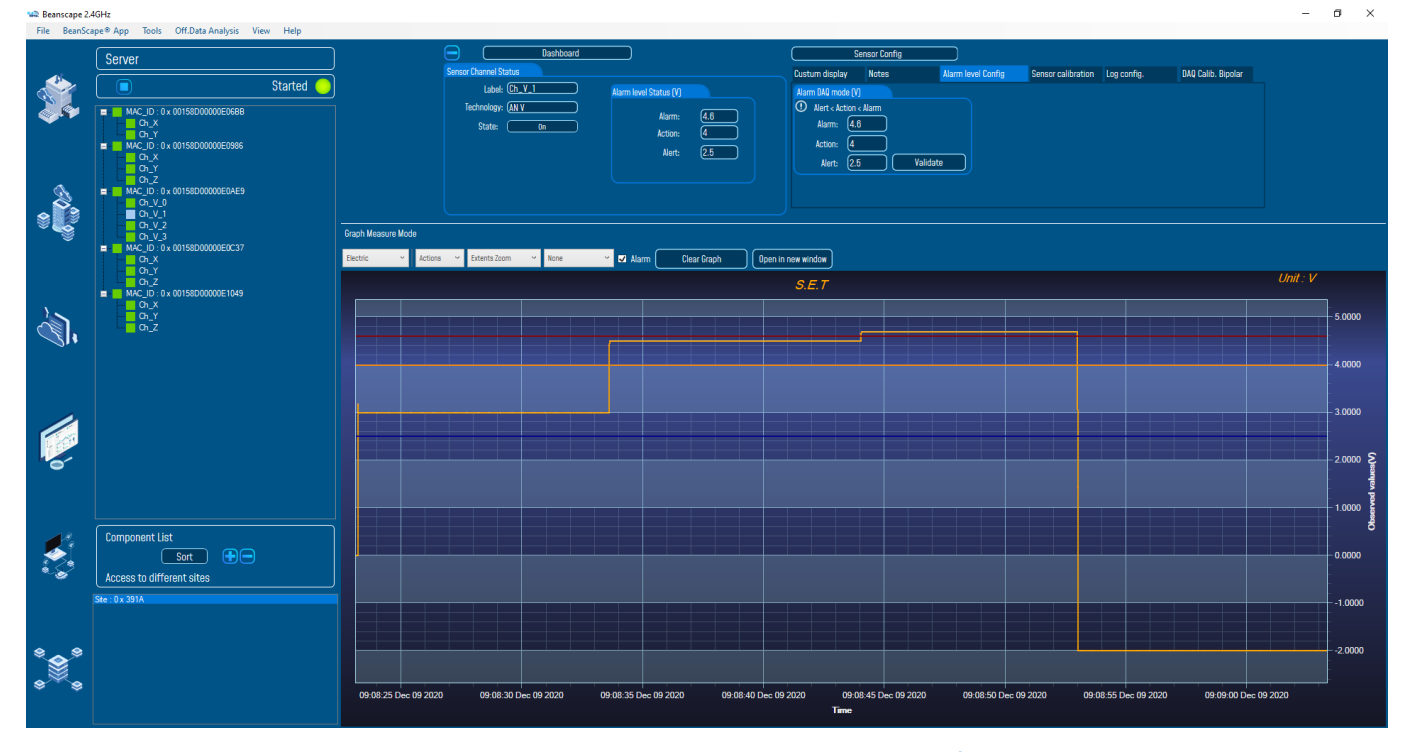

Figure 31: Alarm measurements with unipolar configuration

## 9.2.4.3 Sensor alarms window

The BeanScape<sup>®</sup> provides user a detailed and neatly viewed alarm list (four user configurable alarms Up/Down). A real time diagnostic alarm is generated by the Beanair<sup>®</sup> expert system.

Select the desired platform by clicking on "Tools" scrolling menu available on the left side pane.

## Then Click:

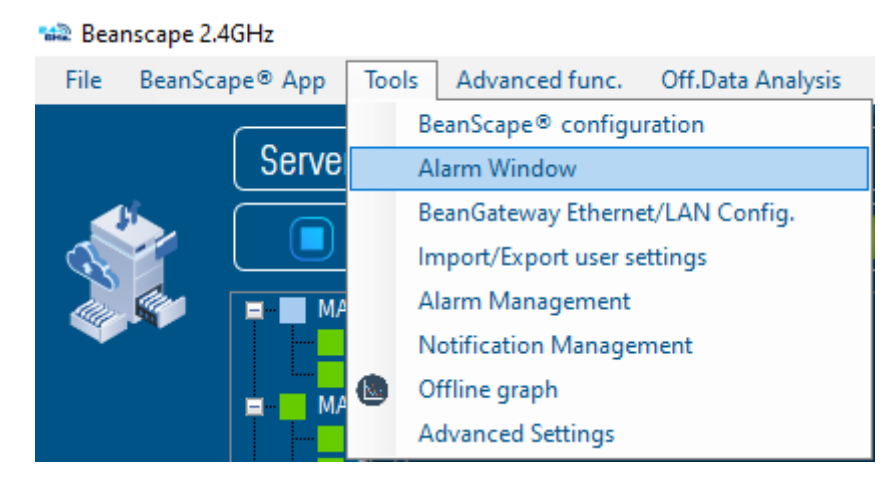

Figure 32: Sensors alarm window on BeanScape Tools menu

## You will see the following screen:

| 📾 Sensor Alarms                    | - 🗆 X                                              |
|------------------------------------|----------------------------------------------------|
| Sensors                            | Alarms                                             |
| Mac: 00158D00000E06BB, Id: 0, Ch_X | Date: 12/3/2020 1:42:29 PM, Value: 17.911 (Alarm)  |
| Mac: 00158D00000E06BB, Id: 1, Ch_Y | Date: 12/3/2020 1:42:23 PM, Value: 17.91 (Alarm)   |
|                                    | Date: 12/3/2020 1:42:17 PM, Value: 18.186 (Alarm)  |
|                                    | Date: 12/3/2020 1:42:05 PM, Value: 16.226 (Alarm)  |
|                                    | Date: 12/3/2020 12:04:51 PM, Value: 7.202 (Alarm)  |
|                                    | Date: 12/3/2020 12:04:50 PM, Value: 18.186 (Alarm) |
|                                    | Date: 12/3/2020 12:04:49 PM, Value: 17.912 (Alarm) |
|                                    | Date: 12/3/2020 12:04:44 PM, Value: 17.912 (Alarm) |
|                                    | Date: 12/3/2020 12:04:43 PM, Value: 18.186 (Alarm) |
|                                    | Date: 12/3/2020 12:04:42 PM, Value: 18.186 (Alarm) |
|                                    | Date: 12/3/2020 12:04:41 PM, Value: 18.186 (Alarm) |
|                                    | Date: 12/3/2020 12:04:40 PM, Value: 15.346 (Alarm) |

## Figure 33: Sensors alarms window

Please note that this window automatically opens when the alarm threshold is exceeded.

| 📸 Sensor Alarms                                                                                                    |                                                                                                    | _                                                                                                    |                                                                                                    | ×                                                                          |
|----------------------------------------------------------------------------------------------------|----------------------------------------------------------------------------------------------------|----------------------------------------------------------------------------------------------------|----------------------------------------------------------------------------------------------------|----------------------------------------------------------------------------|
| Sensors                                                                                                    | Alarms                                                                                                    |                                                                                                    |                                                                                                    |                                                                            |
| Mac: 00158D00000E06BB, Id: 0, Ch_X<br>Mac: 00158D00000E06BB, Id: 1, Ch_Y<br>Alarm Date<br>& Time<br>Alarm Date<br>& Time | Date: 12/3/2020 1:42:29 PM<br>Date: 12/3/2020 1:42:23 PM<br>Date: 12/3/2020 1:42:17 PM,<br>Date: 12/3/2020 1:42:05 PM<br>Date: 12/3/2020 12:04:50 P<br>Date: 12/3/2020 12:04:50 P<br>Date: 12/3/2020 12:04:50 P<br>Date: 12/3/2020 12:04:49 P<br>Date: 12/3/2020 12:04:44 P<br>Date: 12/3/2020 12:04:43 P<br>Date: 12/3/2020 12:04:43 P<br>Date: 12/3/2020 12:04:44 P<br>Date: 12/3/2020 12:04:44 P | , Value: 17<br>, Value: 17<br>, Value: 18<br>M, Value: 1<br>M, Value: 1<br>M, Value: 1<br>M, Value: 1<br>M, Value: 1<br>M, Value: 1<br>M, Value: 1<br>M, Value: 1 | 7.911 (Alar<br>7.91 (Alar<br>7.91 (Alar<br>7.202 (Ala<br>7.202 (Ala<br>18.186 (A<br>17.912 (Al<br>17.912 (Al<br>18.186 (A<br>18.186 (A<br>8.186 (A<br>15.346 (A | m)<br>m)<br>arm)<br>arm)<br>arm)<br>arm)<br>arm)<br>larm)<br>larm)<br>Arm) |
|                                                                                                    |                                                                                                    |                                                                                                    |                                                                                                    |                                                                            |

Figure 34: Exceeded thresholds displayed on Sensors alarms window

## 9.2.4.4 Example

In this example we will use the BeanDevice<sup>®</sup> Hi Inc Xrange in Survey mode and we will set the alarm threshold as the following:

Alarm = 11 deg Action = 8 deg Alert = 6 deg

| Dashboard                                                                                                    | Sensor Config                                                                |
|----------------------------------------------------------------------------------------------------|------------------------------------------------------------------------------|
| Sensor Channel Status                                                                                                   | Custum display Notes Alarm level Config                                      |
| Label: Ch_X<br>Technology: (Inclinometer<br>State: On<br>Alarm level Status (deg)<br>Alarm: 11<br>Alert: 6<br>Action: 8 | Alarm DAQ mode  Alert < Action < Alarm Alarm: 11 Action: 8 Alert: 6 Validate |

Figure 35: Alarm thresholds (Survey mode)

Figure 36: Overview: Alarm window (Survey mode)

#### 9.2.5 How to set an alarm threshold (S.E.T mode)

### For users working with the BeanDevice® AX-3D/AX-3D Xrange (Wireless vibration sensor):

Before to configure the threshold values, user can select a Velocity threshold (mm/s) or Acceleration Threshold (g or mm/s<sup>2</sup>).

To configure the threshold type, you need to go to **Online Data Analysis** Tab from the BeanDevice<sup>®</sup> main profile and change S.E.T threshold from the scroll list.

| Custum display                                                   | Notes                             | Data Acq. config.                                                                        | Sensor Config              |
|------------------------------------------------------------------|-----------------------------------|------------------------------------------------------------------------------------------|----------------------------|
| Datalogger                                                       | System config.                    | Power mode managt                                                                        | Online Data Analysis       |
| Online FFT Configuration                                         |                                   | Online Velocity configura                                                                | ation                      |
| Enable Online FFT<br>Automatic FFT Report<br>Enable FFT Log file | t(S.E.T)                          | Enable Online Veloci<br>Automatic DIN Repo<br>Enable Velocity Log<br>Enable PPV Log file | ty 😥<br>ort(S.E.T)<br>file |
| Number of Points (Strea                                          | ming)                             |                                                                                          |                            |
| Manual SR/0.1<br>Current Points Number:                          | >¢<br>                            |                                                                                          |                            |
| Online waveform configu                                          | ration                            | Unit of acceleration                                                                     | Ý                          |
| Automatic waveform<br>Enable waveforms Lo                        | s Report(S.E.T)<br>og file(S.E.T) | S.E.T threshold                                                                          | cceleration ×              |
| Software Filters Enable IIR Filter                               |                                   | Validate                                                                                 |                            |

Figure 37: Acceleration/Velocity S.E.T mode thresholds configuration

In S.E.T mode (Streaming with event triggering) the threshold is based on AAA (Alert/Action/Alarm) with:

# Alert value < Action value < Alarm value

Measurement exceeding each threshold will result in notification sent with the appropriate reports and info via email and audio notification on the computer will take place.

To configure your thresholds, click on Alarms S.E.T Config tab after selecting the related measurement channel.

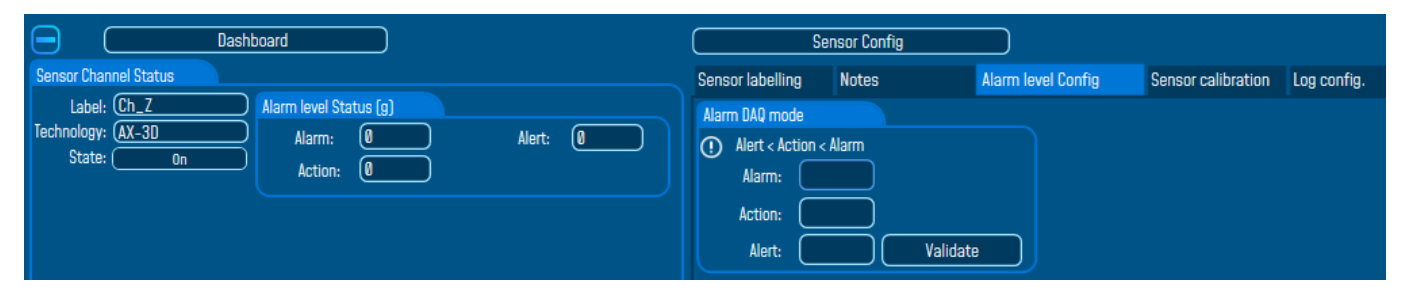

Figure 38: Overview: Alarm thresholds (S.E.T mode)

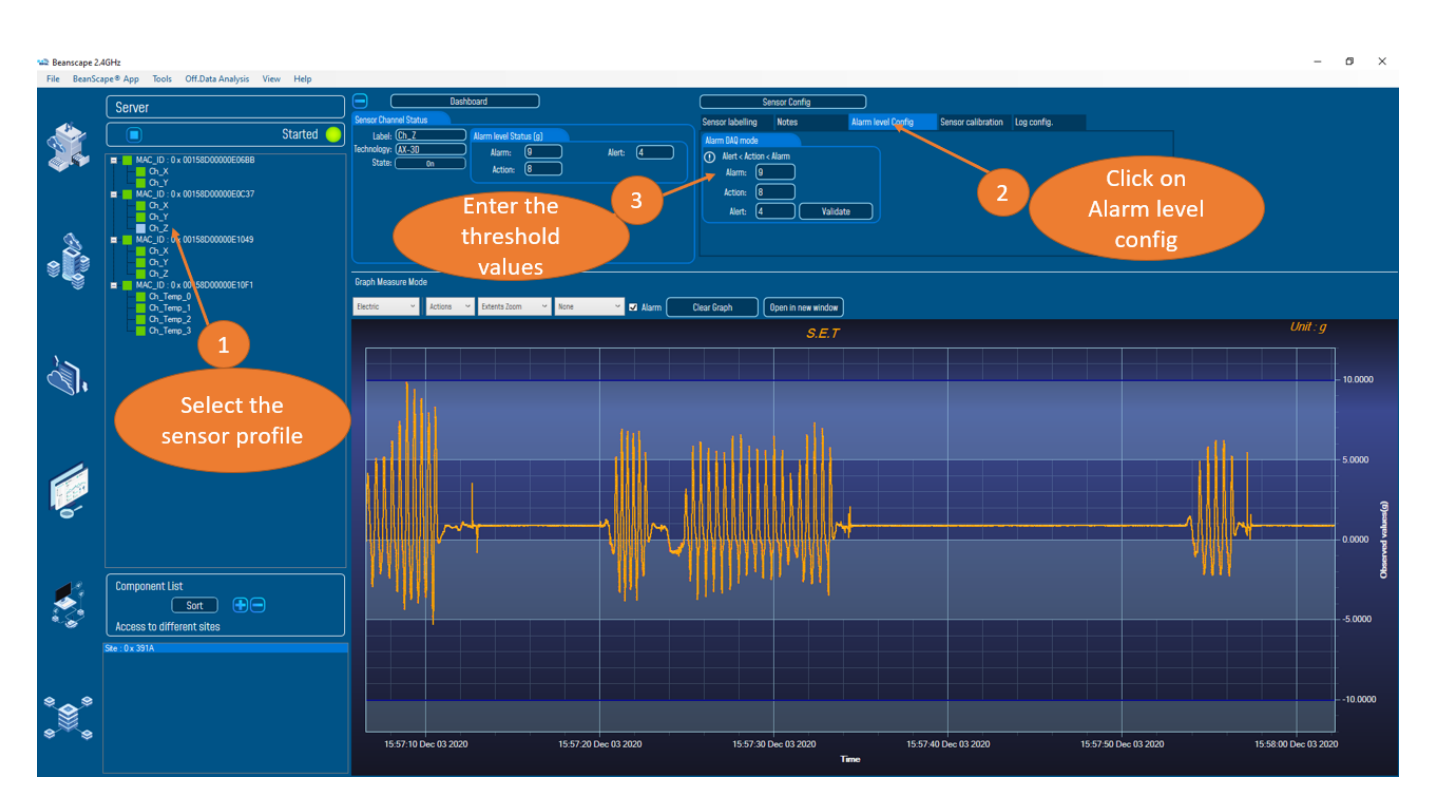

Figure 39: S.E.T mode setting

| RF-TN-008                                                                                                    | 2.4GHz wireless sensors series                                                                                                    |
|----------------------------------------------------------------------------------------------------|----------------------------------------------------------------------------------------------------|
| Dashboard         Sensor Channel Status         Label: Ch_Z         Iechnology: (AX-30)         State:         On         Alarm: 9         Alert: 4         Action: 8 | Sensor Config         Sensor labelling       Notes       Alarm level Config       Sensor calibration       Log config.         Alarm DAQ mode       Image: Config and Config and Con |

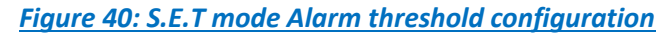

| Parameter       | Description                                                                                                    |  |  |  |  |  |
|-----------------|----------------------------------------------------------------------------------------------------|--|--|--|--|--|
|                 | You can configure threshold using AAA (Alert Action Alarm) system. every time one of these values is reached, an alarm notification is transmitted to the BeanGateway and then report is generated and sent using SMTP (refer to alarm management in the BeanDevice <sup>®</sup> user manual for more info); |  |  |  |  |  |
| Alarm threshold | <ul> <li>✓ If the sensor value is higher than Alert, an alarm notification is sent to the<br/>BeanGateway /BeanScape;</li> </ul>                                                                                                    |  |  |  |  |  |
|                 | <ul> <li>✓ If the sensor value is higher than Action, an alarm notification is sent to the<br/>BeanGateway /BeanScape;</li> </ul>                                                                                                    |  |  |  |  |  |
|                 | <ul> <li>✓ If the sensor value is higher than Alarm, an alarm notification is sent to the<br/>BeanGateway /BeanScape;</li> </ul>                                                                                                    |  |  |  |  |  |

## For users working with the BeanDevice<sup>®</sup> Hi-Inc/Hi-Inc Xrange (Wireless inclinometer sensor):

Same as the BeanDevice<sup>®</sup> AX-3D, the S.E.T mode is available on the BeanDevice Hi-Inc and Hi-Inc Xrange. To set a S.E.T mode configuration click on the sensor channel, then click on **Alarm level Config** tab. Enter your thresholds values in the corresponding frame, then start the BeanDevice with a S.E.T mode.

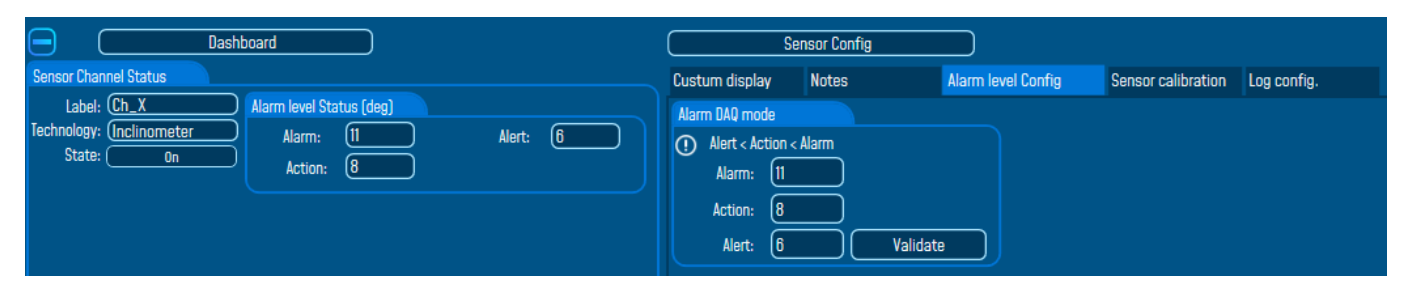

Figure 41: Overview Alarm thresholds (S.E.T mode)

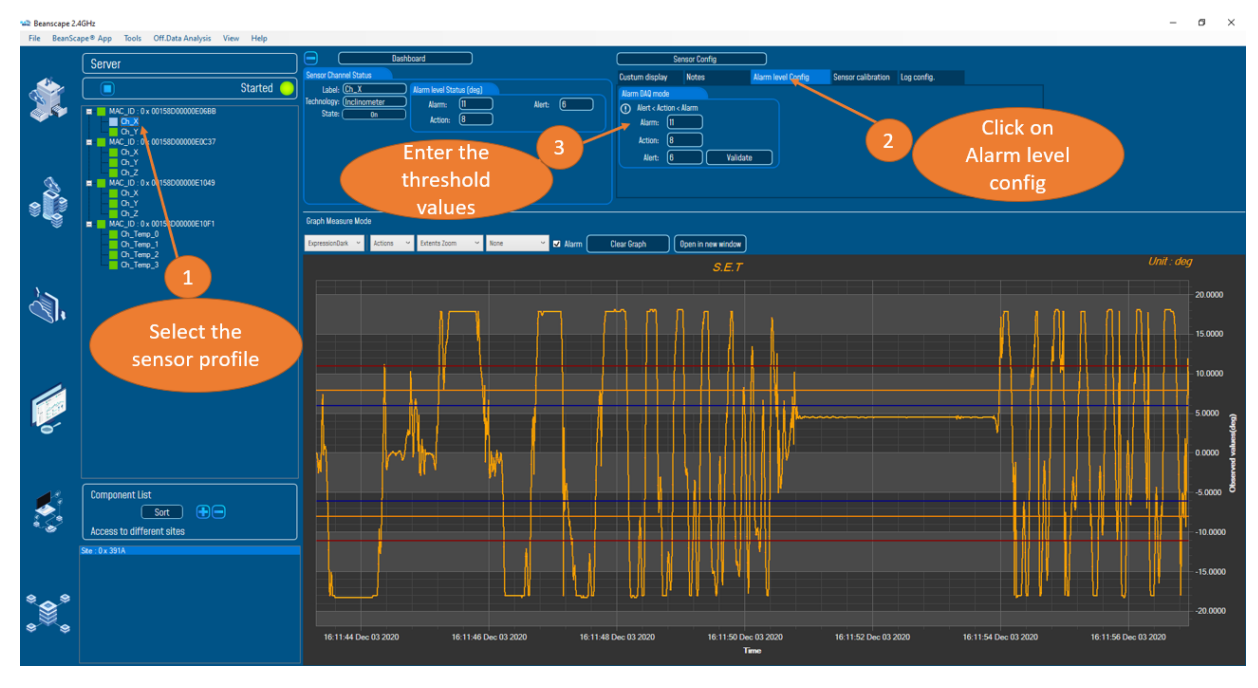

Figure 41: S.E.T mode setting

For users working with the BeanDevice® AN-XX (Wireless Process sensors):

Users can use S.E.T mode on the BeanDevices process sensors AN-V, AN-mV and AN420.

To configure the BeanDevice AN-XX just follow the same steps as the configuration on the BeanDevice Hi-Inc.

| Dashboard                                                                                    | Ser                | nsor Config |                    |                    |             |                    |
|----------------------------------------------------------------------------------------------|--------------------|-------------|--------------------|--------------------|-------------|--------------------|
| Sensor Channel Status                                                                        | Custum display     | Notes       | Alarm level Config | Sensor calibration | Log config. | DAQ Calib. Bipolar |
| Label: Ch_V_1<br>Technology: AN V<br>State: On Alarm: 3.516<br>Action: 3.043<br>Alert: 2.727 | Alarm DAO mode (V) | Alarm       | te                 |                    |             |                    |

Figure 42: Overview Alarm thresholds (S.E.T mode)

#### **RF-TN-008**

2.4GHz wireless sensors series

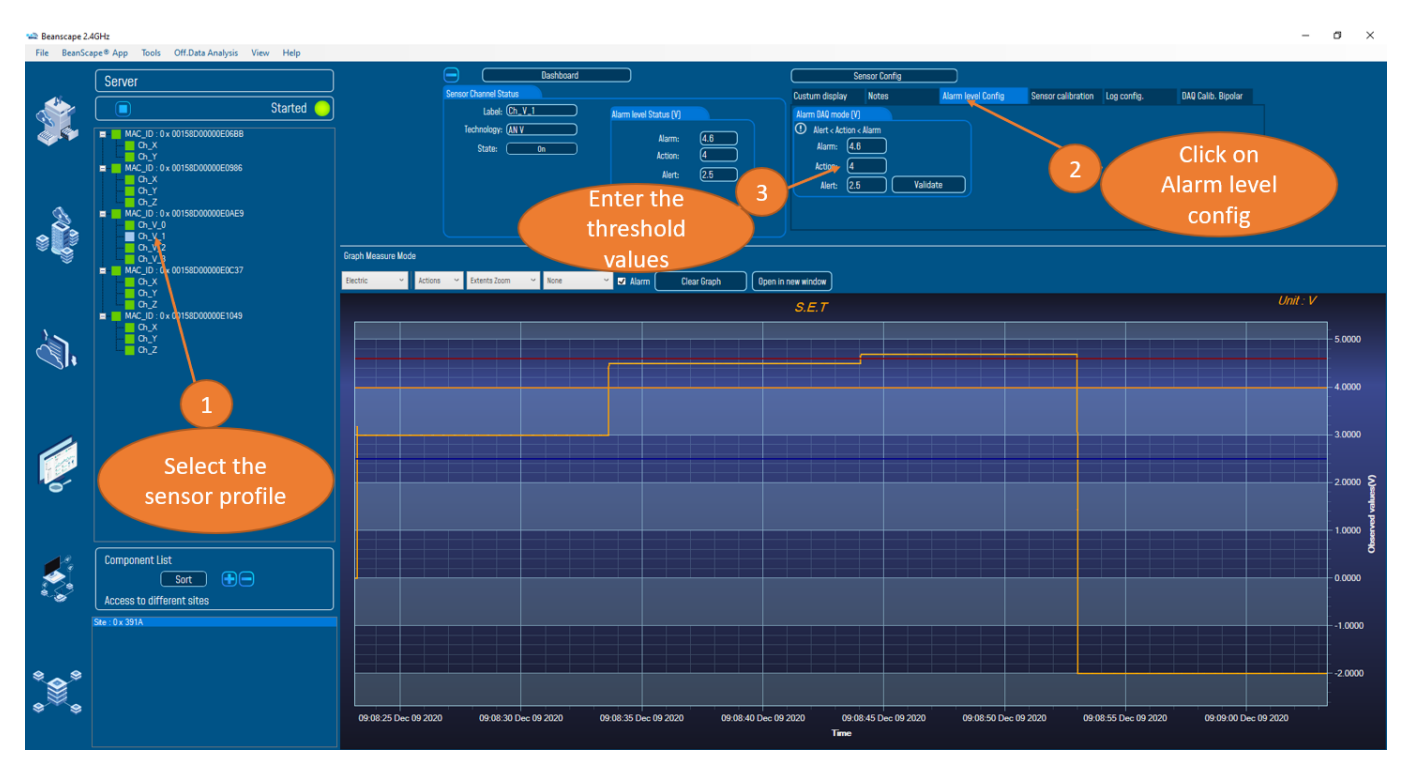

Figure 43: Overview S.E.T mode settings

## **10. ONLINE AND OFFLINE DATA ANALYSIS TOOL**

Online and offline analysis tool is only available on BeanDevice® AX-3D and BeanDevice® AX-3D Xrange

#### **10.1 OFFLINE DATA ANALYSIS TOOL**

#### 10.1.1 FFT (Fast Fourier Transform) waveform analysis module

The Fast Fourier Transform (FFT) resolves a time waveform into its sinusoidal components. The FFT takes a block of time-domain data and returns the frequency spectrum of the data. The FFT is a digital implementation of the Fourier transform. Thus, the FFT does not yield a continuous spectrum. Instead, the FFT returns a discrete spectrum, in which the frequency content of the waveform is resolved into a finite number of frequency lines, or bins.

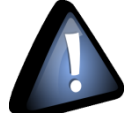

**FFT (Fast Fourier transform) module is only compatible with "Streaming" and "S.E.T" measurement** modes.

## 10.1.1.1 FFT generation

The BeanScape<sup>®</sup> Software includes an FFT module used for spectrum analysis. Under the menu Off.Data Analysis displayed on the BeanScape<sup>®</sup> top menu, select FFT to have access to FFT spectrum analysis module.

| 📾 Beanscape 2.4GHz |                |       |                |      |                 |      |  |
|--------------------|----------------|-------|----------------|------|-----------------|------|--|
| File               | BeanScape® App | Tools | Advanced func. | Off. | .Data Analysis  | View |  |
|                    |                |       |                | Sec  | FFT             |      |  |
|                    | Serve          | er    |                | •    | Particle Veloci | ty   |  |

Figure 44: FFT offline data analysis on BeanScape® top menu

A new pop-up window will appear, where the user is invited to browse Tx files to be treated and graphically displayed.

| All time<br>Start V<br>End V<br>Browse files to process | Browse View Reset | Show selected graph<br>Number graph : | FFT Configuration          • Auto        Window Type:       Algorithm:       Algorithm:       Zero Padding:       Zero Padding:       Use All Measurement data       Adjust number of FFI points       SRVE.1 | Current FFI Configuration<br>Mode: FFT Auto<br>FFT Shift: Disabled<br>Window type: Restangular<br>Algorithm: Estimate<br>Zero padding: Enabled<br>Points used: All measurement |
|---------------------------------------------------------|-------------------|---------------------------------------|----------------------------------------------------------------------------------------------------|----------------------------------------------------------------------------------------------------|
| N° Parts File Name                                      | <u>Figure 4</u>   | Start End                             | The following file are invalid                                                                                                    |                                                                                                    |

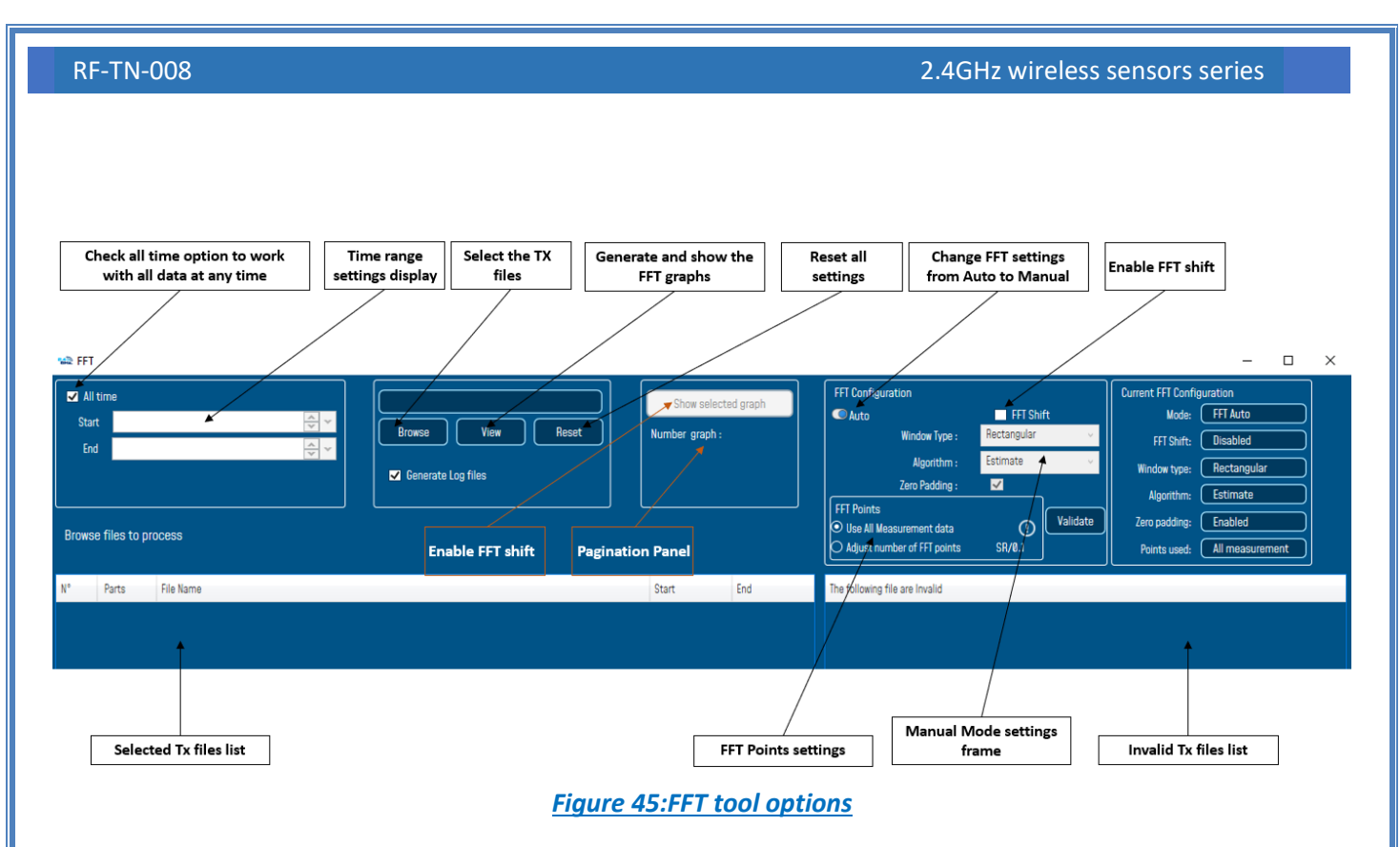

To import the files containing the logged measurement, the user should click on Browse, then import the files from log\_beanscape folder, where Tx files are saved.

The FFT tool will generate as a result:

• Power spectral density and a new window displays

| Itime       Start       End                | vse View Reset Number graph : FFT Configuration C Auto Window Type Auto Window Type Auto C Auto C Au | FFT Shift<br>e: Rectangular<br>m: Estimate<br>g: ☑                                                                                                    | Current FFT Configur<br>Mode:<br>FFT Shift:<br>Window type:<br>Algorithm:                                                                                                    | ation<br>FFT Auto<br>Disabled<br>Rectangular<br>Estimate |
|--------------------------------------------|----------------------------------------------------------------------------------------------------|----------------------------------------------------------------------------------------------------|----------------------------------------------------------------------------------------------------|----------------------------------------------------------|
| Browse files to process N* Parts File Name | ← → ← ↑ → This PC → Windows (C:) → log_beanscape → Folder 1049 → TX Folder                                                                                                    | ~                                                                                                    | ල Search TX Folder                                                                                                    |                                                          |
| Click on Browse to<br>select Tx Files      | Name         Date           Transmit, Allsensor, LowDutyCycle, MAC_ID0_x_00158D00000E1049_112,3,202         11/21           Transmit, Allsensor, LowDutyCycle, MAC_ID0_x_00158D00000E1049_112,8,2020         12/81           Transmit, Allsensor, LowDutyCycle, MAC_ID0_x_00158D00000E1049_112,8,2020         12/81           Transmit, Allsensor, LowDutyCycle, MAC_ID0_x_00158D00000E1049_112,8,2020         12/81           Transmit, Allsensor, LowDutyCycle, MAC_ID0_x_00158D00000E1049_12,8,2020         12/91           Transmit, Allsensor, LowDutyCycle, MAC_ID0_x_00158D00000E1049_12,9,2020         12/91           Transmit, Allsensor, LowDutyCycle, MAC_ID0_x_00158D00000E1049_12,9,2020         12/91           Transmit, Allsensor, LowDutyCycle, MAC_ID0_x_00158D00000E1049_12,9,2020         12/91           Transmit, Allsensor, LowDutyCycle, MAC_ID0_x_00158D00000E1049_12,9,2020         12/91           Transmit, Allsensor, LowDutyCycle, MAC_ID0_x_00158D00000E1049_12,9,2020         12/91           Transmit, Streaming, MacId_00158D00000E1049_12,8,2020_3,20,3,2 PM.txt         12/91           Transmit, Streaming, MacId_00158D00000E1049_12,8,2020_3,22,714,PM.txt         12/91           Transmit, Streaming, MacId_00158D00000E1049_12,8,2020_3,22,14,PM.txt         12/91           Transmit, Streaming, MacId_00158D00000E1049_12,8,2020_3,23,14,PM.txt         12/91           Transmit, Streaming, MacId_00158D00000E1049,12,8,2020_3,30,14,PM.txt         <                                                                                                    | Imodified         Type           3/2020 4:57 PM         Text Do           /2020 2:45 PM         Text Do           /2020 1:46 AM         Text Do           /2020 1:46 AM         Text Do           /2020 1:45 PM         Text Do           /2020 2:35 PM         Text Do           /2020 2:35 PM         Text Do           /2020 4:25 PM         Text Do           /2020 4:25 PM         Text Do           /2020 3:20 PM         Text Do           /2020 3:20 PM         Text Do           /2020 3:20 PM         Text Do           /2020 3:20 PM         Text Do           /2020 3:20 PM         Text Do           /2020 3:20 PM         Text Do           /2020 3:20 PM         Text Do           /2020 3:20 PM         Text Do           /2020 3:20 PM         Text Do           /2020 3:20 PM         Text Do           /2020 3:20 PM         Text Do           /2020 3:30 PM         Text Do           /2020 3:31 PM         Text Do | Size<br>Size<br>Size | ·                                                        |
| Select files then<br>click on open         | File name:                                                                                                    |                                                                                                    | ✓ Log files (*.txt) Open 2                                                                                                    | Cancel                                                   |

1: Click on Browse to choose files

Figure 46: Browsing TX files on FFT tool

## **2**: Overview of the selected files

| 🛸 FFT                                                              |                                                                    |                                     |                                                                                                    |                                                                                                    |        |                                        |        |                                                                                                    |                                             |                     | -                                                                                                    |                                                                                                    | × |
|--------------------------------------------------------------------|--------------------------------------------------------------------|-------------------------------------|----------------------------------------------------------------------------------------------------|----------------------------------------------------------------------------------------------------|--------|----------------------------------------|--------|----------------------------------------------------------------------------------------------------|---------------------------------------------|---------------------|----------------------------------------------------------------------------------------------------|----------------------------------------------------------------------------------------------------|---|
| In All Sta<br>En<br>Brows                                          | time<br>rt Tuesday<br>d Tuesday                                    | y, December<br>y, December<br>ocess | 8, 2020 3:20:08 PV ↔ ↔<br>8, 2020 3:31:33 PM ↔ ↔<br>Check to generate the<br>corresponding FFT files | > 7 Files Selected<br>Browse View Reset<br>3<br>✓ Generate Log files<br>Click on View to show<br>the graphs |        | Show selected graph<br>Number graph :  |        | FFT Configuration<br>C Auto<br>Window Type :<br>Algorithm :<br>Zero Padding :<br>FFT Points<br>Use AII Measurement data<br>Adjust number of FFT points | FFT Sh<br>Rectangular<br>Estimate<br>SR/0.1 | ft<br>Y<br>Validate | Current FFT Configuration<br>Mode: FFT Auto<br>FFT Shift: Disabled<br>Window type: Rectangula<br>Algorithm: Estimate<br>Zero padding: Enabled<br>Points used: All measure | ir and a second second se |   |
| N°                                                                 | Parts                                                              | File Name                           |                                                                                                    |                                                                                                    |        | Start End                              |        | The following file are Invalid                                                                                                    |                                             |                     |                                                                                                    |                                                                                                    |   |
| 1                                                                  | 1                                                                  | Transmit_Str                        | eaming_MacId_00158D00000E1049_12_                                                                    | 8_2020_3_20_08_PM                                                                                           |        | 12/8/2020 3:20:08 12/8/2020 3<br>PM PM | :20:27 |                                                                                                    |                                             |                     |                                                                                                    |                                                                                                    |   |
| 2                                                                  | 1                                                                  | Transmit_Str                        | earning_MacId_00158D00000E1049_12_                                                                   | 8_2020_3_20_32_PM                                                                                           |        | 12/8/2020 3:20:32 12/8/2020 3<br>PM PM | :20:51 |                                                                                                    |                                             |                     |                                                                                                    |                                                                                                    |   |
| 3                                                                  | 1                                                                  | Transmit_Str                        | earning_MacId_00158D00000E1049_12_                                                                   | 8_2020_3_27_14_PM                                                                                           |        | 12/8/2020 3:27:14 12/8/2020 3<br>PM PM | :27:33 |                                                                                                    |                                             |                     |                                                                                                    |                                                                                                    |   |
| 4                                                                  | 4 1 Transmit_Streaming_MacId_00158D00000E1049_12_8_2020_3_28_14_PM |                                     |                                                                                                    | 12/8/2020 3:28:14 12/8/2020 3<br>PM PM                                                                      | :28:33 |                                        |        |                                                                                                    |                                             |                     |                                                                                                    |                                                                                                    |   |
| 5                                                                  | 5 1 Transmit_Streaming_MacId_00158D00000E1049_12_8_2020_3_29_14_PM |                                     |                                                                                                    | 12/8/2020 3:29:14 12/8/2020 3<br>PM PM                                                                      | :29:33 |                                        |        |                                                                                                    |                                             |                     |                                                                                                    |                                                                                                    |   |
| 6 1 Transmit_Streaming_MacId_00158D00000E1049_12_8_2020_3_30_14_PM |                                                                    |                                     | 12/8/2020 3:30:14 12/8/2020 3<br>PM PM                                                               | :30:33                                                                                                    |        |                                        |        |                                                                                                    |                                             |                     |                                                                                                    |                                                                                                    |   |
| 7                                                                  | 1                                                                  | Transmit_Str                        | eaming_MacId_00158D00000E1049_12_                                                                    | 8_2020_3_31_14_PM                                                                                           |        | 12/8/2020 3:31:14 12/8/2020 3<br>PM PM | :31:33 |                                                                                                    |                                             |                     |                                                                                                    |                                                                                                    |   |

#### Figure 47: Overview: FFT window

#### 3: Loading

| 🐝 FFT                                                              |                                  |                                                                         |                                              |                                              |                                                                                                    | – – ×                                                                                                    |
|--------------------------------------------------------------------|----------------------------------|-------------------------------------------------------------------------|----------------------------------------------|----------------------------------------------|----------------------------------------------------------------------------------------------------|----------------------------------------------------------------------------------------------------|
| All<br>Sta<br>En<br>Proce                                          | I time<br>rt Tuesday<br>d Wednes | y, December 8, 2020 9:27:06 AA 🔍 ❤<br>day, December 9, 2020 9:27:06 🔍 ❤ | > 10 Files Selected Reset Generate Log files | Show selected graph<br>Number graph :        | FFT Configuration         Image: Auto         Window Type :         Algorithm :         Estimate         Zero Padding :         Image: PFT Points         Use All Measurement data         Algott number of FFT points         Algott Algorithm : | Current FFI Configuration         Mode:       FFI Auto         FFI Shift:       Disabled         Window type:       Rectangular         Algorithm:       Estimate         Zero padding:       Enabled         Points used:       All measurement |
| N°                                                                 | Parts                            | File Name                                                               |                                              | Start End                                    | The following file are Invalid                                                                                                    |                                                                                                    |
| 1                                                                  | 1                                | Transmit_Streaming_MacId_00158D00000E1049_12                            | _8_2020_3_20_08_PM                           | 12/8/2020 3:20:08 12/8/2020 3:20:21<br>PM PM |                                                                                                    |                                                                                                    |
| 2 1 Transmit_Streaming_MacId_00158D00000E1049_12_8_2020_3_20_32_PM |                                  |                                                                         |                                              | 12/8/2020 3:20:32<br>PM PM                   |                                                                                                    |                                                                                                    |

#### Figure 48: FFT generation

### 4: FFT report generated with the following results:

- a. Frequency
- b. Amplitude

🐋 FFT Current FFT Configuration 🗸 All time FFT Configuration -> 10 Files Selected Show selected graph 🔘 Auto FFT Shift Mode: FFT Auto :day, December 8, 2020 9:27:06 AN 🐳 👻 Start Reset Number graph : 10 Window Type : Rectangular FFT Shift: Disabled nesday, December 9, 2020 9:27:06 🌧 🗸 Fnd Estimate Generate Log files 🌌 Off.Data Analysis FFT  $\times$ \_ Ch\_X(g)\_Transmit\_Streaming\_MacId\_00158D00000E1049\_12\_8\_2020\_3\_20\_08\_PM Part 1/1 , 1621 Samples Processing 10/10 File Name Parts 0.0500 Transmit\_Streaming\_MacId\_00158D00000E1049\_12\_8\_2020\_3\_20\_08\_PM - 0.0400 ransmit\_Streaming\_MacId\_00158D00000E1049\_12\_8\_2020\_3\_27\_14\_PM - 0.0200 ransmit\_Streaming\_MacId\_00158D00000E1049\_12\_8\_2020\_3\_29\_14\_PM 0.0000 Transmit\_Streaming\_MacId\_00158D00000E1049\_12\_8\_2020\_3\_30\_14\_PM 0.000 10.000 20.000 30.000 40.000 50.000 Frequency(Hz) Transmit\_Streaming\_MacId\_00158D00000E1049\_12\_8\_2020\_3\_31\_14\_PM ransmit\_Streaming\_MacId\_00158D00000E1049\_12\_8\_2020\_3\_32\_14\_PM

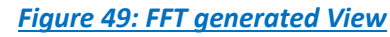

#### 5: FFT LOG files generated

FFT LOG files will be generated in a folder located in log\_beanscape repertory called FFT FOLDER. In this folder, BeanScape<sup>®</sup> will create separate folders for each BeanDevice<sup>®</sup>.

| (C:) ► log_beanscape ► FFT FOLDER ►                                                                                            |                                                      |                    |
|----------------------------------------------------------------------------------------------------|------------------------------------------------------|--------------------|
|                                                                                                    | 25 // 0 / 20/ 0 / 2 25                               |                    |
| MAC_ID_00158D00000E02A9                                                                                                    | 25/10/2018 12:36                                     | Dossier de fichier |
| MAC_ID_00158D00000E06A8                                                                                                    | 25/10/2018 12:36                                     | Dossier de fichier |
|                                                                                                    |                                                      |                    |
| MAC_ID_00158D00000E0277                                                                                                    | 25/10/2018 12:36                                     | Dossier de fichie  |
| <pre>MAC_ID_00158D00000E0277 (C:) ▶ log_beanscape ▶ FFT FOLDER ▶ MAC_ID_0015</pre>                                             | 25/10/2018 12:36<br>8D00000E06A8                     | Dossier de fichier |
| MAC_ID_00158D00000E0277<br>(C:) > log_beanscape > FFT FOLDER > MAC_ID_0015<br>FFTspec 00158D00000E06A8_2018-10-25 12-36-19 .bt | 25/10/2018 12:36<br>8D00000E06A8<br>25/10/2018 12:36 | Dossier de fichier |

6: The graphs will be displayed automatically when VPPV Report is generated via a pop-up window, that can be formatted to select the number of graphs to display simultaneously in this window. An easy navigation bar on the top of the window, allow to the user to navigate between the graphs and select the page size.

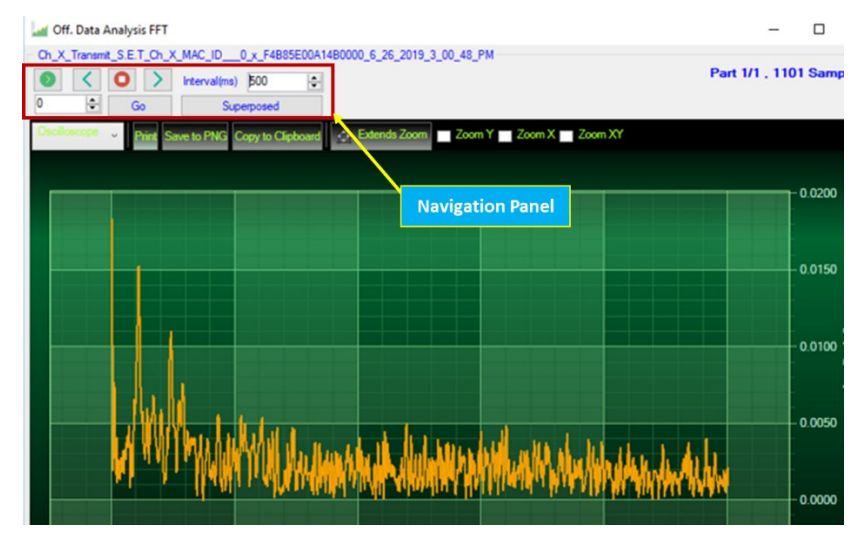

## Figure 51: Graph display (Offline Data Analysis)

7: Users can manually select and launch graph by double click or selecting file and click on "Show selected graph" button.

| 🛸 FFT                                                              | г                                |                                                                          |                                                      |                                              |                                                                                                    | - 🗆 ×                                                                                                    |
|--------------------------------------------------------------------|----------------------------------|--------------------------------------------------------------------------|------------------------------------------------------|----------------------------------------------|----------------------------------------------------------------------------------------------------|----------------------------------------------------------------------------------------------------|
| Sta<br>Er                                                          | l time<br>nt Tuesda<br>nd Wednes | y, December 8, 2020 9:27:06 Ah 🔍 👻<br>sday, December 9, 2020 9:27:06 😓 😒 | > 10 Files Selected     Reset     Generate Log files | Show selected graph<br>Number graph : 18     | FFT Configuration  C Auto  Window Type : Rectangular  Algorithm : Estimate  Zero Padding : ✓  FFT Points | Current FFI Configuration<br>Mode: FFT Auto<br>FFT Shift: Disabled<br>Window type: Rectangular<br>Algorithm: Estimate |
| Proce                                                              | essing 10/10                     |                                                                          |                                                      | Click on show<br>selected graph              | Use All Measurement data     Adjust number of FFI points SR/0.1                                          | Zero padding: Enabled Points used: All measurement                                                                    |
| N°                                                                 | Parts                            | File Name                                                                |                                                      | Start End                                    | The following file are Invalid                                                                           |                                                                                                    |
| 1                                                                  | 1                                | Transmit_Streaming_MacId_00158D00000E1049_1                              | 2_8_2020_3_20_08_PM                                  | 12/8/2020 3:20:08 12/8/2020 3:20:27<br>PM PM | Colort the nemul                                                                                         |                                                                                                    |
| 2 1 Transmit_Streaming_MacId_00158D00000E1049_12_8_2020_3_20_32_PM |                                  |                                                                          | 12_8_2020_3_20_32_PM                                 | 12/8/2020 3:20:32 12/8/2020 3:20:51          | Select the requi                                                                                         | rea                                                                                                    |
| 3 1 Transmit_Streaming_MacId_00156D00000E1049_12_8_2020_3_27_14_PM |                                  |                                                                          | 12_8_2020_3_27_14_PM                                 | 12/8/2020 3:27:14 12/8/2020 3:27:33<br>PM PM | File                                                                                                    |                                                                                                    |
| 4                                                                  | 1                                | Transmit_Streaming_MacId_00158D00000E1049_1                              | 12_8_2020_3_28_14_PM                                 | 12/8/2020 3:28:14 12/8/2020 3:28:33<br>PM PM |                                                                                                    |                                                                                                    |

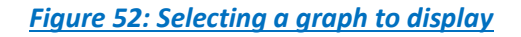

## 8: The selected graph is displayed

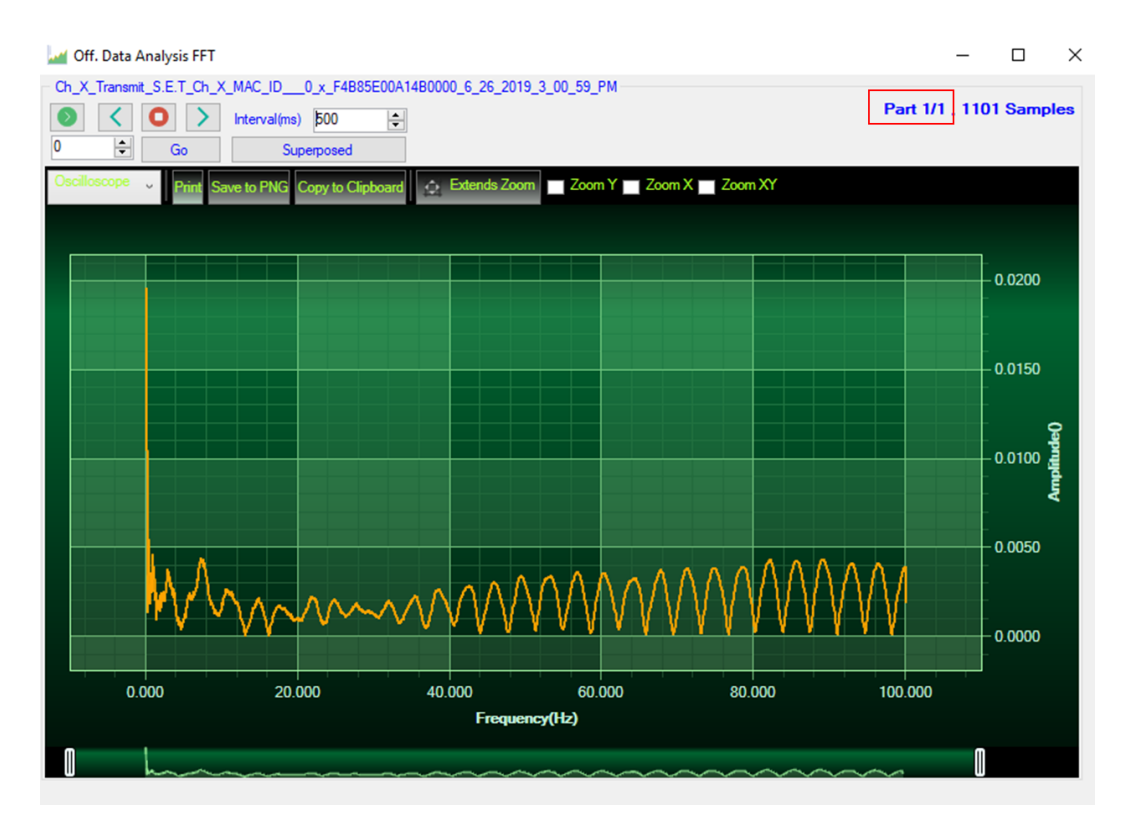

Figure 53: Selected graph display

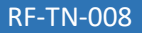

**10**: Make sure that the time range is within your measurements, otherwise the files will be considered as invalid.

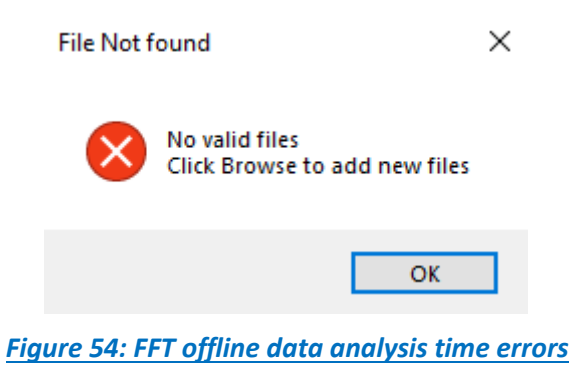

#### 10.1.1.2 FFT shift

FFT shift allows sorting the FFT output by moving the zero-frequency component to the center of the array. It is useful for visualizing a Fourier transform with the zero-frequency component in the middle of the spectrum.

FFT shift option is activated when the checkbox "FFT shift" is checked.

Click on browse and import file containing the logged measurement, the result will be:

• Power spectral density and a new window displays (with zero-frequency at the center)

1: To use FFT Shift: check FFT Shift, select files and click the "View" button:

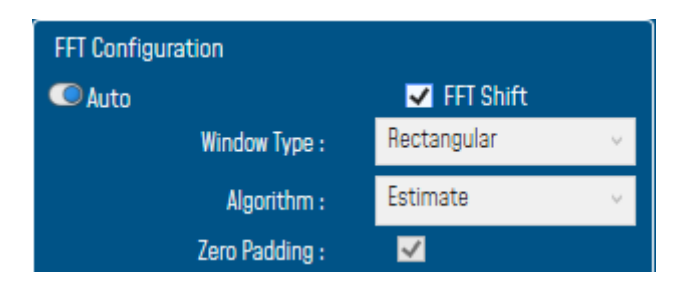

Figure 55: FFT Shift activation

## 2: Grid of FFT Spectrum with FFT Shift option enabled

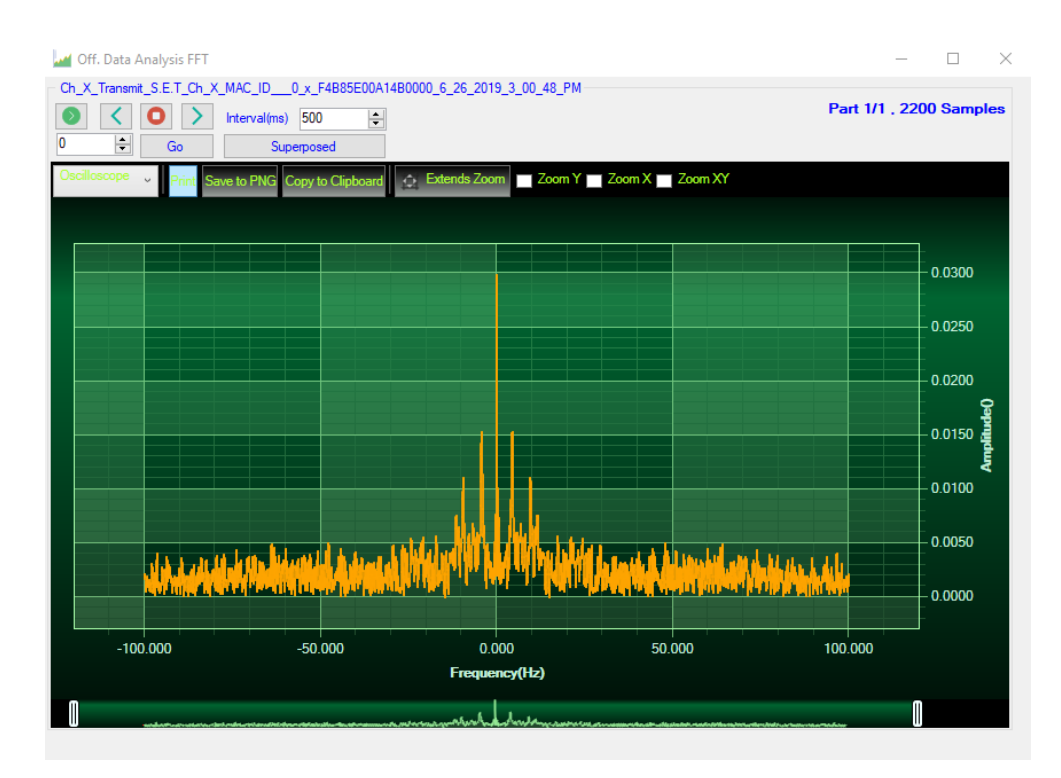

Figure 56: Gird of FFT Shift spectra

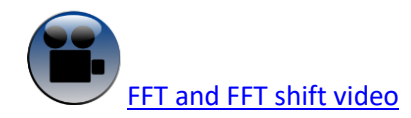

#### 10.1.2 **Particle Velocity**

According to the DIN4150-3, the BeanScape software DIN option acts as follow:

1-Display the velocity which is calculated from the acceleration.

2-Implement an analysis report.

The first step: Under Off.Data Analysis menu on the BeanScape® top menu, select DIN

| 📾 Bear | nscape 2.40 | GHz    |       |                |     |                 |      |         |
|--------|-------------|--------|-------|----------------|-----|-----------------|------|---------|
| File   | BeanScap    | e® App | Tools | Advanced func. | Off | .Data Analysis  | View | Help    |
|        | (           | _      |       |                | Ser | FFT             |      |         |
|        | l           | Serve  | r     |                |     | Particle Veloci | ity  | beanbev |
|        |             |        |       |                |     |                 |      |         |

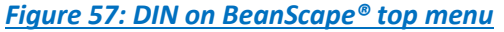

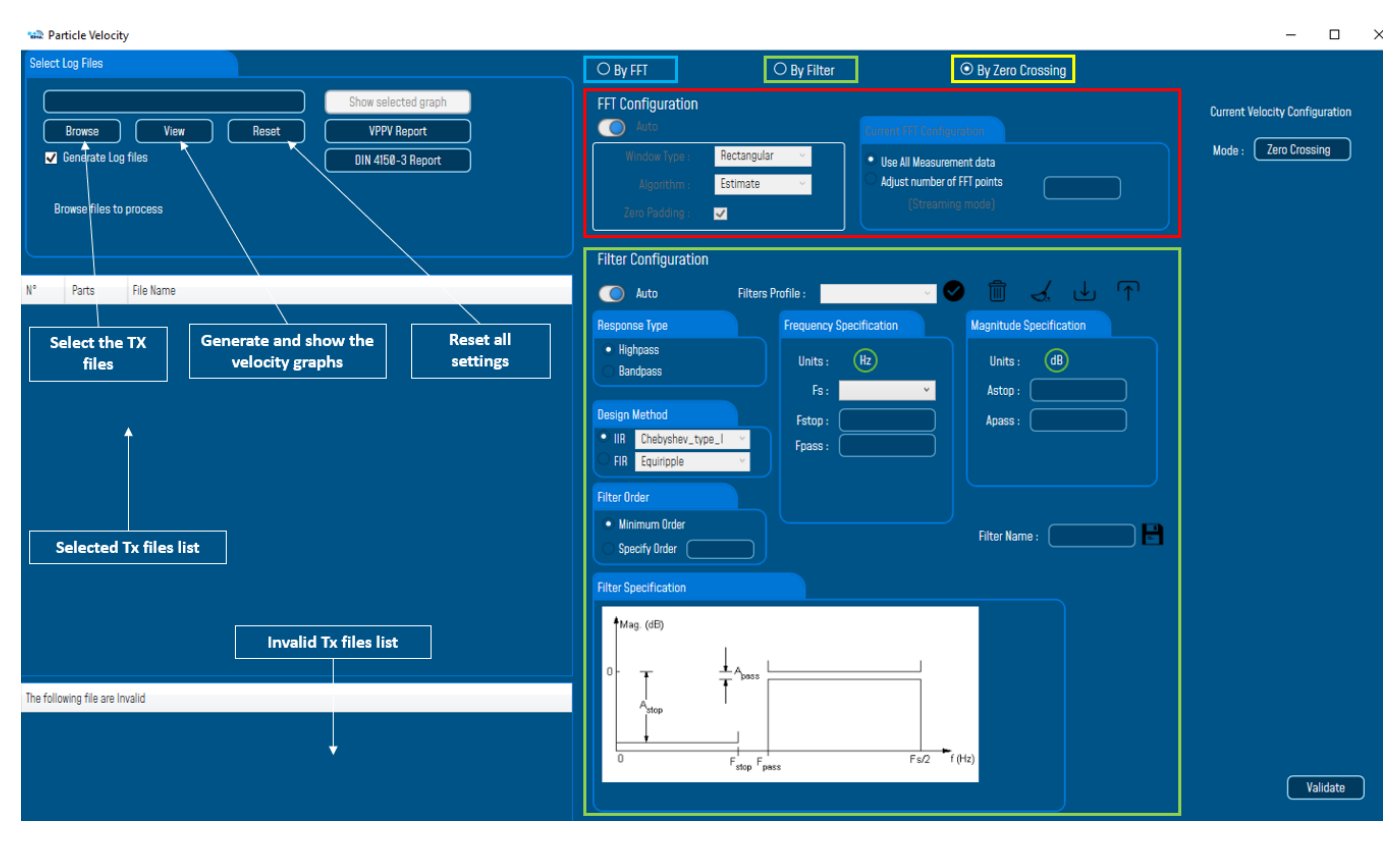

#### Figure 58: DIN window

The second step is to browse and import the file containing the logged measurement. The result will be:

- Velocity display window
- o DIN report generated
- Velocity files created

3: Velocity Advanced Configuration.

| O By FFT                                                                                                    | O By Filter                                                                             | ⊙ By Zero Cross                                                              | sing                     |                                                        |
|----------------------------------------------------------------------------------------------------|-----------------------------------------------------------------------------------------|------------------------------------------------------------------------------|--------------------------|--------------------------------------------------------|
| FFT Configuration<br>Auto<br>Window Type : Rectang<br>Algorithm : Estimate<br>Zero Padding :                                                                                                    | ular v<br>s v                                                                           | Vise All Measurement data<br>Adjust number of FFT points<br>(Streaming mode) |                          | Current Velocity Configuration<br>Mode : Zero Crossing |
| Filter Configuration         Auto       Filter         Response Type         Highpass         Bandpass         Design Method         IIR       Chebyshev_type_I         FIR       Equiripple         Filter Order         Minimum Order         Specify Order         Filter Specification | rs Profile :<br>Frequency Specific:<br>Units : Hz<br>Fs :<br>Fs :<br>Fstop :<br>Fpass : | ation<br>Magnitude Speci<br>Units : (<br>Astop :<br>Apass :<br>Filter Name : | ( U T<br>ification<br>dB |                                                        |
| 0<br>Astop<br>0<br>Fstop                                                                                                    | pass                                                                                    | Fs/2 f (Hz)                                                                  |                          | Validate                                               |

By default, the Velocity is configured "By Zero Crossing", to edit the Velocity settings user must select "By FFT" or "By Filter".

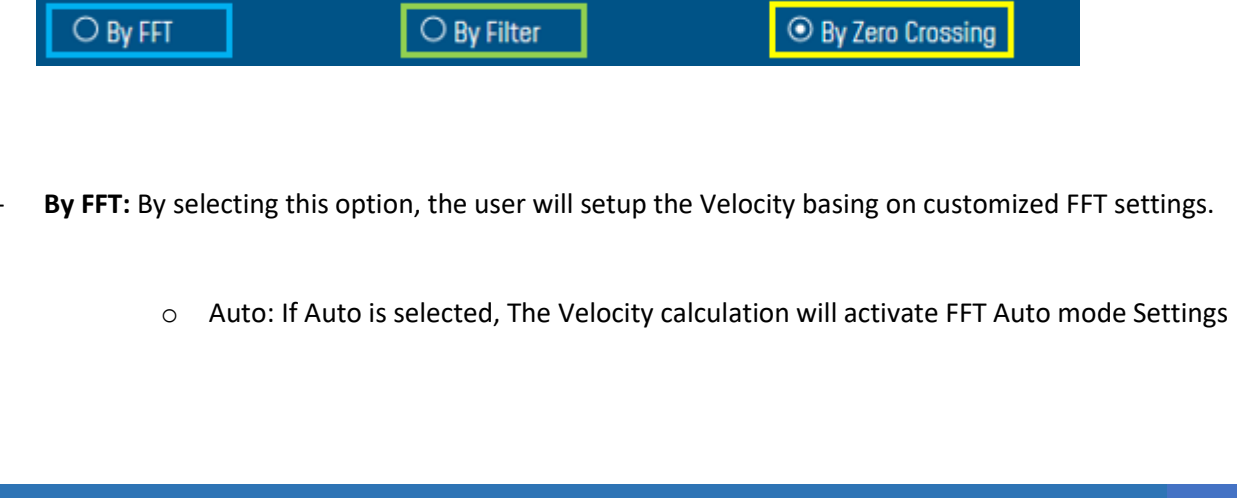

| ⊙ By FFT          | ○ By Filter   | O By Zero Crossing            |
|-------------------|---------------|-------------------------------|
| FFT Configuration |               |                               |
| O Auto            |               | Current FFT Configuration     |
| Window Type :     | Rectangular v | • Use All Measurement data    |
| Algorithm :       | Estimate ~    | O Adjust number of FFT points |
| Zero Padding :    | ✓             | (Streaming mode)              |

 Manual: Once switched to Manual, the user must configure the FFT settings manually (Window Type, Algorithm & Zero Padding).

| ⊙ By FFT                                       | ○ By Filter                                                                                                    | O By Zero Crossing                                                                                     |  |  |  |
|------------------------------------------------|----------------------------------------------------------------------------------------------------|----------------------------------------------------------------------------------------------------|--|--|--|
| FFT Configuration Manual                       |                                                                                                    | Current FFT Configuration                                                                              |  |  |  |
| Window Type :<br>Algorithm :<br>Zero Padding : | Rectangular ~<br>Estimate ~                                                                                        | <ul> <li>Use All Measurement data</li> <li>Adjust number of FFT points<br/>(Streaming mode)</li> </ul> |  |  |  |
| o Fl                                           | FT Points:<br>Current FFT Configuration<br>© Use All Measurement da<br>O Adjust number of FFT po<br>(Streaming mod | ints 128 v xC                                                                                          |  |  |  |

By default, the Number of Points is configured to be set automatically as Sampling Rate / 0.1 (SR/0.1). By moving to the Manual settings, user must choose a value between 128 and 32768.

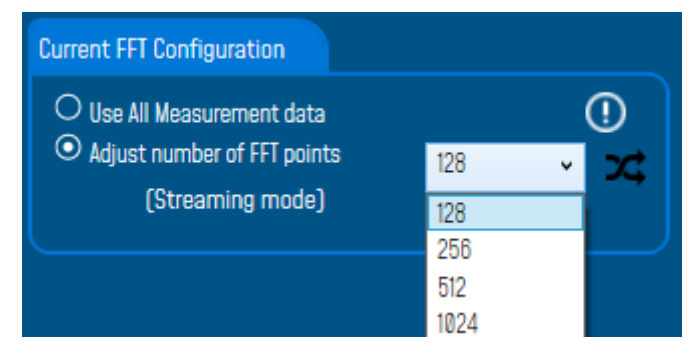
It is important to notice that larger Number of Points provide higher spectral resolution but take longer to compute.

The frequency resolution of each spectral line is equal to the Sampling Rate divided by the Number of Points. For instance, for example, if the Number of Points is 4096 and the Sampling Rate is 2000, the resolution of each spectral line will be:

2000/4096 = 0.48828125

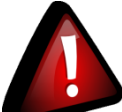

The Number of Points should be equal or higher than the Samplig Rate (Acquisition time at least = 1

second)

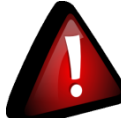

It is important to notice that larger Number of Points provide higher spectral resolution but take longer to compute.

**By Filter:** By selecting this option, the user will setup the Velocity basing on the Software Filter.

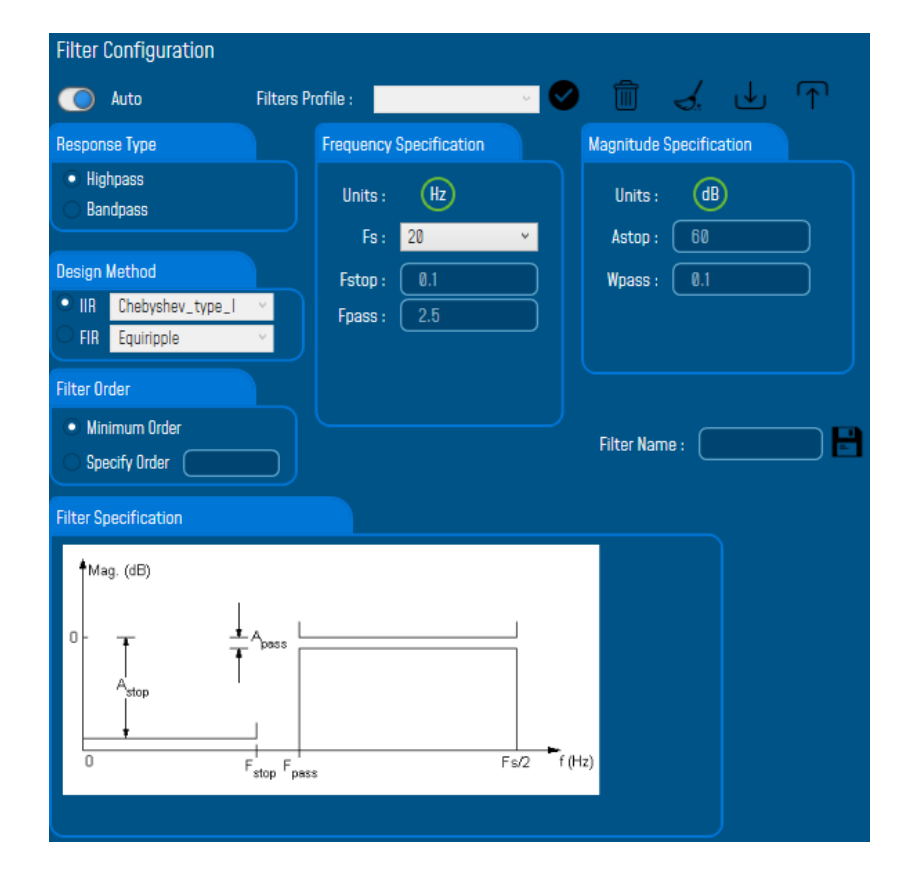

o Auto: If Auto is selected, Velocity Automatic filter will be configured

- Manual: Once switched to Manual, the user must configure manually the Filter settings.
  - Response Type: User should specify if the Response is Highpass or Bandpass

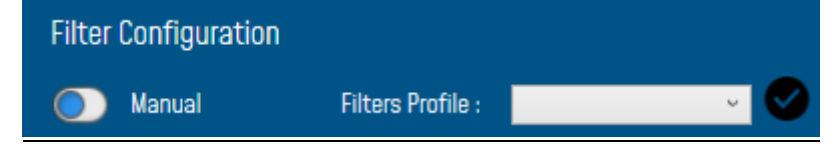

 Design Method: User should Select the nature of the Filter between IIR or FIR From the List of every filter, user have to specify the method of the Filter: IIR: Chebyshev\_type\_I, Chebyshev\_type\_II or Butterworth FIR: Equiripple, Generalized\_Equiripple or Kaiser\_Window

<u>The Frequency Specification and The Magnitude Specification</u> will be modified according the selected Design Method

 Filter Order: If the user is using IIR Design Method, Minimum Order will be selected automatically.

If the FIR Design Method is selected, user must Specify Order.

- Frequency Specification: Is a customizable frame according to the Design Method.
- Magnitude Specification: Is a customizable frame according to the Design Method.

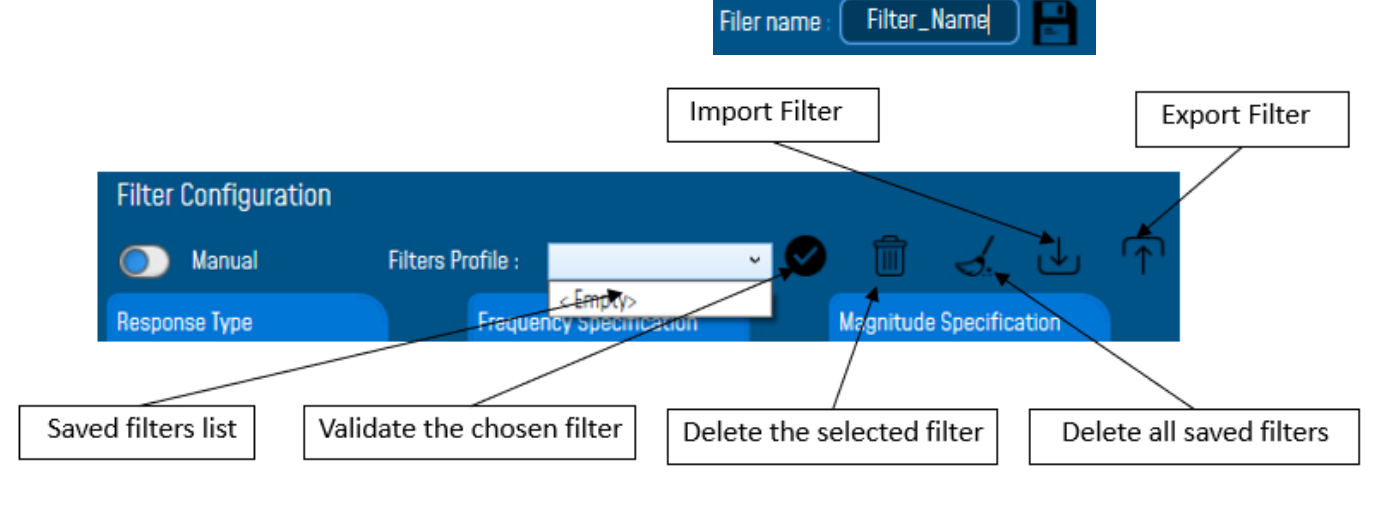

✤ <u>Filter Profile:</u> User can save a specific Configuration and re-use it later.

 Filter Specification: Is a Graphical Display of the Filter Specification depends on the user settings.

#### **RF-TN-008**

2.4GHz wireless sensors series

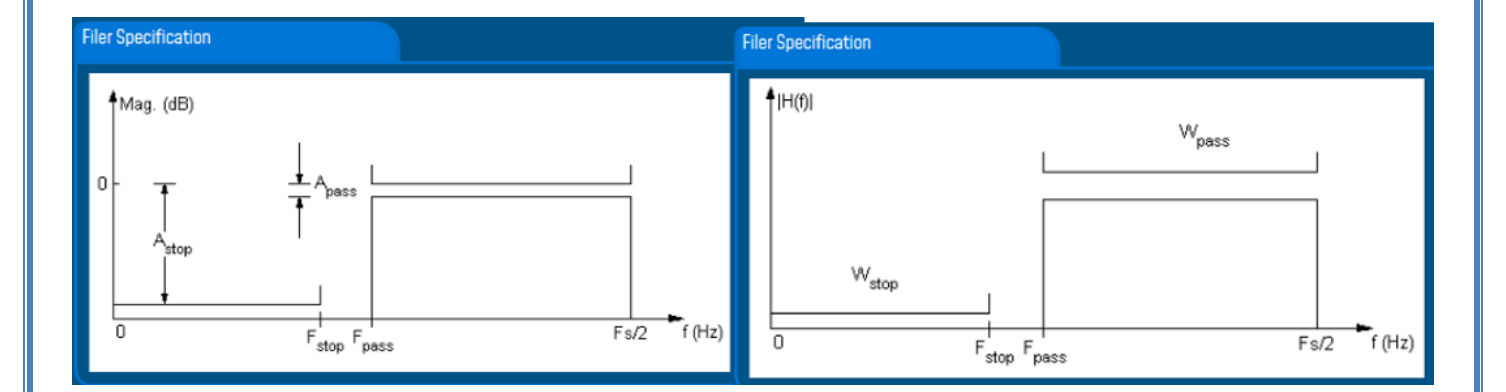

4: Click on browse button to choose TX Files.

| Particle Velocity                                                                                                    |                                                                                                    | - 🗆 ×                                                                                                    |
|----------------------------------------------------------------------------------------------------|----------------------------------------------------------------------------------------------------|----------------------------------------------------------------------------------------------------|
| Select Log Files  Browse View Reset VPV Report  F Browse files Browse files Browse | O By FFT     O By Filter     O By Zero Crossing       FFT Configuration     Image: Strangular     Image: Strangular       Window Type :     Rectangular     Image: Strangular       Algorithm :     Estimate     Image: Strangular       Zero Padding :     Image: Strangular     Image: Strangular       Filter Configuration     Image: Strangular     Image: Strangular                                                                                                    | Current Velocity Configuration<br>Mode : Zero Crossing                                                                                               |
| N° Parts File Name                                                                                                    | Open                                                                                                    | ×                                                                                                    |
|                                                                                                    | · · · · · · · · · · · · · · · · · · ·                                                                                                    | Search TX Folder                                                                                                    |
| Click on Browse to<br>select Tx Files                                                                                                    | Instrum         New folder           Image: Streaming Anded 00158000000E1049_128_0200_3.20_14PM.txt         Date modified         Type           Image: Transmit_Allsensor_LowDutyCycle_MAC_ID0_x_00158000000E1049_12_10_020         I2/10/2020 11:18         Text Docur           Image: Transmit_Allsensor_LowDutyCycle_MAC_ID0_x_00158000000E1049_12_10_020         I2/10/2020 11:18         Text Docur           Image: Transmit_Allsensor_LowDutyCycle_MAC_ID0_x_0015800000E1049_12_10_020         I2/10/2020 11:18         Text Docur           Image: Transmit_Allsensor_LowDutyCycle_MAC_ID0_x_0015800000E1049_12_10_020         I2/10/2020 12:25         Text Docur           Image: Transmit_Allsensor_LowDutyCycle_MAC_ID0_x_0015800000E1049_12_10_020         I2/10/2020 4:43 PM         Text Docur           Image: Transmit_Allsensor_LowDutyCycle_MAC_ID0_x_0015800000E1049_12_11_20.20         I2/10/2020 4:20 PM         Text Docur           Image: Transmit_Allsensor_LowDutyCycle_MAC_ID0_x_0015800000E1049_12_8_2020_3.20_0.PM.txt         I2/10/2020 4:32 PM         Text Docur           Image: Transmit_Streaming_Macid_0015800000E1049_12_8_2020_3.20_0.2.9 PM.txt         I2/10/2020 3:22 PM         Text Docur           Image: Transmit_Streaming_Macid_0015800000E1049_12_8_2020_3.32_14.PM.txt         I2/10/2020 3:22 PM         Text Docur           Image: Transmit_Streaming_Macid_0015800000E1049_12_8_2020_3.32_14.PM.txt         I2/10/2020 3:32 PM         Text Docur <t< th=""><th>Bize ↓ I ∧ 0<br/>ment 1 KB<br/>ment 2 KB<br/>ment 2 KB<br/>ment 8 KB<br/>ment 40 KB<br/>ment 49 KB<br/>ment 48 KB<br/>ment 49 KB<br/>ment 49 KB<br/>ment 49 KB</th></t<> | Bize ↓ I ∧ 0<br>ment 1 KB<br>ment 2 KB<br>ment 2 KB<br>ment 8 KB<br>ment 40 KB<br>ment 49 KB<br>ment 48 KB<br>ment 49 KB<br>ment 49 KB<br>ment 49 KB |
| The following file are Invalid                                                                                                    | Image: Streaming_Macld_00158D00000E1049_12_9_2020_2_37_08_PM.txt         12/9/2020 2:37 PM         Text Docur                                                                                                    | ment 199 KB V                                                                                                    |
| Select files then<br>click on open                                                                                                    | File name: Transmit_Streaming_MacId_00158D00000E1049_12_8_2020_3_29_14_PM.txt                                                                                                    | ✓ Log files (*.txt) ✓<br>✓ Open 2 Cancel                                                                                                    |

Figure 59: Browsing TX files into Particle Velocity tool

#### 5: Loading.

| 🔂 F    | article Veloo | city                                                                                                    |  |  |  |  |
|--------|---------------|----------------------------------------------------------------------------------------------------|--|--|--|--|
| Seleo  | ct Log Files  |                                                                                                    |  |  |  |  |
| ſ      | > 10 Files    | Selected Show selected graph                                                                                                    |  |  |  |  |
|        |               | Reset VPPV Report                                                                                                    |  |  |  |  |
|        | Generate L    | og files DIN 4150-3 Report                                                                                                    |  |  |  |  |
|        |               |                                                                                                    |  |  |  |  |
|        | Processing    |                                                                                                    |  |  |  |  |
|        |               |                                                                                                    |  |  |  |  |
|        |               |                                                                                                    |  |  |  |  |
| N°     | Parts         | File Name                                                                                                    |  |  |  |  |
| 1      | 1             | Transmit_Streaming_MacId_00158D00000E1049_12_8_2020_3_20_08_PM                                                                   |  |  |  |  |
| 2      | 1             | Transmit_Streaming_MacId_00158D00000E1049_12_8_2020_3_20_32_PM                                                                   |  |  |  |  |
| 0      | 4             | Transmit_Streaming_MacId_00158D00000E1049_12_8_2020_3_27_14_PM                                                                   |  |  |  |  |
| 3      | 1             | Transmit_Streaming_MacId_00158D00000E1049_12_8_2020_3_27_14_PM                                                                   |  |  |  |  |
| 3<br>4 | 1             | Transmit_Streaming_MacId_00158D00000E1049_12_8_2020_3_27_14_PM<br>Transmit_Streaming_MacId_00158D00000E1049_12_8_2020_3_28_14_PM |  |  |  |  |

Figure 60: Particle Velocity result generation

6: The Particle Velocity Window will be displayed and will display:

- Velocity Graph
- Particle Velocity Graph
- PPV Values
- Zero Crossing frequency values
- Peak Acceleration and Displacement values

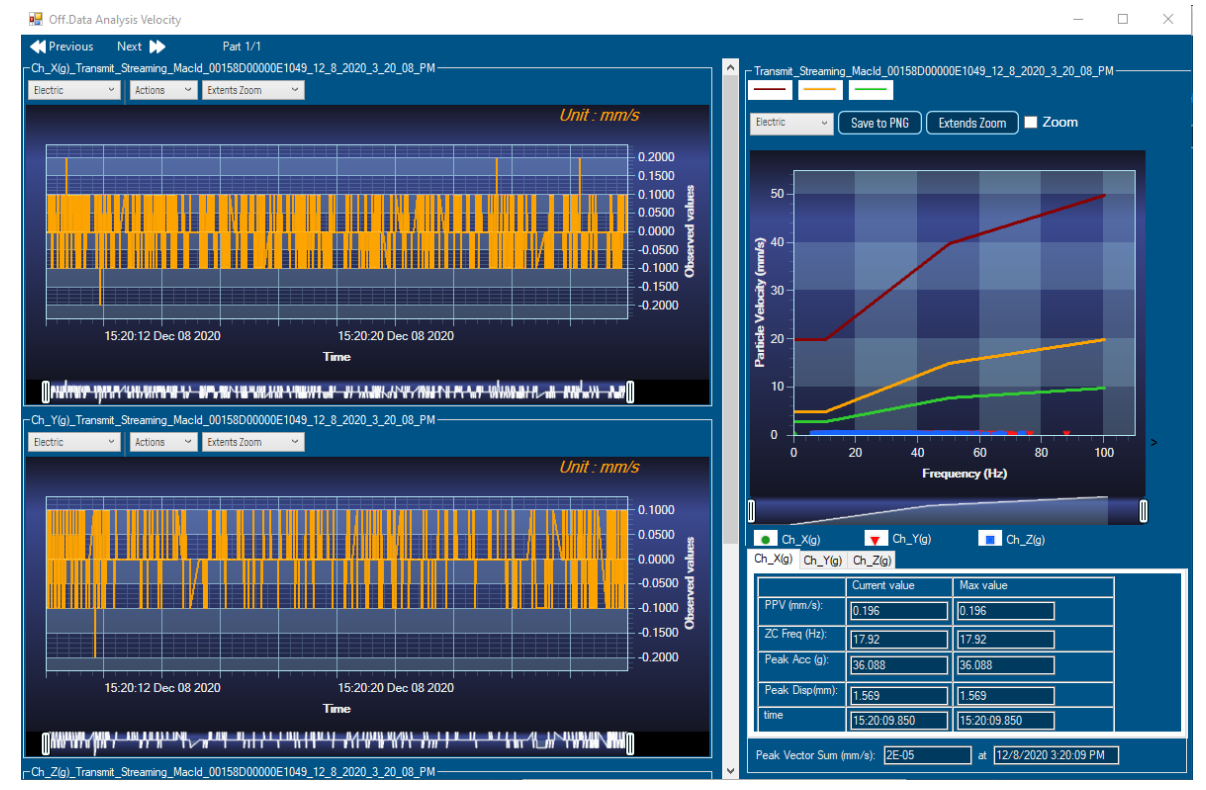

Figure 61: Particle Velocity Display Window

6: The VPPV and DIN Report:

VPPV & DIN Report will be generated by clicking on the VPPV View and DIN-4150-3 Report buttons

| > 10 Files Selected                                    |                           | Show selected graph |
|--------------------------------------------------------|---------------------------|---------------------|
|                                                        | Reset                     | VPPV Report         |
| ✔ Generate Log files                                   |                           | DIN 4150-3 Report   |
| Successful operation<br>Velocity log files are located | at C:\logbeanscape\DIN FO | LDER                |

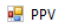

| n PPV                                                                   |           |                      |                |             | – 🗆 🗙              |
|-------------------------------------------------------------------------|-----------|----------------------|----------------|-------------|--------------------|
|                                                                         | •         | Find   Next          |                |             |                    |
| BeanAir                                                                 | VF        | PPV REPORT           |                |             | 6/27/2019 11:11:15 |
| File Name                                                               | VPPV (mm/ | s) Time<br>PPV       | ZC<br>Freq(hz) | Peak<br>Acc | Peak<br>Disp(mm)   |
| Transmit_S.E.T_Ch_X_MAC_ID0_x_F4B85E00A14B0000_6_26_2019_3_<br>00_48_PM | 0.5144    | 6/26/2019 3:00:51 PM | 7.52           | 0.3531      | 2.0762             |
| Transmit_S.E.T_Ch_X_MAC_ID0_x_F4B85E00A14B0000_6_26_2019_3_<br>00_53_PM | 0.0041    | 6/26/2019 3:00:53 PM | 5.01           | 0.0024      | 0.0227             |

#### Figure 63: VPPV Report

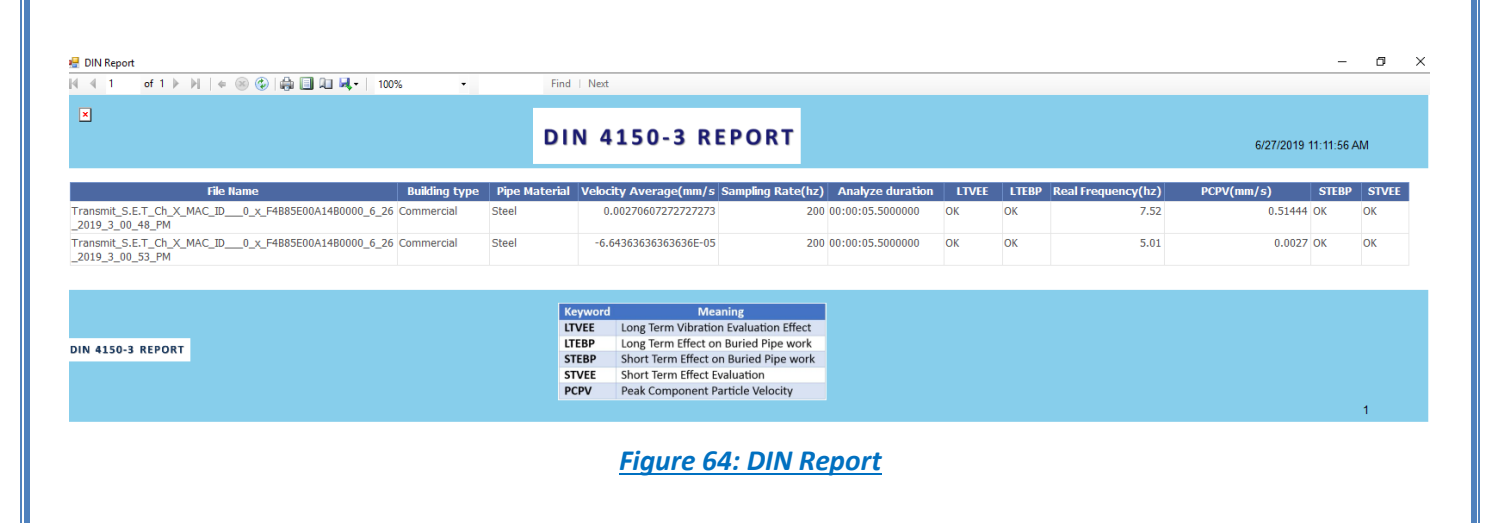

| INFORMATION                    | DETAILS                                                                                       |
|--------------------------------|-----------------------------------------------------------------------------------------------|
| Building type                  | User configurable                                                                             |
| Pipeline Material              | User Configurable                                                                             |
| Velocity Average               | Get the average of the signal after transforming the acceleration signal into velocity signal |
| Sampling Rate                  | In Hz                                                                                         |
| Analyse duration               | BeanScape property                                                                            |
| Long term vibration evaluation | 1-Find the maximum velocity values over the Time                                              |
| effect                         | 2- Compare the maximum velocity to the guideline value described on the Norm DIN 4150.        |
|                                | 3-Display if the result is OK or not (guideline respected or not)                             |
| Long term Effect on buried     | 1-Find the maximum velocity values over the Time                                              |
| pipework                       | 2- Compare the maximum velocity to the guideline value described on the Norm DIN 4150.        |
|                                | 3-Display if the result is OK or not (guideline respected or not)                             |
| Real Frequency                 | Get the signal frequency (FFT + windowing)                                                    |
| Maximum velocity (mm/s)        | BeanScape Property                                                                            |
| Short term Effect on buried    | 1-Find the maximum velocity values over the Time                                              |
| ріремогк                       | 2- Compare the maximum velocity to the guideline value described on the Norm DIN 4150.        |
|                                | 3-Display if the result is OK or not (guideline respected or not)                             |
| Short term vibration effect    | 1-find the maximum velocity value over the time.                                              |
| evaluation                     | 2-Determine the significant frequency (use the FFT + windowing).                              |
|                                | 3-compare the maximum velocity to the guideline value described on the Norm DIN 4150          |
|                                | 5-Display if the result is OK or not (guideline respected or not)                             |

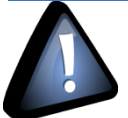

Signal windowing is used in this analysis. Windowing is a technique used to cut out a section of your data to measure, in order to minimize distortions that cause spectral leakage of the FFT.

DIN 4150-3 Interpretation video

#### 10.2 ONLINE DATA ANALYSIS TOOL

#### 10.2.1 Online FFT and FFT report

The FFT (Fast Fourier transform) operates by decomposing an N point time domain signal into N time domain signals each composed of a single point.

The second step is to calculate the N frequency spectra corresponding to these N time domain signals.

Lastly, the N spectra are synthesized into a single frequency spectrum.

When using FFT in SET mode, for best performance FFT points are automatically calculated on the number of data acquisition (sampling rate xdata acquisition duration).

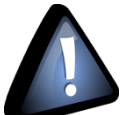

Real time observation of FFT available for BeanDevice AX-3D only with Streaming and S.E.T acquisition modes and is enabled from the Online Data Analysis tab in the Configuration panel.

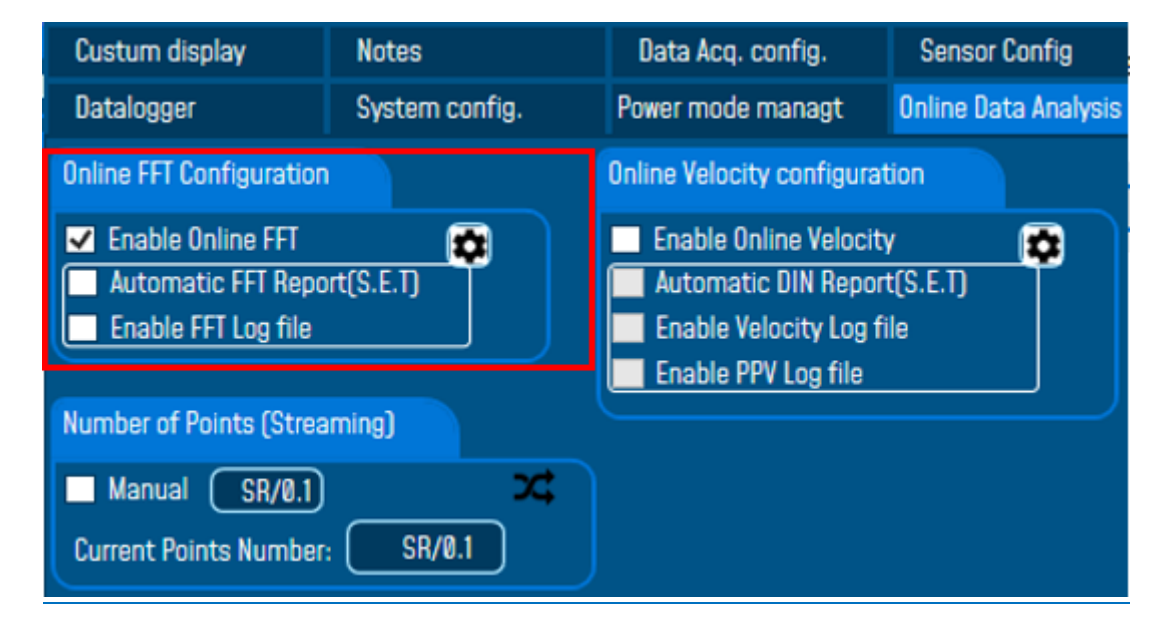

Figure 65: Online FFT Configuration frame

### 1: Check Enable Online FFT to view the display of FFT graph in the sensor profile

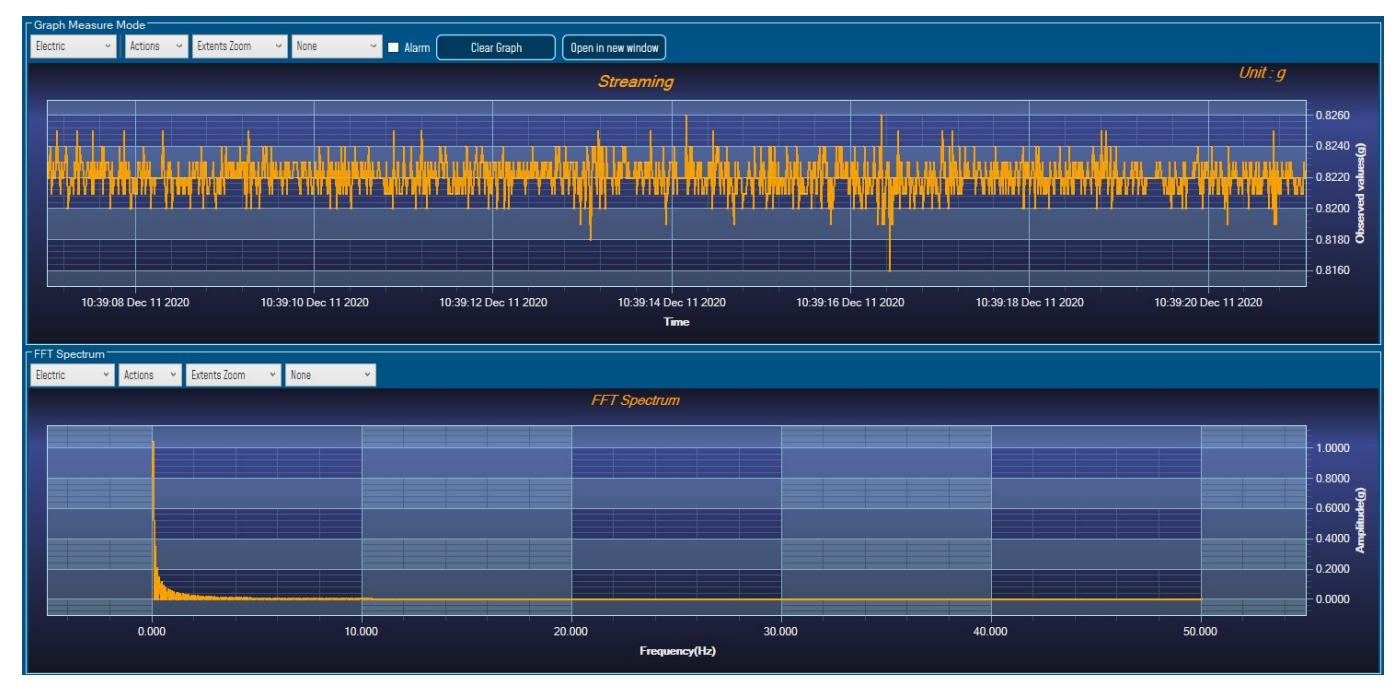

#### Figure 66: FFT Spectrum

2: Check Enable FFT Log file to generate log files in the log\_beanscape directory.

| <ul> <li>✓ Enable Online FFT</li> <li>▲ Automatic FFT Report(S.E.T)</li> <li>✓ Enable FFT Log file</li> </ul> | Online FFT Configuration    |  |
|----------------------------------------------------------------------------------------------------|-----------------------------|--|
| ✓ Automatic FFT Report(S.E.T)<br>✓ Enable FFT Log file                                                        | ✓ Enable Online FFT         |  |
| ✓ Enable FFT Log file                                                                                         | Automatic FFT Report(S.E.T) |  |
|                                                                                                    | 🖌 Enable FFT Log file       |  |

Figure 67: Online FFT Configuration frame

The log files will be generated in a folder called "FFT" under the BeanDevice® repertory.

| (C:) ► log_beanscape ► Folder 06A8 ►   |                  |        |
|----------------------------------------|------------------|--------|
| 🕌 FFT                                  | 26/10/2018 08:51 |        |
| Je GeneratedDisplay                    | 26/10/2018 08:49 |        |
| 🎉 Report Folder                        | 26/10/2018 08:49 |        |
| 🕌 TX Folder                            | 26/10/2018 08:51 |        |
| 00158D00000E06A8_WirelessNetwkInfo.txt | 26/10/2018 08:53 | 435 Ko |

#### I (C:) I log\_beanscape I Folder 06A8 I FFT

| FFT_RealTime_MAC_ID0_x_00158D00000E06A8_2018-10-26_08-51-44.bxt | 26/10/2018 08:54 | 619 Ko |
|-----------------------------------------------------------------|------------------|--------|
| FFT_SET_MACID_00158D00000E06A8_2018-10-26_08-25-58.txt          | 26/10/2018 08:26 | 10 Ko  |
| FFT_SET_MACID_00158D00000E06A8_2018-10-26_08-26-20.txt          | 26/10/2018 08:26 | 10 Ko  |
| FFT_SET_MACID_00158D00000E06A8_2018-10-26_08-27-23.txt          | 26/10/2018 08:27 | 11 Ko  |
| FFT_SET_MACID_00158D00000E06A8_2018-10-26_08-28-24.txt          | 26/10/2018 08:28 | 11 Ko  |
| FFT_SET_MACID_00158D00000E06A8_2018-10-26_08-29-25.txt          | 26/10/2018 08:29 | 11 Ko  |
| FFT_SET_MACID_00158D00000E06A8_2018-10-26_08-30-26.txt          | 26/10/2018 08:30 | 11 Ko  |
| FFT_SET_MACID_00158D00000E06A8_2018-10-26_08-31-27.txt          | 26/10/2018 08:31 | 11 Ko  |
| FFT_SET_MACID_00158D00000E06A8_2018-10-26_08-32-29.txt          | 26/10/2018 08:32 | 11 Ko  |
| FFT_SET_MACID_00158D00000E06A8_2018-10-26_08-33-30.txt          | 26/10/2018 08:33 | 11 Ko  |
| EFT SET MACID 00158D00000F0648 2018-10-26 08-34-31.txt          | 26/10/2018 08:34 | 11 Ko  |

Figure 68: FFT log files folder

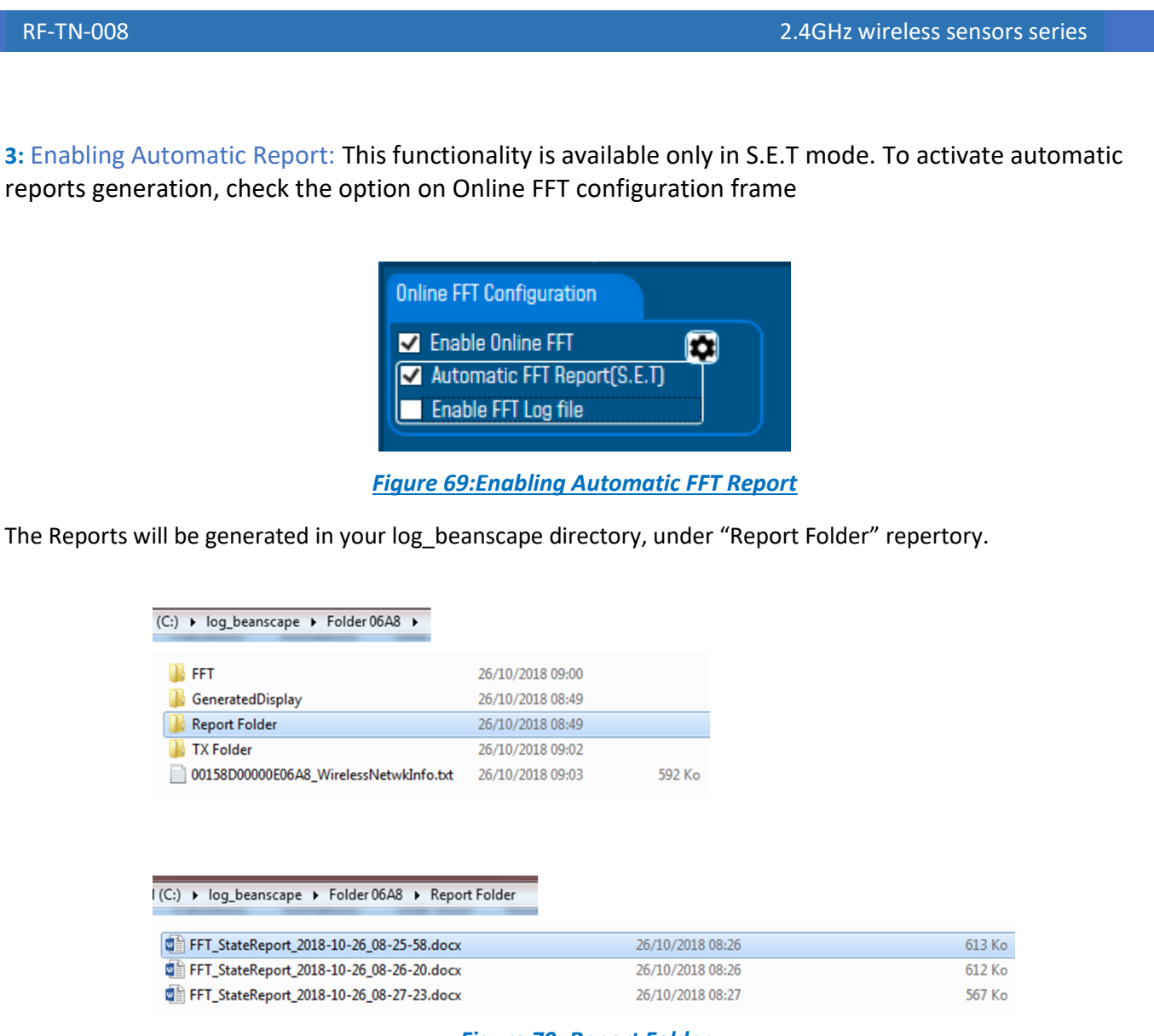

Figure 70: Report Folder

For further information about the configuration of Online FFT please refer to section <u>7.3.4</u> of this user manual

After enabling Real time FFT and setting SMTP configuration (<u>more information on section 8</u>), this is an example of an FFT report emailed to concerned recipients.

| BeanAir                                                                                                    | FFT                                  | Report                                                                                                    | [Logo]                                               |
|----------------------------------------------------------------------------------------------------|--------------------------------------|----------------------------------------------------------------------------------------------------|------------------------------------------------------|
| This email is sent by the BeanSc                                                                                                    | ape® software – Acceleration<br>: Ad | event occurred on "Ch_Z Axis                                                                                                 | " at Time: 11:04:59.150, Level                       |
| Date : 2020-12-11 11:04:59.150<br>Measure Duration : 15 sec<br>Sampling Rate : 100 (hz)<br>Pre-Trigger Duration : 100 (ms)<br>IIRFilter : Disabled<br>Axis where trigger occured : Ch. Z | 2                                    | Beandevice® Type : AX 3<br>MAC ID : 00158D00000<br>Label : MAC_ID : 0 x 001<br>Range(g) : -2 / +2<br>Thresholds type for SET | BD<br>E1049<br>ISBD00000E1049<br>mode : Acceleration |
| User Name : 3<br>Location : 3<br>Monitoring sites :                                                                                                    | Related notes t                      | o monitoring site                                                                                                    |                                                      |
|                                                                                                    | Sensor Ir                            | formation                                                                                                    |                                                      |
|                                                                                                    | <u>Ch X</u>                          | <u>Ch Y</u>                                                                                                    | Ch Z                                                 |
| Offset Zeroing value                                                                                                    | NA                                   | NA                                                                                                    | NA 5                                                 |
| Threshold Alarm                                                                                                    | 1.052 g                              | 1.052 g                                                                                                    | 1.052 g                                              |
| Threshold Action                                                                                                    | 0.747 g                              | 0.747 g                                                                                                    | 0.747 g                                              |
| Threshold-Alert                                                                                                    | 0.441 g                              | 0.441 g                                                                                                    | 0.441 g                                              |
| zero Pauding . Enabled                                                                                                    |                                      | Algorithm : Estimate                                                                                                    |                                                      |
|                                                                                                    | HT Display                           |                                                                                                    |                                                      |
| ••••                                                                                                    |                                      |                                                                                                    |                                                      |

Figure 71: FFT Report (S.E.T mode)

| 1 | Logo of your company, you can upload it from the alarm management configuration window.<br>Tools→Alarm management                                                                                                    |
|---|----------------------------------------------------------------------------------------------------|
| 2 | General information about the Measurement, Date, duration sampling rate, pre-trigger duration, IIR filter status and triggered axis                                                                                                    |
| З | Information related to monitoring site: user, location and monitoring sites (can be configured from the Alarm tool window.<br>This field can be configured be from the alarm management configuration window<br>Tools→Alarm management |
| 4 | BeanDevice <sup>®</sup> Information: Type, MAC ID and label, measurement range, and Alarm Type:<br>Acceleration or Velocity                                                                                                    |
| 5 | Alarm thresholds value on each Axis, the three levels of alarms are displayed Action-Alert-Alarm                                                                                                    |
| 6 | FFT Report with Max Frequency for each Axis, VPPV (Vector Peak Particle Velocity) value and Max amplitude                                                                                                    |
| 7 | Graph Area – 3 Axis are displayed on the same graph                                                                                                    |

For further information about managing your notification and reports email please refer to section <u>8</u>: <u>Alarm management.</u>

# • FFT Advanced Configuration

The FFT configuration allows the user to activate the FFT Shift and to go for manual settings related to FFT.

| 📾 FFT Configurat | tion          |                          | _           | $\times$ |
|------------------|---------------|--------------------------|-------------|----------|
| 🔘 Auto           | FFT Shift     |                          |             |          |
| Window Type :    | Rectangular ~ | Current FFT Configuratio | n           |          |
| Algorithm :      | Estimate ~    | Mode :                   | By FFT_Auto |          |
| Zero Padding :   | <b>√</b>      | FFT Shift :              | Disabled    |          |
| Number of Points | SR/0.1        | Window type :            | Rectangular |          |
| (Streaming mode) |               | Algorithm :              | Estimate    |          |
|                  | Validate      | Zero padding :           | Enabled     |          |
| ·                |               |                          |             |          |

- Auto/Manual

| 🔵 Manual       | C           | FFT Shift |
|----------------|-------------|-----------|
| Window Type :  | Rectangular | v         |
| Algorithm :    | Estimate    | v         |
| Zero Padding : | ~           |           |

- Window type:

| Rectangular     |
|-----------------|
| Hamming         |
| Hann            |
| Blackman        |
| Blackman Harris |
| Gaussian        |
| Kaiser          |
| Taylor          |
| Triangular      |
| Flattop         |
| Bartlett        |
| Bartlett-Hann   |

When the number of periods in the acquisition is not an integer, the endpoints are discontinuous. These artificial discontinuities show up in the FFT as high-frequency components as not present in the original signal. These frequencies can be much higher than the Nyquist frequency and are aliased between 0 and half of your sampling rate. This phenomenon is known as spectral leakage.

You can minimize these effects by using a technique called windowing.

Windowing reduces the amplitude of the discontinuities at the boundaries of each finite sequence acquired by the digitizer. Windowing consists of multiplying the time record by a finite-length window with an amplitude that varies smoothly and gradually toward zero at the edges. This makes the endpoints of the waveform meet and, therefore, results in a continuous waveform without sharp transitions. This technique is also referred to as applying a window.

There are several different types of window functions that you can apply depending on the signal. To understand how a given window affects the frequency spectrum, you need to understand more about the frequency characteristics of windows.

Selecting a window function is not a simple task. Each window function has its own characteristics and suitability for different applications. To choose a window function, you must estimate the frequency content of the signal.

• If the signal contains strong interfering frequency components distant from the frequency of interest, choose a smoothing window with a high side lobe roll-off rate.

• If the signal contains strong interfering signals near the frequency of interest, choose a window function with a low maximum side lobe level.

• If the frequency of interest contains two or more signals very near to each other, spectral resolution is important. In this case, it is best to choose a smoothing window with a very narrow main lobe.

• If the amplitude accuracy of a single frequency component is more important than the exact location of the component in a given frequency bin, choose a window with a wide main lobe.

• If the signal spectrum is rather flat or broadband in frequency content, use the uniform window, or no window.

In general, the Hanning (Hann) window is satisfactory in 95 percent of cases. It has good frequency resolution and reduced spectral leakage. If you do not know the nature of the signal but you want to apply a smoothing window, start with the Hann window.

- Algorithm

| Estimate | Determine a best-guess transform algorithm based on the size of problem.                           |
|----------|----------------------------------------------------------------------------------------------------|
| Measure  | Find a better algorithm by computing multiple transforms and measuring the run times.              |
| Patient  | Run a wider range of testing compared to 'measure', resulting in a better transform algorithm, but |
|          | at the expense of higher computational cost to determine the parameters.                           |
| Hybrid   | Use a combination of 'measure' for transforms with dimension length (number of points) 8192 or     |
|          | smaller and 'estimate' for transforms with dimension length (number of points) larger than 8192.   |

- Zero Padding: The use of zero padding enables you to estimate the amplitudes of frequencies correctly.
- FFT Shift: Check to enable real time FFT Shift processing for BeanDevice AX-3D on streaming mode and the FFT spectrum will appear shifted below the Streaming graph in the sensor profile.

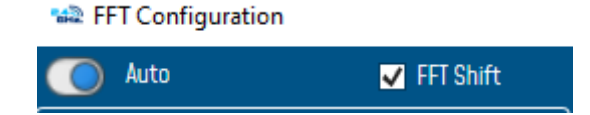

| FFT Spectrum  |           |                  |        |         |               |        |        |          |
|---------------|-----------|------------------|--------|---------|---------------|--------|--------|----------|
| Electric Y    | Actions Y | Extents Zoom 🗸 🗸 | None 👻 |         |               |        |        |          |
|               |           |                  |        |         | EET Socotrum  |        |        |          |
|               |           |                  |        |         | FFT Spectrum  |        |        |          |
|               |           |                  |        |         |               |        |        | 1.8000   |
|               |           |                  |        |         |               |        |        | 1.6000   |
|               |           |                  |        |         |               |        |        | 1 4000   |
|               |           |                  |        |         |               |        |        | 1.4000   |
|               |           |                  |        |         |               |        |        | 1.2000   |
|               |           |                  |        |         |               |        |        | 1.0000   |
|               |           |                  |        |         |               |        |        | 0.8000 🚽 |
|               |           |                  |        |         |               |        |        | 0.6000 🛒 |
|               |           |                  |        |         |               |        |        | 0.4000   |
|               |           |                  |        |         |               |        |        | 0 2000   |
|               |           |                  |        |         |               |        |        | 0,0000   |
|               |           |                  |        |         |               |        |        | 0.0000   |
|               |           | -40 000          |        | -20 000 | 0 000         | 20.000 | 40 000 |          |
|               |           |                  |        |         | Eroguonar(H-) | 201000 | 101000 |          |
| Frequency(Hz) |           |                  |        |         |               |        |        |          |

Figure 72: FFT Shift Spectrum

#### 10.2.2 Online Velocity and Velocity report

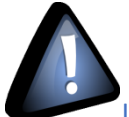

In order to use Real time PPV, you should use high sampling rate to provide good PPV values.

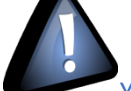

You need to sample at 200Hz at least to provide good PPV values.

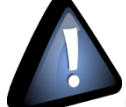

By using SET mode, you need to choose the highest sampling rate which is 200Hz and don't forget to enter a DAQ duration higher than 10s.

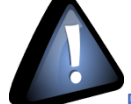

For Streaming mode, choose at least 500Hz and above with a minimum DAQ duration of 10s, to provide good PPV measurement.

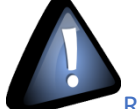

Real time observation of velocity available for BeanDevice AX-3D only with Streaming and S.E.T acquisition modes and is enabled from the signal processing tab in the Configuration panel.

| Custum display                                                 | Notes                             | Data Acq. config.                                                                                                    | Sensor Config                   |
|----------------------------------------------------------------|-----------------------------------|----------------------------------------------------------------------------------------------------|---------------------------------|
| Datalogger                                                     | System config.                    | Power mode managt                                                                                                    | Online Data Analysis            |
| Online FFT Configuration                                       |                                   | Online Velocity configu                                                                                                    | ration                          |
| Enable Online FFT<br>Automatic FFT Repo<br>Enable FFT Log file | rt(S.E.T)                         | <ul> <li>Enable Online Velo</li> <li>Automatic DIN Rep</li> <li>Enable Velocity Lo</li> <li>Enable PPV Log file</li> </ul> | city 😥<br>port(S.E.T)<br>g file |
| Number of Points (Strea                                        | ming)                             |                                                                                                    |                                 |
| Manual SR/0.1<br>Current Points Number                         | ℃\$<br>                           |                                                                                                    |                                 |
| Online waveform configu                                        | ration                            | Unit of acceleration                                                                                                    | g Ý                             |
| Automatic waveform<br>Enable waveforms Lo                      | s Report(S.E.T)<br>Ig file(S.E.T) | S.E.T threshold                                                                                                    | Acceleration Y                  |
| Software Filters                                               |                                   |                                                                                                    |                                 |
| Enable IIR Filter                                              |                                   | Validate                                                                                                    |                                 |

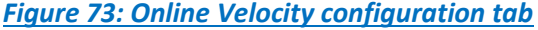

**Enable online Velocity**: check to enable real time Velocity processing, PPV and PVS, the velocity graph will be displayed.

On the Graph side a real time DIN 4150 graph will be displayed on the right side of the screen.

Under the DIN 4150 Graph, the PPV and the PVS values will be displayed in real time.

On the PPV frame, BeanScape will display PPV in mm/s, ZC Frequency in Hz, Peak Acceleration in g and Peak Displacement in mm.

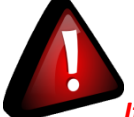

It is important to notice that the PVS calculation required 3 active channels to be generated.

**PPV:** is a measurement of maximum ground particle movement speed, it is in millimeters per second (mm/sec), PPV is a "vector" quantity (i.e. it has both a value and an associated direction).

**Peak Vector Sum (PVS):** is simply the square root of the sum of the squares of the individual PPV values. PVS is a "scalar" quantity, i.e. one with only a value, which is always larger than the individual PPV vector values.

Scientific studies have shown that the PPV correlates best with damage potential of all the tested characterizations of ground movement (e.g. acceleration, displacement, or strain). Most, though not all, ground vibration standards are quoted in PPV values, although the "acceptable" values of PPV differ with the standard applied and with the frequency of the vibration components.

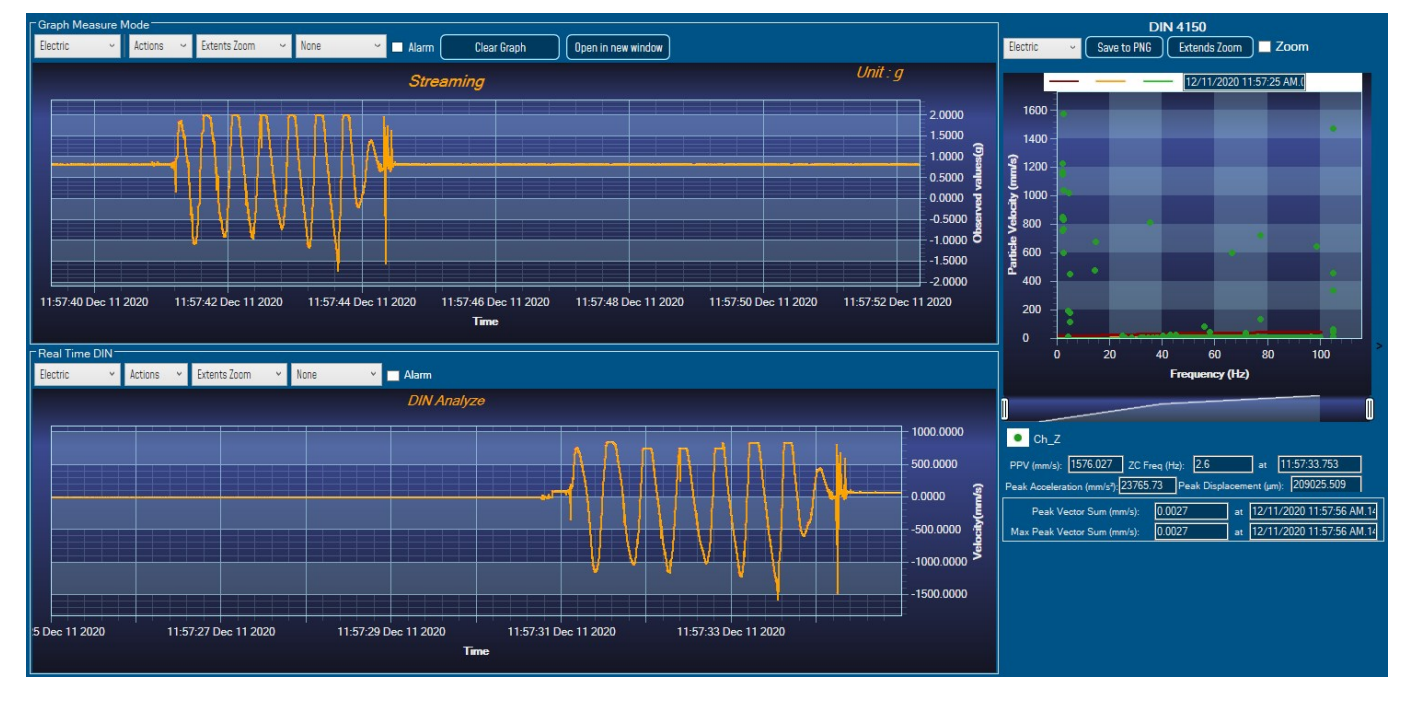

Figure 74: Velocity Graph

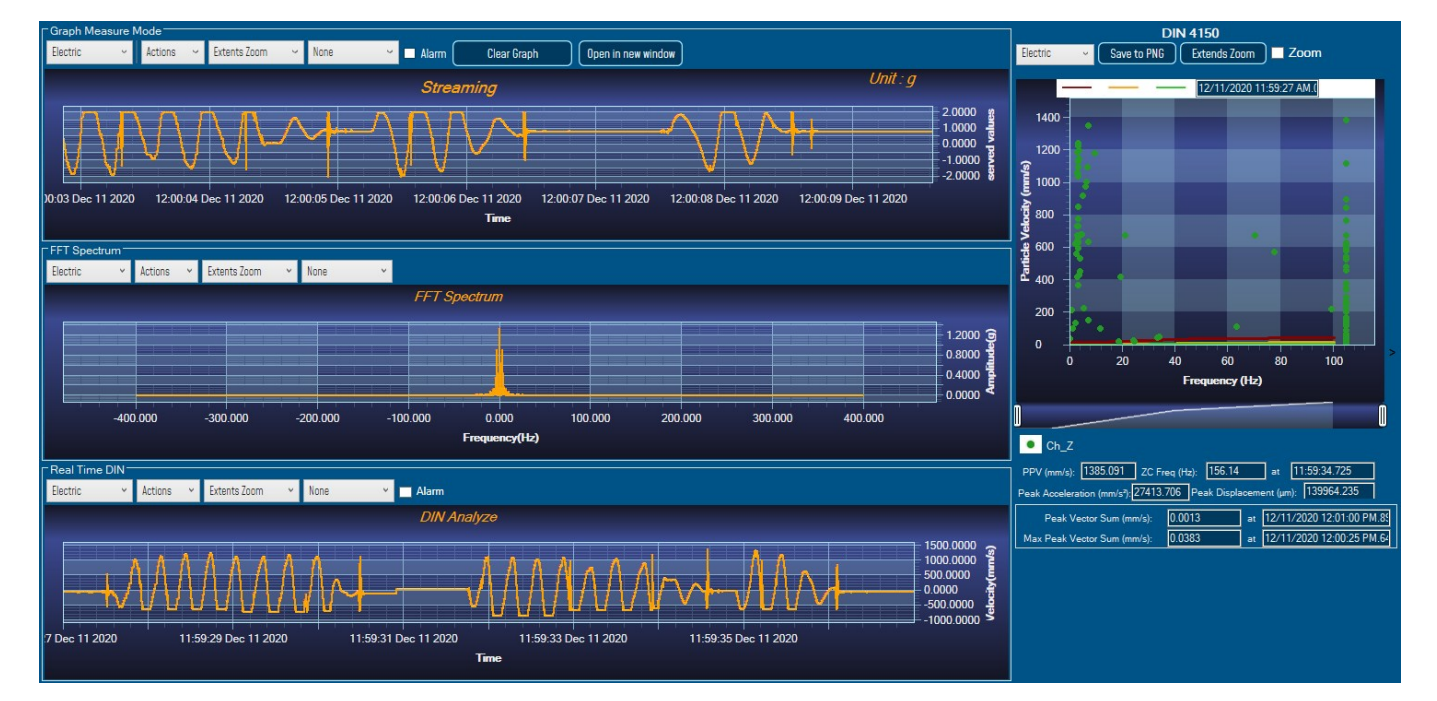

#### Figure 75: Velocity and FFT Graph, PPV and PVS

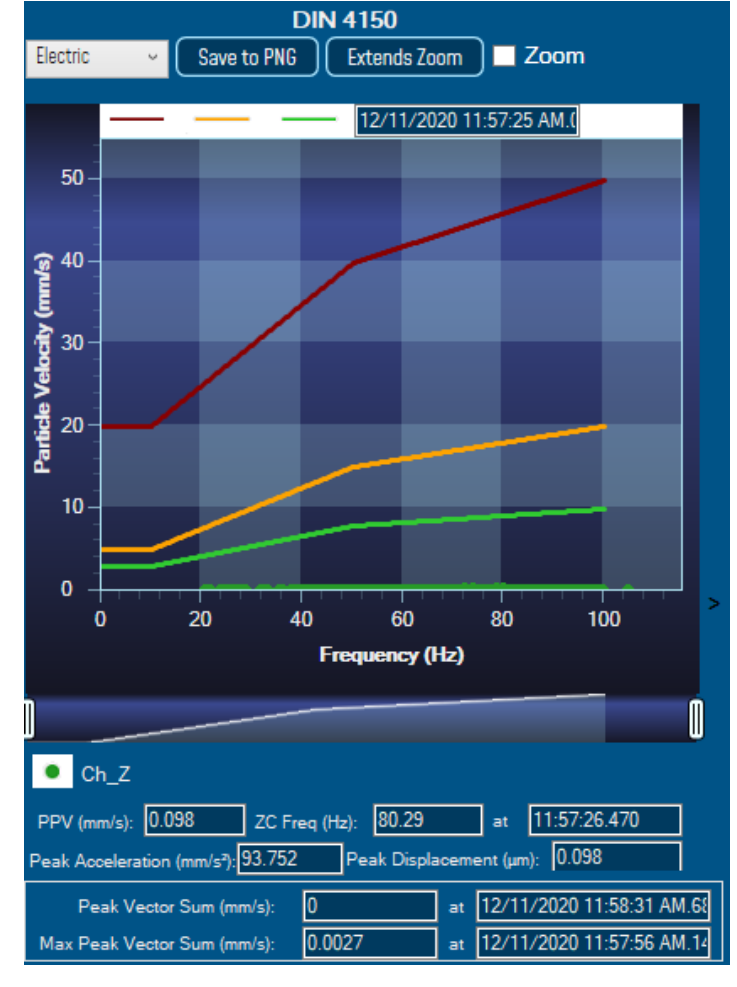

Figure 76: DIN 4150 Real Time Graph, PPV & PVS

Automatic DIN Report (S.E.T): check to enable DIN4150-3 report automatic generation when threshold is reached, or an acquisition cycle is reached on the S.E.T acquisition mode.

An automatic Report will be sent to the email addresses configured on Alarm Management Option.

| BeanAir                              | 06-Feb-19 12:07:37  |
|--------------------------------------|---------------------|
| BeanDevice MAC_ID : F4B85E00A14B0000 | Sensor Label : Ch_Z |

| Building Type                 | Commercial         |
|-------------------------------|--------------------|
| Pipeline Material             | Steel              |
| Velocity Average(mm/s)        | 0.0177327272727272 |
| Sampling Rate(hz)             | 100                |
| Analyze<br>Duration(hh:mm:ss) | 00:00:01.1000000   |
| LTVEE                         | ОК                 |
| LTEBP                         | ОК                 |
| Velocity Frequency(hz)        | 0                  |
| PCPV(mm/s)                    | 2.4892             |
| STEBP                         | ОК                 |
| STVEE                         | NOK                |

## **DIN 4150-3 REPORT**

| KeyWord | Meaning                               |
|---------|---------------------------------------|
| LTVEE   | Long Term Vibration Evaluation Effect |
| LTEBP   | Long Term Effect on Buired Pipework   |
| STEBP   | Short Term Effect on Buired Pipework  |
| STVEE   | Short Term Effect Evaluation          |
| PCPV    | Peak Component Particle Velocity      |

Figure 77: DIN 4150-3 Report email

| INFORMATION                    | DETAILS                                                                                       |
|--------------------------------|-----------------------------------------------------------------------------------------------|
| Building type                  | User configurable                                                                             |
| Pipeline Material              | User Configurable                                                                             |
| Velocity Average               | Get the average of the signal after transforming the acceleration signal into velocity signal |
| Sampling Rate                  | In Hz                                                                                         |
| Analyse duration               | BeanScape property                                                                            |
| Long term vibration evaluation | 1-Find the maximum velocity values over the Time                                              |
| effect                         | 2- Compare the maximum velocity to the guideline value described on the Norm DIN 4150.        |
|                                | 3-Display if the result is OK or not (guideline respected or not)                             |
| Long term Effect on buried     | 1-Find the maximum velocity values over the Time                                              |
| pipework                       | 2- Compare the maximum velocity to the guideline value described on the Norm DIN 4150.        |
|                                | 3-Display if the result is OK or not (guideline respected or not)                             |
| Velocity Frequency             | Get the signal frequency (FFT + windowing)                                                    |
| Maximum velocity (mm/s)        | BeanScape Property                                                                            |
| Short term Effect on buried    | 1-Find the maximum velocity values over the Time                                              |
| pipework                       | 2- Compare the maximum velocity to the guideline value described on the Norm DIN 4150.        |
|                                | 3-Display if the result is OK or not (guideline respected or not)                             |
| Short term vibration effect    | 1-find the maximum velocity value over the time.                                              |
| evaluation                     | 2-Determine the significant frequency (use the FFT + windowing).                              |
|                                | 3-compare the maximum velocity to the guideline value described on the Norm DIN 4150          |
|                                | 5-Display if the result is OK or not (guideline respected or not)                             |

**Enable Velocity Log file**: check to enable Velocity data to be stored in the log folder.

|        |                                            |                     |               | open |
|--------|--------------------------------------------|---------------------|---------------|------|
| > This | PC > Local Disk (C:) > log_beanscape > Fol | der 5C313E06A9A7000 | 00            |      |
|        | Name                                       | Date modified       | Туре          | Size |
|        | FFT                                        | 13-Feb-19 14:43     | File folder   |      |
| 7      | TX Folder                                  | 13-Feb-19 14:58     | File folder   |      |
| *      |                                            | 13-Feb-19 14:58     | File folder   |      |
| NIS 🖈  | 5C313E06A9A70000 WirelessNetwkInfo         | 13-Feb-19 14:58     | Text Document |      |

Velocity\_RealTime\_Ch\_Y\_MAC\_ID\_\_\_0\_x\_F4B85E00A14B0000\_6\_12\_2019\_10\_48\_00\_AM

Uelocity\_RealTime\_Ch\_Z\_MAC\_ID\_\_\_0\_x\_F4B85E00A14B0000\_6\_12\_2019\_10\_48\_00\_AM

Figure 78: Velocity Log Folder/Files

#### **Enable PPV Log file**

| poourd              |                           | Organize            | 146.44                |                | (pen    |
|---------------------|---------------------------|---------------------|-----------------------|----------------|---------|
| <mark>}</mark> → Th | is PC → Local Disk (C:) ⇒ | log_beanscape > Fe  | older 5C313E06A9A7000 | 0              |         |
|                     | Name                      | ^                   | Date modified         | Туре           | Size    |
|                     | FFT                       |                     | 13-Feb-19 14:43       | File folder    |         |
| ж.                  | TX Folder                 |                     | 13-Feb-19 14:58       | File folder    |         |
| Ŕ                   | Velocity                  |                     | 13-Feb-19 14:58       | File folder    |         |
| INIS 🖈              | 5C313F06A9A7000           | ) WirelessNetwkInfo | 13-Feb-19 14:58       | Text Document  |         |
| PPV                 | _RealTime_Ch_X_M          | 1AC_ID0_x_F4        | B85E00A14B0000_       | 6_12_2019_10_4 | 8_00_AM |
| PPV                 | _RealTime_Ch_Y_M          | 1AC_ID0_x_F4        | B85E00A14B0000_       | 6_12_2019_10_4 | 8_00_AM |
| PPV                 | _RealTime_Ch_Z_M          | 1AC_ID0_x_F4        | B85E00A14B0000_       | 6_12_2019_10_4 | 8_00_AM |

Figure 79: PPV Log Folder/Files

# Velocity Advanced Configuration

| 📾 Velocity Configuration         |                                 |                       | - 🗆 X          |
|----------------------------------|---------------------------------|-----------------------|----------------|
| ○ By FFT                         | ○ By Filter                     | © By Z                | ero Crossing   |
| FFI                              | Streaming Mode SET              | Mode                  |                |
|                                  | O Auto                          | Filters Profile : 🗸 🗸 | 1 🚽 🕁 🗊        |
| Vindow lype : Hectangular Import |                                 |                       |                |
| Augurum : Estimate               | O Highpass                      | Units: (Hz)           | Units: (B)     |
|                                  | Bandpass                        | Fs:                   |                |
|                                  |                                 | Fstop 1 :             |                |
| Points Used                      | IIR Chebyshev_ty                | rpe_l Y Fpass 1 :     |                |
| Number of points() SR/0.1        | HIR Equiripple                  | Fpass 2               |                |
|                                  |                                 |                       |                |
| Mode : Zero Crossing             | Minimum Order     Specify Order |                       | Filer name     |
|                                  |                                 |                       |                |
|                                  |                                 |                       |                |
|                                  |                                 |                       |                |
|                                  |                                 |                       |                |
|                                  |                                 |                       |                |
|                                  |                                 |                       |                |
|                                  |                                 |                       |                |
|                                  |                                 |                       |                |
|                                  |                                 |                       |                |
|                                  |                                 |                       |                |
|                                  |                                 |                       |                |
|                                  |                                 |                       |                |
|                                  |                                 |                       | Close Validate |
|                                  |                                 |                       |                |
| <u>Figure 80: Ve</u>             | <u>locity Advance</u>           | ed Configuration      |                |

By default, the Velocity is configured "By Zero Crossing", to edit the Velocity settings user must select "By FFT" or "By Filter".

| 🗠 Velocity Configuration |             |                    | - | × |
|--------------------------|-------------|--------------------|---|---|
| ⊖ By FFT                 | ○ By Filter | ● By Zero Crossing |   |   |

- By FFT: By selecting this option, the user will setup the Velocity basing on customized FFT settings.
  - o Auto: If Auto is selected, The Velocity calculation will activate FFT Auto mode Settings

| 📾 Velocity Config | uration     |      |        |  |  |
|-------------------|-------------|------|--------|--|--|
| ⊙ By FFT          |             |      |        |  |  |
| FFT               |             |      |        |  |  |
| 🔘 Auto            |             |      |        |  |  |
| Window Type :     | Rectangular | ~ [S | Import |  |  |
| Algorithm :       | Estimate    | ~    |        |  |  |
| Zero Padding :    | <b>V</b>    |      |        |  |  |

 Manual: Once switched to Manual, the user must configure the FFT settings manually (Window Type, Algorithm & Zero Padding).

By clicking on Import the Configuration will import the FFT current settings, already configured on the FFT frame.

| 📾 Velocity Configu | iration     |          |        |   |  |
|--------------------|-------------|----------|--------|---|--|
| ⊙ By FFT           |             |          |        |   |  |
| FFT                |             |          |        |   |  |
| 🔘 Manual           |             |          |        |   |  |
| Window Type :      | Rectangular | <u> </u> | Import | ] |  |
| Algorithm :        | Estimate    | ~        |        |   |  |
| Zero Padding :     |             |          |        |   |  |

<u>To save all settings Press Validate. The new settings should be displayed on the Left side of the</u> <u>Window.</u>

| By FFT                                  | ○ By Filter          | 0                               | By Zero Crossing        |  |
|-----------------------------------------|----------------------|---------------------------------|-------------------------|--|
| FT                                      | Streaming Mode SE    | T Mode                          |                         |  |
| Manual                                  | Auto                 | Filters Profile : 🗸 🗸           |                         |  |
| Window Type : Rectangular Vindow Type : | Response Type        | Frequency Specification         | Magnitude Specification |  |
| Algorithm : Estimate ~                  | O Highpass           |                                 |                         |  |
| Zero Padding :                          | O Bandpass           | Units: (Hz)                     | Units: (dB)             |  |
| Current Velocity Configuration          |                      | Fs:                             | Vstop1:                 |  |
| Points Used                             | IIB Chebyshey        | Fstop 1:                        | Wpass :                 |  |
|                                         | O FIR Equiripple     | Fpass 1:                        | Wstop2                  |  |
| (Streaming mode)                        | Filter Order         | Feton 2                         |                         |  |
| Mada DuffT Magual                       | Minimum Arder        |                                 |                         |  |
|                                         | O Specify Order      |                                 | Filer name              |  |
| Algorithm : Estimate                    |                      |                                 |                         |  |
| Zero Padding : Disabled                 |                      |                                 |                         |  |
|                                         | Velocity Configurati | an X                            |                         |  |
|                                         |                      |                                 |                         |  |
|                                         | Velocity Co          | onfiguration saved Successfully |                         |  |
|                                         |                      |                                 |                         |  |
|                                         |                      | ОК                              |                         |  |
|                                         |                      |                                 |                         |  |
|                                         |                      |                                 |                         |  |
|                                         |                      |                                 |                         |  |
|                                         |                      |                                 |                         |  |
|                                         |                      |                                 |                         |  |
|                                         |                      |                                 |                         |  |

- **By Filter:** By selecting this option, the user will setup the Velocity basing on the Software Filter.

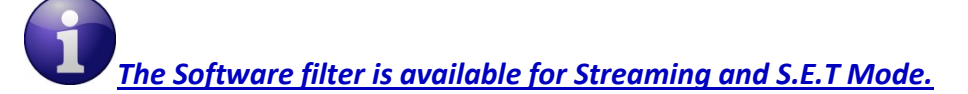

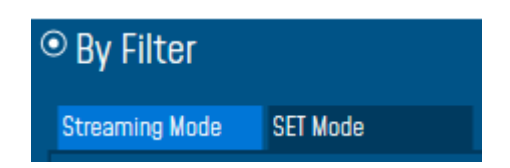

 $\circ$   $\;$  Auto: If Auto is selected, Velocity Automatic filter will be configured

| ⊙ By Filter                                                           |                                                    |           |                     |          |
|-----------------------------------------------------------------------|----------------------------------------------------|-----------|---------------------|----------|
| Streaming Mode SET Mode                                               |                                                    |           |                     |          |
| O Auto Filters Profil                                                 | e: 🗸 🗸                                             | 1         | ( ↓ 1               | ົ        |
| Response Type                                                         | Frequency Specification                            | Magnitu   | de Specification    |          |
| <ul><li>Highpass</li><li>Bandpass</li></ul>                           | Units: Hz                                          | Ur        | nits: dB            |          |
| Design Method                                                         | Fs: 2000 V                                         | Astr      | opi: 60<br>iss: 0.1 |          |
| O IIR         Chebyshev_type_I ∨           O FIR         Equiripple ∨ | Fpass1 :         2.5           Fpass 2         800 | Wsta      | op2: 60             |          |
| Filter Order                                                          | Fstop 2: 999                                       |           |                     |          |
| Minimum Order     Specify Order                                       |                                                    | Filer nan | ne : 🗌              |          |
| Filer Specification                                                   |                                                    |           |                     |          |
| Mag. (dB)                                                             |                                                    |           |                     |          |
| 0 - L                                                                 | Astop2                                             |           |                     |          |
| 0 F <sub>stop1</sub> F <sub>pass1</sub>                               | Fpass2 Fstop2 Fs/2                                 | f (Hz)    |                     |          |
|                                                                       |                                                    |           |                     |          |
|                                                                       |                                                    |           |                     |          |
|                                                                       |                                                    |           |                     |          |
|                                                                       |                                                    |           | Close               | Validate |

- Manual: Once switched to Manual, the user must configure manually the Filter settings.
  - Response Type: User should specify if the Response is Highpass or Bandpass

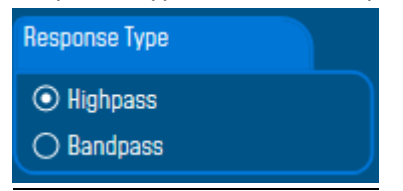

 Design Method: User should Select the nature of the Filter between IIR or FIR From the List of every filter, user have to specify the method of the Filter: IIR: Chebyshev\_type\_I, Chebyshev\_type\_II or Butterworth FIR: Equiripple, Generalized\_Equiripple or Kaiser\_Window

The Frequency Specification and The Magnitude Specification will be modified according the selected Design Method  Filter Order: If the user is using IIR Design Method, Minimum Order will be selected automatically.

If the FIR Design Method is selected, user must Specify Order.

- Frequency Specification: Is a customizable frame according to the Design Method.
- Magnitude Specification: Is a customizable frame according to the Design Method.
- ◆ <u>Filter Profile:</u> User can save a specific Configuration and re-use it later.

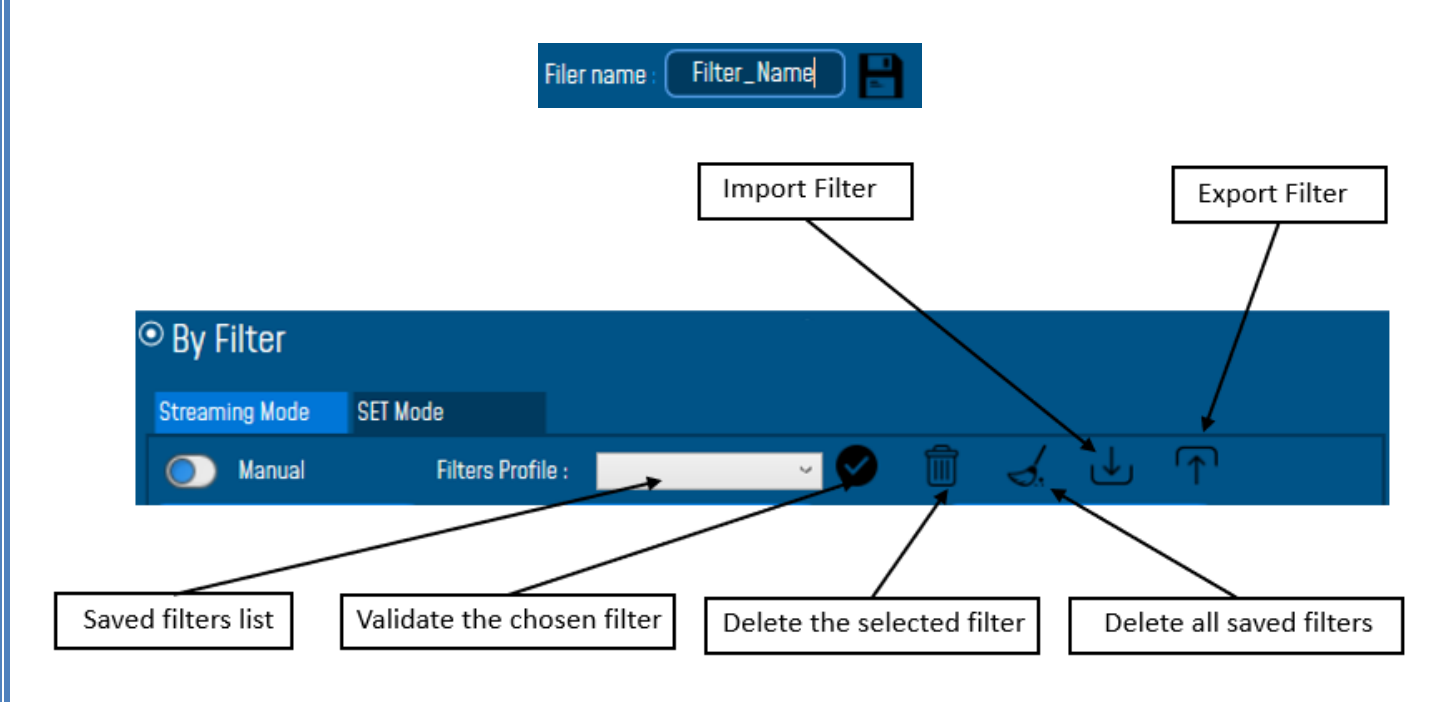

 Filter Specification: Is a Graphical Display of the Filter Specification depends on the user settings.

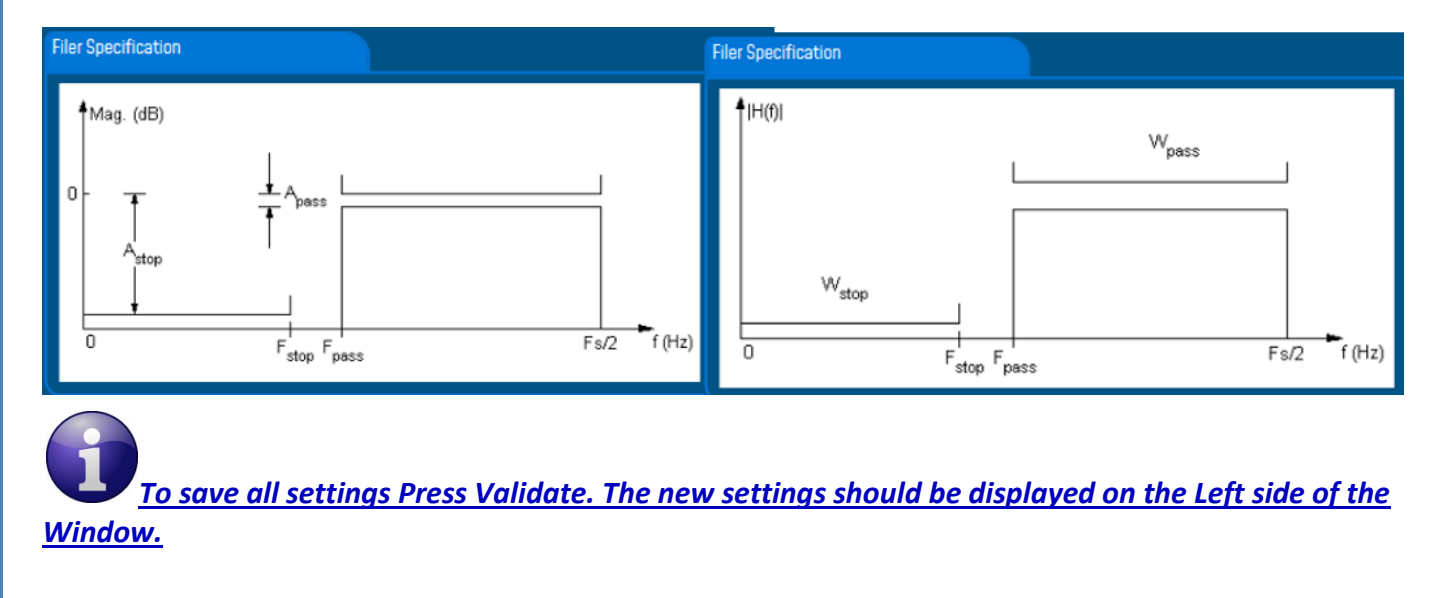

| ly FFT                                  |                                                                                                    | • By Filter                                                                                 | ⊖ Bv                                      | Zero Crossing            |
|-----------------------------------------|----------------------------------------------------------------------------------------------------|---------------------------------------------------------------------------------------------|-------------------------------------------|--------------------------|
|                                         |                                                                                                    |                                                                                             | -,                                        |                          |
| 🔵 Manual                                |                                                                                                    | Streaming Mode SET Mode                                                                     | Diana Dadia                               |                          |
| Window Type : Rectangular 🗸 📔           | Import                                                                                                    |                                                                                             | Finters Profile :                         | Heasitude Constituenties |
| Algorithm : Estimate ~                  |                                                                                                    | Response Type                                                                               | Frequency Specification                   | Magnitude Specification  |
| Zero Padding :                          |                                                                                                    | Highpass     Bandnass                                                                       | Units: Hz                                 | Units: dB                |
| rrent Velocity Configuration            |                                                                                                    |                                                                                             | Fs: 100 Y                                 | Astop : 1                |
|                                         |                                                                                                    | Design Method                                                                               | Fstop : 20                                | Apass : 1                |
| Ints Used                               |                                                                                                    | IIR Chebyshev_type_I     Ell Fauitionic                                                     | Fpass : 40                                |                          |
| Number of points(: SR/                  | /0.1                                                                                                    |                                                                                             |                                           |                          |
|                                         |                                                                                                    |                                                                                             |                                           |                          |
| Streaming                               | S.E.T                                                                                                    | Minimum Order     Velocity                                                                  | Configuration                             | X Filer name Filter_Name |
| Mode : By Filter                        | Mode : By Filter_Auto                                                                                          | Specify Urder                                                                               | -                                         |                          |
| ampling Hate : IVU (Hz)                 | Sampling Hate : UVU (Hz)                                                                                       | Filer Specification                                                                         | Velocity Configuration saved Successfully |                          |
| lesion Method: Cheb. type II            | Design Method: Cheb. type 1                                                                                    | Mag. (dB)                                                                                   |                                           |                          |
| Filter Order: Min order                 | Filter Order: Min order                                                                                        |                                                                                             | ОК                                        |                          |
| Fstop : 20 (Hz)                         | Fstop : 0.1 Hz                                                                                                 | o                                                                                           | L Apass                                   |                          |
| Fpass : 40 Hz                           | Fpass : 2.5 Hz                                                                                                 |                                                                                             |                                           |                          |
| Fpass2 : NA Hz                          | Fpass2 : NA Hz                                                                                                 |                                                                                             |                                           |                          |
| Fstop2 : NA Hz                          | Fstop1 : NA Hz                                                                                                 |                                                                                             |                                           |                          |
| Astop : 1 dB                            | Astop : 60 dB                                                                                                  | 0                                                                                           | Fpass                                     | Fs/2 f (Hz)              |
| Apass: 1 dB                             | Apass: 0.1 dB                                                                                                  |                                                                                             |                                           |                          |
| Wstop2: NA OB                           | Astop2: NA OB                                                                                                  |                                                                                             |                                           |                          |
|                                         |                                                                                                    |                                                                                             |                                           |                          |
|                                         |                                                                                                    |                                                                                             |                                           |                          |
|                                         |                                                                                                    |                                                                                             |                                           |                          |
|                                         |                                                                                                    |                                                                                             |                                           | Close Validate           |
|                                         |                                                                                                    |                                                                                             |                                           | Close Validate           |
|                                         |                                                                                                    |                                                                                             |                                           | Close Validate           |
| 10.2.2 UP Softwa                        | ro Filtor                                                                                                    |                                                                                             |                                           | Close Validate           |
| 10.2.3 IIR Softwa                       | re Filter                                                                                                    |                                                                                             |                                           | Close Validate           |
| 10.2.3 IIR Softwar                      | re Filter                                                                                                    | 2 filter                                                                                    |                                           | Close Validate           |
| 10.2.3 IIR Softwar                      | <b>re Filter</b><br><b>r</b> : Check to enable IIF                                                             | R filter                                                                                    |                                           | Ciose Validate           |
| 10.2.3 IIR Softwar                      | re Filter<br>r: Check to enable IIF                                                                            | R filter                                                                                    |                                           | Close Validate           |
| 10.2.3 IIR Softwar                      | re Filter<br>r: Check to enable IIF<br>Softwar                                                                 | R filter<br>e Filters                                                                       |                                           | Close Validate           |
| 10.2.3 IIR Softwar                      | re Filter<br>r: Check to enable IIF<br>Softwar                                                                 | R filter<br>e Filters<br>ble IIR Filter                                                     |                                           | Close Validate           |
| 10.2.3 IIR Softwar                      | re Filter<br>r: Check to enable IIF<br>Softwar                                                                 | R filter<br>e Filters<br>ble IIR Filter                                                     |                                           | Close Validate           |
| 10.2.3 IIR Softwar                      | re Filter<br>r: Check to enable IIF<br>Softwar                                                                 | R filter<br>e Filters<br>ble IIR Filter                                                     |                                           | Close Validate           |
| 10.2.3 IIR Softwar                      | re Filter<br>r: Check to enable IIF<br>Softwar                                                                 | R filter<br>e Filters<br>ble IIR Filter                                                     |                                           | Close Validate           |
| 10.2.3 IIR Softwar<br>Enable IIR Filter | re Filter<br>r: Check to enable IIF<br>Softwar<br>I Ena                                                        | R filter<br>e Filters<br>ble IIR Filter                                                     |                                           | Close Validate           |
| 10.2.3 IIR Softwar                      | re Filter<br>r: Check to enable IIF<br>Softwar<br>I Ena                                                        | R filter<br>e Filters<br>ble IIR Filter                                                     |                                           | Close Validate           |
| 10.2.3 IIR Softwar                      | re Filter<br>r: Check to enable IIF<br>Softwar<br>I Ena<br>f Points                                            | R filter<br>e Filters<br>ble IIR Filter<br>Points (Streaming)                               |                                           | Close Validate           |
| 10.2.3 IIR Softwar<br>Enable IIR Filter | re Filter<br>r: Check to enable IIF<br>Softwar<br>I Ena<br>f Points                                            | R filter<br>e Filters<br>ble IIR Filter<br>Points (Streaming)                               |                                           | Close Validate           |
| 10.2.3 IIR Softwar<br>Enable IIR Filter | re Filter<br>r: Check to enable IIF<br>Softwar<br>I Ena<br>f Points                                            | R filter<br>e Filters<br>ble IIR Filter<br>Points (Streaming)                               |                                           | Close Validate           |
| 10.2.3 IIR Softwar                      | re Filter<br>r: Check to enable IIF<br>Softwar<br>Tena<br>f Points<br>Number of<br>Manual                      | R filter<br>e Filters<br>ble IIR Filter<br>Points (Streaming)<br>SR/0.1)                    |                                           | Close Validate           |
| 10.2.3 IIR Softwar                      | re Filter<br>r: Check to enable IIF<br>Softwar<br>The founts<br>Number of<br>Manual<br>Current Po              | R filter<br>e Filters<br>ble IIR Filter<br>Points (Streaming)<br>SR/0.1)<br>ints Number: SR |                                           | Close Validate           |
| 10.2.3 IIR Softwar<br>Enable IIR Filter | re Filter<br>r: Check to enable IIF<br>Softwar<br>The formula<br>f Points<br>Number of<br>Manual<br>Current Po | R filter<br>e Filters<br>ble IIR Filter<br>Points (Streaming)<br>SR/0.1)<br>ints Number: SR | ×¢.                                       | Ciose Validate           |

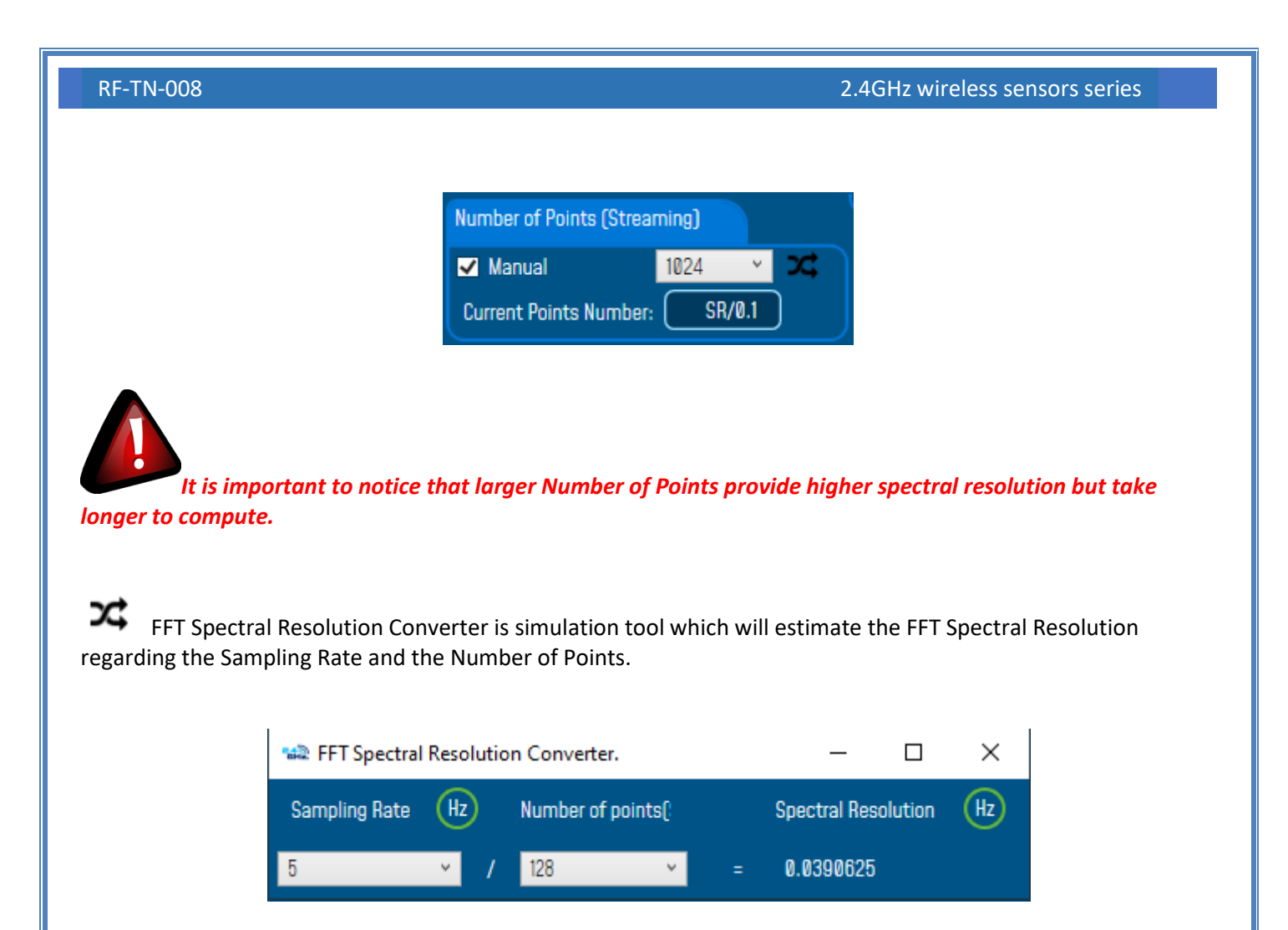

The frequency resolution of each spectral line is equal to the Sampling Rate divided by the Number of Points. For instance, for example, if the Number of Points is 4096 and the Sampling Rate is 2000, the resolution of each spectral line will be:

2000/4096 = 0.48828125

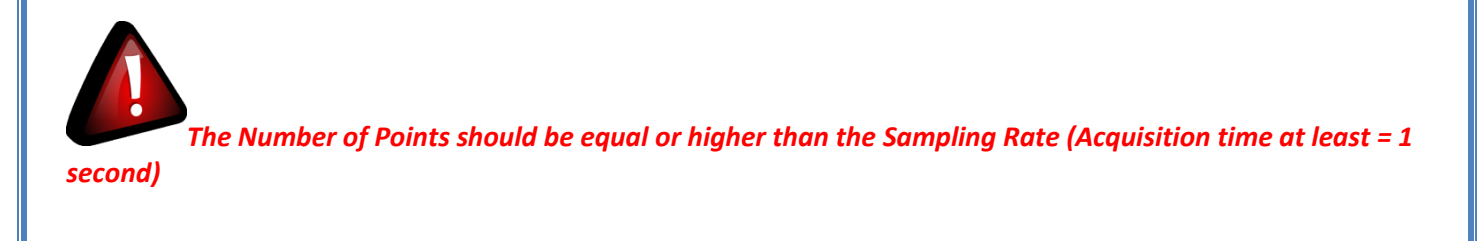

It is important to notice

It is important to notice that larger Number of Points provide higher spectral resolution but take longer to compute.

#### 10.2.5 Online Waveform Configuration

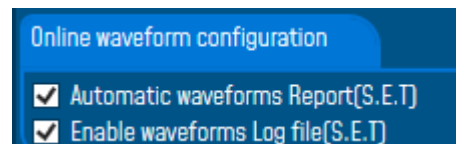

Automatic Wave Report (S.E.T): Check to enable waveform reports, this is only available for S.E.T mode

**Enable Wave Log file:** check to enable logging wave form for real-time data (only S.E.T mode)

#### **10.2.6** Acceleration Unit

Select which unit to be used for acceleration measurement.

- G
- mm/s<sup>2</sup>

| Unit of acceleration | g 🗸               |
|----------------------|-------------------|
|                      | g í               |
| S.E.T threshold      | mm/s <sup>2</sup> |

#### 10.2.7 S.E.T Threshold

In many cases the threshold is needed to be set in mm/s and not in g or mm/s<sup>2</sup>, you need to configure your S.E.T threshold parameters before starting. To configure the threshold to be set in mm/s, you need to go to Online Data Analysis and change S.E.T threshold from acceleration to Velocity.

| Unit of acceleration | g            | ¥ |
|----------------------|--------------|---|
| S.E.T threshold      | Acceleration | ~ |
|                      | Acceleration | T |
|                      | Velocity     |   |

# **11. APPENDICE 1: CONFIGURATION EXAMPLES**

#### **11.1 LOW DUTY CYCLE ACQUISITION MODE**

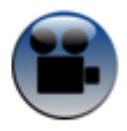

Watch our LowDutyCycle Data Acquisition mode video on YouTube

#### 11.1.1 Configuration

Example: The BeanDevice<sup>®</sup> should be configured in Low Duty Cycle Acquisition Mode with a Data acquisition cycle of 20s.

#### Proceed as follows:

| Waiting Sent Deleted                    | Datalogger      |           | System config.                                                 | Power mode managt                        | Online Data Analysis |
|-----------------------------------------|-----------------|-----------|----------------------------------------------------------------|------------------------------------------|----------------------|
| Config. frame is: 🤍 🤤 💭                 | Custum display  | у         | Notes                                                          | Data Acq. config.                        | Sensor Config        |
| Current data acq. mode                  | Data acquisitio | on mode c | onfiguration                                                   |                                          | <u> </u>             |
| DAQ Status : Started                    | 1 Data Acq      | ı. mode:  | LowDutyCycle                                                   | · · · · ·                                | Start 4              |
| Data Acq. mode: LowDutyCycle            | Data Acq.       | . cycle : | ::20                                                           | ddd,hh:mm:ss                             | Stop                 |
| Data Acq. cycle : 00:00:20 ddd,hh:mm:ss | Data acquisitio | on mode o | ptions                                                         |                                          |                      |
| Sampling rate : NA Hz                   | O Tx Only       | 0         | Log Only O T                                                   | x & Log                                  |                      |
| Data Acq. duration : NA ddd,hh:mm:ss    | 3               | DAQ co    | nfiguration                                                    |                                          | ×                    |
| 6 Tx Log                                |                 | 1         | Request sent :<br>- Data acquisition :<br>- Data acquisition ( | mode : Mode LowDutyC<br>cycle : 00:00:20 | ycle                 |
|                                         |                 | 5         |                                                                | 0                                        | к                    |

Figure 81: Overview: Low Duty Cycle Configuration

#### **RF-TN-008**

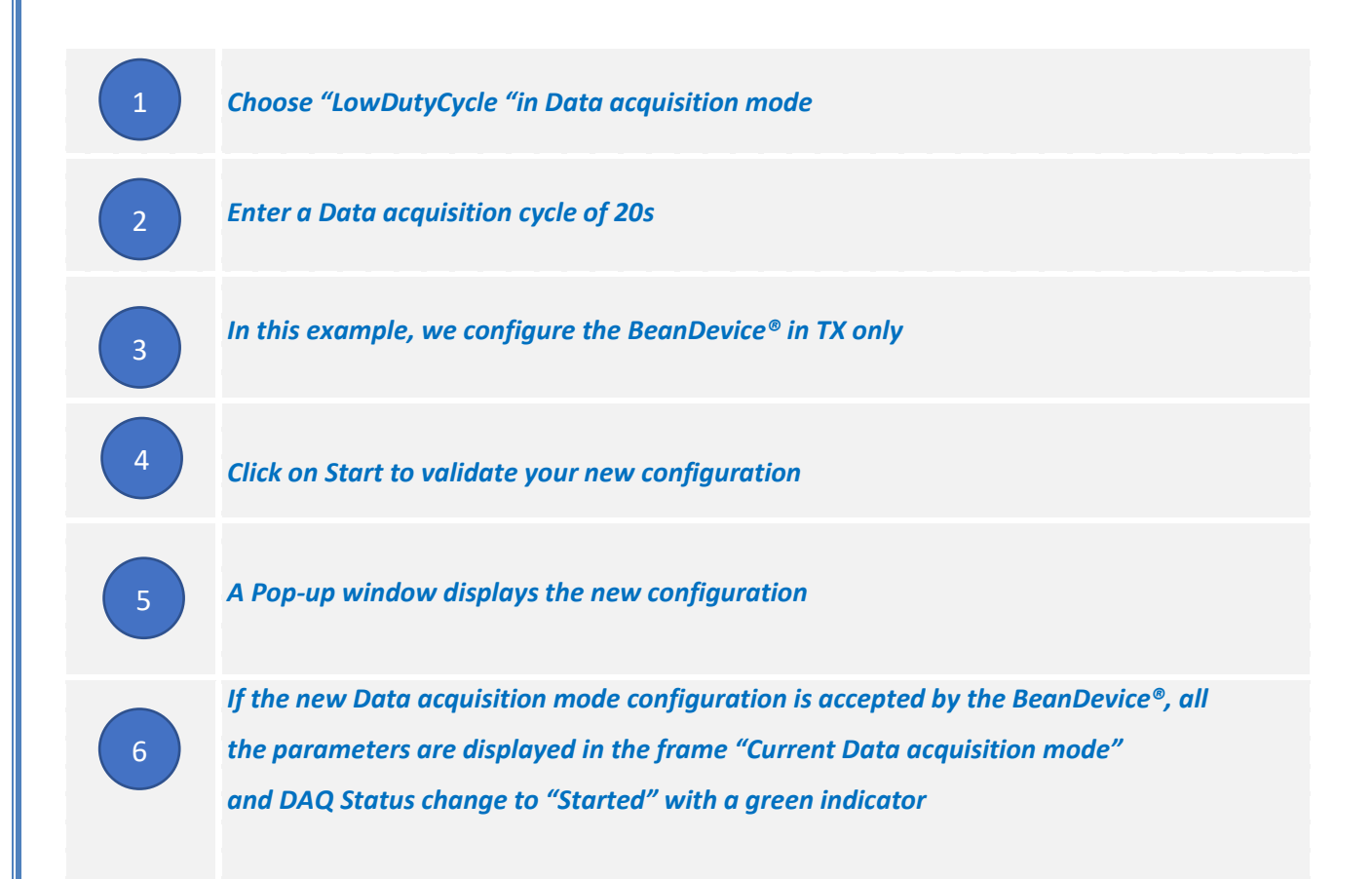

#### 11.1.2 Graph visualization

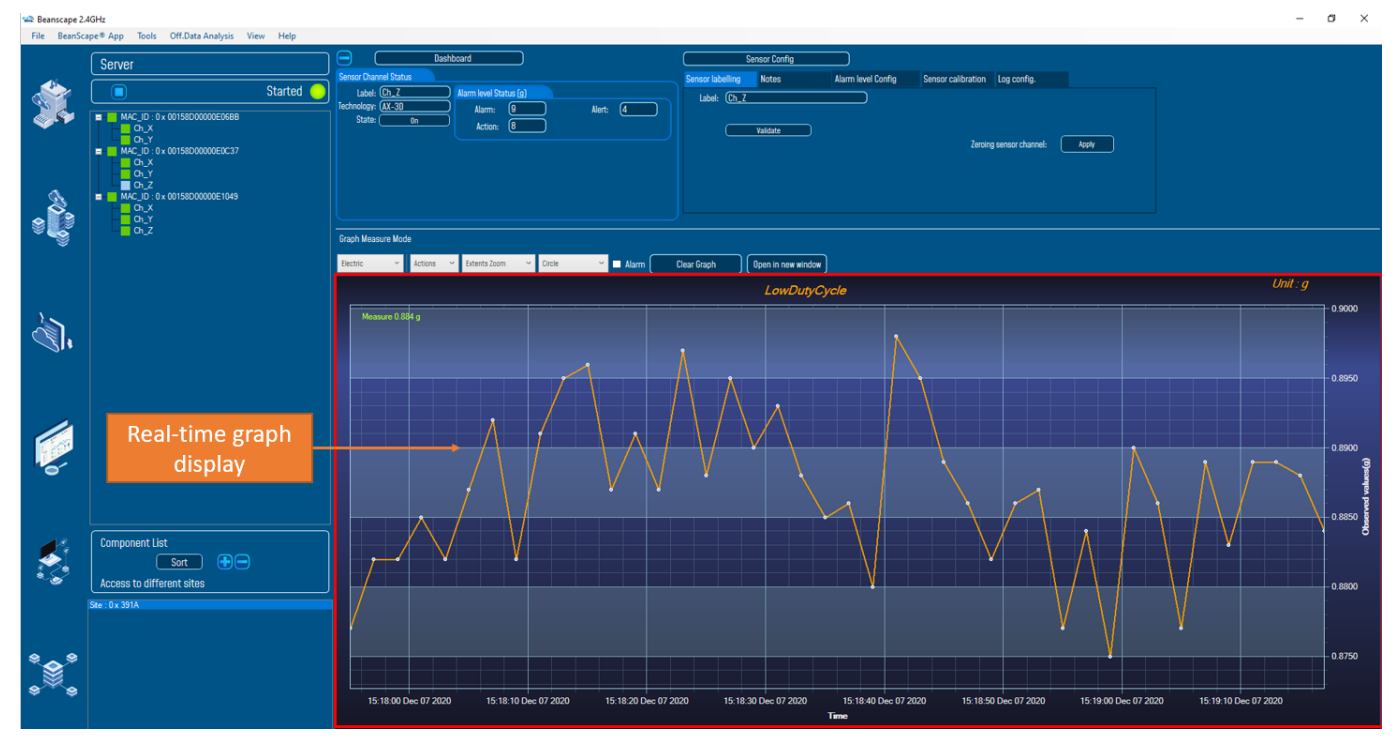

The graph displays all the Data acquisition in Low Duty cycle:

Figure 82: Low Duty Cycle Graph visualization

#### 11.2 SURVEY MODE

Watch Survey mode video on our YouTube channel

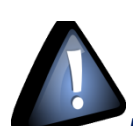

If the alarms thresholds H1/H2/L1/L2 are not well defined, you can end up with spurious and untimely alarms. Do not forget to properly configure the alarms thresholds before starting the alarm mode. **Read** the section "Alarm threshold configuration from the BeanScape®".

#### 11.2.1 Alarm mode configuration

| Datalogger                                           | System config. | Power mode managt       | Online Data Analysis                                                  |                                                                             |
|------------------------------------------------------|----------------|-------------------------|-----------------------------------------------------------------------|-----------------------------------------------------------------------------|
| Custum display                                       | Notes          | Data Acq. config.       | Sensor Config                                                         |                                                                             |
| Data acquisition mode                                | configuration  |                         |                                                                       | ^                                                                           |
| 1 Data Acq. mode:                                    | Alarm          | v (                     | Start 5                                                               |                                                                             |
| Data Acq. cycle :                                    | ::             | ddd,hh:mm:ss            | Stop                                                                  |                                                                             |
| Sampling Rate:                                       |                | Hz DAG                  | Q configuration                                                       | ×                                                                           |
| Transmission ratio :<br>3<br>Data acquisition mode o | 1 pptions      |                         | Request sent :<br>- Data acquisi<br>- Data acquisi<br>- Survey transi | tion mode : Mode Alarm<br>tion cycle : 00:00:02<br>mission cycle : 00:00:02 |
| Tx Only 4 C                                          | ) Log Only O   | Tx & Log<br>a acq. mode |                                                                       | ОК                                                                          |
|                                                      | D/             | AQ Status : Started     |                                                                       |                                                                             |
|                                                      | Data A         | Acq. mode: (Alarm       |                                                                       |                                                                             |
|                                                      | Data A         | cq. cycle : NA ?        | ddd,hh:mm:ss                                                          |                                                                             |
|                                                      | Samp           | oling rate : NA ?       | Hz                                                                    |                                                                             |
|                                                      | Transmiss      | ion cycle : NA ?        | ddd,hh:mm:ss                                                          |                                                                             |
|                                                      |                | Tx Log                  |                                                                       |                                                                             |
|                                                      | Figure 83: C   | Overview: Survey mo     | de Configuration                                                      |                                                                             |

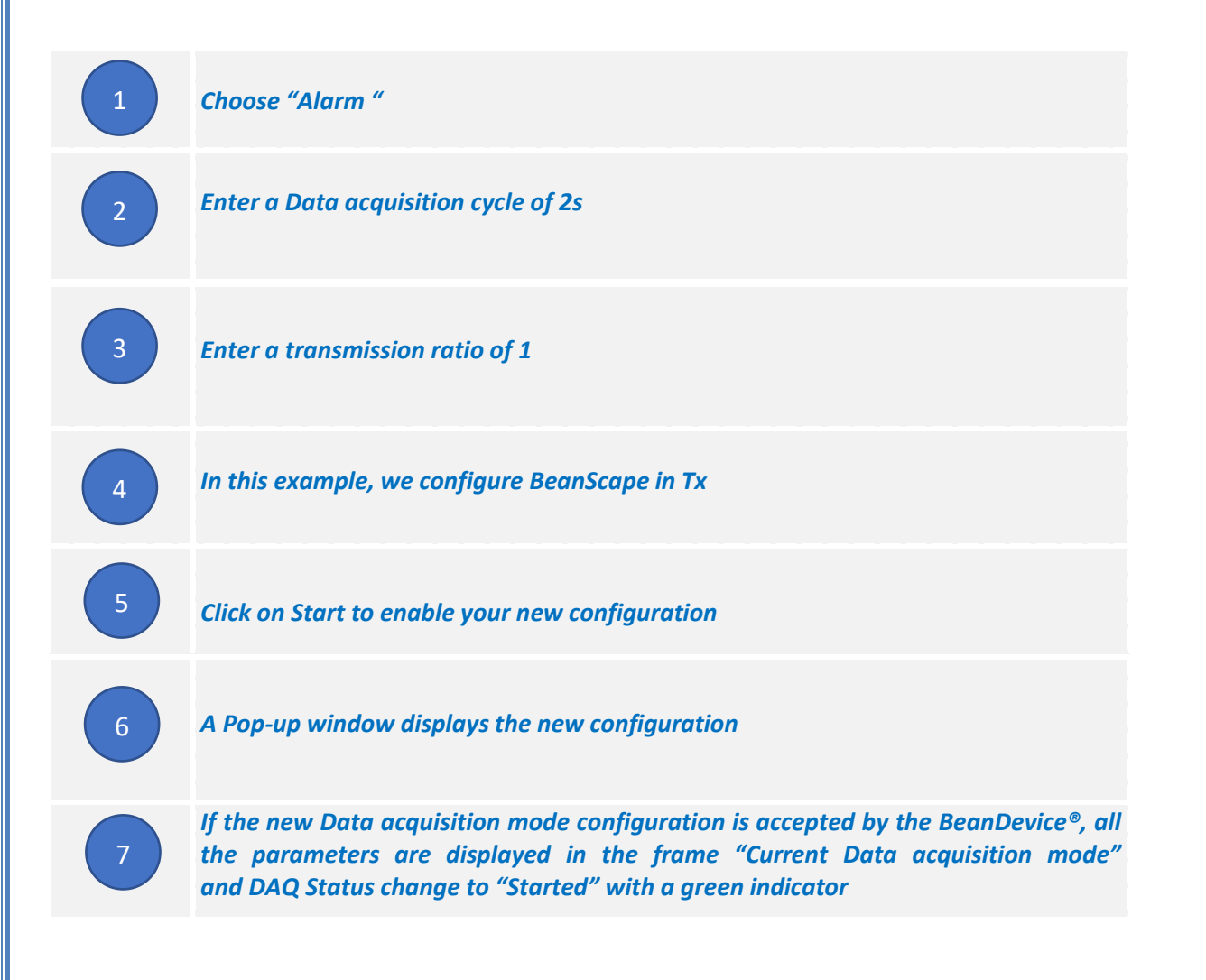

#### 11.2.2 Graph visualization

Example of Alarm mode on the BeanDevice® Hi-Inc (wireless Inclinometer sensor):

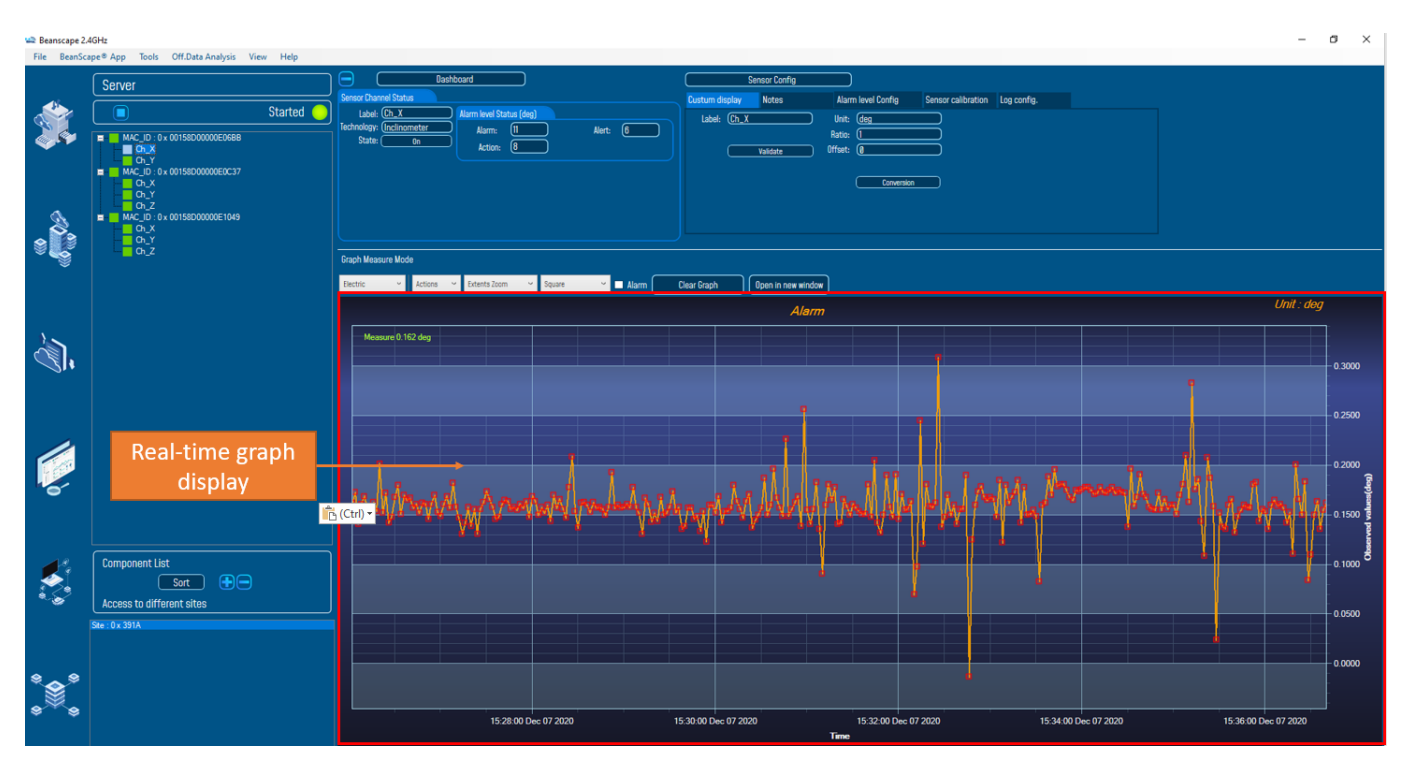

Figure 84: Alarm mode Graph visualization

#### **11.3 STREAMING MODE**

#### Watch Streaming Mode video on our YouTube channel

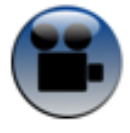

11.3.1 Streaming mode configuration (with "continuous monitoring" option)

*Example:* The BeanDevice<sup>®</sup> is configured in streaming mode with a sampling rate of 100 Hz. "Continuous monitoring" and "TX" options are enabled.

Proceed as follows:

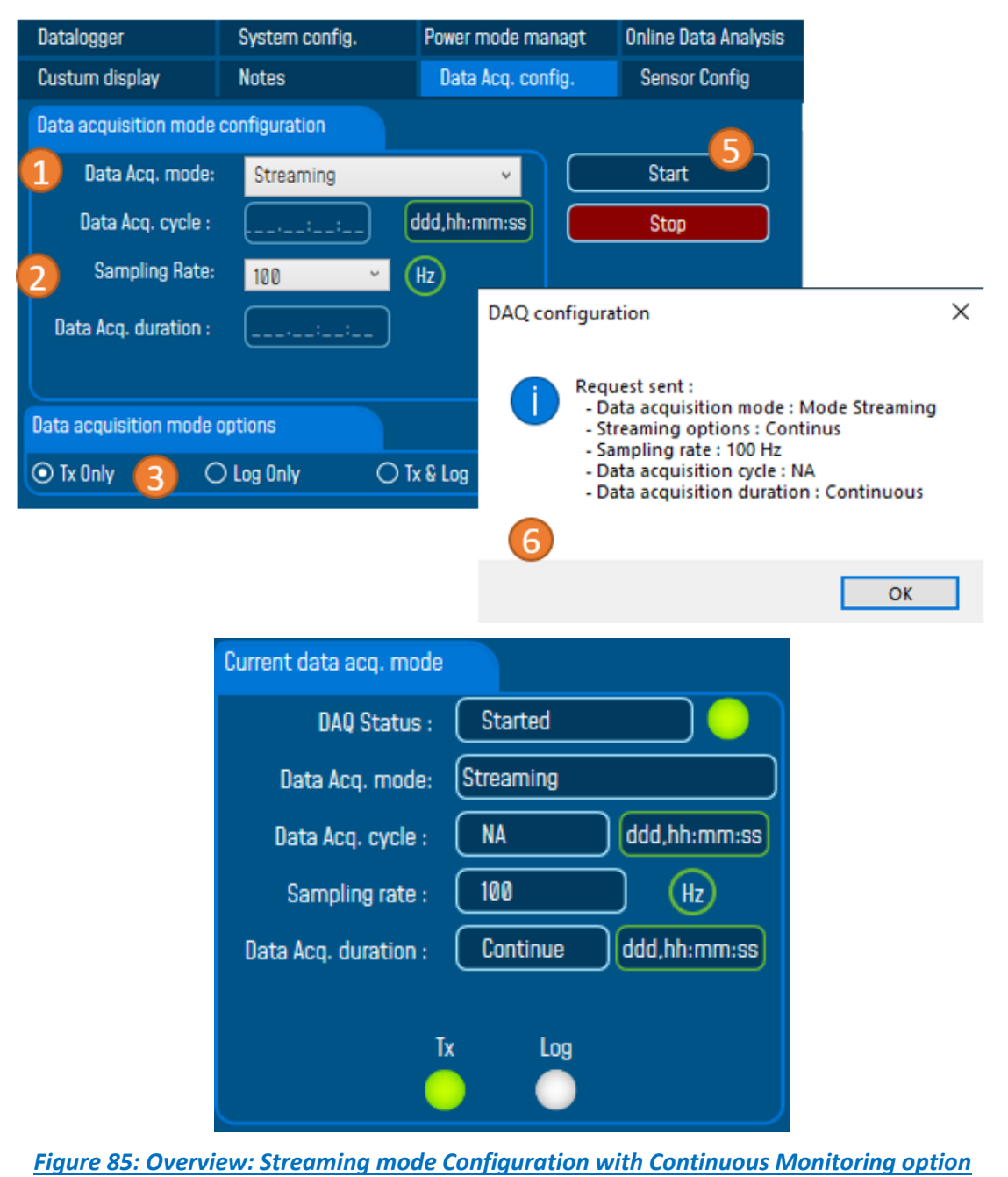

| 1 | Choose "Streaming "                                                                                                    |
|---|----------------------------------------------------------------------------------------------------|
| 2 | Enter a sampling rate of 100 Hz                                                                                                    |
| 3 | In this example we choose TX option                                                                                                    |
| 4 | Check "Continuous monitoring"                                                                                                    |
| 5 | Click on Start to enable your new configuration                                                                                                    |
| 6 | A Pop-up window displays the new configuration                                                                                                    |
| 7 | If the new Data acquisition mode configuration is accepted by the BeanDevice®, all<br>the parameters are displayed in the frame "Current Data acquisition mode"<br>and DAQ Status change to "Started" with a green indicator. |
### **11.3.2** Streaming Mode configuration (with "one shot" option)

*Ex*: The BeanDevice<sup>®</sup> is configured in streaming Data acquisition mode with a sampling rate of 100 Hz. "One shot" and "TX" options are enabled.

| Datalogger             | System config.   | Power mode ma | nagt   | Online Data Analysis                                                                      |                                    |
|------------------------|------------------|---------------|--------|-------------------------------------------------------------------------------------------|------------------------------------|
| Custum display         | Notes            | Data Acq. con | ıfig.  | Sensor Config                                                                             |                                    |
| Data acquisition mode  | configuration    |               |        | 6                                                                                         |                                    |
| 1 Data Acq. mode:      | Streaming        | v             |        | Start                                                                                     |                                    |
| Data Acq. cycle :      | ;;;              | ddd,hh:mm:ss  |        | Stop                                                                                      |                                    |
| 2 Sampling Rate:       | 100 ~            | Hz            | DAQ co | nfiguration                                                                               | ×                                  |
| Data Acq. duration :   | 3:20             | ddd,hh:mm:ss  | 1      | Request sent :<br>- Data acquisition mo<br>- Streaming options :<br>- Sampling rate : 100 | ode : Mode Streaming<br>: One Shot |
| Data acquisition mode  | options          |               | 6      | - Data acquisition du                                                                     | cle : NA<br>iration : 00:00:20     |
| 💿 Tx Only 👍 🔾          | ) Log Only 🛛 🔿 1 | ix & Log      |        |                                                                                           |                                    |
| Streaming Packet optio | ns               |               |        |                                                                                           | ОК                                 |
| O Continuous Monitori  | n: 🔿 Burst       | 5 O One       | Shot   |                                                                                           |                                    |

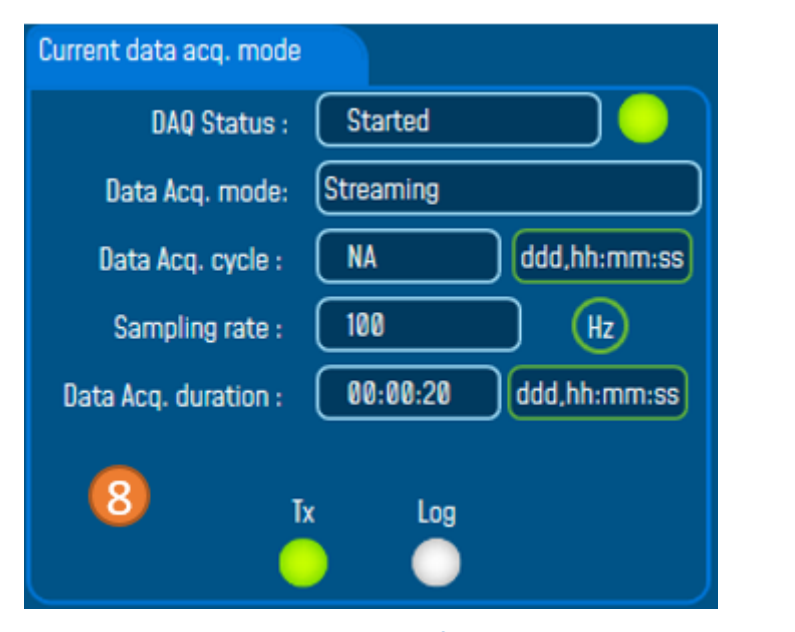

Figure 86: Overview: Streaming mode Configuration with One Shot option

Beanair GmbH

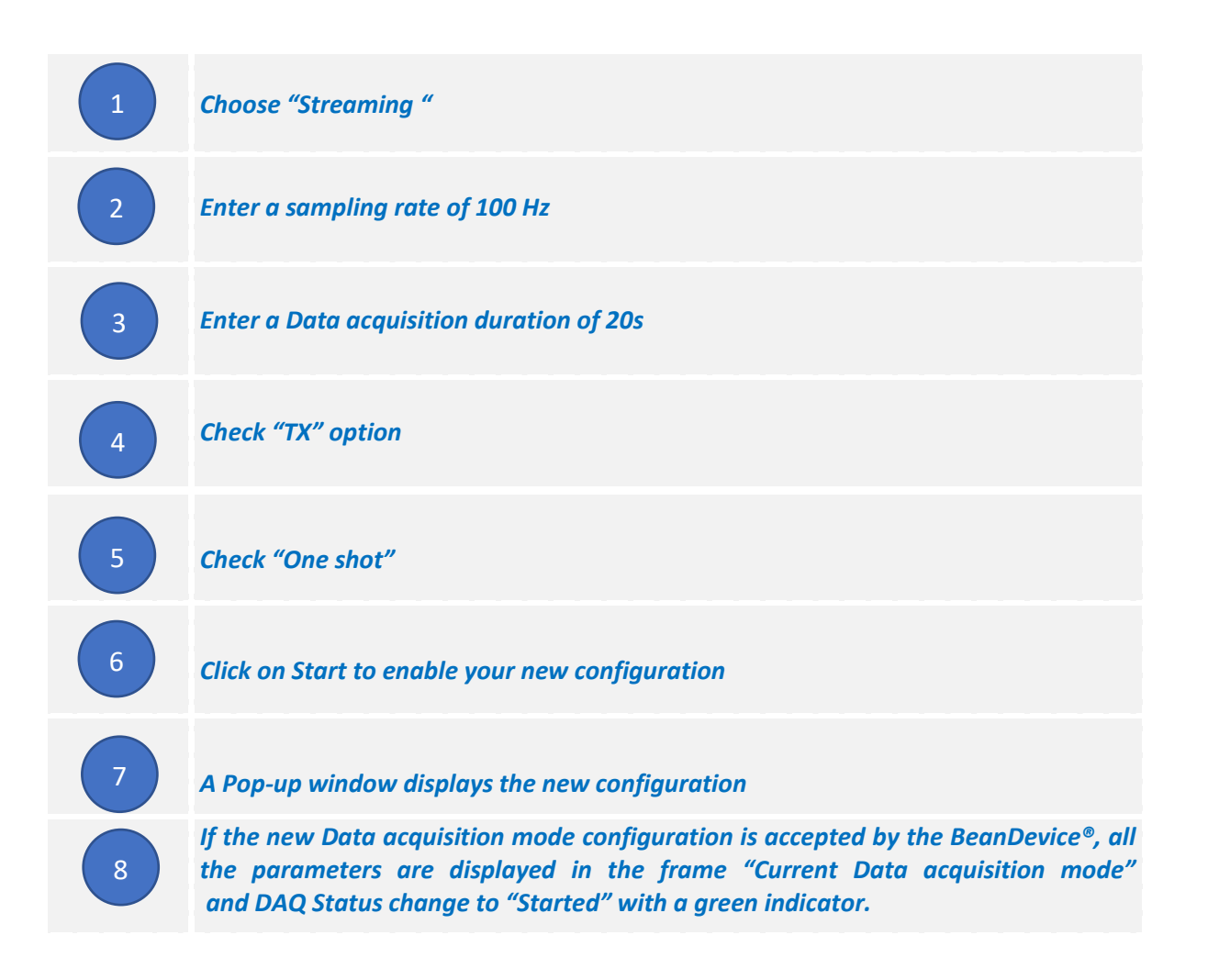

### 11.3.3 Streaming Mode configuration (with "burst" option)

*Ex*: The BeanDevice<sup>®</sup> is configured in streaming Data acquisition mode with a sampling rate of 100Hz. "Burst" and "TX" options are enabled.

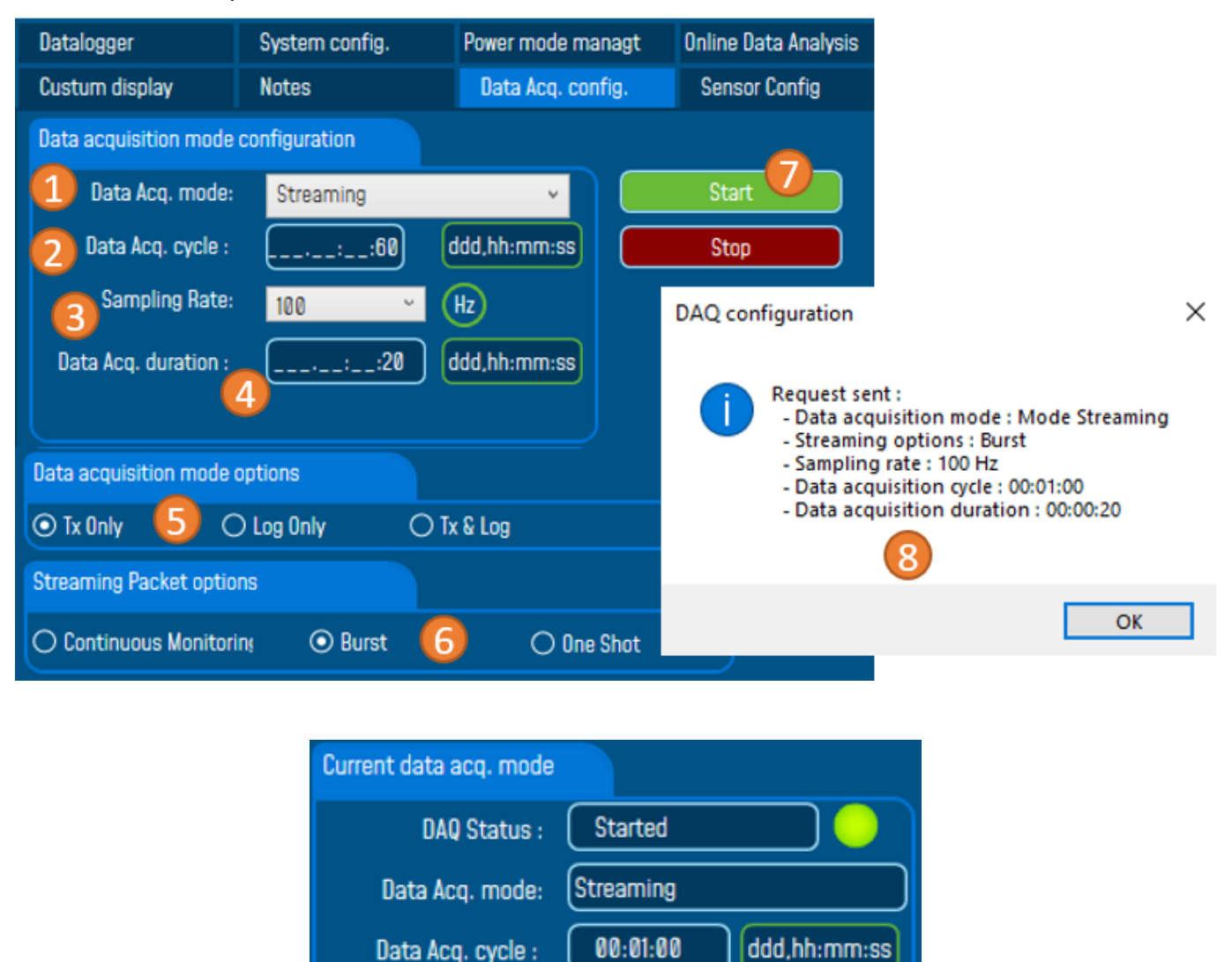

Figure 87: Overview: Streaming mode Configuration with Burst option

100

Τx

00:00:20

Log

Sampling rate :

Data Acq. duration :

(Hz)

ddd,hh:mm:ss

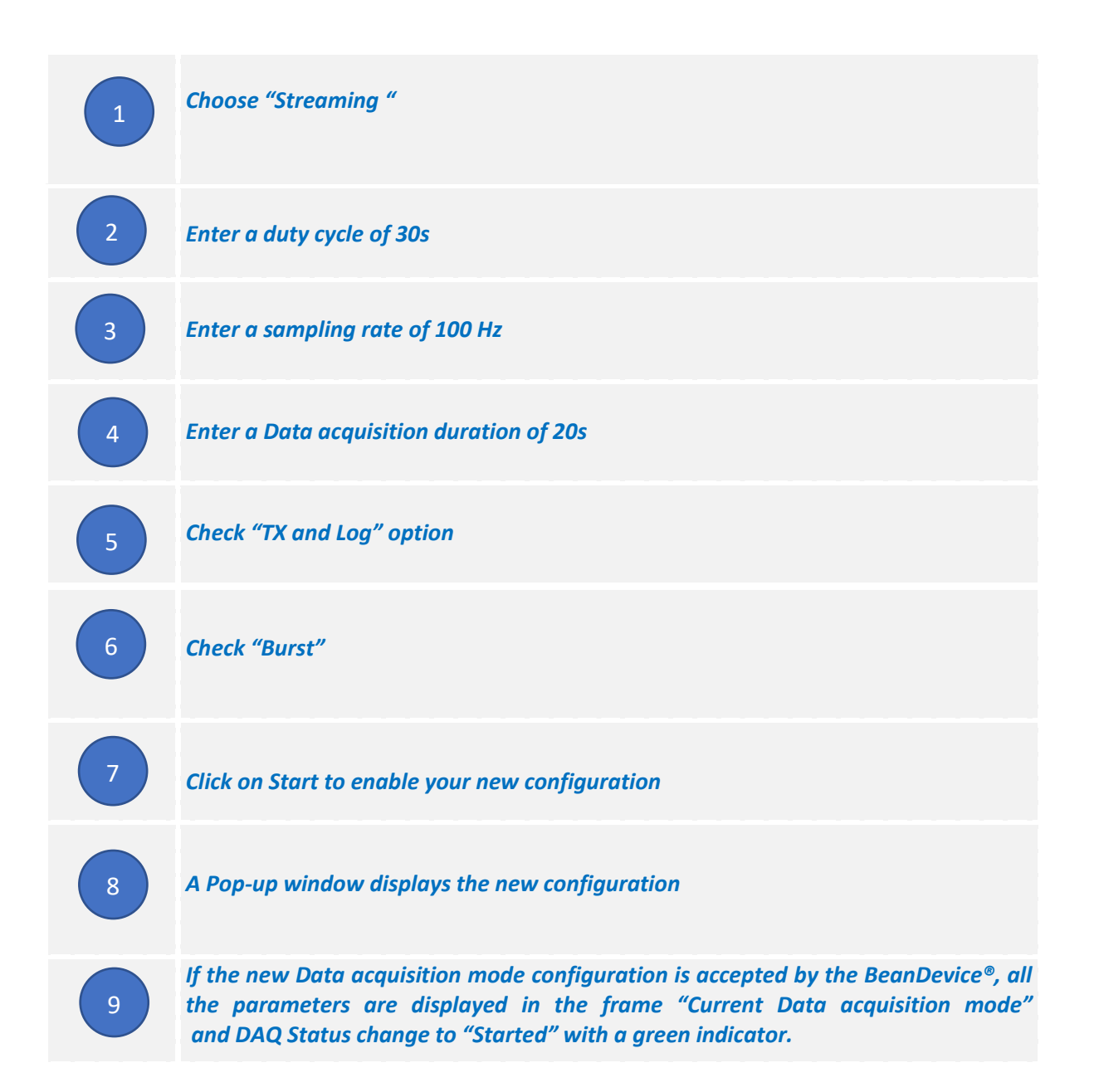

# 11.3.4 Graph visualization

Example of streaming mode on the BeanDevice® AX-3D (wireless accelerometer):

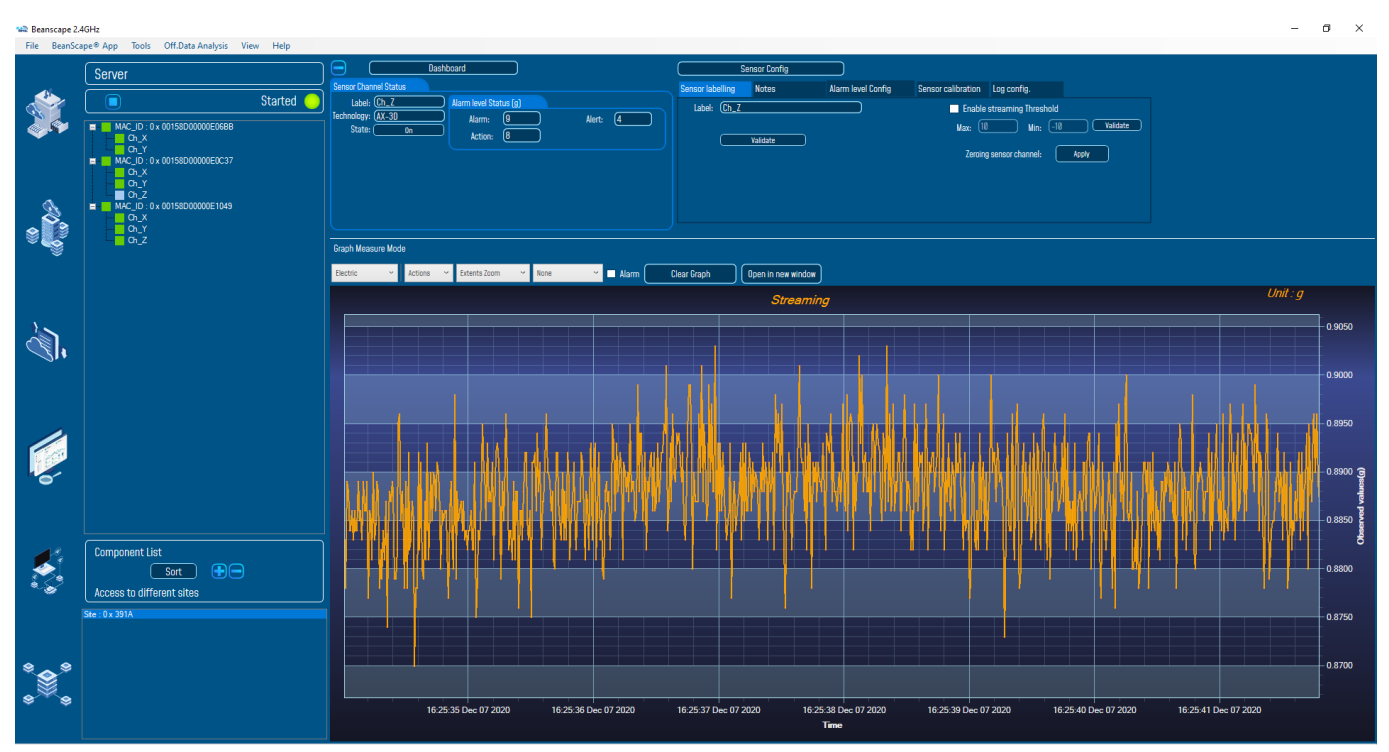

Figure 88: Streaming mode Graph visualization

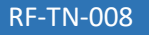

# 11.4 SSD (SMART SHOCK DETECTION)

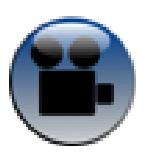

Watch SSD (SMART SHOCK DETECTION) video on our YouTube channel

SSD function is only available on the **BeanDevice® AX-3DS**:

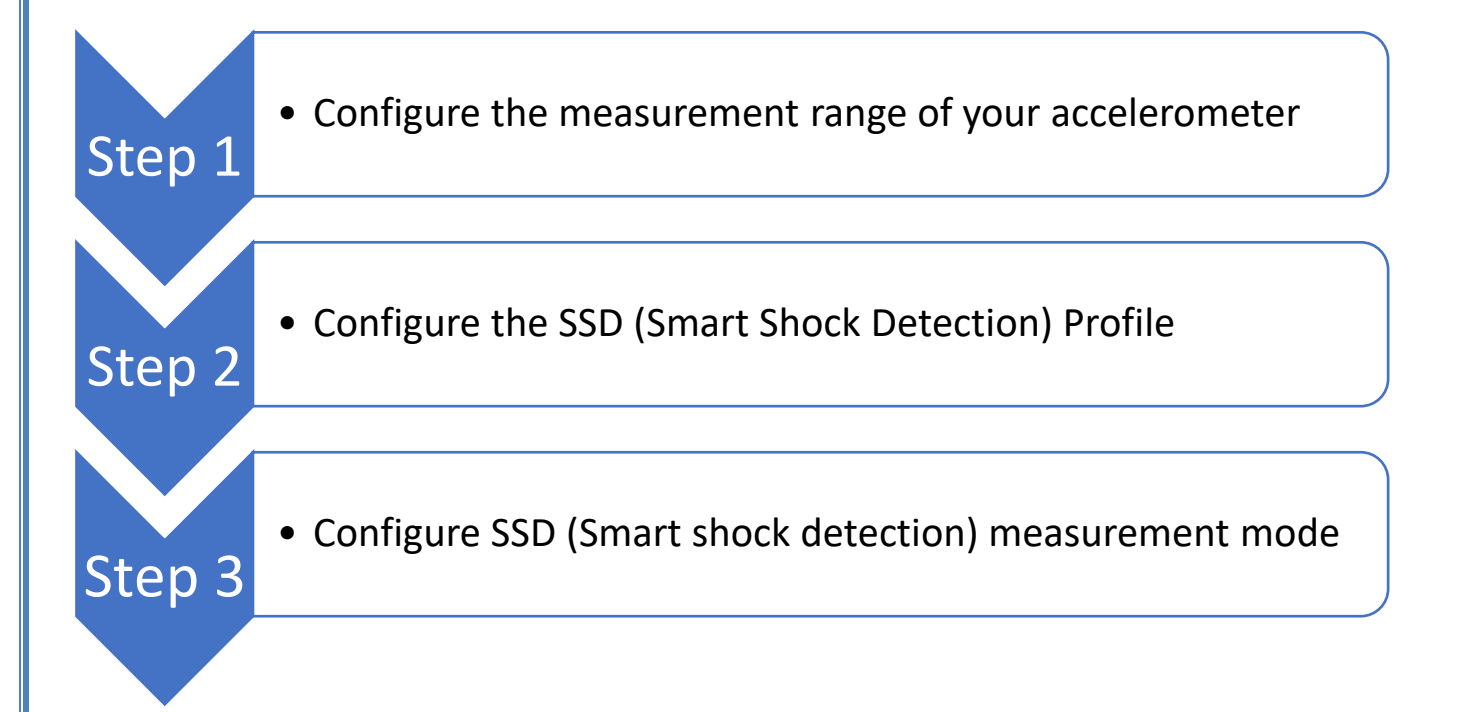

### **RF-TN-008**

### 11.4.1 Step 1: configure the measurement range of your accelerometer

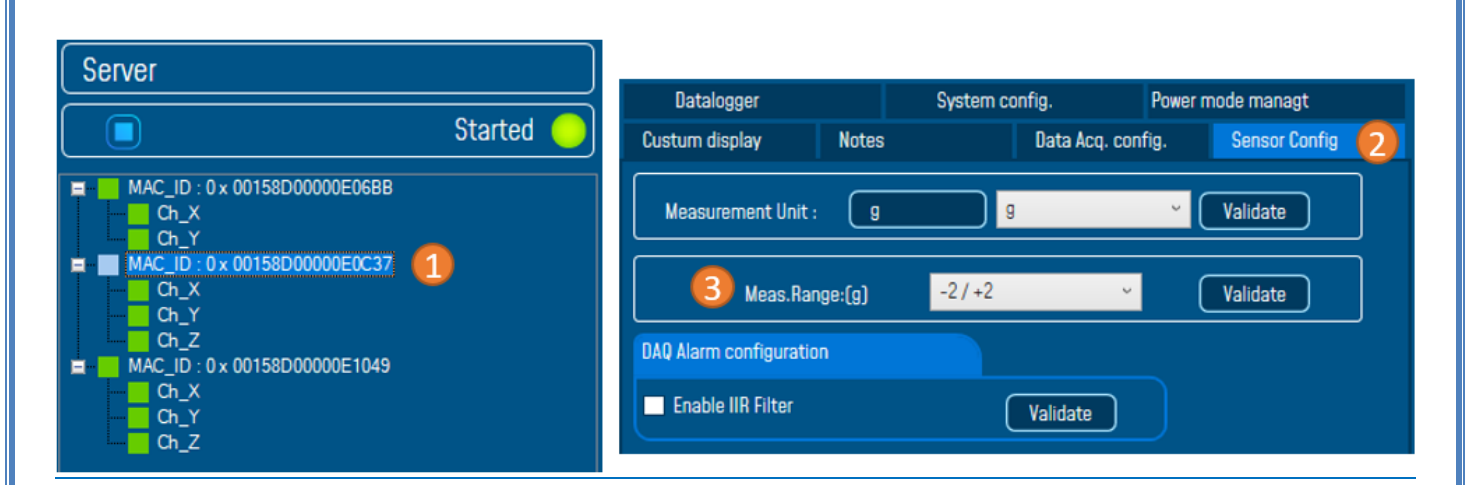

Figure 89: Sensor measurement range configuration

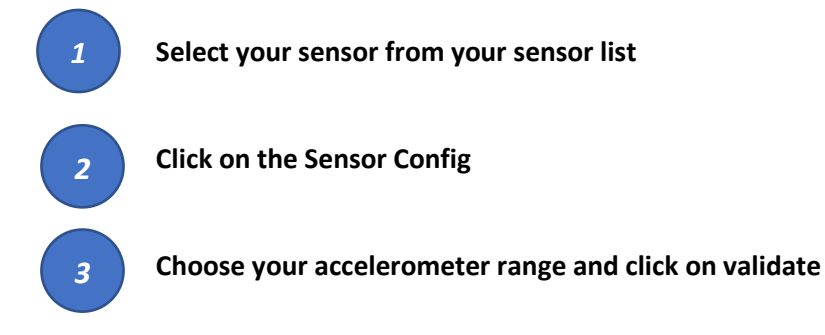

### 11.4.2 Step 2: Configure the SSD profile

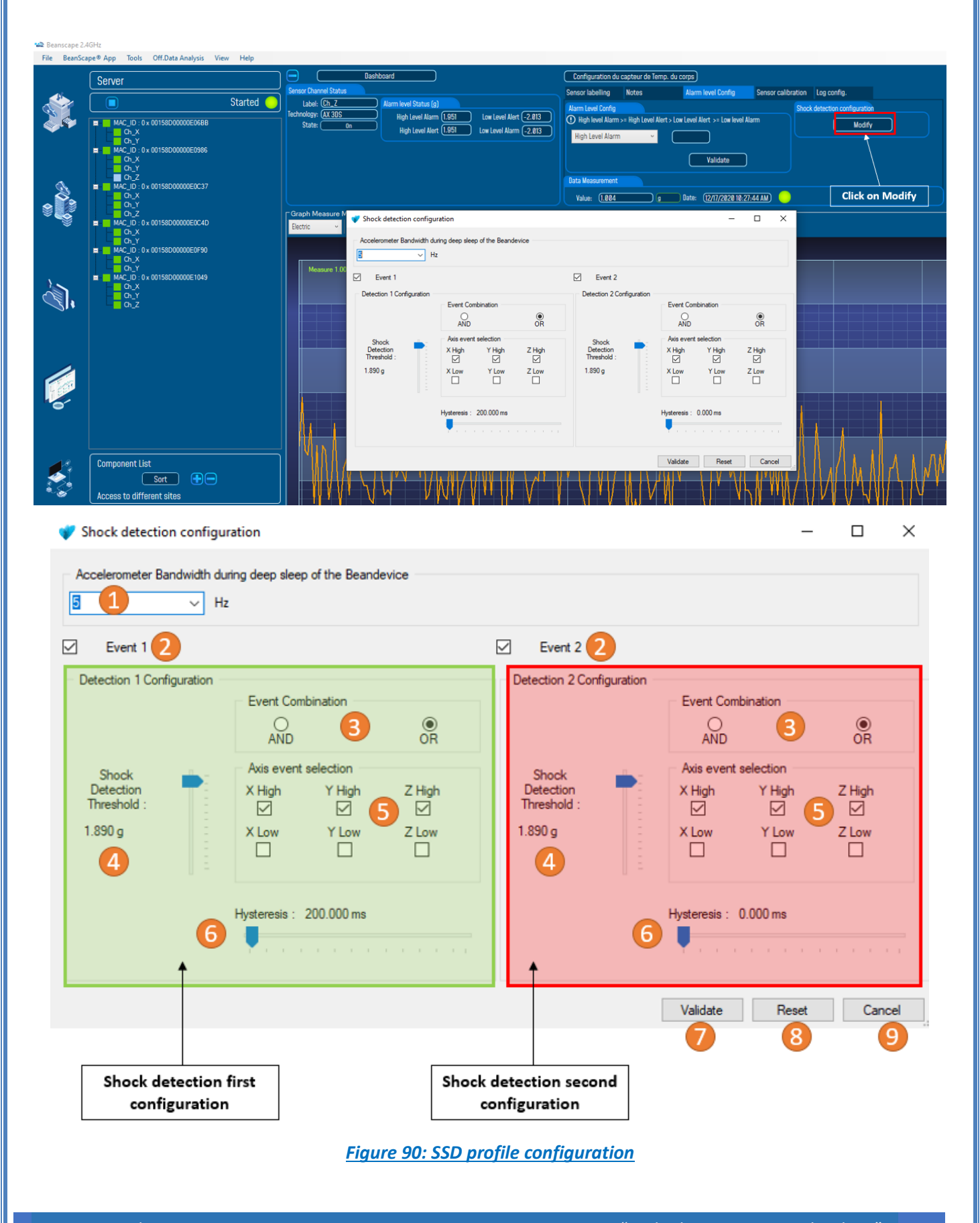

| 1 | Changes the accelerometer bandwidth du                                                                                                    | ring the sleep period of the BeanDevice <sup>®</sup> :<br>accelerometer during the sleep period                                                                                                | l, the       |  |  |  |  |  |
|---|----------------------------------------------------------------------------------------------------|----------------------------------------------------------------------------------------------------|--------------|--|--|--|--|--|
|   | Accelerometer sampling rate during<br>sleep period                                                                                                    | BeanDevice <sup>®</sup> Current consumption                                                                                                    |              |  |  |  |  |  |
|   | 0,5 Hz                                                                                                    | 21 μA                                                                                                    |              |  |  |  |  |  |
|   | 1 Hz                                                                                                    | <u>31 μ</u> Α                                                                                                    |              |  |  |  |  |  |
|   | 2 Hz                                                                                                    | 50 μA                                                                                                    |              |  |  |  |  |  |
|   | 5 Hz 78 μA                                                                                                    |                                                                                                    |              |  |  |  |  |  |
|   | 10 Hz 130 µA                                                                                                    |                                                                                                    |              |  |  |  |  |  |
|   | 50 Hz 302 μA                                                                                                    |                                                                                                    |              |  |  |  |  |  |
|   | 100 Hz 308 μA                                                                                                    |                                                                                                    |              |  |  |  |  |  |
|   | 400 Hz                                                                                                    | 343μΑ                                                                                                    |              |  |  |  |  |  |
|   | 1000 Hz                                                                                                    | 413 μΑ                                                                                                    |              |  |  |  |  |  |
| 2 | The user can select two events profile <i>Eve</i>                                                                                                    | <i>nt 1</i> and <i>Event 2.</i>                                                                                                    |              |  |  |  |  |  |
| 3 | <i>Event combination</i><br>The user can use two logical combinations<br>selection.                                                                                                    | :: <b>AND</b> and <b>OR</b> combination on the axis ev                                                                                                    | rent         |  |  |  |  |  |
| 4 | Set the shock detection threshold<br>Unit value: g<br>The threshold resolution depends highly c<br>On the axis event selection frame, if the h<br>positive.<br>If the Low axis is selected, the threshold value<br>Example: For a threshold value settled at<br>For all the values upper than 2g on the X A | on the acceleration range.<br>igh axis is selected, the threshold value wi<br>alue will be negative.<br>2g, if X High Axis <u>OR</u> X Low Axis is selected<br>axis, a shock event is detected | ill be<br>I. |  |  |  |  |  |

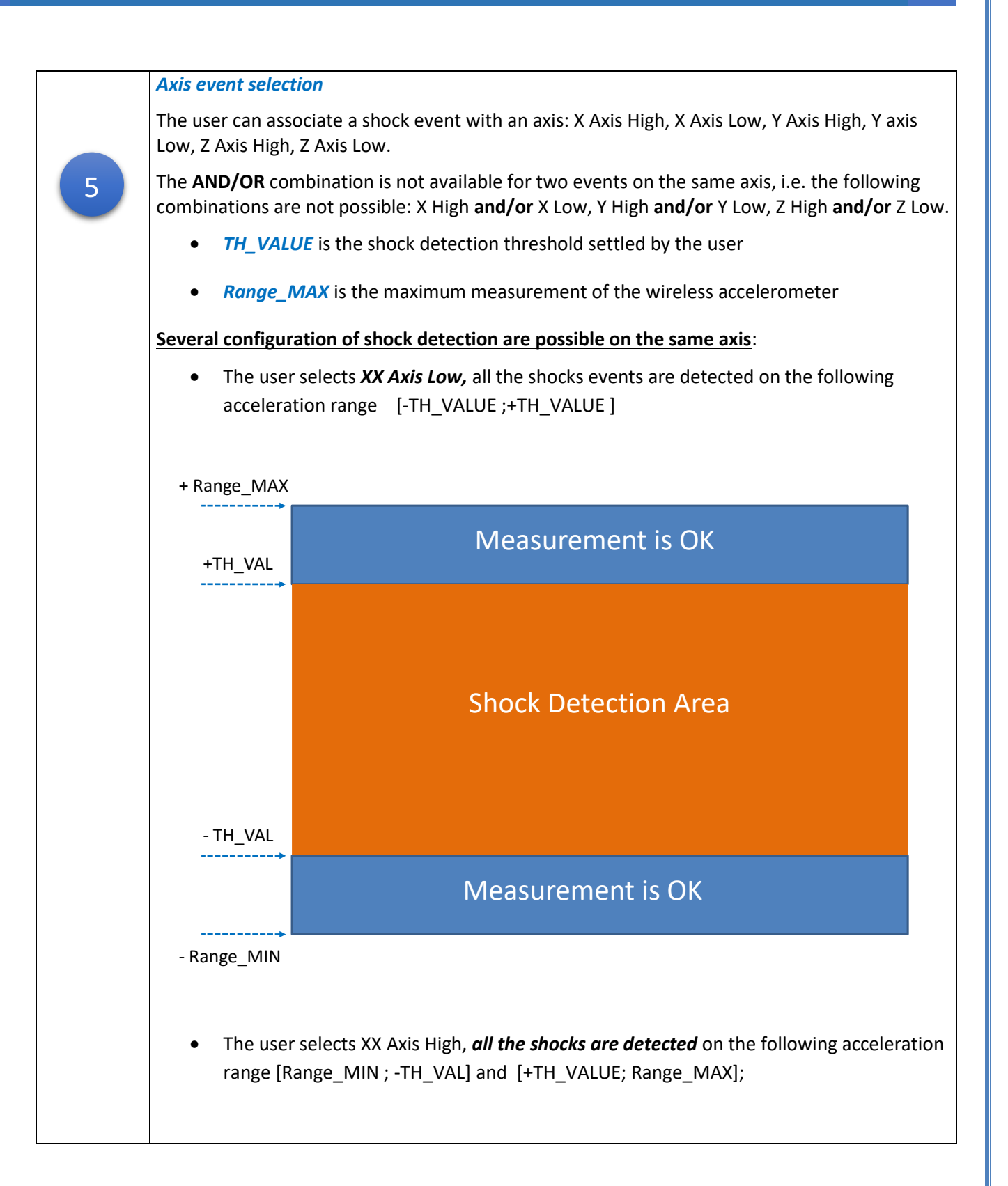

|   | + Range_MAX                                                                                                    |
|---|----------------------------------------------------------------------------------------------------|
|   | +TH_VAL Shock Detection Area                                                                                                    |
|   | - TH_VAL                                                                                                    |
|   | Shock Detection Area                                                                                                    |
|   | <ul> <li>Range_MIN</li> <li>The user selects a high event on the axis (+TH_VALUE), a shock is detected if the threshold value +TH_VALUE is reached:</li> </ul>                                     |
| 6 | Hysteresis<br>The user can fix a hysteresis on threshold value<br>Choose closely the value of the hysteresis.<br>The resolution depends on the accelerometer bandwidth during sleep or deep sleep. |
| 7 | VALIDATE<br>Click here to validate your new configuration                                                                                                    |
| 8 | <b>RESET</b><br>Click to restore a default configuration                                                                                                    |
| 9 | CANCEL<br>Click here to cancel your configuration                                                                                                    |

### 11.4.3 Step 3: Set SSD Data acquisition mode

Example: The BeanDevice® AX-3DS should be configured as follow:

- SSD Data acquisition mode,
- A sampling rate of 500 Hz after a shock detection,
- Survey cycle of 1 minute
- A Data acquisition duration of 10s after a shock detection

# Proceed as follows:

| Listening Mode Status  |              |          |       |                         | Temperature Sc | canner Configuration |            |                                           |                             |
|------------------------|--------------|----------|-------|-------------------------|----------------|----------------------|------------|-------------------------------------------|-----------------------------|
| Waiting                | g Sent       | Deleted  |       | Datalogger              | Syst           | em config.           | Power mode | managt                                    |                             |
| Config. frame is: 🕖    |              |          |       | Custum display          | Notes          | Data Acq. con        | fig. Se    | ensor Config                              |                             |
| Current data acq. mode |              |          |       | Vata acquisition mode c | onfiguration   |                      |            | ^                                         |                             |
| DAQ Status :           | Started      |          |       | 1 Data Acq. mode:       | Shock Detectio | n v                  | <u> </u>   | Start 🕖                                   |                             |
| Data Acq. mode:        | Shock Detect | tion     |       | Survey Acq. cycle :     | 2:_1:00        | ddd,hh:mm:ss         | DAQ conf   | iguration                                 | ×                           |
| Survey Acq. cycle :    | 00:01:00     | ddd,hh:  | mm:ss | 3 Sampling Rate:        | 500            | Hz                   |            | Dequest cent :                            |                             |
| Sampling rate :        | 500          |          |       | Event acq. duration :   | ::10           |                      |            | - Data acquisition                        | mode : Mode Shock Detection |
| Event acq. duration :  | 00:00:10     | ddd,hh:r | nm:ss |                         |                |                      |            | - Sampling rate : 5<br>- Data acquisition | 00 Hz<br>cycle : 00:01:00   |
| 9                      |              |          |       | Data acquisition mode o | ptions         |                      |            | - Data acquisition                        | duration : 00:00:10         |
|                        | x Log        |          |       | O Tx Only O             | Log Only 5     | ⊙ Tx & Log           |            |                                           |                             |
|                        |              |          |       |                         |                |                      |            |                                           | ОК                          |

Figure 91: Overview: Shock Detection mode configuration

### **RF-TN-008**

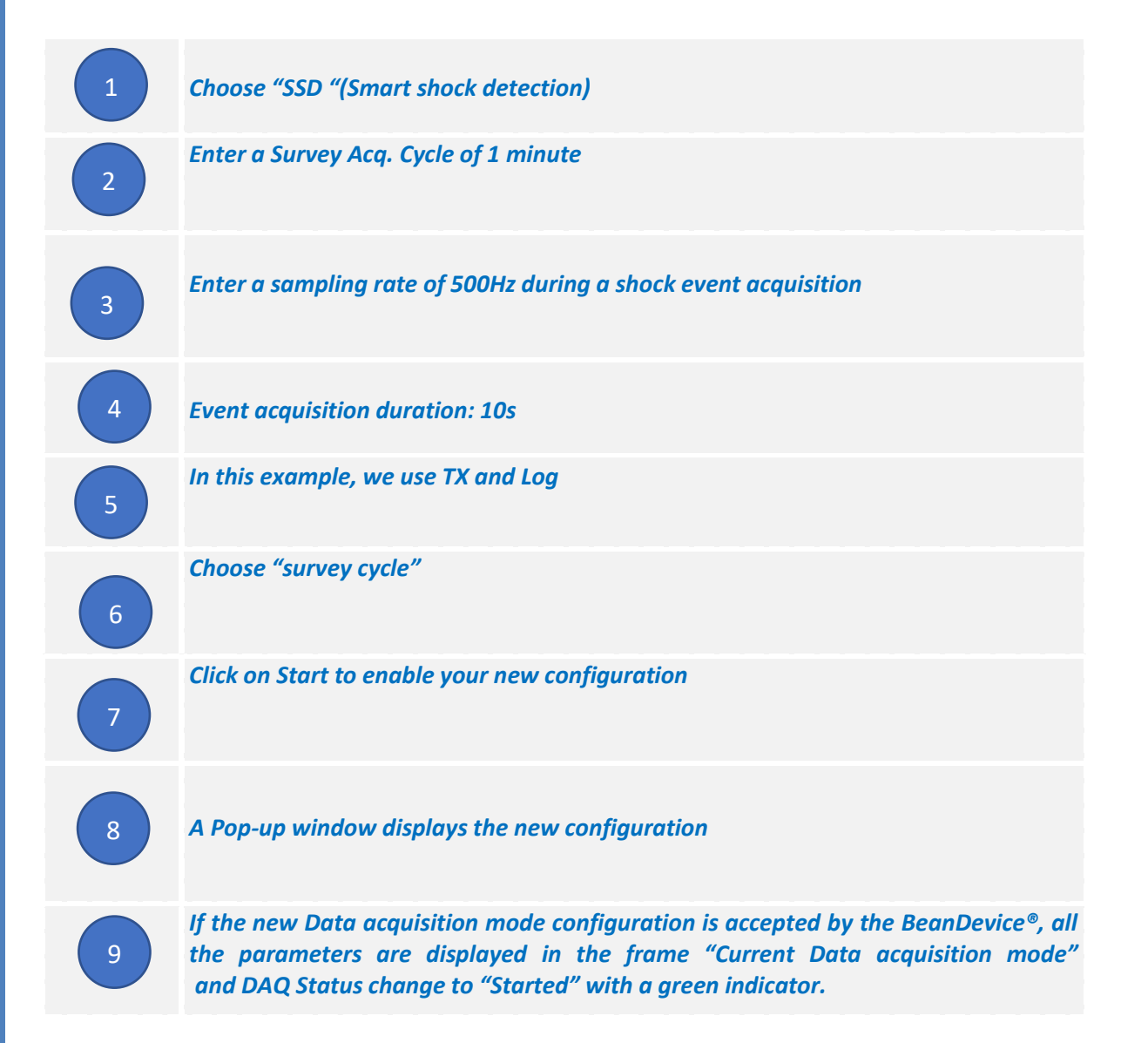

### 11.4.4 Graph display

SSD Data acquisition mode on the *BeanDevice AX-3DS* :

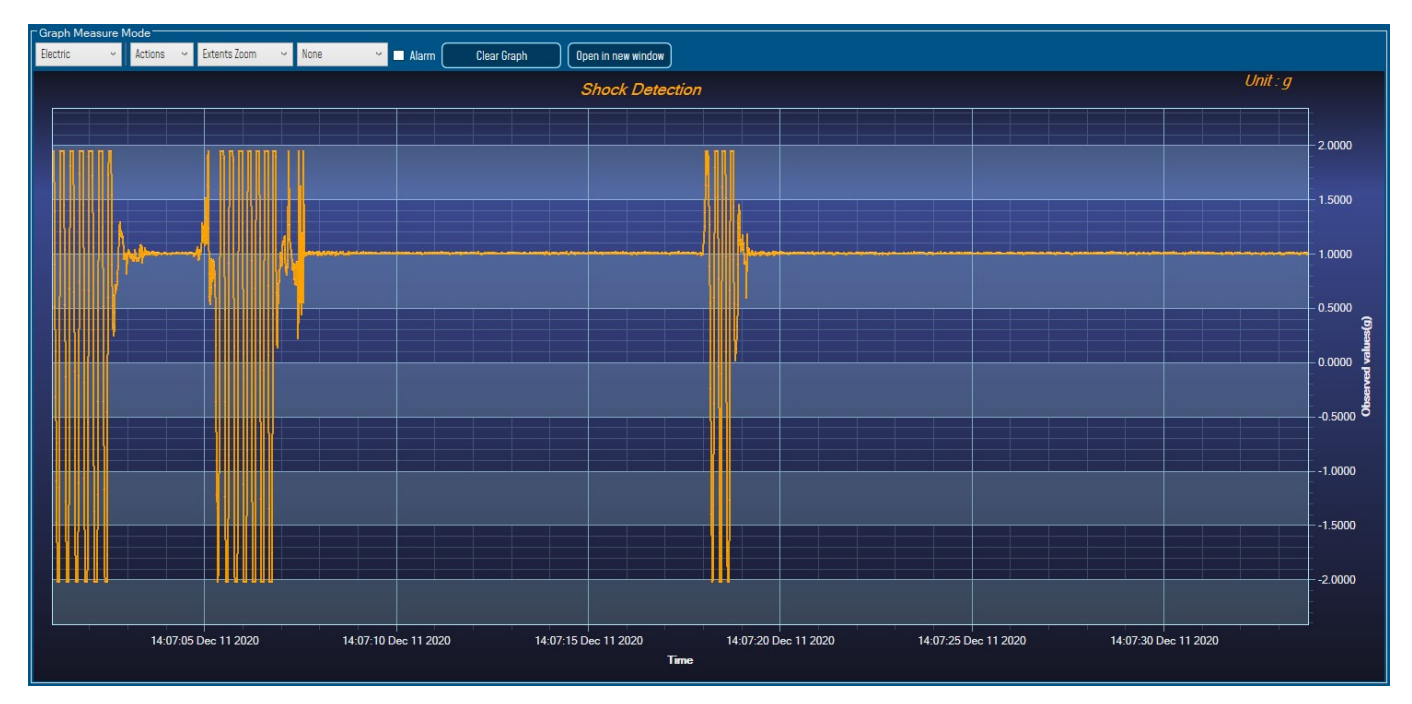

Figure 92: Shock Detection mode Graph visualization

### **11.5 STREAMING WITH EVENT TRIGGER (SET MODE)**

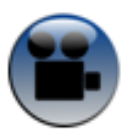

Watch Set mode video on our YouTube channel

*Example:* The BeanDevice<sup>®</sup> is configured in SET mode with a sampling rate of 500 Hz, Notification cycle of 1 minute, Data acquisition duration of 30 seconds and pre-trigger duration of 100 ms.

Before beginning the acquisition, the Alarm thresholds should be set. To configure the Alarm thresholds, it is important to set the type of threshold for S.E.T mode. To do that, user should go to **the Online Data Analysis** tab and select Acceleration or Velocity from the option **S.E.T threshold**.

This option is available only in the BeanDevice AX-3D.

| Custum display          | Notes          | Data Acq. config.    | Sens       | or Config            |     |  |
|-------------------------|----------------|----------------------|------------|----------------------|-----|--|
| Datalogger              | System config. | Power mode managt    | Online     | Online Data Analysis |     |  |
| Number of Points (Strea | ming)          |                      |            |                      | / ^ |  |
| Manual SR/0.1           | <b>x</b> ‡     |                      |            |                      |     |  |
| Current Points Number   | : SR/0.1       |                      |            |                      |     |  |
| Online waveform configu | uration        | Unit of acceleration |            | v I                  |     |  |
|                         |                |                      | 9          |                      |     |  |
| Enable waveforms L      | og file(S.E.T) | S.E.T threshold      | Accelerati | on 👻                 |     |  |
| Coffigure Filters       |                |                      | Accelerati | on                   |     |  |
| Software Filters        |                |                      | Velocity   |                      |     |  |
|                         |                | 1                    |            |                      |     |  |

Figure 93: Setting the type of threshold (S.E.T mode)

By choosing Acceleration S.E.T thresholds the Unit of the Alarm thresholds for the S.E.T mode will be in g.

| Label: (Ch_Z) Alarm level Status [g] |  |
|--------------------------------------|--|
|                                      |  |
| Technology: (AX-3D Alarm: (0 Alert:  |  |
| State: On Action: 0                  |  |

Figure 94: Acceleration Alarm thresholds for the S.E.T mode

And if user want to choose the Velocity S.E.T thresholds then the unit of the Alarm will be in mm/s.

| Label: Ch_Z Alarm level Status (mm/s)<br>Technology: (AX-3D Alarm: O Alert: O Alert: O Action: O | Sensor Channel Status                           |                                                    |          |
|--------------------------------------------------------------------------------------------------|-------------------------------------------------|----------------------------------------------------|----------|
|                                                                                                  | Label: (Ch_Z<br>Technology: (AX-3D<br>State: On | Alarm level Status (mm/s)<br>Alarm: 0<br>Action: 0 | Alert: Ø |

Figure 95: Velocity Alarm thresholds

it is important to notice that for each type of BeanDevice® we configure threshold differently.

User should select the sensor profile and configure the AAA based thresholds respecting the rule: Alert value < Action value < Alarm value.

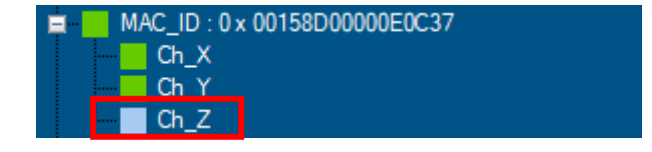

| RF-TN-008                                                                                                | 2.4GHz wireless sensors series                                                                                                  |
|----------------------------------------------------------------------------------------------------|----------------------------------------------------------------------------------------------------|
| Dashboard       Sensor Channel Status       Label: Ch. Z       Iechnology: (AX-30)       State:       On | Sensor Config       Sensor labelling     Notes       Alarm DAQ mode       Image: Alarm Alarm: Alarm: Alarm: Alarm: Action: Mode |
|                                                                                                    |                                                                                                    |

Figure 96 : AAA Alarm configuration

The AAA values should not exceed the BeanDevice Maximum range.

FFT can be configured also before running our measurement, by going to the Online Data
 Analysis tab and enabling the suitable option and validate.

| Custum display                                                                                                    | Notes                              | Data Acq. config.                                                                        | Sensor Config              |
|----------------------------------------------------------------------------------------------------|------------------------------------|------------------------------------------------------------------------------------------|----------------------------|
| Datalogger                                                                                                    | System config.                     | Power mode managt                                                                        | Online Data Analysis       |
| Online FFT Configuration                                                                                                    |                                    | Online Velocity configura                                                                | ation                      |
| <ul> <li>Enable Online FFT</li> <li>Automatic FFT Repo</li> <li>Enable FFT Log file</li> <li>Number of Points (Stream</li> </ul> | rt(S.E.T)                          | Enable Online Veloci<br>Automatic DIN Repo<br>Enable Velocity Log<br>Enable PPV Log file | ty 😰<br>ort(S.E.T)<br>file |
| Manual SR/0.1<br>Current Points Number:                                                                                          | >:<br>SR/0.1                       |                                                                                          |                            |
| Online waveform configu                                                                                                    | uration                            | Unit of acceleration                                                                     | ; ×                        |
| Automatic waveform<br>Enable waveforms L                                                                                         | ns Report(S.E.T)<br>og file(S.E.T) | S.E.T threshold                                                                          | Acceleration Y             |
| Software Filters Enable IIR Filter                                                                                               |                                    | Validate                                                                                 |                            |

Figure 97: FFT setting

Now the BeanDevice<sup>®</sup> can be configured in S.E.T mode

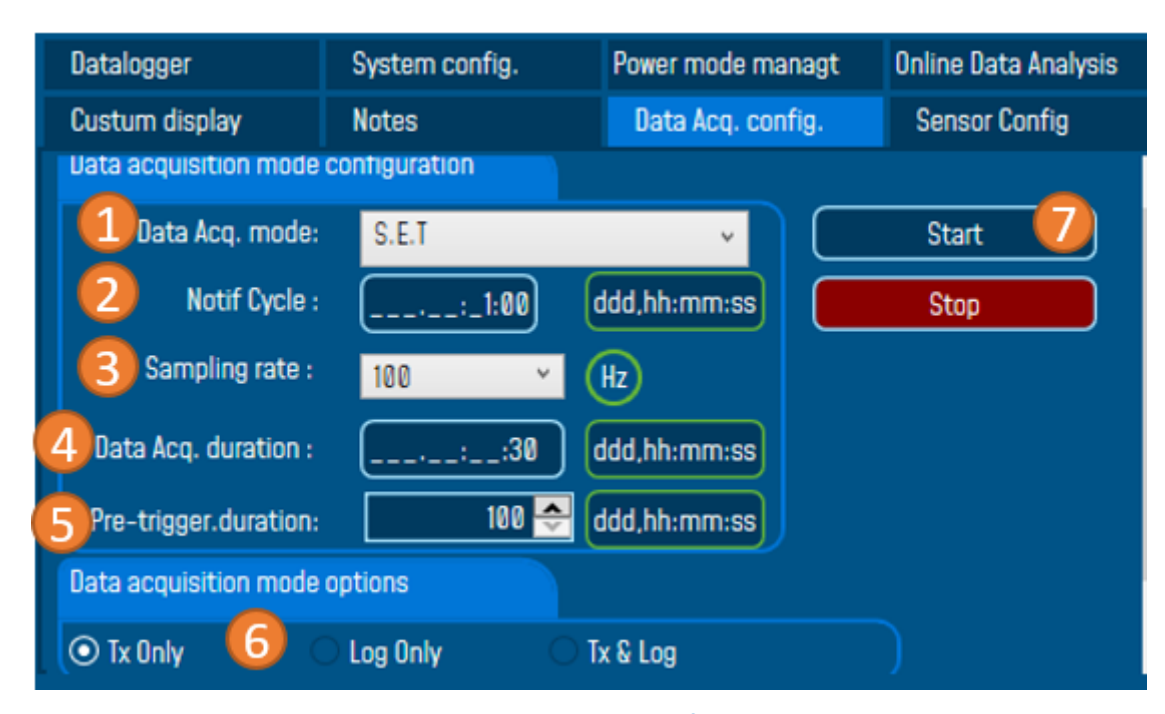

Figure 98: S.E.T mode configuration

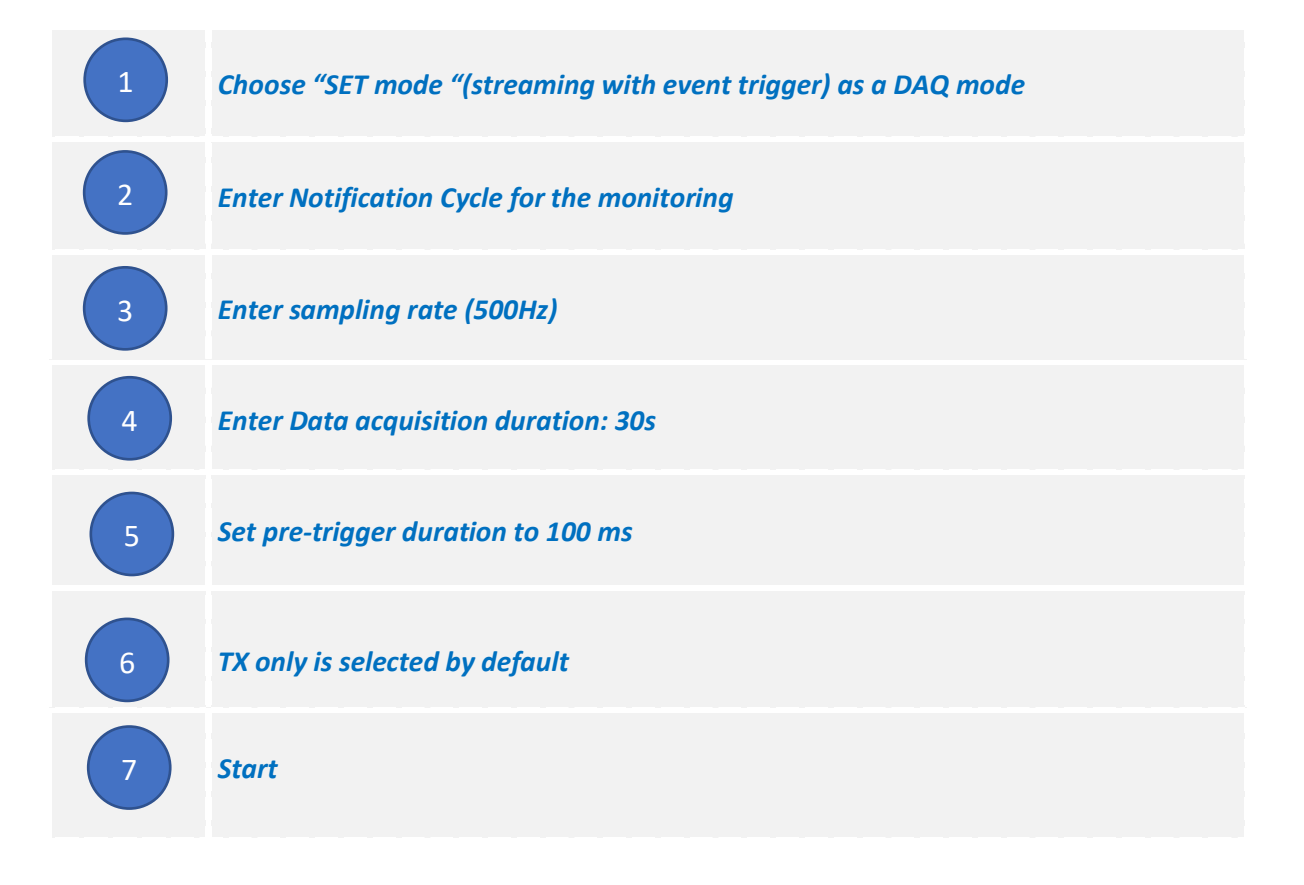

By clicking on start button the BeanDevice start to work with the S.E.T mode and here there is two possibilities:

• If an event occurred (a measurement value that exceed one of the thresholds values) the BeanDevice start to record the measurements until the DAQ duration finishes and a notification message will be displayed on the bottom right screen saying that the measurements recording was finished.

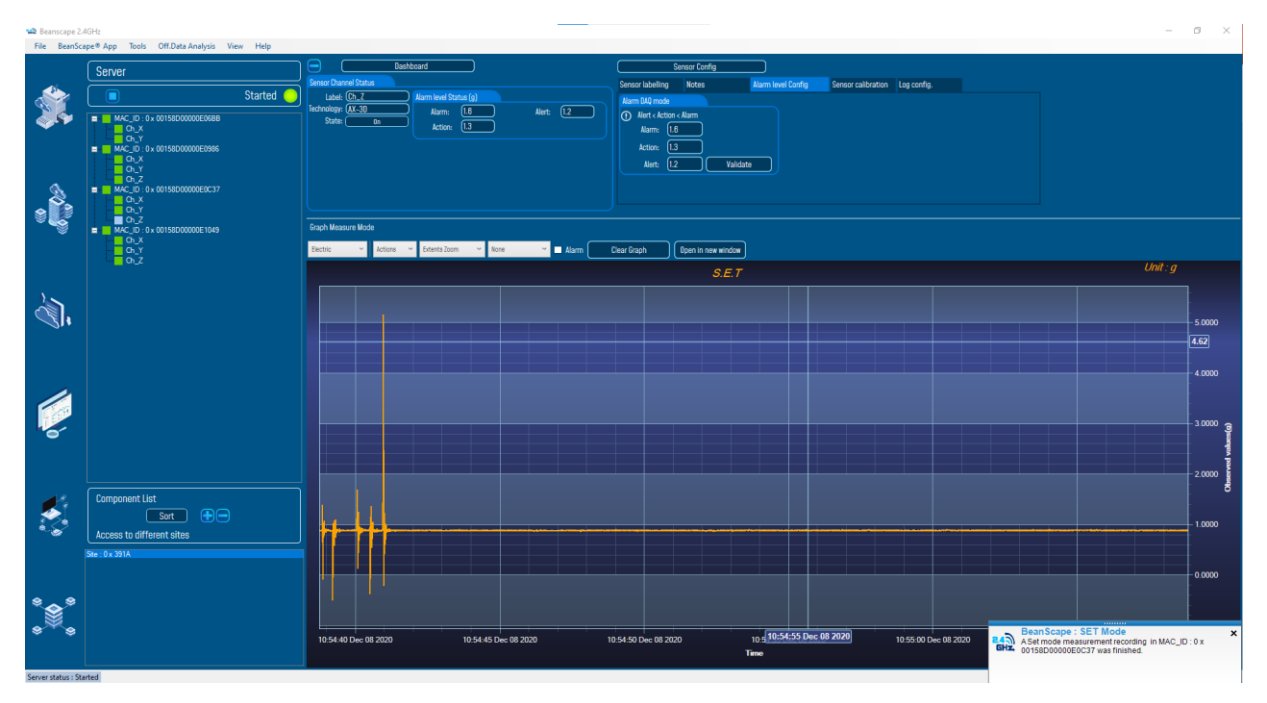

Figure 99: The S.E.T mode recording

If there is no event occurred and the notification cycle is reached then, all the measurements data though
out this duration will be displayed on the graph and a notification message will be displayed saying that the
monitoring was OK and there is no event recorded.

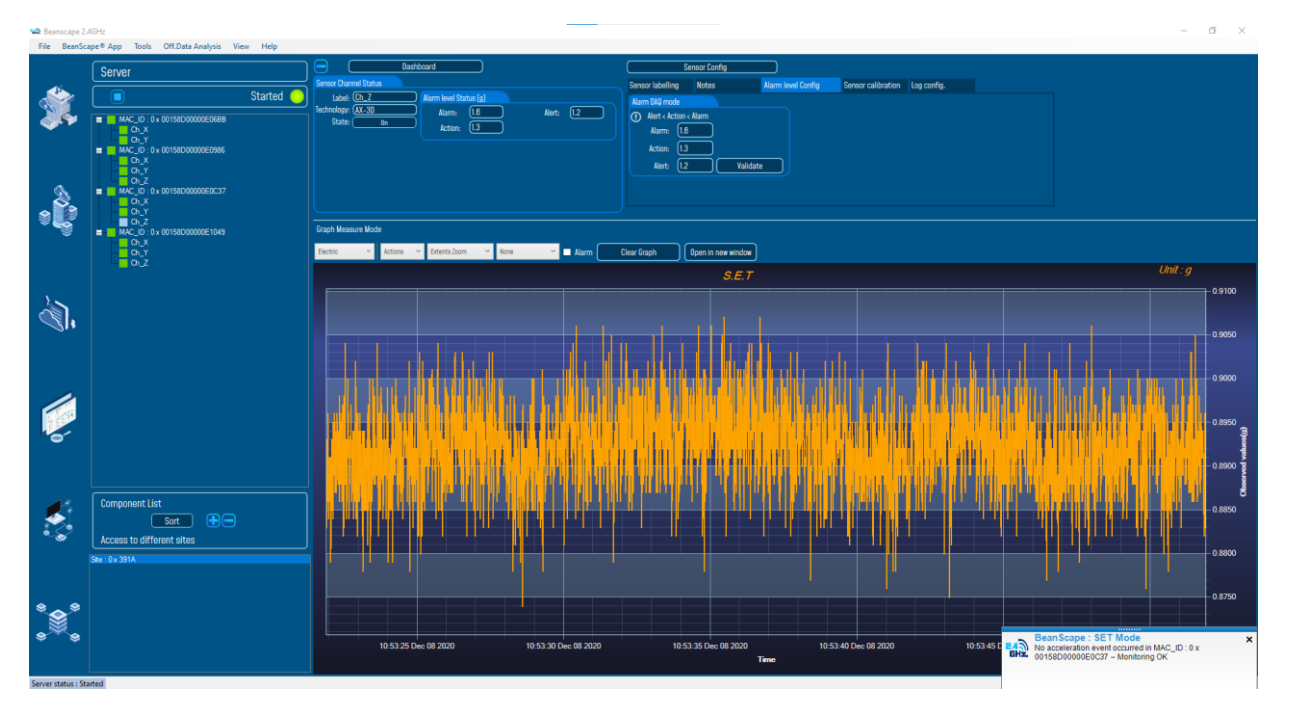

Figure 100: The Monitoring is OK

### **11.6 SYNCHRONUOUS MULTICASTING**

#### 11.6.1 Step 1: Build your multicast group

- 1. Click on your BeanGateway <sup>®</sup> profile
- 2. Click on Multicasting Tab
- 3. Click on the scroll list and select the BeanDevice<sup>®</sup> which should be added to the Multicast group

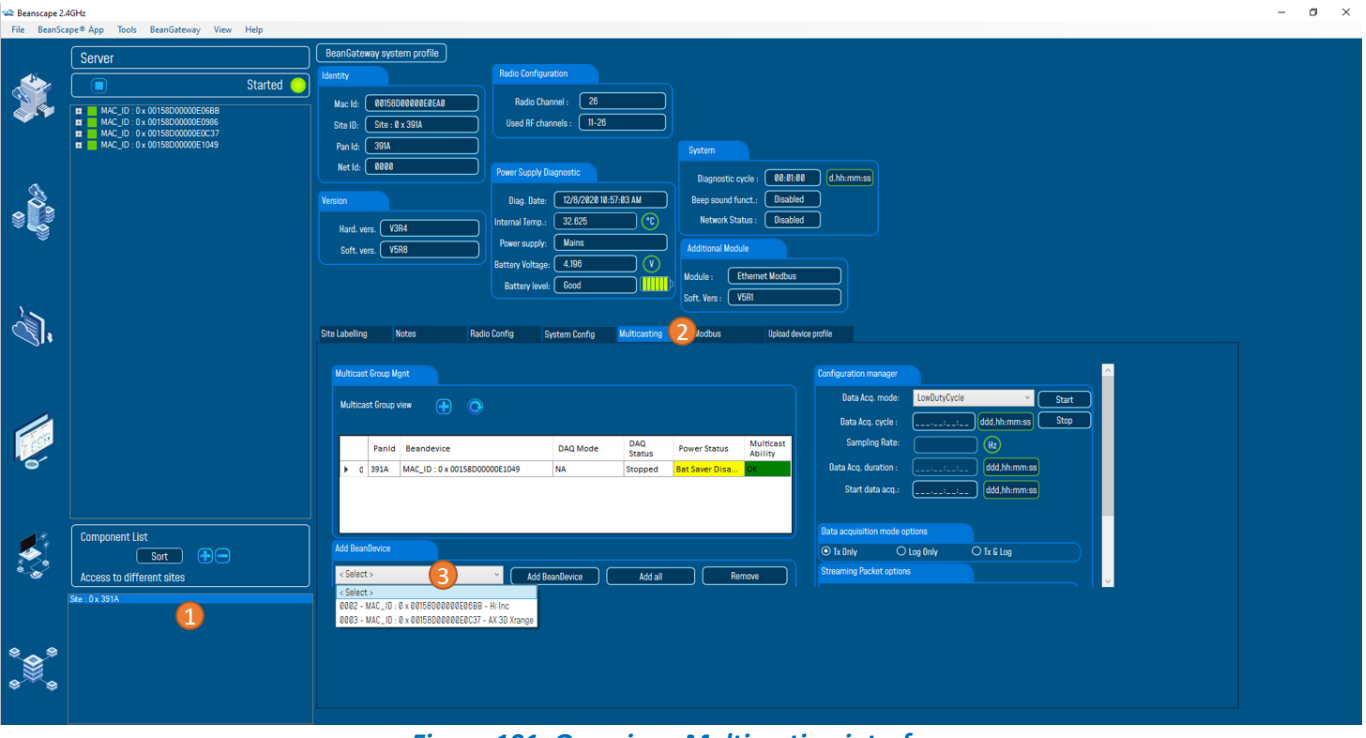

Figure 101: Overview: Multicasting interface

#### 11.6.2 Step 2: Select the Data Acquisition mode

It's very important to know, before selecting the suitable acquisition mode, that the multicast configuration manager display only the common acquisition modes used by the different types of BeanDevices<sup>®</sup> in your multicast Group.

If you have, for example, AX-3D BeanDevices<sup>®</sup> and Hi-Inc BeanDevices<sup>®</sup>, The S.E.T mode and The Survey mode will not be displayed.

| Labelling      | Notes           | Radio Config   | System Config | Multicasting  | Modbus         | Upload dev           | ice profile             |                           |              |
|----------------|-----------------|----------------|---------------|---------------|----------------|----------------------|-------------------------|---------------------------|--------------|
| Multicast Grou | o Mgnt          |                |               |               |                |                      | Configuration manager   |                           |              |
| Multicast Gro  | up view 🕒       |                |               |               |                |                      | Data Acq. mode:         | LowDutyCycle              | <b>~</b> (s  |
|                |                 |                |               |               |                |                      | Data Acq. cycle :       | LowDutyCycle<br>Streaming | <b></b>      |
| Par            | Id Beandevice   |                | DAQ Mode      | DAQ<br>Status | Power Status   | Multicast<br>Ability | Sampling Rate:          | S.E.T                     |              |
| ▶ 0 391/       | MAC_ID : 0 x 00 | 158D00000E1049 | NA            | Stopped       | Bat Saver Disa | ОК                   | Data Acq. duration :    | ii                        | ddd,hh:mm:ss |
| 1 391/         | MAC_ID : 0 x 00 | 158D00000E06BB | NA            | Stopped       | Bat Saver Disa | ОК                   | Start data acq.:        |                           | ddd,hh:mm:ss |
| 2 201/         | MAC_ID : 0 x 00 | 158D00000E0C37 | NA            | Stopped       | Bat Saver Disa | ОК                   |                         |                           |              |
| 5 2911         |                 |                |               |               |                |                      |                         |                           |              |
| 2 291/         | ,<br>,          |                |               |               |                |                      | Data acquisition mode ( | ontions                   |              |

### Figure 102: Overview: Multicast Group Management

# 11.6.3 Step 3: Click on Start to run your multicast

|          |                                                                       | ) (       | DeenCet                                                                                                    |                                                                                                    |                                                                                                    |                                                                                                    |                                                                                                    |                                                                                                    |                                                                                                    |                                                                                                    |                                                                                                    |                                                                                                    |               |                                                                                                    |                                                       |     |
|----------|-----------------------------------------------------------------------|-----------|----------------------------------------------------------------------------------------------------|----------------------------------------------------------------------------------------------------|----------------------------------------------------------------------------------------------------|----------------------------------------------------------------------------------------------------|----------------------------------------------------------------------------------------------------|----------------------------------------------------------------------------------------------------|----------------------------------------------------------------------------------------------------|----------------------------------------------------------------------------------------------------|----------------------------------------------------------------------------------------------------|----------------------------------------------------------------------------------------------------|---------------|----------------------------------------------------------------------------------------------------|-------------------------------------------------------|-----|
|          | Server                                                                |           | Identity                                                                                                    | way system p                                                                                                    |                                                                                                    | Badio Cont                                                                                                    | inuration                                                                                                    |                                                                                                    |                                                                                                    |                                                                                                    |                                                                                                    |                                                                                                    |               |                                                                                                    |                                                       |     |
| $\geq$   |                                                                       | Started 🔵 |                                                                                                    | _                                                                                                    |                                                                                                    |                                                                                                    |                                                                                                    |                                                                                                    |                                                                                                    |                                                                                                    |                                                                                                    |                                                                                                    |               |                                                                                                    |                                                       |     |
| 6        | MAC_ID : 0 x 00158D00000E06BB                                         |           | Mac Id:                                                                                                    | 001580000                                                                                                    | DOEOEAO                                                                                                    | Radio                                                                                                    | Channel : 26                                                                                                    |                                                                                                    |                                                                                                    |                                                                                                    |                                                                                                    |                                                                                                    |               |                                                                                                    |                                                       |     |
|          | MAC_ID : 0 x 00158D00000E0986<br>MAC_ID : 0 x 00158D00000E0037        |           | Site ID:                                                                                                    | Site : 0 x 391                                                                                                    | 1A                                                                                                    | Used RF                                                                                                    | channels : 11-2                                                                                                    | 3                                                                                                    |                                                                                                    |                                                                                                    |                                                                                                    |                                                                                                    |               |                                                                                                    |                                                       |     |
|          | MAC_ID: 0 x 00158D00000E1049                                          |           | Pan Id:                                                                                                    | 391A                                                                                                    |                                                                                                    |                                                                                                    |                                                                                                    |                                                                                                    | System                                                                                                    |                                                                                                    |                                                                                                    |                                                                                                    |               |                                                                                                    |                                                       |     |
|          |                                                                       |           | Net Id:                                                                                                    | 0000                                                                                                    |                                                                                                    | Power Supp                                                                                                    |                                                                                                    |                                                                                                    | Diagnostic c                                                                                                    | ycle : 00:01:00                                                                                        | d.hh:mm:s                                                                                                    |                                                                                                    |               |                                                                                                    |                                                       |     |
| 2        |                                                                       |           |                                                                                                    |                                                                                                    |                                                                                                    | Diag. Da                                                                                                    | te: 12/8/2020                                                                                                    | 1:04:18 AM                                                                                                    | Beep sound fu                                                                                                    | inct.: Disabled                                                                                        |                                                                                                    |                                                                                                    |               |                                                                                                    |                                                       |     |
|          |                                                                       |           |                                                                                                    |                                                                                                    |                                                                                                    | Internal Terr                                                                                                    | p.: 32.625                                                                                                    | <u></u>                                                                                                    | Network Sta                                                                                                    | itus : Disabled                                                                                        | าี เ                                                                                                    |                                                                                                    |               |                                                                                                    |                                                       |     |
| <b>*</b> |                                                                       |           | Hard. v                                                                                                    | ers. V3R4                                                                                                    |                                                                                                    | Power supr                                                                                                    | iv: Mains                                                                                                    |                                                                                                    |                                                                                                    |                                                                                                    |                                                                                                    |                                                                                                    |               |                                                                                                    |                                                       |     |
|          |                                                                       |           | Soft. v                                                                                                    | ers. V5R8                                                                                                    |                                                                                                    | Battery Volt                                                                                                    | age: 4,196                                                                                                    |                                                                                                    | Additional Mode                                                                                                    |                                                                                                    |                                                                                                    |                                                                                                    |               |                                                                                                    |                                                       |     |
|          |                                                                       |           |                                                                                                    |                                                                                                    |                                                                                                    | Rattery le                                                                                                    | wel: Good                                                                                                    |                                                                                                    | b Module :                                                                                                    | thernet Modbus                                                                                         |                                                                                                    |                                                                                                    |               |                                                                                                    |                                                       |     |
|          |                                                                       |           |                                                                                                    |                                                                                                    |                                                                                                    | battery is                                                                                                    |                                                                                                    | )(                                                                                                    | Soft. Vers : 🚺                                                                                                    | /5R1                                                                                                   |                                                                                                    |                                                                                                    |               |                                                                                                    |                                                       |     |
|          |                                                                       |           |                                                                                                    |                                                                                                    |                                                                                                    |                                                                                                    |                                                                                                    |                                                                                                    |                                                                                                    |                                                                                                    |                                                                                                    |                                                                                                    |               |                                                                                                    |                                                       |     |
| şh.      |                                                                       |           | Site Labellin                                                                                               | g Notes                                                                                                    |                                                                                                    | Radio Config                                                                                                    | System Config                                                                                                    | Multicasting                                                                                                    | Modbus                                                                                                    | Upload devic                                                                                           | e profile                                                                                                    |                                                                                                    |               |                                                                                                    |                                                       |     |
|          |                                                                       |           |                                                                                                    |                                                                                                    |                                                                                                    |                                                                                                    |                                                                                                    |                                                                                                    |                                                                                                    |                                                                                                    |                                                                                                    |                                                                                                    |               |                                                                                                    |                                                       |     |
|          |                                                                       |           |                                                                                                    |                                                                                                    |                                                                                                    |                                                                                                    |                                                                                                    |                                                                                                    |                                                                                                    |                                                                                                    |                                                                                                    |                                                                                                    |               |                                                                                                    |                                                       |     |
|          |                                                                       |           |                                                                                                    | st Group Mgnt                                                                                                    |                                                                                                    |                                                                                                    |                                                                                                    |                                                                                                    |                                                                                                    |                                                                                                    |                                                                                                    |                                                                                                    |               |                                                                                                    |                                                       | ^   |
|          |                                                                       |           | Multica                                                                                                    | st Group Mgnt<br>ast Group view                                                                                                    |                                                                                                    | <u> </u>                                                                                                    |                                                                                                    |                                                                                                    |                                                                                                    |                                                                                                    | Configuration<br>Data Ac                                                                                                    | nanager<br>q. mode:                                                                                                    | LowDutyCy     | cle ~                                                                                                    | Start                                                 | ^   |
|          |                                                                       |           | Multica:<br>Multic                                                                                          | at Group Mgnt<br>ast Group view                                                                                                    |                                                                                                    | 0                                                                                                    |                                                                                                    |                                                                                                    |                                                                                                    |                                                                                                    | Configuration<br>Data Ac<br>Data Ac                                                                                                    | nanager<br>q. mode:<br>. cycle :                                                                                                    | LowDutyCyc    | cle ~ (<br>:05) (ddd,hh:mm:ss)                                                                                                    | Start<br>Stop                                         | ^   |
|          |                                                                       |           | Multica:<br>Multic                                                                                          | st Group Mgnt<br>ast Group view<br>Paolid Be                                                                                                    |                                                                                                    | •                                                                                                    | DAO Morte                                                                                                    | DAQ                                                                                                    | Power Statur                                                                                                    | Multicast                                                                                              | Configuration<br>Data Ac<br>Data Ac<br>Samp                                                                                                    | nanager<br>q. mode:<br>. cycle :<br>ng Rate:                                                                                                    | LowDutyCy     | cle ~<br>:85 ddd,hh:mm:ss (<br>Hz                                                                                                    | Start<br>Stop                                         | ^   |
|          |                                                                       |           | Multica                                                                                                    | et Group Mgnt<br>ast Group view<br>Panid Be:                                                                                                    | andevice                                                                                                    | ©                                                                                                    | DAQ Mode                                                                                                    | DAQ<br>Status                                                                                                    | Power Status                                                                                                    | Multicast<br>Ability                                                                                   | Configuration<br>Data Ac<br>Data Ac<br>Samp<br>Data Aco. c                                                                                          | nanager<br>q. mode:<br>. cycle :<br>ng Rate:<br>uration :                                                                                                    | LowDutyDy     | cie v<br>.85 ddd,hh:mm:ss (<br>Hz<br>: ddd bh:mm:ss                                                                                                    | Start<br>Stop                                         | ^   |
|          |                                                                       |           | Multica:<br>Multic                                                                                          | et Group Mgnt<br>ast Group view<br>Panid Bes<br>391A MAG<br>391A MAG                                                                                                    | andevice<br>C_ID: 0 x 001<br>C_ID: 0 x 001                                                                                                    | ©<br>158D00000E1049<br>158D00000E06BB                                                                                                    | DAQ Mode<br>LowDutyCycl<br>LowDutyCycl                                                                                                    | DAQ<br>Status<br>e Started s                                                                                                    | Power Status<br>Bat Saver Disa<br>Bat Saver Disa                                                                              | Multicast<br>Ability<br>NOK<br>NOK                                                                     | Configuration<br>Data Ac<br>Data Ac<br>Samp<br>Data Acq. c                                                                                          | nanager<br>q. mode:<br>. cycle :<br>ng Rate:<br>uration :<br>ata aco                                                                                                    | LowDutyCy:    | cle            :85         ddd.hh:mm:ss           Hz            :         ddd.hh:mm:ss           10         ddd.hh:mm:ss                                                                                                    | Start<br>Stop                                         | ^   |
| 0        |                                                                       |           | Multice:<br>Multic                                                                                          | et Group Mgnt<br>ast Group view<br>Panid Bes<br>391A MAG<br>391A MAG                                                                                                    | andevice<br>C_ID: 0 x 001<br>C_ID: 0 x 001<br>C_ID: 0 x 002                                                                                                    | 0<br>158D00000E1049<br>158D0000E0688<br>158D0000E0C37                                                                                                    | DAQ Mode<br>LowDutyCycl<br>LowDutyCycl<br>LowDutyCycl                                                                                           | DAQ<br>Status<br>e Staned<br>e Staned<br>e Staned                                                                                                    | Power Status<br>Bat Saver Disa<br>Bat Saver Disa<br>Bat Saver Disa                                                            | Multicast<br>Ability<br>NOK<br>NOK<br>NOK                                                              | Configuration<br>Data Ac<br>Data Ac<br>Samp<br>Data Acq. c<br>Start c                                                                               | nanager<br>q. mode:<br>. cycle :<br>ng Rate:<br>uration :<br>ata acq.:                                                                                                    | LowDutyCyr    | cie v<br>:85 ddd.hh:mm:ss<br>Hz<br>: ddd.hh:mm:ss<br>:10 ddd.hh:mm:ss                                                                                                    | Start<br>Stop                                         | ^   |
| 6        |                                                                       |           | Multica:<br>Multic                                                                                          | Panid Bes<br>391A MAG<br>391A MAG                                                                                                    | andevice<br>C_ID : 0 x 001<br>C_ID : 0 x 001<br>C_ID : 0 x 001                                                                                                    | ©<br>158D00000E1049<br>158D00000E068B<br>158D00000E0C37                                                                                                    | DAQ Mode<br>LowDutyCycl<br>LowDutyCycl                                                                                                    | DAQ<br>Status<br>e Started<br>e Started<br>e Started                                                                                                    | Power Status<br>Bat Saver Disa<br>Bat Saver Disa                                                                              | Multicast<br>Ability<br>NOK<br>NOK<br>NOK                                                              | Configuration<br>Data Ac<br>Data Ac<br>Samp<br>Data Acq, o<br>Start o                                                                               | nanager<br>q. mode:<br>. cycle :<br>ng Rate:<br>uration :<br>ata acq.:                                                                                                    |               | cle v<br>185 ddd.hh:mm.ss<br>Hz<br>10 ddd.hh:mm.ss<br>10 ddd.hh:mm.ss                                                                                                    | Start<br>Stop                                         | ^   |
|          | Component List                                                        |           | Multicar<br>Multic<br>) C<br>1<br>2<br>Add Bea                                                              | Panid Be<br>391A MAG<br>391A MAG                                                                                                    | andevice<br>c_ID : 0 × 001<br>c_ID : 0 × 001<br>c_ID : 0 × 001                                                                                                    | ©<br>158D00000E1049<br>158D00000E068B<br>158D00000E0C37                                                                                                    | DAQ Mode<br>LowDutyCycl<br>LowDutyCycl                                                                                                    | DAQ<br>Status<br>e Started<br>e Started<br>e Started                                                                                                    | Power Status<br>Bat Saver Disa<br>Bat Saver Disa<br>Bat Saver Disa                                                            | Multicast<br>Ability<br>NOX<br>NOX<br>NOX                                                              | Configuration<br>Data Ac<br>Data Ac<br>Samp<br>Data Acq, c<br>Start c<br>Data acquisit                                                              | nanager<br>q. mode:<br>. cycle :<br>ng Rate:<br>uration :<br>ata acq.:<br>on mode o                                                                                                    | LowDutyOyr    | Cle                                                                                                    | Start<br>Stop                                         | ^   |
|          | Component List<br>Sort 🕀 🗩                                            |           | Multica:<br>Multic                                                                                          | at Group View<br>Panid Be<br>391A MAA<br>391A MAA<br>391A MAA                                                                                                    | andevice<br>C_ID : 0 × 001<br>C_ID : 0 × 002<br>C_ID : 0 × 002                                                                                                    | SSD00000E1049     ISSD0000E06B8     ISSD0000E0C37                                                                                                    | DAQ Mode<br>LowDutyCycl<br>LowDutyCycl                                                                                                    | DAQ<br>Status<br>Stated<br>Started<br>Started                                                                                                    | Power Status<br>Bat Saver Disa<br>Bat Saver Disa<br>Bat Saver Disa                                                            | Multicast<br>Ability<br>NOX<br>NOX<br>NOX                                                              | Configuration<br>Data Ac<br>Data Ac<br>Samp<br>Data Acq. c<br>Start c<br>Data acquisit<br>© Tx Only                                                 | nanager<br>q. mode:<br>cycle :<br>                                                                                                    | LowDutyCy     | Clo  Clo  Clo  Clo  Clo  Clo  Clo  Clo                                                                                                    | Start<br>Stop                                         |     |
|          | Component List<br>Sort<br>Access to different sites                   |           | Multica<br>Multic<br>D<br>1<br>2<br>Add Bea<br>< Selet                                                      | st Group View<br>Panid Be-<br>391A MAR<br>391A MAR<br>391A MAR<br>591A MAR<br>591A MAR                                                                                                    | andevice<br>C_ID:0x001<br>C_ID:0x001<br>C_ID:0x001                                                                                                    | ©<br>158D00000E1049<br>158D0000E0688<br>158D0000ECC37                                                                                                    | DAQ. Mode<br>LowDutyCycl<br>LowDutyCycl<br>LowDutyCycl<br>LowDutyCycl                                                                           | DAQ<br>Status<br>Status<br>Started<br>Started<br>Started<br>Add all                                                                                                    | Power Status<br>Bat Saver Disa<br>Bat Saver Disa<br>Bat Saver Disa<br>Ref                                                     | Multicast<br>Ability<br>NoK<br>NoK<br>NoK                                                              | Configuration<br>Data Ac<br>Bata Ac<br>Samp<br>Data Acq. (<br>Start o<br>Data acquisit<br>© Tx Only<br>Streaming Pa                                 | nanager<br>q. mode:<br>. cycle :<br>.ng Rate:<br>uration :<br>ata acq.:<br>an mode o<br>C<br>:ket optior                                                                                                    | LowDutyCy<br> | Cli v<br>(R5) ddd.hh.m.ss (<br>(R2)<br>(R2)<br>(R2 | Start<br>Stop                                         |     |
|          | Component List<br>Sort<br>Access to different sites                   |           | Multica:<br>Multic<br>D<br>1<br>2<br>Add Bea<br>< Selet                                                     | at Group Mgnt<br>ast Group view<br>Panid Be<br>391A MAR<br>391A MAR<br>391A MAR<br>391A MAR<br>191A MAR<br>191A X                                                                                   | andevice<br>C_ID : 0 × 001<br>C_ID : 0 × 001<br>C_ID : 0 × 001                                                                                                    | ()<br>158D00000E1049<br>158D0000E0688<br>158D0000E0C37<br>()<br>()<br>()<br>()<br>()<br>()<br>()<br>()<br>()<br>()                                                                                                    | DAQ Mode<br>LowDutyCyct<br>LowDutyCyct<br>LowDutyCyct<br>LowDutyCyct                                                                            | DAQ<br>Status<br>Started<br>Started<br>Started<br>Started<br>Add all                                                                                                    | Power Status<br>Bat Saver Disa<br>Bat Saver Disa<br>Bat Saver Disa<br>Re                                                      | Multicast<br>Ability<br>Ioc<br>Ioc                                                                     | Configuration<br>Data Ac<br>Data Ac<br>Samp<br>Data Acq, c<br>Start c<br>Data acquisit<br>O Tx Only<br>Streaming Pa                                 | nanager<br>a. mode:<br>. cycle :<br>ng Rate:<br>uration :<br>ata acq.:<br>on mode o<br>C<br>:ket optior                                                                                                    | LowDutyCy<br> | Cle                                                                                                    | Start<br>Stop                                         | < . |
|          | Component List<br>Sort<br>Access to different sites<br>Ste : 0x 391A  |           | Multica:<br>Multic<br>> C<br>3<br>2<br>Add Bee<br>< Select<br>select                                        | at Group Mant<br>ast Group view<br>Panid Be-<br>391A MAd<br>391A Mad<br>391A Mad<br>391A Mad<br>391A Mad<br>s91A Mad<br>t><br>t>                                                                    | andevice<br>C_ID : 0 × 001<br>C_ID : 0 × 002<br>C_ID : 0 × 003<br>anagement 1<br>21atform                                                                                                    | C<br>ISBD00000E1049<br>ISBD0000E0688<br>ISBD0000E0C37<br>View(Pan Id:391A)<br>Beandevice                                                                                                    | DAQ Mode<br>LowDutyCycl<br>LowDutyCycl<br>LowDutyCycl<br>d BeanDevice<br>Pe                                                                     | DAQ.<br>Status<br>Stanted<br>Stanted<br>Stanted<br>Add all<br>werStatus                                                                                                    | Power Status<br>Bat Saver Disa<br>Bat Saver Disa<br>Ret Saver Disa<br>Multicositisatus                                        | Multcast<br>Abilty<br>Kos<br>Kos<br>Kos<br>Kos<br>Kos<br>Kos<br>Kos<br>Kos<br>Kos<br>Kos               | Configuration<br>Data Ac<br>Data Ac<br>Samp<br>Data Acq. c<br>Start c<br>Data acquisit<br>O 1x Dnly<br>Streaming Pa                                 | nanager<br>a, mode:<br>, cycle :<br>ng Rate:<br>uration :<br>ata acq.:<br>on mode o<br>c<br>ket option<br>Status U                                                                                                    | LowDutyCy<br> | Cle Cle Cle Cle Cle Cle Cle Cle Cle Cle                                                                                                    | Start<br>Stop                                         | 20  |
|          | Component List<br>Sort<br>Access to different sites<br>Sec 0x 331A    |           | Multica:<br>Multic<br>Multic                                                                                | tt Group Mant<br>sett Group view<br>Panid Be-<br>391A Mar<br>391A Mar<br>391A Mar<br>391A Mar<br>t><br>t><br>t><br>t><br>to<br>to<br>to<br>to<br>to<br>to<br>to<br>to<br>to<br>to<br>to<br>to<br>to | andevice<br>C_ID : 0 × 001<br>C_ID : 0 × 001<br>C_ID | SB0000021049     SB0000020288     SB00000202088     SB00000020237     Lo     View(Pan Ld 32)A     Beandevice     MAC_ID : 0 x 00358                                                                                                    | DAQ Mode<br>LowDutyCycl<br>LowDutyCycl<br>LowDutyCycl<br>4 BaanUevice<br>Po<br>2000000E1049 88                                                  | DAQ<br>Startus<br>2 Startus<br>2 St | Power Status<br>Bat Saver Disa.<br>Bat Saver Disa.<br>Ret Saver Disa.<br>MulticastStatus<br>Data excutor to a                 | Multicast<br>Jobility<br>Joo<br>Joo<br>Joo<br>Joo<br>Downloss                                          | Configuration<br>Data Ac<br>Data Ac<br>Samp<br>Data Acq, c<br>Start c<br>Data acquisit<br>© Tx Only<br>Streaming Pa<br>dStatus<br>Logge<br>Ready    | nanager<br>q. mode:<br>. cycle :<br>. cycle :<br>. c | LowDutyCy<br> | Cle  Cle Cle Cle Cle Cle Cle Cle Cle Cle Cle                                                                                                    | Start<br>Stop                                         | ×   |
|          | Component List<br>Sort<br>Access to different sites<br>Sec : 0 : 391A |           | Multica<br>Multica<br>Multica<br>Multica<br>Add Bea<br>< Select<br>Select<br>Par<br>Par<br>P 0 391<br>1 391 | tt Group Mant<br>ast Group view<br>Panid Bee<br>391A MAG<br>391A MAG<br>391A MAG<br>391A MAG<br>391A MAG<br>to 2014 A Mag<br>4 0001 A Mag<br>4 0002 H                                               | andevice<br>C_ID : 0 × 001<br>C_ID : 0 × 001<br>C_ID | (0)     (0)     (0)     (0)     (0)     (0)     (0)     (0)     (0)     (0)     (0)     (0)     (0)     (0)     (0)     (0)     (0)     (0)     (0)     (0)     (0)     (0)     (0)     (0)     (0)     (0)     (0)     (0)     (0)     (0)     (0)     (0)     (0)     (0)     (0)     (0)     (0)     (0)     (0)     (0)     (0)     (0)     (0)     (0)     (0)     (0)     (0)     (0)     (0)     (0)     (0)     (0)     (0)     (0)     (0)     (0)     (0)     (0)     (0)     (0)     (0)     (0)     (0)     (0)     (0)     (0)     (0)     (0)     (0)     (0)     (0)     (0)     (0)     (0)     (0)     (0)     (0)     (0)     (0)     (0)     (0)     (0)     (0)     (0)     (0)     (0)     (0)     (0)     (0)     (0)     (0)     (0)     (0)     (0)     (0)     (0)     (0)     (0)     (0)     (0)     (0)     (0)     (0)     (0)     (0)     (0)     (0)     (0)     (0)     (0)     (0)     (0)     (0)     (0)     (0)     (0)     (0)     (0)     (0)     (0)     (0)     (0)     (0)     (0)     (0)     (0)     (0)     (0)     (0)     (0)     (0)     (0)     (0)     (0)     (0)     (0)     (0)     (0)     (0)     (0)     (0)     (0)     (0)     (0)     (0)     (0)     (0)     (0)     (0)     (0)     (0)     (0)     (0)     (0)     (0)     (0)     (0)     (0)     (0)     (0)     (0)     (0)     (0)     (0)     (0)     (0)     (0)     (0)     (0)     (0)     (0)     (0)     (0)     (0)     (0)     (0)     (0)     (0)     (0)     (0)     (0)     (0)     (0)     (0)     (0)     (0)     (0)     (0)     (0)     (0)     (0)     (0)     (0)     (0)     (0)     (0)     (0)     (0)     (0)     (0)     (0)     (0)     (0)     (0)     (0)     (0)     (0)     (0)     (0)     (0)     (0)     (0)     (0)     (0)     (0)     (0)     (0)     (0)     (0)     (0)     (0)     (0)     (0)     (0)     (0)     (0)     (0)     (0)     (0)     (0)     (0)     (0)     (0)     (0)     (0)     (0)     (0)     (0)     (0)     (0)     (0)     (0)     (0)     (0)     (0)     (0)     (0)     (0)     (0)     (0)     (0)     (0)     (0)     (0)     (0)     ( | DAQ Mode           LowDuryCycl           LowDuryCycl           LowDuryCycl           dBeanDevice           000000000000000000000000000000000000 | DAQ<br>Status<br>Status<br>Started<br>Serted<br>Add bil<br>werStatus<br>Saver Disabled<br>Saver Disabled                                                                                                    | Power Status<br>Bat Saver Disa<br>Bat Saver Disa<br>Bat Saver Disa<br>MulticastStatus<br>Data acquisition<br>Data acquisition | Multicast<br>Ability<br>Kox<br>Kox<br>Nox<br>Nox<br>Nox<br>Nox<br>Nox<br>Nox<br>Nox<br>Nox<br>Nox<br>N | Configuration<br>Data Ac<br>Data Ac<br>Samp<br>Data Aco. o<br>Start o<br>Data acquisit<br>O Ix Only<br>Streaming Pa<br>Streaming Pa<br>Streaming Pa | nanager<br>q. mode:<br>c. cycle :<br>ng Rate:<br>uration :<br>tata acq.:<br>C<br>C<br>C<br>C<br>C<br>C<br>C<br>C<br>C<br>C<br>C<br>C<br>C                                                                                                    | LowDutyCy<br> | Cle Cle Cle Cle Cle Cle Cle Cle Cle Cle                                                                                                    | Start<br>Stop<br>Data acquisiti<br>Status<br>Tx<br>Tx | × × |

Figure 103: Overview : Active Multicast Group

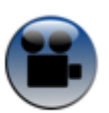

See "Synchronizing Acquisition with the Multicasting" YouTube video

- If you are using several BeanGateway<sup>®</sup> on the same field:
- The distance between each BeanGateway<sup>®</sup> should be at least 5 meters
- PAN ID should be different between the BeanGateway®
- RF Channel between each BeanGateway<sup>®</sup> should be spaced by two RF channels

# **12. APPENDICE2: HOW TO SET UP THE RIGHT SAMPLING RATE TO GET THE RIGHT STRUCTURE RESONANCE VALUE**

In many cases, the parameters set by the user can reflect wrong measurement values. The most important case to mention is the wrong setting of the **Sampling Rate** value related to your measurement.

## **12.1 THE RIGHT SAMPLING RATE SETTING**

For example, we will install a BeanDevice<sup>®</sup> AX-3D Xrange 3 axis Accelerometer on our structure, and we begin to receive Vibration data, FFT and Velocity.

The BeanDevice<sup>®</sup> is sampling with **100 Hz** using a Streaming data acquisition mode.

| Listening Mode Status                      |                       | Temperature Scanne | er Configuration  |                      |
|--------------------------------------------|-----------------------|--------------------|-------------------|----------------------|
| Waiting Sent Deleted                       | Datalogger            | System config.     | Power mode managt | Online Data Analysis |
| Config. frame is: 🤍 🔍 🔍                    | Custum display        | Notes              | Data Acq. config. | Sensor Config        |
| Current data acq. mode                     | Uata acquisition mode | configuration      |                   | ^                    |
| DAQ Status : Started 🥥                     | Data Acq. mode:       | Streaming          | ·                 | Start                |
| Data Acq. mode: Streaming                  | Data Acq. cycle :     |                    | ddd,hh:mm:ss      | Stop                 |
| Data Acq. cycle : NA ddd,hh:mm:ss          | Sampling rate :       | 100 ~ (            | Hz                |                      |
| Sampling rate : 100 Hz                     | Data Acq. duration :  | ;;;                | ddd,hh:mm:ss      |                      |
| Data Acq. duration : Continue ddd,hh:mm:ss |                       |                    |                   |                      |
|                                            | Data acquisition mode | options            |                   |                      |
|                                            | ⊙ Tx Only (           | O Log Only O 1     | Tx & Log          | $\overline{)}$       |
|                                            |                       |                    |                   |                      |

Figure 104: Wrong sampling rate value for resonance frequency monitoring

### **RF-TN-008**

On the graph, we can observe on the FFT Spectrum a doom representing the Resonance frequency calculated. 32.05 Hz is not a logical value of the Resonance frequency of our structure, this is a wrong measurement.

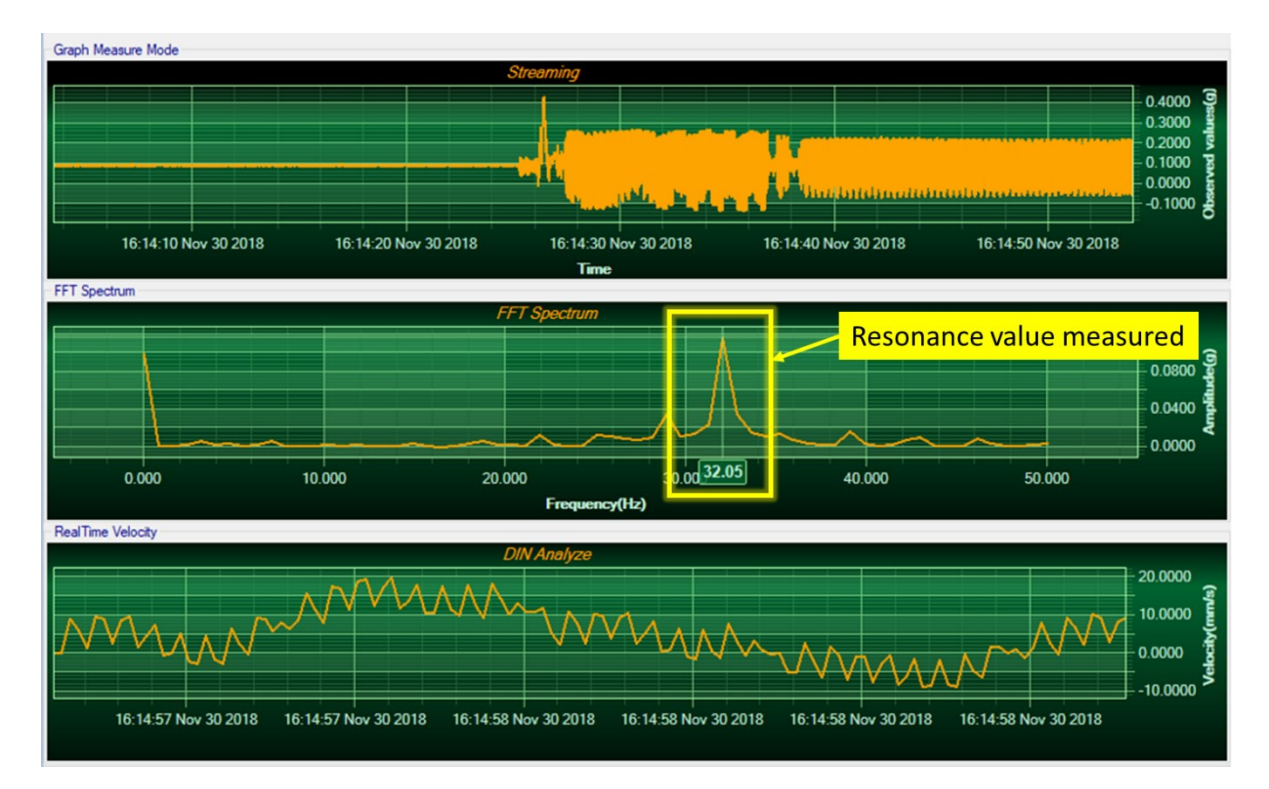

Figure 105: Wrong resonance frequency value

To monitor your structure and receive right measurement values, you have to configure your BeanDevice<sup>®</sup> to sample with more than the double of the estimated resonance frequency value.

# Sampling Rate > 2 x Resonance frequency of the structure

In our case, the estimated resonance frequency of our structure should be between 220 Hz and 280 Hz, so the Sampling rate of our BeanDevice<sup>®</sup> should be upper than the average of our estimation (> 2 x 250).

In our example we used 600 Hz as sampling rate.

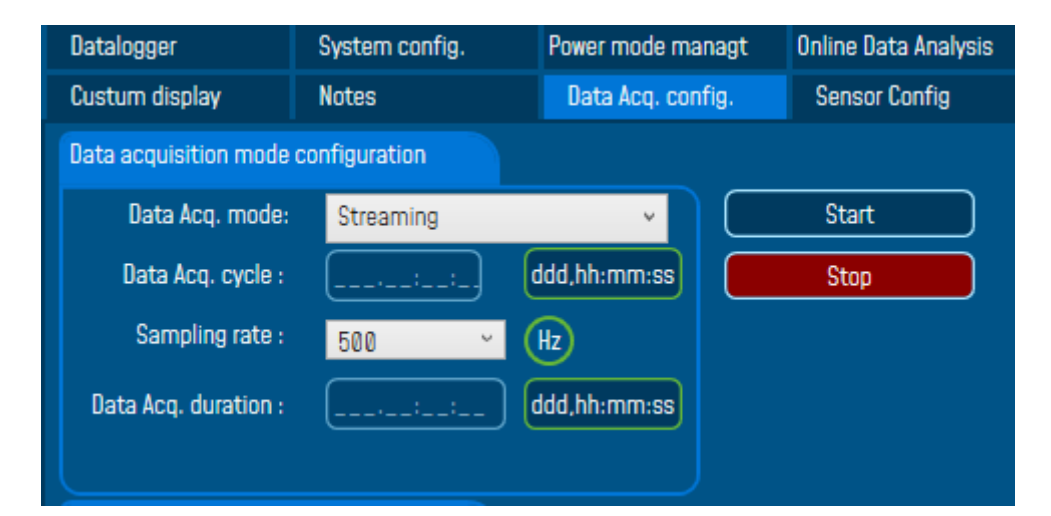

Figure 106: Right sampling rate for good resonance frequency monitoring

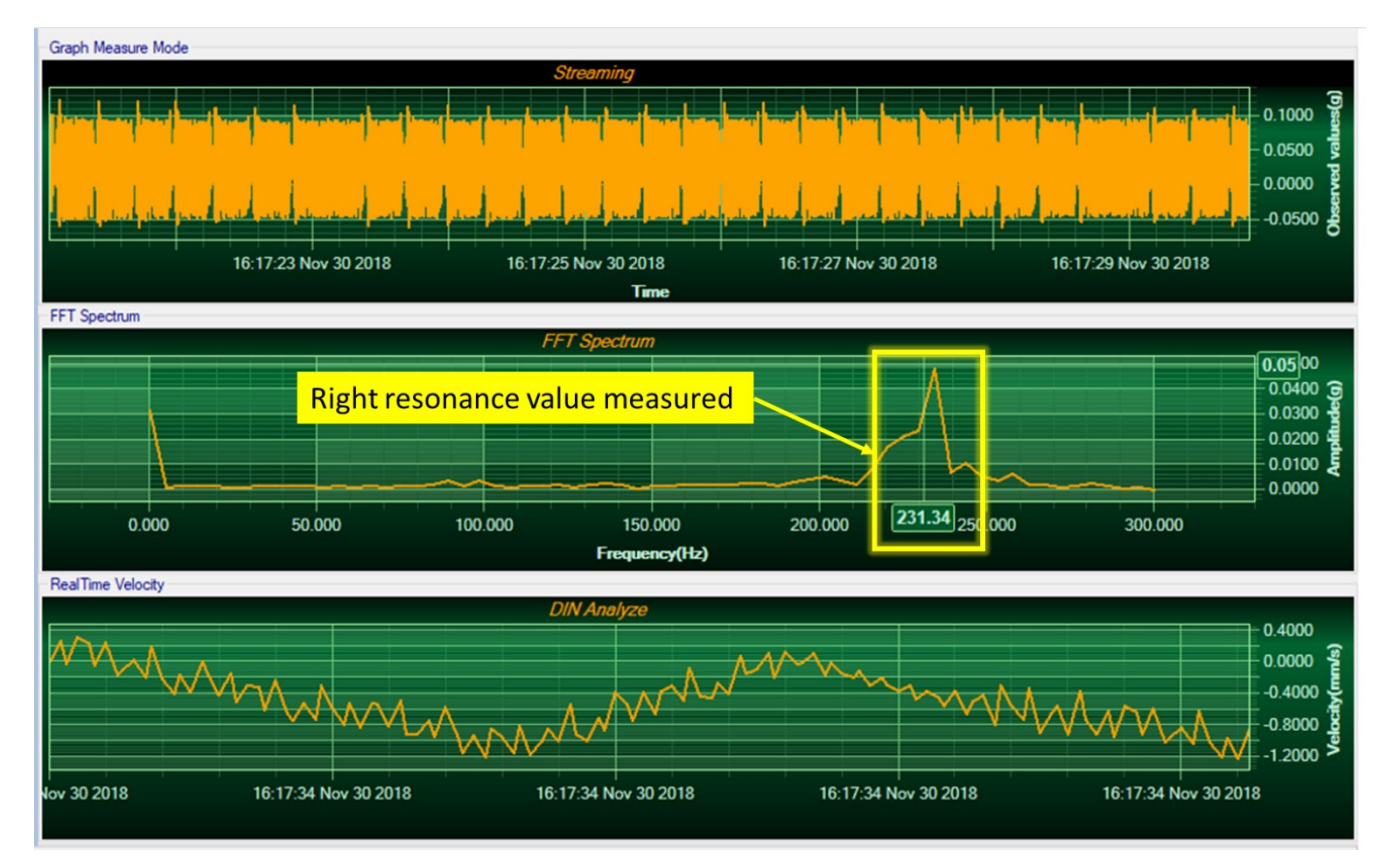

Figure 107: Right resonance frequency value

# 13. APPENDICE 3: FLOWCHART DIAGRAM (FOR EXPERT USER ONLY)

# 13.1 "LDCDA" DATA ACQUISITION MODE WITH SLEEPING POWER MANAGEMENT

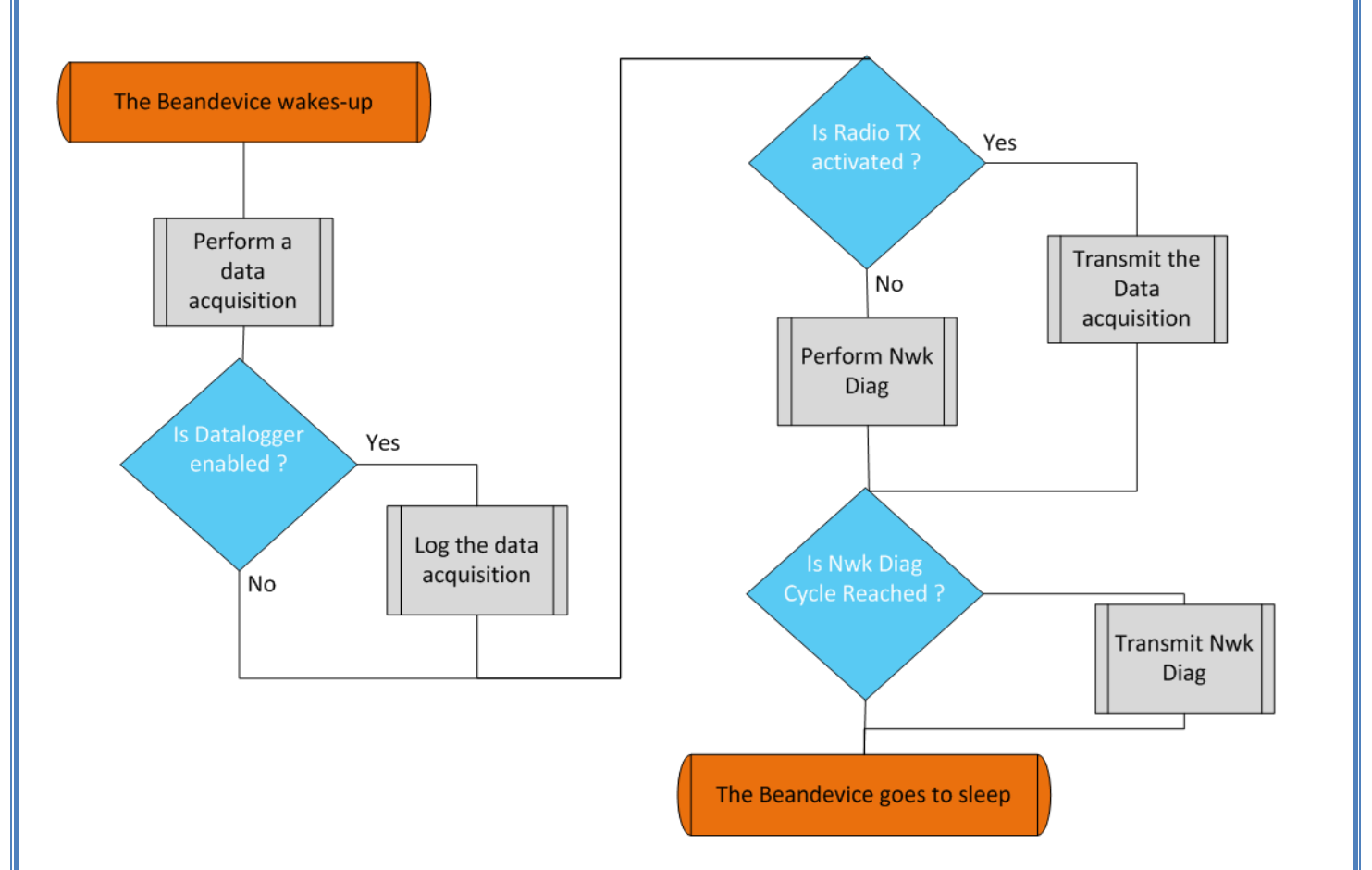

# 13.2 « SURVEY » DATA ACQUISITION MODE WITH SLEEPING POWER MANAGEMENT

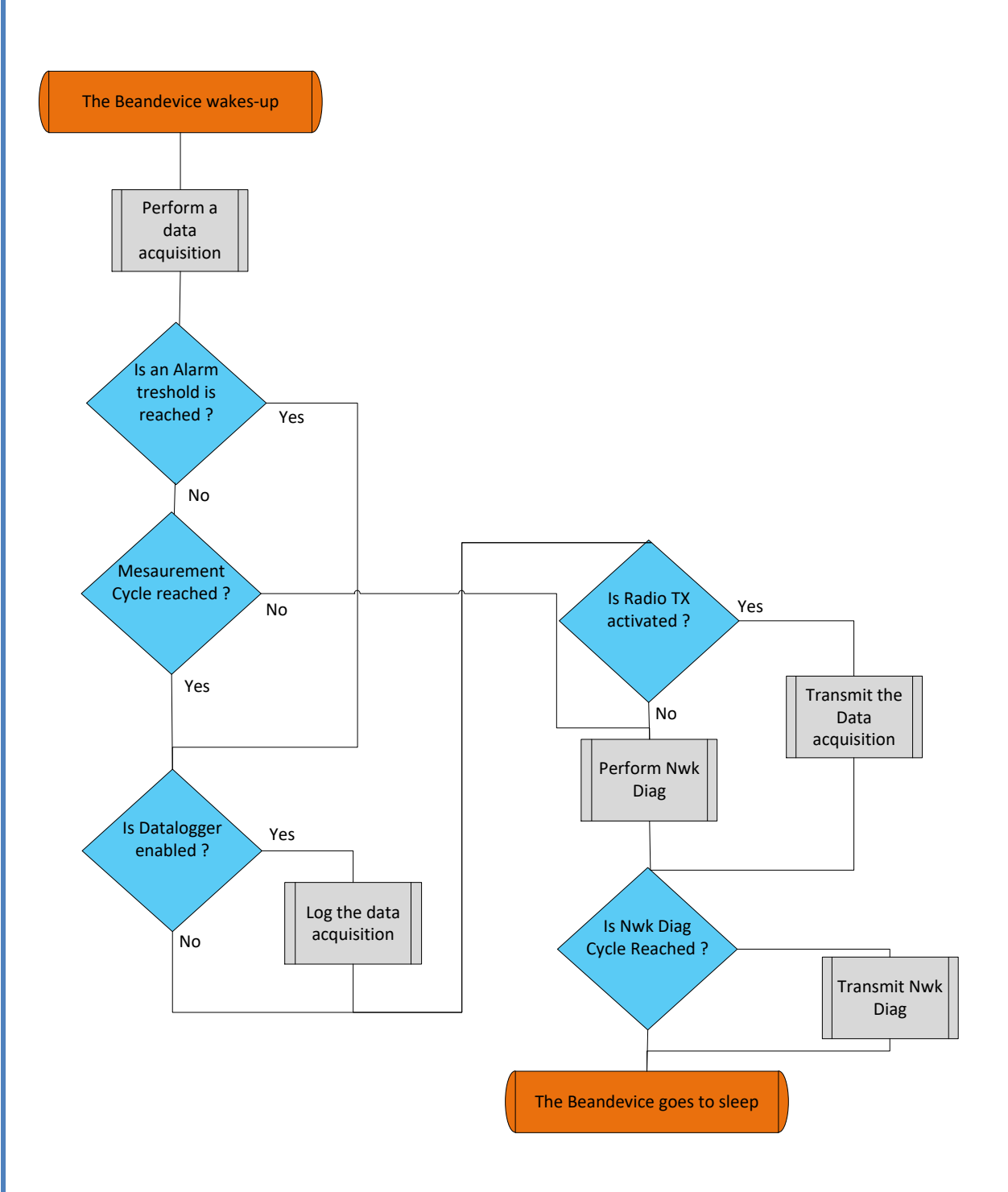

# 13.3 « STREAMING » DATA ACQUISITION MODE WITH SLEEPING POWER MANAGEMENT

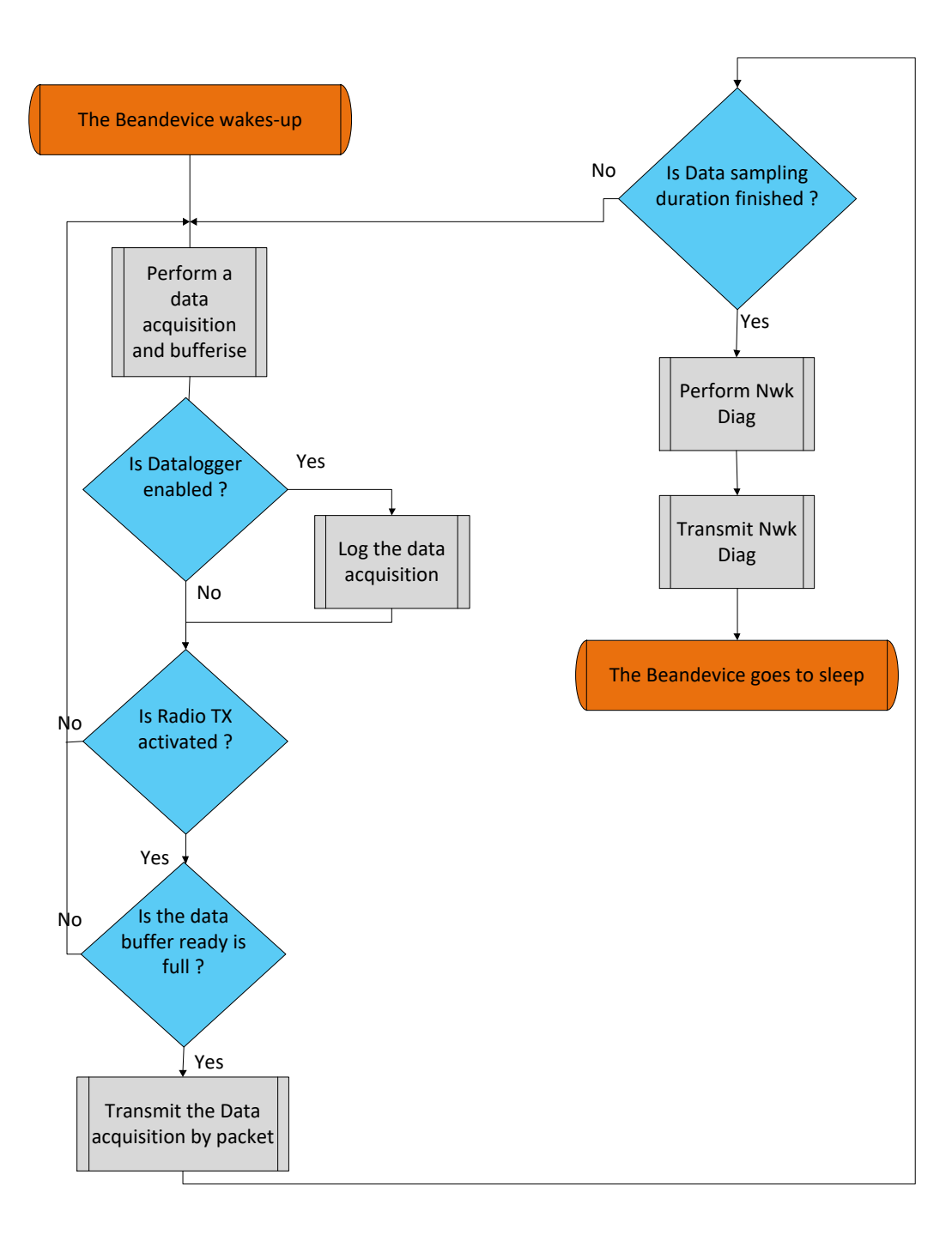

# 13.4 SSD (SMART SHOCK DETECTION)

#### 13.4.1 Shock Detection Flowchart

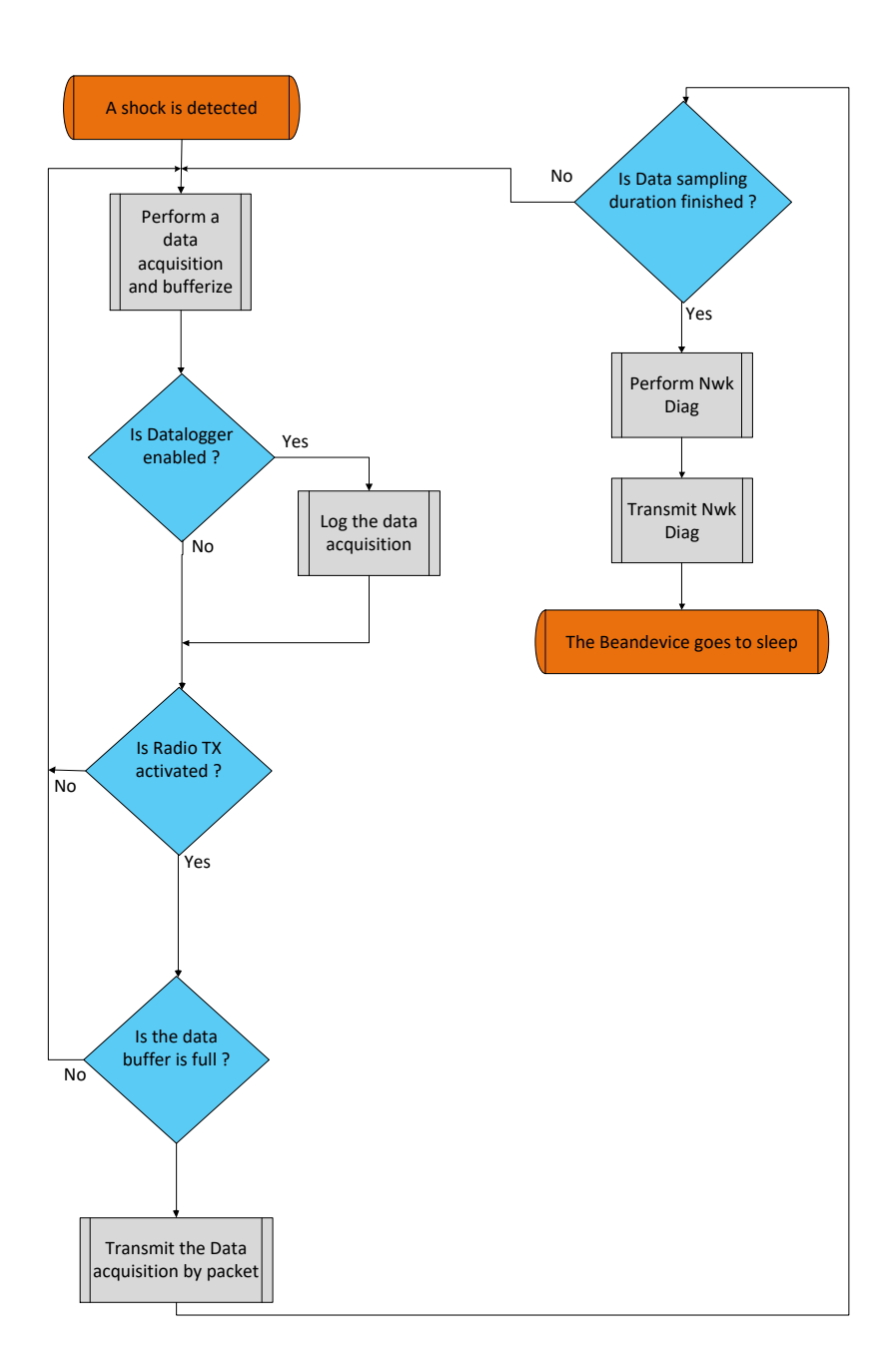

# 13.4.2 Self-test Flowchart

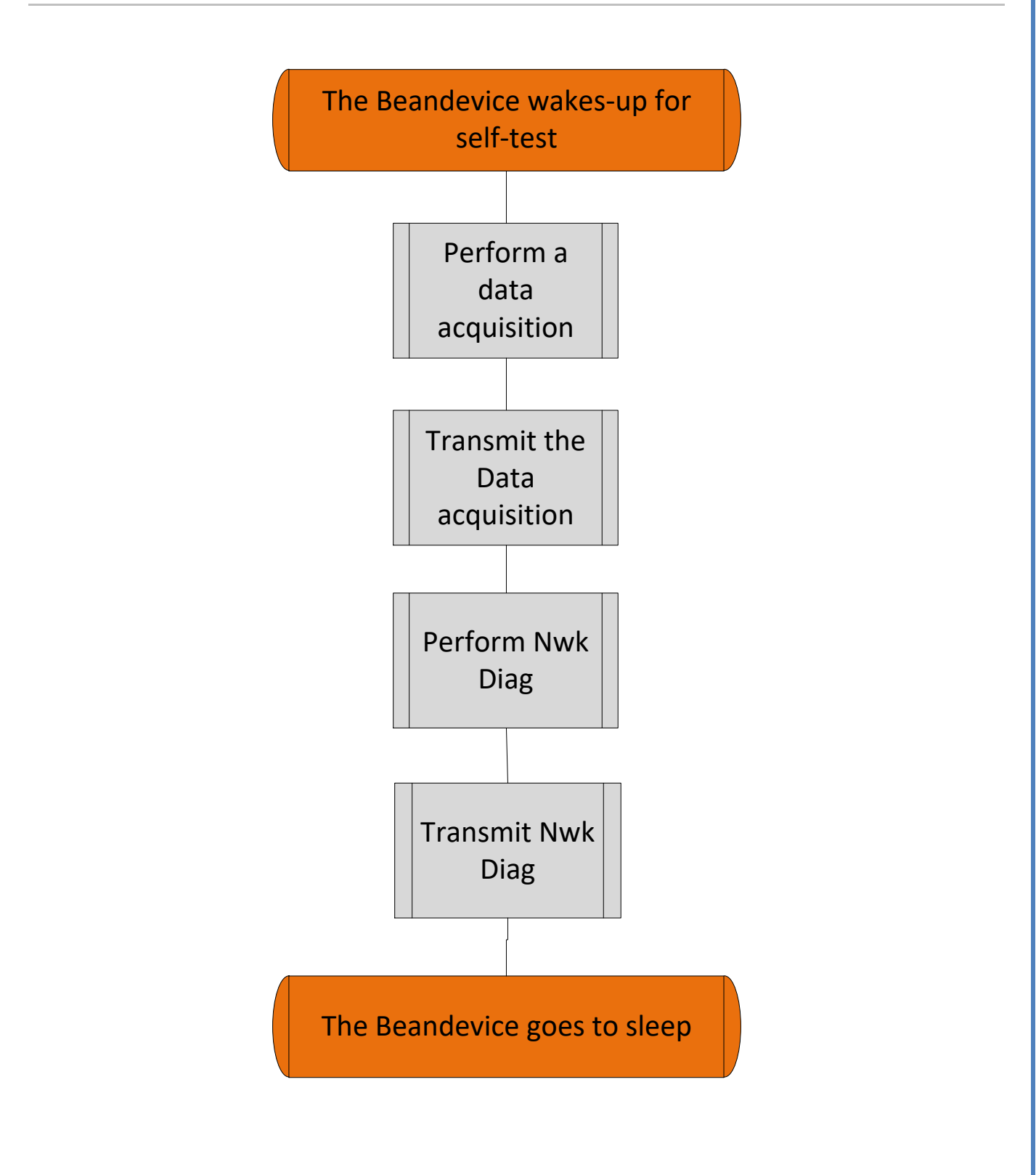

# 13.5 SET MODE (STREAMING WITH EVENT TRIGGER)

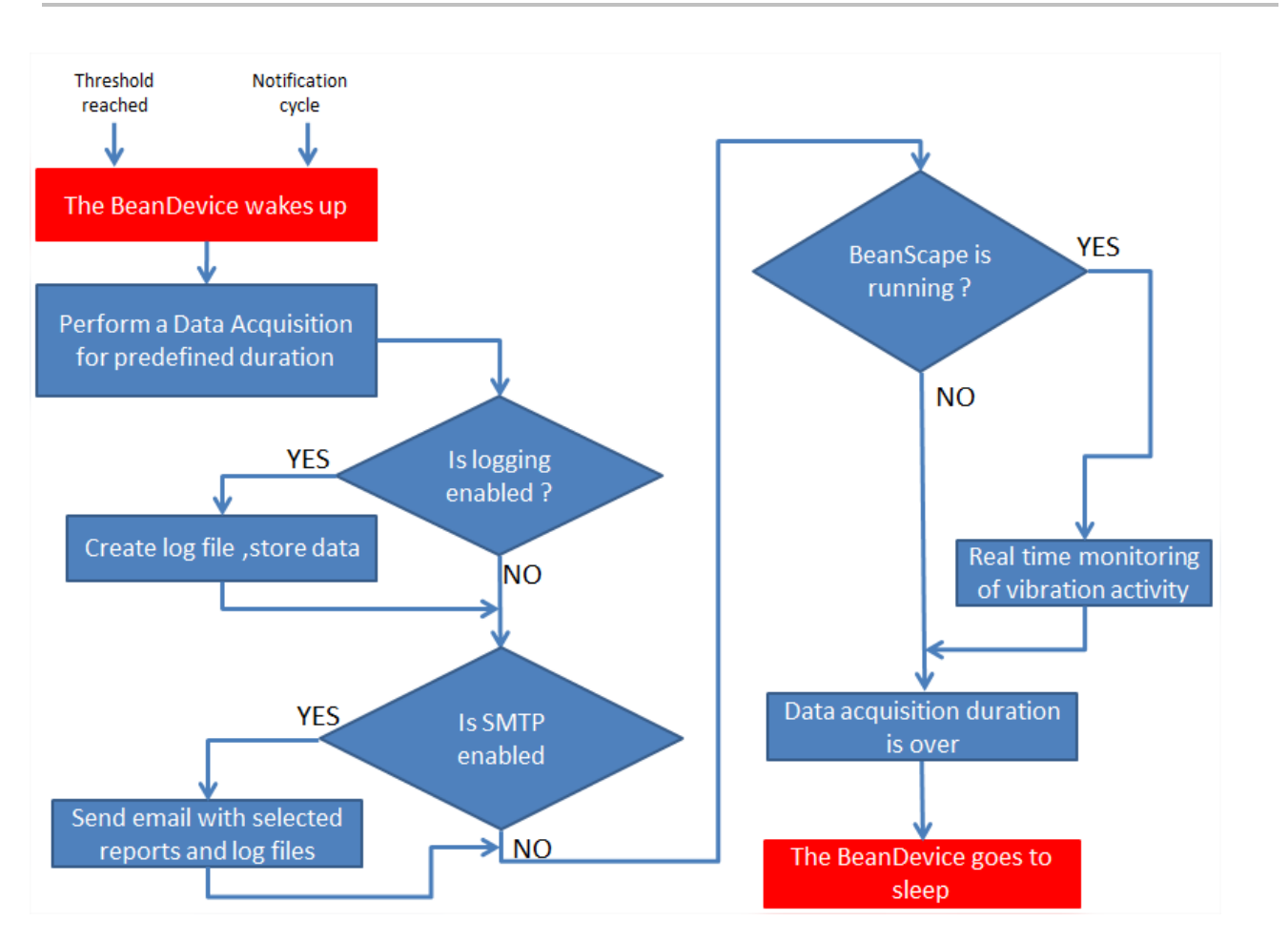

# **14. APPENDICE 4: HOW TO PREVENT A BEANSCAPE® CRASH**

During a streaming or streaming Data acquisition mode, your computer resources will be intensively used.

For avoiding a PC crash, the following steps should be followed:

- ✓ Disable Keep alive function on your computer and the BeanGateway <sup>®</sup>
- ✓ Disable the sleep mode of your computer & Ethernet board. For further information, please read the user manual of your computer.

# **14.1 DISABLE KEEP ALIVE FUNCTION**

Keep alive message is exchanged between the BeanScape<sup>®</sup> and BeanGateway <sup>®</sup> to check that the link between the two is operating, or to prevent this link from being broken.

During a streaming mode, keep alive message uses a low priority compared to the Data acquisition message.

This link can be disconnected due to a high network activity.

### 14.1.1 Disable the Keep Alive on your BeanGateway ®

- 1. Go on your BeanGateway <sup>®</sup> profile and click on **Tools**, then click on **BeanGateway** <sup>®</sup> **config**.
- 2. A new window will open called "BeanGateway <sup>®</sup> configuration"
- 3. Disable the Keep alive available on your BeanGateway®

# BeanGateway Ethernet/LAN configuration Localize BeanGateway Localize v < Empty > Configuration Keep Alive App Config **TCP/IP Configuration** DHCP Enabled enabled : 🗸 BeanGateway TCP/IP KAA timeout (m/): 15000 🗢 IP address : 4000 🗢 KAA interva/(ms): Sub network mask : 7≎ Max/retry nbr : Default gateway IP : Validate DNS Enabled DNS IP AUTO Configuration via Ethernet (UDP) DNS Unlock the Keep enabled : 🗸 Alive function on Udp port : 53130 🗢 your BeanGateway BeanScape Validate 5315 🔶 "Port : IP address : Domain name : Validate Close

Figure 108: BeanGateway configuration panel on BeanScape

Disable the Keep alive on your BeanScape®

Click on the tab Tools then Options BeanScape<sup>®</sup> configuration to configure advanced settings in *BeanScape*<sup>®</sup>:

📾 Beanscape 2.4GHz

| File BeanScape® App | Tools                            | Advanced func.   | Off.Data Analysis | Vie |
|---------------------|----------------------------------|------------------|-------------------|-----|
| <u> </u>            | BeanScape® configuration         |                  |                   | Ь   |
| Serve               | Alarm Window                     |                  |                   |     |
|                     | BeanGateway Ethernet/LAN Config. |                  |                   | 5   |
|                     | Import/Export user settings      |                  |                   | 2   |
| A 🖌 🖌 🗖 🗛           | A                                | larm Management  |                   |     |
|                     | Notification Management          |                  |                   |     |
|                     | 🙆 O                              | ffline graph     |                   |     |
|                     | A                                | dvanced Settings |                   |     |

Figure 109: BeanScape Tools menu

# You will see the following window:

| BeanScape Configuration | ×                                        |
|-------------------------|------------------------------------------|
| Log                     |                                          |
| Keep Alive App          | Log directory : C:\log_beanscape         |
| TCP/UDP                 | Stop loggin when disc space is 2048 😴 MB |
| Sustem                  | Main Log filename : LOG                  |
| System<br>D i i         | Main log max. size : 200 😴               |
| Data cache              | Sensor Log enabled : 🗹                   |
| Data Logger             | Sensor log max. size (KB) : 1024 😴       |
| StartUp                 | Network log info, enabled : 🗹            |
| Date and Time Format    | Network info log max. size (KB) : 1024 😴 |
| Language                | BGw Module Log enabled : 🗹               |
|                         | BGw Module log max. size (KB) : 1024 🔽   |
|                         | Syst. Maint. Status Log enabled : 🔽      |
|                         | Syst. Maint. Status log max size (NB):   |
|                         |                                          |
|                         | Ctrooming log may size (KP) . 2048 🚔     |
|                         |                                          |
|                         | Reload Apply Save Reset                  |

Figure 110: BeanScape configuration Window

### BeanScape Configuration

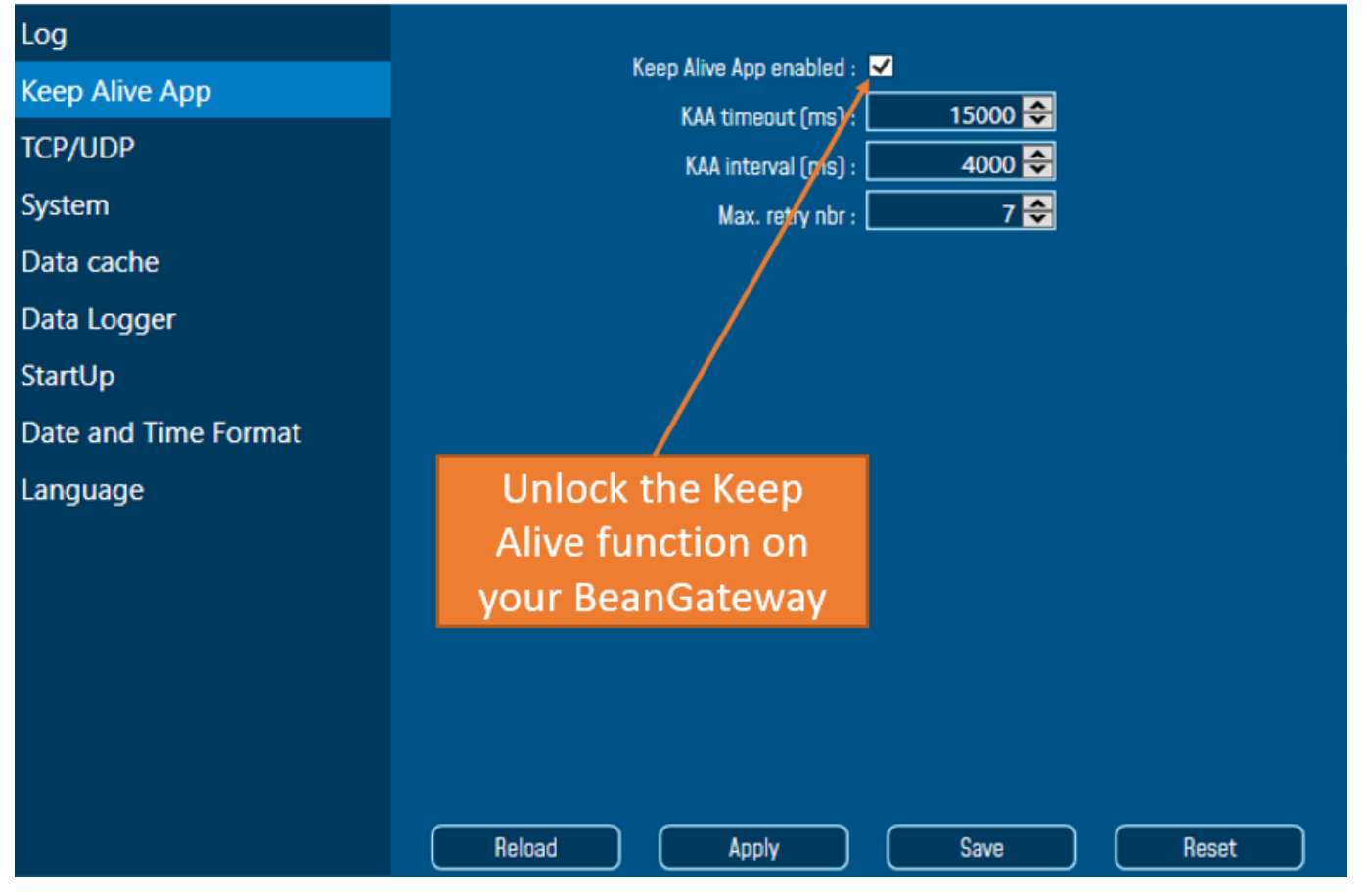

Figure 111: KeepAlive option on BeanScape configuration window

# 15. APPENDICE 5: DATA SAMPLING ACCURACY IN STREAMING MODE (FOR ADVANCED USERS)

All the BeanDevice<sup>®</sup> integrates a RTC (Real-Time-clock) and a high accuracy timer for Data sampling.

The RTC is a computer clock in the form of an integrated circuit that keeps track of the current time. It is used by the BeanDevice<sup>®</sup>.

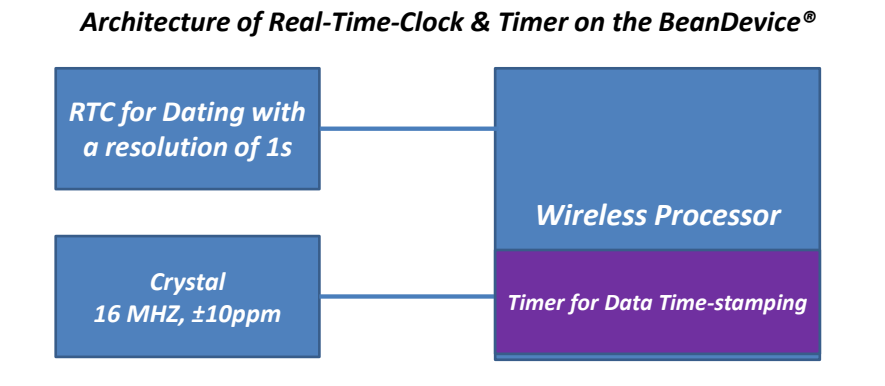

A RTC (Real-Time-Clock) is used for starting the Data sampling on a date (Year, Month, Hours, Minute and seconds).

A Timer is used for Data Sampling ( $\Delta t$ ), the Timer source is a 16 MHz Crystal with a frequency stability of ±10 ppm at 25°C. Data transmission does not affect Data sampling process.

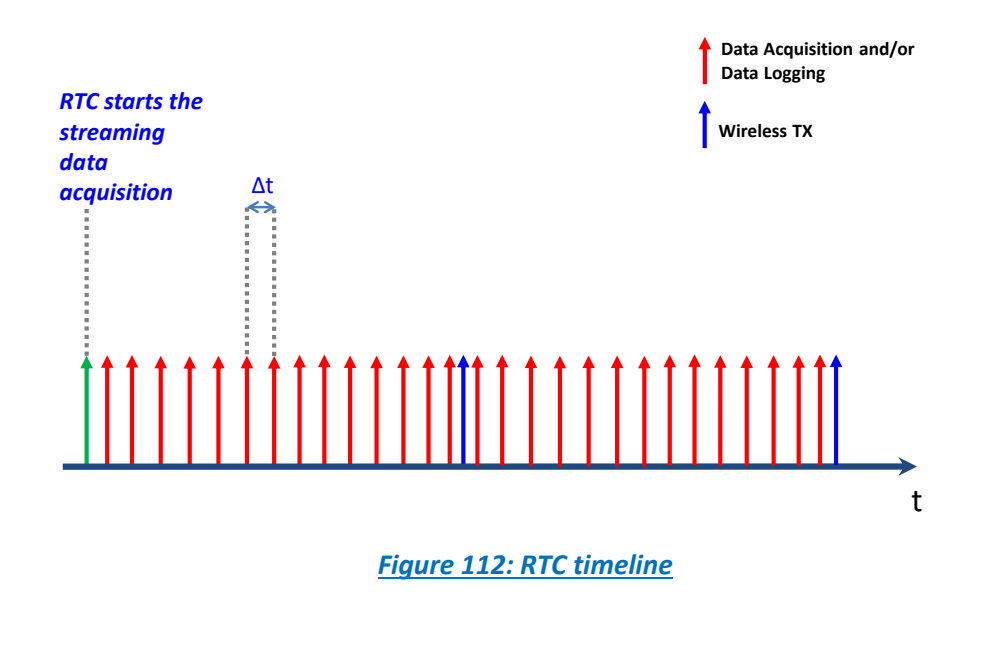

# 15.1 TIME-SYNCHRONIZATION OVER THE WIRELESS SENSOR NETWORKS

The time synchronization period between the BeanScape<sup>®</sup> and the BeanGateway<sup>®</sup> does not exceed ±2.5ms at 25°C.

Accuracy @25°C

±2.5ms

The time synchronization process between BeanScape<sup>®</sup> and the BeanGateway<sup>®</sup> is described in the following flowchart:

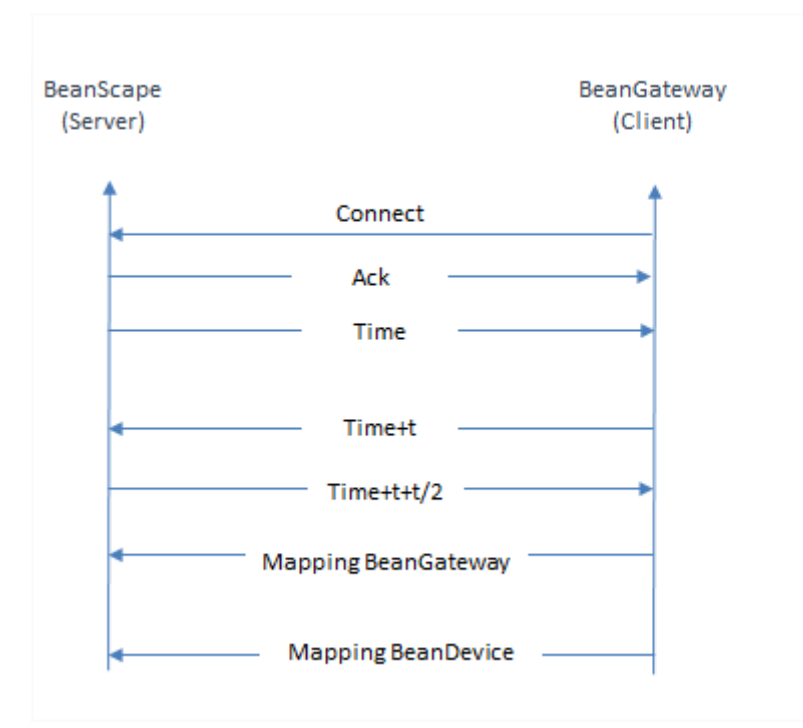

The time synchronization process between the BeanGateway<sup>®</sup> and the BeanDevice<sup>®</sup> is described in the following flowchart.
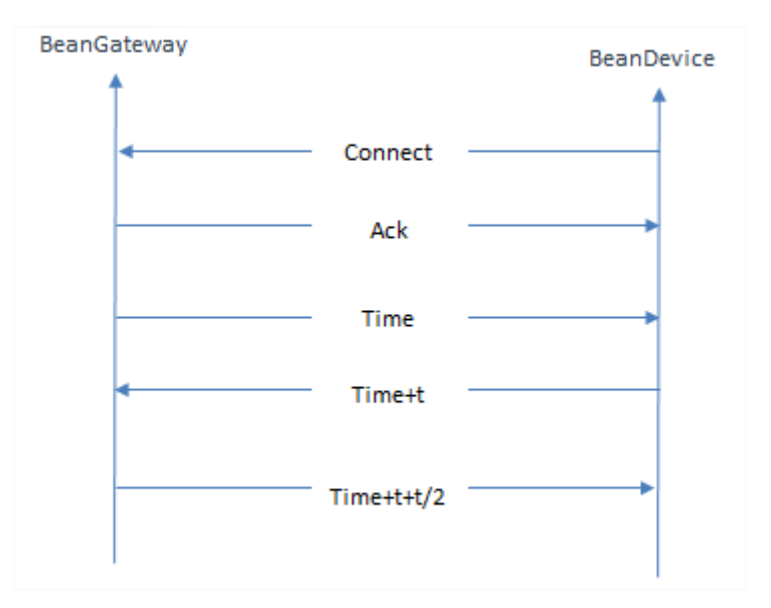

## **15.2 CRYSTAL SPECIFICATIONS**

| Nominal frequency                | 16 Mz        |
|----------------------------------|--------------|
| Frequency tolerance (at 25±3 °C) | ±10 ppm      |
| Frequency Stability (vs. 25 °C)  | ± 10 ppm     |
| Aging Rate                       | ± 3 ppm/year |